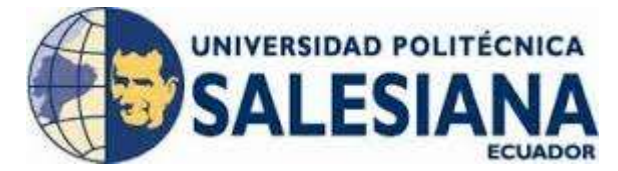

# UNIVERSIDAD POLITÉCNICA SALESIANA SEDE GUAYAQUIL

### **CARRERA: INGENIERÍA DE SISTEMAS**

### Tesis previa a la obtención del título de: INGENIERO DE SISTEMAS CON MENCIÓN EN TELEMÁTICA

**TEMA:** "SISTEMA DE MONITOREO DE VENDEDORES DE CONCESIONARIOS DE VEHÍCULOS DE LA CIUDAD DE GUAYAQUIL, USANDO EQUIPOS CELULARES BASADOS EN TECNOLOGÍA ANDROID"

> AUTOR: LUIS DAVID CUNALEMA MASABANDA

> > **DIRECTOR DE TESIS:** Ing. Miguel Quiroz Martínez

GUAYAQUIL, AGOSTO 2013

## AGRADECIMIENTO

A Dios, por ser mi guía a lo largo del tiempo y brindarme el honor de conocer valiosas personas que me ofrecieron su voz de confianza en todo momento para poder finalizar mis estudios.

A mi familia, formada por unos padres maravillosos y mis siete excelentes hermanos Guisella, Mery, Juan, Daysi, Isabel, Janeth y Gabriela. Gracias a su paciencia y ejemplos de superación han hecho de mí una persona con criterio y valores que hasta el día de hoy me ayudan a crecer en cualquier ámbito.

A mi abuelo, Miguel Masabanda Chulco, porque a pesar de ya no tenerte a mi lado supiste darme consejos y ejemplos que nunca olvidaré. ¡Gracias Papito Miguel!

A mi gran compañera de lucha en este camino, mi querida y amada María Fernanda Solórzano Pérez, cuyas palabras de ánimo me han permitido culminar este y otros objetivos en mi vida. ¡Gracias Amor!

De manera muy especial al Ing. Miguel Quiroz Martínez, por ser el guía que me enrumbo de manera correcta en esta tesis.

Luis David Cunalema M.

## **DEDICATORIA**

#### A Dios

Por ser la luz que guía mi camino, no solo por darme la oportunidad de llegar a esta etapa de la vida sino porque siempre has estado presente en mi corazón. ¡Gracias Padre Santísimo!

#### A mi madre

Sra. Esther Dorila Masabanda Panimbosa, por estar junto a mí en todo momento, llenándome de fortaleza en los instantes en que más lo necesitaba y sobre todo por enseñarme que el verdadero sentido de la vida no es el dinero sino el amor que se pueda brindar al prójimo. ¡Te amo Madre!

#### A mi padre

Sr. Juan Cunalema Tipan, porque gracias a tu ejemplo de lucha y tenacidad me enseñaste a valorar lo que se tiene. Eres una maravillosa persona y me siento tan orgulloso de ti.

Luis David Cunalema M.

# DECLARATORIA DE RESPONSABILIDAD

Yo Luis David Cunalema Masabanda portador de la cédula de ciudadanía N° 0923226286, declaro bajo juramento que el trabajo aquí descrito es de mi autoría; que no ha sido previamente presentada para ningún grado o calificación profesional; y, que he consultado las referencias bibliográficas que se incluyen en este documento.

A través de la presente declaración, cedo mi derecho de propiedad intelectual correspondiente a este trabajo, a la Universidad Politécnica Salesiana, según lo establecido por la ley de propiedad intelectual por su reglamento y por su normativa institucional vigente.

Guayaquil, 24 de Julio del 2013

f.....

Luis David Cunalema Masabanda

# **CERTIFICADO**

Certifico que el presente trabajo de tesis denominado "SISTEMA DE MONITOREO DE VENDEDORES DE CONCESIONARIOS DE VEHÍCULOS DE LA CIUDAD DE GUAYAQUIL, USANDO EQUIPOS CELULARES BASADOS EN TECNOLOGÍA ANDROID", fue realizado por el Sr. Luis David Cunalema Masabanda, bajo mi supervisión. Cumpliendo con los parámetros establecidos al reglamento de graduación de la Universidad Politécnica Salesiana.

> Ing. Miguel Quiroz Martínez DIRECTOR DE TESIS

# **INDICE INICIAL**

| PORTADA                         | I     |
|---------------------------------|-------|
| AGRADECIMIENTO                  | II    |
| DEDICATORIA                     | . III |
| DECLARATORIA DE RESPONSABILIDAD | . IV  |
| CERTIFICADO                     | V     |
| INDICE DE CONTENIDOS            | . VI  |
| INDICE DE TABLAS                | . XI  |
| INDICE DE FIGURAS               | KIII  |
| RESUMEN                         | ίX    |
| ABSTRACT                        | XX    |

# **INDICE DE CONTENIDOS**

| INTRODUCCIÓN                                          |
|-------------------------------------------------------|
| CAPITULO 1                                            |
| 1. DISEÑO DE LA INVESTIGACIÓN                         |
| 1.1 Antecedentes de la investigación                  |
| 1.2 Problema de investigación                         |
| 1.2.1 Planteamiento del problema de investigación     |
| 1.2.2 Formulación del problema de investigación4      |
| 1.2.3 Sistematización del problema de investigación 4 |
| 1.3 Objetivos de la investigación 4                   |
| 1.3.1 Objetivo general                                |
| 1.3.2 Objetivos específicos                           |
| 1.4 Justificación de la investigación5                |
| 1.4.1 Sistemas de monitoreo celular a nivel mundial   |

| 1.4.2 Sistemas de monitoreo en Ecuador                 | 6  |
|--------------------------------------------------------|----|
| 1.4.3 Factores justificativos de la investigación      | 7  |
| 1.5 Marco de referencia de la investigación            | 8  |
| 1.5.1 Marco teórico                                    | 8  |
| 1.5.2 Marco Conceptual                                 | 16 |
| 1.6 Formulación de la hipótesis y variables            | 18 |
| 1.6.1 Hipótesis general                                | 18 |
| 1.6.2 Hipótesis particulares                           | 18 |
| 1.6.3 Matriz Causa-Efecto                              | 19 |
| 1.6.4 Variables                                        | 20 |
| 1.7 Aspectos metodológicos de la investigación         | 20 |
| 1.7.1 Tipos de estudio                                 | 20 |
| 1.7.2 Tipos de Investigación                           | 21 |
| 1.7.3 Método de investigación                          | 21 |
| 1.7.4 Fuentes y técnicas de recolección de información | 22 |
| 1.7.5 Población y Muestra                              | 22 |
| 1.8 Resultados e impactos esperados                    | 23 |
| 1.8.1 Resultados                                       | 23 |
| CAPITULO 2                                             | 24 |
| 2. INVESTIGACIÓN Y ANÁLISIS DEL PROBLEMA               | 24 |
| 2.1 Presentación de resultados de la encuesta          | 24 |
| 2.1.1 Encuesta aplicada a la pregunta 1                | 25 |
| 2.1.2 Encuesta aplicada a la pregunta 2                | 25 |
| 2.1.3 Encuesta aplicada a la pregunta 3                | 26 |
| 2.1.4 Encuesta aplicada a la pregunta 4                | 27 |
| 2.1.5 Encuesta aplicada a la pregunta 5                | 28 |
| 2.1.6 Encuesta aplicada a la pregunta 6                | 29 |

| 2.1.7 Encuesta aplicada a la pregunta 7                                      | 30 |
|------------------------------------------------------------------------------|----|
| 2.2 Interpretación de la encuesta                                            | 31 |
| 2.3 Estudio de la situación en Ecuador                                       | 31 |
| 2.4 Las tecnologías móviles en el Ecuador                                    | 33 |
| 2.5 Empleo de las tecnologías móviles en las organizaciones a nivel mundial. | 34 |
| 2.6 Análisis de la solución tecnológica                                      | 37 |
| 2.6.1 Comprobación estadística                                               | 37 |
| 2.7 Resultados obtenidos                                                     | 38 |
| 2.7.1 Sistema tradicional                                                    | 38 |
| 2.7.2 Sistema propuesto                                                      | 38 |
| 2.8 Discusión de los resultados                                              | 39 |
| CAPITULO 3 4                                                                 | 40 |
| 3. ANÁLISIS Y DISEÑO DEL SISTEMA PROPUESTO 4                                 | 40 |
| 3.1 Arquitectura del sistema 4                                               | 40 |
| 3.1.1 Descripción general de la arquitectura del sistema 4                   | 12 |
| 3.2 Fases del modelo de desarrollo 4                                         | 14 |
| 3.2.1. Análisis de requisitos4                                               | 15 |
| 3.2.2 Diseño del Sistema 4                                                   | 15 |
| 3.2.3 Diseño del Programa 4                                                  | 15 |
| 3.2.4 Codificación                                                           | 15 |
| 3.2.5 Pruebas                                                                | 16 |
| 3.2.6 Implantación 4                                                         | 16 |
| 3.2.7 Mantenimiento y operación 4                                            | 16 |
| 3.3 Metodología 4                                                            | 16 |
| 3.4 Requerimientos de hardware y software 4                                  | 17 |
| CAPITULO 4 4                                                                 | 18 |
| 4 ANÁLISIS DEL SOFTWARE 4                                                    | 18 |

| 4.1 Modelos de análisis                                          |     |
|------------------------------------------------------------------|-----|
| 4.1.1 Diagramas de Clases                                        |     |
| 4.1.2 Diagramas de Actividad                                     | 49  |
| 4.1.3 Diagrama de Despliegue del Software                        | 50  |
| 4.1.4 Diagrama de Flujo de Datos                                 | 51  |
| 4.1.5 Casos De Usos                                              | 54  |
| 4.1.6 Diagrama de Eventos                                        | 59  |
| 4.1.7 Diagrama de Interacción                                    | 60  |
| 4.2 Arquitectura                                                 | 61  |
| 4.2.1 Modelo entidad relación del sistema SLM WEB                | 61  |
| 4.2.2 Modelo entidad relación del sistema SlmApp                 | 62  |
| 4.2.3 Diccionario de Datos (MYSQL)                               | 62  |
| 4.2.4 Diccionario de Datos (SQLITE)                              | 83  |
| 4.2.5 Definición de Vistas de Base de Datos                      | 87  |
| 4.2.6 Definición de Procedimientos Almacenados                   | 88  |
| 4.2.7 Definición de Funciones de Base de Datos                   |     |
| 4.2.8 Definición de Triggers de Base de Datos                    |     |
| CAPITULO 5                                                       |     |
| 5. DISEÑO E IMPLEMENTACIÓN DEL SOFTWARE                          |     |
| 5.1 Diseño de interfaz                                           |     |
| 5.1.1 Entorno gráfico del sistema web                            |     |
| 5.1.2 Entorno gráfico móvil                                      |     |
| 5.2 Implementación del sistema de monitoreo de equipos celulares | 110 |
| 5.3 Pruebas y resultados                                         | 110 |
| 5.3.1 Realización de las pruebas diarias                         | 110 |
| 5.3.2 Resultados de las pruebas                                  | 110 |
| CONCLUSIONES                                                     | 114 |

| RECOMENDACIONES |  |
|-----------------|--|
| BIBLIOGRAFÍA    |  |
| ANEXOS          |  |

# **INDICE DE TABLAS**

| TABLA #  | 32: Dic         | ccionario   | de Datos Tabla 7  | B_TIP    | OS_COOR     | DENADAS       |        |
|----------|-----------------|-------------|-------------------|----------|-------------|---------------|--------|
| TABLA #  | <b>33</b> : Dic | cionario    | de Datos Tabla T  | B_UBI    | CACION_S    | SERVICIOS.    |        |
| TABLA #  | <b>34:</b> Dic  | ccionario   | de Datos Tabla 7  | B_USU    | JARIOS      | ••••••        |        |
| TABLA #  | <b>35:</b> Dic  | ccionario   | de Datos Tabla 7  | B_USU    | JARIO_HIS   | 5             |        |
| TABLA    | #               | 36:         | Diccionario       | de       | Datos       | SQLITE        | Tabla  |
| TB_UBICA | ACION           | ES_REC      | SISTRADAS         |          |             |               |        |
| TABLA #  | <b>37</b> : Dic | cionario    | de Datos SQLIT    | E Tabla  | TB_TARE     | AS_ASIGNA     | DAS 85 |
| TABLA #  | <b>38</b> : Dic | cionario    | de Datos Tabla T  | B_TAF    | REAS_ASIO   | GNADAS_HI     | S 87   |
| TABLA #  | <b>39:</b> Res  | sultados o  | de las pruebas en | el Siste | ma SLM W    | ЕВ            | 112    |
| TABLA #  | <b>40:</b> Res  | sultados o  | de las pruebas de | la Aplic | cación móvi | l SlmApp      | 113    |
| TABLA #  | <b>41:</b> De   | scripción   | de las opciones o | lel Men  | ú Principal |               | 121    |
| TABLA #  | <b>42:</b> De   | scripción   | opciones del Me   | nú Con   | figuración  | ••••••        | 121    |
| TABLA #  | <b>43:</b> De   | scripción   | de las opciones o | del subn | nenú Depar  | tamentos      | 122    |
| TABLA #  | <b>44:</b> De   | scripción   | de las opciones o | iel Subr | nenú Emple  | eados         | 124    |
| TABLA #  | <b>45:</b> De   | scripción   | de las opciones o | iel Subr | nenú Servic | cios Móviles. | 129    |
| TABLA #  | <b>46:</b> De   | scripción   | de las opciones o | lel Subr | nenú Tarea  | s             | 131    |
| TABLA #  | <b>47:</b> De   | scripción   | de las opciones o | lel Subr | nenú Usuar  | ios           | 134    |
| TABLA #  | <b>48:</b> De   | scripción   | de la opción del  | Submer   | nú Mapa     | ••••••        | 136    |
| TABLA #  | <b>49:</b> De   | scripción   | de la opción del  | Submer   | nú Modifica | r Clave       | 141    |
| TABLA #  | 50: De          | talle de la | as Opciones del N | /Ienú de | la App      | ••••••        | 143    |
| TABLA #  | <b>51:</b> Op   | ciones de   | el Menú de Tarea  | s Activa | IS          |               | 144    |

# **INDICE DE FIGURAS**

| FIGURA # 1: GPS Constelación                                                   | 9               |
|--------------------------------------------------------------------------------|-----------------|
| FIGURA # 2: Gráfico estadístico de la Pregunta1                                |                 |
| FIGURA # 3: Gráfico estadístico de la Pregunta2                                |                 |
| FIGURA # 4: Gráfico estadístico de la Pregunta3                                |                 |
| FIGURA # 5: Gráfico estadístico de la Pregunta 4                               |                 |
| FIGURA # 6: Gráfico estadístico de la Pregunta 5                               |                 |
| FIGURA # 7: Gráfico estadístico de la Pregunta 6                               |                 |
| FIGURA # 8: Gráfico estadístico de la Pregunta 7                               |                 |
| FIGURA # 9: Porcentaje de Personas que tienen teléfono inteligente (Sma        | urtphone)       |
| FIGURA # 10: Porcentaje de personas que tienen teléfono inteligente (Sma       | urtphone)       |
| por edad                                                                       |                 |
| FIGURA # 11: ¿Porqué las empresas adoptan la tecnología móvil?                 |                 |
| FIGURA # 12: Áreas donde la tecnología móvil provee inmediato beneficio        | s 36            |
| FIGURA # 13: Industrias que han adoptado activamente el uso de tecnolog        | gía móvil<br>26 |
| FICURA #14. Resultados del sistema tradicional                                 |                 |
| FIGURA # 15: Resultado del sistema propuesto                                   | 30              |
| FIGURA # 16: Representación de Arquitectura del Ambiente Web                   | 40              |
| FIGURA # 17: Representación de Arquitectura del Ambiente Móvil                 |                 |
| FIGURA # 18: Descripción General de la Arquitectura del Sistema                |                 |
| FIGURA # 19: Diagrama de Clases del Sitio Web                                  | 48              |
| FIGURA # 20: Diagrama de clases de la Anlicación Móvil (SlmAnn)                |                 |
| <b>FIGURA # 21:</b> Diagrama de Actividad para asignar una tarea               |                 |
| <b>FIGURA # 22:</b> Diagrama de Actividad para registrar avances de las tareas |                 |
| FIGURA # 23. Diagrama de Actividades concurrentes realizadas por el su         | inervisor       |
| sobre una tarea                                                                | 50 sper visor   |
| FIGURA # 24. Diagrama de despliegue del software                               | 50              |
| <b>FIGURA # 25</b> : Diagrama de Fluio de Datos Envío de Parámetros            |                 |
| FIGURA # 26. Diagrama de Fluio de Datos Envío de Coordenadas                   |                 |
| FIGURA # 27. Diagrama de Fluio de Datos Envío de Tareas                        | 53              |
| FICURA # 28: Caso de Uso: Autenticación                                        |                 |
| <b>FIGURA</b> $\pi$ <b>20</b> . Caso de Uso. Autenticación                     |                 |

| FIGURA # 29: Caso de Uso: Administrador                                | 56  |
|------------------------------------------------------------------------|-----|
| FIGURA # 30: Caso de Uso: Supervisor                                   | 57  |
| FIGURA # 31: Caso de Uso: Usuario Portador                             | 58  |
| FIGURA # 32: Diagrama de Interacción del Administrador                 | 60  |
| FIGURA # 33: Modelo Entidad Relación del Sistema SLM WEB               | 61  |
| FIGURA # 34: Modelo Entidad Relación del Sistema SlmApp                | 62  |
| FIGURA # 35: Pantalla inicial que está implementada en el sitio web    | 97  |
| FIGURA # 36: Consultar Departamentos creados                           | 98  |
| FIGURA # 37: Consultar Empleados Creados                               | 98  |
| FIGURA # 38: Pantalla Modificar Empleados                              | 99  |
| FIGURA # 39: Pantalla Crear Empleados                                  | 99  |
| FIGURA # 40: Pantalla Modificar Parámetros Generales                   | 100 |
| FIGURA # 41: Asignar Servicio Móvil                                    | 100 |
| FIGURA # 42: Consultar Servicios Móviles Creados                       | 101 |
| FIGURA # 43: Pantalla Asignar Tareas                                   | 101 |
| FIGURA # 44: Consulta de Tareas                                        | 101 |
| FIGURA # 45: Consultar Usuarios Creados                                | 102 |
| FIGURA # 46: Pantalla Crear Usuario                                    | 102 |
| FIGURA # 47: Localizador GPS                                           | 102 |
| FIGURA # 48: Mapa Localizador GPS                                      | 103 |
| FIGURA # 49: Pantalla Modificar Clave de Acceso                        | 103 |
| FIGURA # 50: Pantalla Principal                                        | 104 |
| FIGURA # 51: Pantalla que muestra el menú de opciones de la aplicación | 104 |
| FIGURA # 52: Mapa de recorrido de la ruta de tareas asignadas          | 105 |
| FIGURA # 53: Interfaz de tareas activas                                | 105 |
| FIGURA # 54: Opciones de Tarea                                         | 106 |
| FIGURA # 55: Pantalla que muestra el avance de una tarea               | 106 |
| FIGURA # 56: Pantalla Historial de una tarea                           | 107 |
| FIGURA # 57: Pantalla de autenticación                                 | 107 |
| FIGURA # 58: Configuración de la dirección web                         | 108 |
| FIGURA # 59: Notificación del GPS Apagado                              | 108 |
| FIGURA # 60: Ventana que Indica GPS Apagado                            | 109 |
| FIGURA # 61: Pantalla de notificación de tareas                        | 109 |
| FIGURA # 62: Pantalla de Autenticación de Usuario                      | 119 |

| FIGURA # 63: Pantalla Principal de Sistema SLM WEB           | 119 |
|--------------------------------------------------------------|-----|
| FIGURA # 64: Menú de Navegación                              |     |
| FIGURA # 65: Despliegue del menú                             |     |
| FIGURA # 66: Menú Principal                                  |     |
| FIGURA # 67: Menú Configuración                              |     |
| FIGURA # 68: Submenú Departamento                            |     |
| FIGURA # 69: Opción Consultar Departamentos Creados          |     |
| FIGURA # 70: Ejemplo: Selección del Departamento a Modificar |     |
| FIGURA # 71 Ejemplo de Modificación de un Departamento       |     |
| FIGURA # 72: Opción Crear Departamento                       |     |
| FIGURA # 73: Crear Departamento                              |     |
| FIGURA # 74: Submenú Empleados                               |     |
| FIGURA # 75: Consultar Empleados Creados                     |     |
| FIGURA # 76: Ejemplo Buscar y seleccionar un empleado        |     |
| FIGURA # 77: Modificar Empleados                             |     |
| FIGURA # 78: Opción Crear Empleados                          |     |
| FIGURA # 79: Ejemplo Crear Empleados                         |     |
| FIGURA # 80: Submenú Modificar Parámetros                    |     |
| FIGURA # 81: Modificar Parámetros Generales                  |     |
| FIGURA # 82: Ejemplo Seleccionar un Parámetro Generales      |     |
| FIGURA # 83: Ejemplo Modificar Parámetros Generales          |     |
| FIGURA # 84: Submenú Servicios Móviles                       |     |
| FIGURA # 85: Opción Asignar Servicio Móvil                   |     |
| FIGURA # 86: Mensaje de Error al grabar IMEI repetido        | 130 |
| FIGURA # 87: Consultar Servicios Móviles Creados             | 130 |
| FIGURA # 88: Ejemplo de Búsqueda                             | 130 |
| FIGURA # 89: Submenú Tareas                                  | 131 |
| FIGURA # 90: Opción Asignar Tareas                           | 131 |
| FIGURA # 91: Búsqueda Realizada en base al criterio Empleado |     |
| FIGURA # 92: Selección del Registro                          |     |
| FIGURA # 93: Asignación de Tareas a un Empleado              |     |
| FIGURA # 94: Opción Consultar Tareas                         |     |
| FIGURA # 95: Ejemplo de Búsqueda                             | 134 |
| FIGURA # 96: Submenú Usuarios                                | 134 |

| FIGURA # 97: Consultar Usuarios Creados                                                                                                    | 134                                                                                                    |
|----------------------------------------------------------------------------------------------------|----------------------------------------------------------------------------------------------------|
| FIGURA # 98: Ejemplo de Búsqueda                                                                                                    |                                                                                                    |
| FIGURA # 99: Crear Usuario                                                                                                    |                                                                                                    |
| FIGURA # 100: Ejemplo Crear Usuario                                                                                                    | 136                                                                                                    |
| FIGURA # 101: Submenú Mapa                                                                                                    | 136                                                                                                    |
| FIGURA # 102: Localizador GPS                                                                                                    | 136                                                                                                    |
| FIGURA # 103: Muestra las ubicaciones de los dispositivos móviles                                                                                                    | 137                                                                                                    |
| FIGURA # 104: Ejemplo de Búsqueda                                                                                                    | 138                                                                                                    |
| FIGURA # 105: Selección de opción VER de tracking del empleado                                                                                                    | 138                                                                                                    |
| FIGURA # 106: Consultar Tracking del empleado en una fecha determina                                                                                                    | da 138                                                                                                    |
| FIGURA # 107: Visualización del tracking en el mapa                                                                                                    | 138                                                                                                    |
| FIGURA # 108: Selección de opción Comprobar de tracking del emplead                                                                                                    | lo 139                                                                                                    |
| FIGURA # 109: Comprobación de Cumplimiento de Rutas de Trabajo E                                                                                                    | stablecidas                                                                                                    |
|                                                                                                    | 139                                                                                                    |
| FIGURA # 110: Datos de Comprobación                                                                                                    | 139                                                                                                    |
| FIGURA # 111: Gráfico estadístico de comprobación de cumplimiento d                                                                                                    | e itinerario                                                                                                   |
|                                                                                                    | 139                                                                                                    |
|                                                                                                    |                                                                                                    |
| FIGURA # 112: Mapa que comprueba si el usuario llega a las rutas                                                                                                    | de trabajo                                                                                                    |
| FIGURA # 112: Mapa que comprueba si el usuario llega a las rutas asignadas                                                                                                    | de trabajo<br>140                                                                                              |
| <ul><li>FIGURA # 112: Mapa que comprueba si el usuario llega a las rutas asignadas</li><li>FIGURA # 113: Gráfico que muestra el avance de tarea</li></ul>                                                                                                    | de trabajo<br>140<br>140                                                                                       |
| <ul> <li>FIGURA # 112: Mapa que comprueba si el usuario llega a las rutas asignadas</li> <li>FIGURA # 113: Gráfico que muestra el avance de tarea</li> <li>FIGURA # 114: Historial de la Tarea</li> </ul>                                                                                                    | de trabajo<br>140<br>140<br>140                                                                                |
| <ul> <li>FIGURA # 112: Mapa que comprueba si el usuario llega a las rutas asignadas</li> <li>FIGURA # 113: Gráfico que muestra el avance de tarea</li> <li>FIGURA # 114: Historial de la Tarea</li> <li>FIGURA # 115: Tracking del dispositivo móvil</li> </ul>                                                                                                    | de trabajo<br>140<br>140<br>140<br>141                                                                         |
| <ul> <li>FIGURA # 112: Mapa que comprueba si el usuario llega a las rutas asignadas</li> <li>FIGURA # 113: Gráfico que muestra el avance de tarea</li> <li>FIGURA # 114: Historial de la Tarea</li> <li>FIGURA # 115: Tracking del dispositivo móvil</li> <li>FIGURA # 116: Submenú Modificar Clave</li> </ul>                                                                                                    | de trabajo<br>140<br>140<br>140<br>141<br>141                                                                  |
| <ul> <li>FIGURA # 112: Mapa que comprueba si el usuario llega a las rutas asignadas</li> <li>FIGURA # 113: Gráfico que muestra el avance de tarea</li> <li>FIGURA # 114: Historial de la Tarea</li> <li>FIGURA # 115: Tracking del dispositivo móvil</li> <li>FIGURA # 116: Submenú Modificar Clave</li> <li>FIGURA # 117: Ejemplo: Modificando Clave de Acceso</li> </ul>                                                                                                    | de trabajo<br>140<br>140<br>140<br>141<br>141<br>141                                                           |
| <ul> <li>FIGURA # 112: Mapa que comprueba si el usuario llega a las rutas asignadas</li> <li>FIGURA # 113: Gráfico que muestra el avance de tarea</li> <li>FIGURA # 114: Historial de la Tarea</li> <li>FIGURA # 115: Tracking del dispositivo móvil</li> <li>FIGURA # 116: Submenú Modificar Clave</li> <li>FIGURA # 117: Ejemplo: Modificando Clave de Acceso</li> <li>FIGURA # 118: Pantalla Principal.</li> </ul>                                                                                                    | de trabajo<br>140<br>140<br>140<br>141<br>141<br>141<br>142                                                    |
| <ul> <li>FIGURA # 112: Mapa que comprueba si el usuario llega a las rutas asignadas</li> <li>FIGURA # 113: Gráfico que muestra el avance de tarea</li> <li>FIGURA # 114: Historial de la Tarea</li> <li>FIGURA # 115: Tracking del dispositivo móvil</li> <li>FIGURA # 116: Submenú Modificar Clave</li> <li>FIGURA # 117: Ejemplo: Modificando Clave de Acceso</li> <li>FIGURA # 118: Pantalla Principal</li> <li>FIGURA # 119: Pantalla que muestra el menú de opciones de la aplicación</li> </ul>                                                                                                    | de trabajo<br>140<br>140<br>140<br>141<br>141<br>141<br>142<br>n142                                            |
| <ul> <li>FIGURA # 112: Mapa que comprueba si el usuario llega a las rutas asignadas</li> <li>FIGURA # 113: Gráfico que muestra el avance de tarea</li> <li>FIGURA # 114: Historial de la Tarea</li> <li>FIGURA # 115: Tracking del dispositivo móvil</li> <li>FIGURA # 116: Submenú Modificar Clave</li> <li>FIGURA # 117: Ejemplo: Modificando Clave de Acceso</li> <li>FIGURA # 118: Pantalla Principal</li> <li>FIGURA # 119: Pantalla que muestra el menú de opciones de la aplicación</li> <li>FIGURA # 120: Opción Mapa</li> </ul>                                                                                                    | de trabajo<br>140<br>140<br>140<br>141<br>141<br>141<br>142<br>n142<br>143                                     |
| <ul> <li>FIGURA # 112: Mapa que comprueba si el usuario llega a las rutas asignadas</li> <li>FIGURA # 113: Gráfico que muestra el avance de tarea</li> <li>FIGURA # 114: Historial de la Tarea</li> <li>FIGURA # 115: Tracking del dispositivo móvil</li> <li>FIGURA # 116: Submenú Modificar Clave</li> <li>FIGURA # 117: Ejemplo: Modificando Clave de Acceso</li> <li>FIGURA # 118: Pantalla Principal</li> <li>FIGURA # 119: Pantalla que muestra el menú de opciones de la aplicación</li> <li>FIGURA # 120: Opción Mapa</li> <li>FIGURA # 121: Mapa de recorrido de la ruta de tareas asignadas</li> </ul>                                                                                                    | de trabajo<br>140<br>140<br>140<br>141<br>141<br>141<br>142<br>n142<br>143<br>143                              |
| <ul> <li>FIGURA # 112: Mapa que comprueba si el usuario llega a las rutas asignadas</li> <li>FIGURA # 113: Gráfico que muestra el avance de tarea</li> <li>FIGURA # 114: Historial de la Tarea</li> <li>FIGURA # 115: Tracking del dispositivo móvil</li> <li>FIGURA # 116: Submenú Modificar Clave</li> <li>FIGURA # 117: Ejemplo: Modificando Clave de Acceso</li> <li>FIGURA # 118: Pantalla Principal</li> <li>FIGURA # 119: Pantalla que muestra el menú de opciones de la aplicación</li> <li>FIGURA # 120: Opción Mapa</li> <li>FIGURA # 121: Mapa de recorrido de la ruta de tareas asignadas</li> <li>FIGURA # 122: Opción Tareas</li> </ul>                                                                                                    | de trabajo<br>140<br>140<br>140<br>141<br>141<br>141<br>142<br>n142<br>n143<br>143<br>143<br>144               |
| <ul> <li>FIGURA # 112: Mapa que comprueba si el usuario llega a las rutas asignadas</li> <li>FIGURA # 113: Gráfico que muestra el avance de tarea</li> <li>FIGURA # 114: Historial de la Tarea</li> <li>FIGURA # 115: Tracking del dispositivo móvil</li> <li>FIGURA # 116: Submenú Modificar Clave</li> <li>FIGURA # 117: Ejemplo: Modificando Clave de Acceso</li> <li>FIGURA # 118: Pantalla Principal</li> <li>FIGURA # 119: Pantalla que muestra el menú de opciones de la aplicación</li> <li>FIGURA # 120: Opción Mapa</li> <li>FIGURA # 121: Mapa de recorrido de la ruta de tareas asignadas</li> <li>FIGURA # 122: Opción Tareas</li></ul>                                                                                                    | de trabajo<br>140<br>140<br>140<br>141<br>141<br>141<br>142<br>n142<br>143<br>143<br>144<br>144                |
| <ul> <li>FIGURA # 112: Mapa que comprueba si el usuario llega a las rutas asignadas</li> <li>FIGURA # 113: Gráfico que muestra el avance de tarea</li> <li>FIGURA # 114: Historial de la Tarea</li> <li>FIGURA # 115: Tracking del dispositivo móvil</li> <li>FIGURA # 116: Submenú Modificar Clave</li> <li>FIGURA # 117: Ejemplo: Modificando Clave de Acceso</li> <li>FIGURA # 118: Pantalla Principal</li> <li>FIGURA # 119: Pantalla que muestra el menú de opciones de la aplicación</li> <li>FIGURA # 120: Opción Mapa</li> <li>FIGURA # 121: Mapa de recorrido de la ruta de tareas asignadas</li> <li>FIGURA # 122: Opción Tareas</li> <li>FIGURA # 123: Interfaz de tareas activas</li> <li>FIGURA # 124: Opciones de Tarea</li> </ul>                                                                                                    | de trabajo<br>                                                                                                 |
| <ul> <li>FIGURA # 112: Mapa que comprueba si el usuario llega a las rutas asignadas</li> <li>FIGURA # 113: Gráfico que muestra el avance de tarea</li> <li>FIGURA # 113: Gráfico que muestra el avance de tarea</li> <li>FIGURA # 114: Historial de la Tarea</li> <li>FIGURA # 115: Tracking del dispositivo móvil</li> <li>FIGURA # 116: Submenú Modificar Clave</li> <li>FIGURA # 116: Submenú Modificando Clave de Acceso</li> <li>FIGURA # 118: Pantalla Principal</li> <li>FIGURA # 119: Pantalla que muestra el menú de opciones de la aplicación</li> <li>FIGURA # 120: Opción Mapa</li> <li>FIGURA # 121: Mapa de recorrido de la ruta de tareas asignadas</li> <li>FIGURA # 122: Opción Tareas</li> <li>FIGURA # 123: Interfaz de tareas activas</li> <li>FIGURA # 124: Opciones de Tarea</li> <li>FIGURA # 125: Opción Actualizar Tarea</li> </ul>       | de trabajo<br>140<br>140<br>140<br>141<br>141<br>141<br>141<br>142<br>n142<br>n143<br>143<br>144<br>145<br>145 |
| <ul> <li>FIGURA # 112: Mapa que comprueba si el usuario llega a las rutas asignadas</li> <li>FIGURA # 113: Gráfico que muestra el avance de tarea</li> <li>FIGURA # 114: Historial de la Tarea</li> <li>FIGURA # 115: Tracking del dispositivo móvil</li> <li>FIGURA # 116: Submenú Modificar Clave</li> <li>FIGURA # 117: Ejemplo: Modificando Clave de Acceso</li> <li>FIGURA # 118: Pantalla Principal</li> <li>FIGURA # 119: Pantalla que muestra el menú de opciones de la aplicación</li> <li>FIGURA # 120: Opción Mapa</li> <li>FIGURA # 121: Mapa de recorrido de la ruta de tareas asignadas</li> <li>FIGURA # 122: Opción Tareas</li> <li>FIGURA # 123: Interfaz de tareas activas</li> <li>FIGURA # 124: Opciones de Tarea</li> <li>FIGURA # 125: Opción Actualizar Tarea</li> <li>FIGURA # 126: Pantalla que muestra el avance de una tarea</li> </ul> | de trabajo<br>                                                                                                 |

| FIGURA # 128: Pantalla que muestra las tareas activas              | 146          |
|--------------------------------------------------------------------|--------------|
| FIGURA # 129: Opción de la tarea                                   | 147          |
| FIGURA # 130: Pantalla Historial de una tarea                      | 147          |
| FIGURA # 131: Submenú Configuración                                | 147          |
| FIGURA # 132: Pantalla de autenticación                            |              |
| FIGURA # 133: Configuración de la dirección web                    |              |
| FIGURA # 134: Notificación del GPS Apagado                         | 149          |
| FIGURA # 135: Ventana que Indica GPS Apagado                       | 149          |
| FIGURA # 136: Servicios de ubicación                               |              |
| FIGURA # 137: Pantalla de notificación de tareas                   |              |
| FIGURA # 138: Asistente de Instalación                             |              |
| FIGURA # 139: Directorio de Instalación del JDK ("Java Development | Kit")151     |
| FIGURA # 140: Directorio de Instalación del JRE ("Java Runtime En  | nvironment") |
|                                                                    |              |
| FIGURA # 141: Instalación Satisfactoria                            |              |
| FIGURA # 142: Propiedades del Equipo                               |              |
| FIGURA # 143: Información Básica del Equipo                        |              |
| FIGURA # 144: Propiedades del Sistema                              | 154          |
| FIGURA # 145: Variables del Entorno                                | 154          |
| FIGURA # 146: Editar Variable del Sistema Path                     | 155          |
| FIGURA # 147: Comprobar Instalación de Java                        |              |
| FIGURA # 148: Asistente de Instalación                             | 156          |
| FIGURA # 149: Términos de Licencia del Software                    | 156          |
| FIGURA # 150: Encontrar Actualizaciones                            |              |
| FIGURA # 151: Seleccionar el Tipo de Instalación                   |              |
| FIGURA # 152: Verificar Requerimientos                             |              |
| FIGURA # 153: Progreso de la Instalación                           | 159          |
| FIGURA # 154: Progreso de la Instalación                           | 159          |
| FIGURA # 155: Instalación Correcta                                 |              |
| FIGURA # 156: MySQL Workbench                                      | 160          |
| FIGURA # 157: Acceso al Usuario Root                               | 161          |
| FIGURA # 158: Importar Base de Datos SLM                           | 161          |
| FIGURA # 159: Ingresar la contraseña del usuario                   |              |
| FIGURA # 160: Importación Correcta                                 |              |

| FIGURA # 161: Descomprimir el archivo                                            |
|----------------------------------------------------------------------------------|
| FIGURA # 162: Archivo Descomprimido                                              |
| FIGURA # 163: Renombrar la Carpeta                                               |
| FIGURA # 164: Editar el Archivo de Configuración164                              |
| FIGURA # 165: Línea sin Editar                                                   |
| FIGURA # 166: Línea Editada                                                      |
| FIGURA # 167: Ruta de Publicación del Servidor de Aplicaciones 165               |
| FIGURA # 168: Ejecutar Servidor de Aplicaciones bajo DOS de Windows 166          |
| FIGURA # 169: Configuración de la dirección del Web Services                     |
| FIGURA # 170: Configuración de la ruta de acceso del Web Services en la App. 168 |
| FIGURA # 171: Ruta de Publicación del Proceso que envía Alertas169               |
| FIGURA # 172: Ejecución del Envío de Alertas170                                  |
| FIGURA # 173 Certificado pruebas del sistema de monitoreo en AUTOLASA S.A.       |
|                                                                                  |

#### Integrante: Luis David Cunalema Masabanda

## TESIS UPS-G: CARRERA DE INGENIERÍA EN SISTEMAS CON MENCIÓN EN TELEMÁTICA

"Sistema de monitoreo de vendedores de concesionarios de vehículos de la ciudad de Guayaquil, usando equipos celulares basados en tecnología Android"

## RESUMEN

La presente tesis nació de la necesidad de ubicar a los vendedores del sector automotriz de la ciudad de Guayaquil que se encuentran laborando fuera de sus respectivas empresas, utilizando un sistema de monitoreo en línea de las ubicaciones geográficas recorridas por ellos. Aportando a que cualquier entidad laboral de este sector administre y controle a nivel interno y externo los recursos que tienden a movilizarse. El sistema, en cuestión, se encuentra integrado por una aplicación móvil diseñada para trabajar sobre dispositivos celulares con acceso a internet, basado en tecnología Android 2.2 o versiones superiores que posean características similares a la antes mencionada; y por un Sitio Web de monitoreo que podrá trabajar en los navegadores Firefox e Internet Explorer. En esta propuesta tecnológica el dispositivo móvil se convierte en la clave para la funcionalidad que representa la aplicación, el software instalado en el equipo del lado del vendedor envía dado que constantemente coordenadas de su ubicación al servidor central en un determinado rango de tiempo, permitiendo de esta manera almacenar dicha información en una Base de Datos con el fin que el supervisor pueda rastrear al equipo de trabajo en movimiento y visualizar su recorrido por medio del Sitio Web. En conclusión la integración de la aplicación móvil junto con el Sitio Web de monitoreo, forman un solo sistema que se vuelve imprescindible en el trabajo desarrollado día a día por el personal que labora fuera de un inmueble fijo y para sus regentes que tienen la necesidad de supervisarlos.

#### PALABRAS CLAVES

Aplicación móvil, sitio web, web services, servicios móviles, servidor de aplicaciones, tareas, rutas de trabajo, software libre.

XIX

#### Member: Luis David Cunalema Masabanda

# TESIS UPS-G: SYSTEM ENGINEERING CAREER WITH MENTION IN TELEMATICS

"Monitoring system of vehicle dealers sellers in Guayaquil city, using cellphones based on Android technology"

## ABSTRACT

The thesis was created of the need to locate automobile's sellers in Guayaquil whose are working out of a company or a dealer. The system is using an online monitoring system which tracks the geographic locations traveled by them. Moreover, it will contribute to any labor organization can manage and control its internal and external resources that tend to mobilize. The system is composed of a mobile application designed to work on mobile devices with internet access and technology based on Android 2.2 or higher versions with similar characteristics to the above. Also it is composed by a monitoring Web site that may work in the Firefox and Internet Explorer. In this technological propose, the mobile device becomes the key to the functionality that represents the application because the software installed on the computer constantly sends location coordinates to the central server at a given time range. As a result, that information can be stored in a database, so a manager can track the working out people and then check their movements through the Website. In conclusion, the integration of the mobile application with the Monitoring Web Site form a single system that becomes essential in the work done every day by the working out team of a company and for managers that have the need to supervise them.

#### **KEYWORDS**

Mobile application, website, web services, mobile services, application server, tasks, work routes, free software.

# **INTRODUCCIÓN**

El presente trabajo es un estudio que logra concretar ideas, métodos técnicos, teóricos y esfuerzo para el desarrollo de un sistema de monitoreo de vendedores de concesionarias de la ciudad de Guayaquil, mediante un dispositivo móvil de utilidad muy popular como es un celular.

La razón principal de plantear el desarrollo de un sistema de localización a través de un dispositivo móvil, como proyecto de tesis, es la necesidad que tienen las entidades privadas del sector automotriz de la ciudad de Guayaquil de ubicar al personal que frecuentemente se traslada a diferentes sitios, de conocer cuál es la gestión que cada uno realiza y el aporte que representan a la productividad de sus organizaciones.

Los empresarios hoy en día comprenden que el uso de las nuevas tecnologías bien utilizadas les ayuda a mejorar la productividad y rentabilidad de sus negocios, el énfasis a lo largo de este trabajo se centra en la gestión del uso del dispositivo móvil de una forma efectiva y eficiente, con el fin de entregar una solución de calidad. El resultado final será un sistema fiable, robusto, seguro y ampliable que permita conocer en donde y que está haciendo el personal fuera de la oficina, un sistema que facilita la asignación y gestión del itinerario de cada empleado.

Son varios los componentes que resultan críticos para conseguir este objetivo y de todos ellos hablaremos en detalle en cada capítulo.

# **CAPITULO 1**

#### 1. DISEÑO DE LA INVESTIGACIÓN

#### 1.1 Antecedentes de la investigación

En la actualidad múltiples organizaciones con y sin fines de lucro han adaptado el uso del Sistema de Posicionamiento Global (GPS)<sup>1</sup> a sus necesidades, como por ejemplo para el primer caso las empresas fabricantes de dispositivos móviles se han visto en la necesidad de integrar esta herramienta como un valor agregado generando en el usuario confort a la hora de saber la posición actual del mismo, de la misma manera el servicio automotriz ha acoplado de manera exitosa un sistema de navegación de posicionamiento en línea para aquellos usuarios que desean viajar o recorrer la ciudad de una forma segura.

Lo interesante de este sistema es que el mismo se encuentra disponible en cualquier lugar del mundo las 24 horas del día, independientemente de las condiciones climáticas en las que se encuentre inmersa una persona, y con el simple hecho de tener un receptor de GPS.

Partiendo en que las organizaciones buscan controlar el trabajo realizado por sus empleados que tienden a movilizarse, sin sobrecargarlos de trabajo sino más bien haciendo eficientes los procesos que intervienen en el desarrollo de sus actividades diarias, se han introducido en el mercado sistemas privados que apoyan a la gestión de monitoreo y control de actividades en las cuales se involucra el GPS como principal sistema de apoyo

Actualmente nos encontramos con tecnologías Open Source (Código Abierto), cuya tarea principal de estas aplicaciones es la de mantener una relación sana con la comunidad de desarrollo de software, proporcionando una infraestructura altamente productiva para la creación de un sinnúmero de aplicaciones, todas estas herramientas Open Source perfectamente utilizadas en conjunto permiten crear sistemas complementarios como contrapropuestas a sistemas privados existentes.

<sup>&</sup>lt;sup>1</sup> Global Positioning System

La principal ventaja de estas herramientas de software es que no se exigen pagos de licencias por ende la implementación de sistemas creados bajo esta metodologías son gratuitos, además la base del negocio Open Source es de alta confiabilidad.

En base a todos estos antecedentes, nace una interrogante que solo la implementación de esta tesis podrá responder, la cual sería ¿En qué medida aportan estas aplicaciones desarrolladas en lenguajes Open Source a las organizaciones?.

#### 1.2 Problema de investigación

#### 1.2.1 Planteamiento del problema de investigación

El problema fundamental detectado en el proceso de control de recorridos que realizan los supervisores al personal de ventas de vehículos de los concesionarios de la ciudad de Guayaquil, es el de no contar con un software que apoye a realizar esta gestión en tiempo real, con la finalidad de permitir ver el movimiento y ubicación del recurso humano que se moviliza.

Por otro lado las empresas que no poseen ningún tipo de sistema de rastreo sea privado o propio, no tienen la capacidad para controlar a sus recursos, quedando a merced de la honestidad de cada empleado cuando se le asigne una actividad en donde el mismo necesite trasladarse para cumplir con la tarea encomendada. Un ejemplo claro es cuando los vendedores necesitan trasladarse para concretar negocios con los clientes, pero como saber si el mismo está cumpliendo con las rutas establecidas y no se encuentra realizando otras tareas que no corresponden a sus actividades laborales, prácticamente sería difícil de monitorearlos si no se poseen estos sistemas.

A sí mismo este tipo de empresas que no poseen un herramienta de localización, no pueden brindar un plus de seguridad a sus empleados, convirtiéndose en un problema a la hora de localizar algún recurso que no ha llegado a su lugar de destino en un cierto tiempo, esto por causa de algún evento inesperado como un robo o accidente.

El desarrollo de sistemas propios que apoyen al control de las actividades de los empleados, permitirá en un futuro obtener mejor niveles de desempeño, además de utilizar de manera adecuada los recursos utilizados por los empleados para movilizarse y el de poder brindar seguridad de los bienes que se movilizan.

#### 1.2.2 Formulación del problema de investigación

¿De qué manera se podría controlar los recorridos realizados por el personal de ventas de los concesionarios de la ciudad de Guayaquil, mientras se encuentran fuera de su espacio fijo de trabajo?

#### 1.2.3 Sistematización del problema de investigación

¿Cómo se podrá visualizar los recorridos realizados por los vendedores de las concesionarias?

¿De qué manera se puede obtener la información de la ubicación del personal de ventas que se encuentra fuera de la organización?

¿Qué acción de seguridad se puede tomar en el caso de que un empleado de la empresa, sufra un robo de su herramienta de control?

#### 1.3 Objetivos de la investigación

#### 1.3.1 Objetivo general

Desarrollar un sistema de monitoreo de vendedores de los concesionarios de vehículos de la ciudad de Guayaquil, mediante el uso de equipos celulares con tecnología Android, que permita llevar un control de los recorridos realizados por los usuarios.

#### 1.3.2 Objetivos específicos

Para lograr el objetivo general se contemplan los siguientes objetivos específicos:

Se podrá consultar la información de los recorridos realizados por los vendedores, utilizando un portal web.

Las posiciones geográficas de los recorridos realizados por los vendedores, serán tomadas por medio de una aplicación móvil instalada en los celulares con Android y enviadas a un servidor central para su almacenamiento.

Envío de alertas de seguridad para controlar y monitorear los dispositivos móviles que han sido reportados como robados.

#### 1.4 Justificación de la investigación

#### 1.4.1 Sistemas de monitoreo celular a nivel mundial

Hace algunos años para poder conocer la ubicación exacta de un objeto dentro del planeta, era necesario disponer de un dispositivo especial para realizar este tipo de consultas, es decir que los usuarios debían disponer de un dispositivo GPS para poder obtener la disposición física de un objeto.

No obstante con el paso del tiempo y el avance de la tecnología en el campo de la telefonía móvil, se ha hecho posible la utilización práctica del GPS a través de los teléfonos celulares, que en la actualidad ofrecen este servicio.

Existen diferentes tipos de sistemas de geolocalización para móviles, siempre dependiendo de la plataforma con la cual trabajan los teléfonos móviles, es decir Symbian, Android, iPhone OS, Blackberry OS, etc. Algunos sistemas de localización:

**Phonelocator para Symbian:** Es una aplicación muy ligera que ayuda a localizar el móvil a través de internet, utiliza la señal GPS del dispositivo celular para calcular las coordenadas y a su vez envía los datos a un servidor que se encarga del procesamiento de los datos.

**Geo Meter:** Sistema de geolocalización para iPhone y Android, ofrece lecturas detalladas del viaje de un usuario, visualizando su posición actual por medio de Google Maps.

Google Latitude a través de Google Maps: Hace las funciones de una red social geolocalizada, basándose en contactos de Gmail Contacts (a la hora de añadir contactos), el estado de Gtalk (para el mensaje de estado de Google Latitude) y Google Maps sobre la plataforma en que se desarrolla.

Actualmente las operadoras españolas, como Movistar, Vodafone y Orange ofrecen esto como un servicio, es decir, a través del envío de un SMS, pueden localizar a una persona. Este servicio lo ofrece Movistar con fácil acceso, mientras que Vodafone y Orange lo ofrecen sólo en determinados casos.

Si bien, las herramientas existentes permiten obtener la posición actual de los móviles en un tiempo determinado, ninguna de ellas nos proporciona el control de la información que emiten los móviles en el tiempo, por lo cual si se desea acoplarla estos software gratuitos en una organización pública o privada sencillamente no gozarían de los datos generados por los dispositivos, los mismos que son tan necesarios para poder tomar medidas de control dentro de las organizaciones.

#### 1.4.2 Sistemas de monitoreo en Ecuador

Actualmente en el Ecuador existen sistemas de monitoreo privados, los mismo que están orientados a la localización de personas, vehículos, barcos, camiones, etc.

Dentro del mercado nacional tenemos distintos proveedores de servicios entre ellos y los de mayor renombre en lo que se refiere a sistemas de monitoreo se encuentran los siguientes:

**HUNTER.-** Brinda el servicio de monitoreo en línea, dentro del mercado nacional es la de mayor renombre debido a la gran variedad de asistencia que tiene, por ejemplo: vehículos, personas, flotas y camiones. Actualmente ofrece también el servicio de monitoreo de motos.

**CHEVYSTAR.-** ofrece servicios de seguridad, servicios, asistencia y monitoreo de vehículos, por medio de su dispositivo CHEVYSTAR integrado en el vehículo.

**CARLINK.-** Posee un sistema de seguridad y rastreo del mercado vehicular, netamente enfocado a la recuperación y rastreo de los automotores en el Ecuador.

LOCATIONWORLD.- Provee servicios de localización de personas y activos. Tiene dos formas de utilizar el sistema de localización, la primera por medio de GPS integrados dentro de los dispositivos electrónicos desarrollados, mientras que la segunda forma por medio de una aplicación móvil llamada "GEOLOCATOR MOBILE", la cual se instala en los Smartphones con sistema operativo Android y equipos Blackberry con GPS. Actualmente tienen un convenio con la operadora Movistar por medio de la cual se ofrece el servicio de la utilización del software. La principal desventaja detectada en este servicio es que se debe pagar por la utilización de esta aplicación mensualmente a la operadora pero si se desea sacar provecho al Smartphone con los complementos de comunicación que ofrecen estos móviles como redes sociales y por último el uso del servicio de voz, deben contratar estos extras.

Como es de notar, todos estos sistemas son privados, de tal manera que los costos varían dependiendo de lo que se desea monitorear, además que los mismos se han posesionado en el mercado no solo por el nivel de seguridad sino por la confianza de sus sistemas.

#### 1.4.3 Factores justificativos de la investigación

**Seguridad.-** Brindar un plus de seguridad a las personas que se encuentran monitoreadas, esto gracias a que se podrá conocer la posición actual del mismo en un determinado tiempo y si el mismo se encuentra activo y rumbo a su lugar de llegada.

**Control.-** Se podrán verificar las rutas que desarrolla cada empleado en su jornada laboral, con la finalidad de que los supervisores de la organización tomen medidas de control en el caso de que los mismos no estén cumpliendo con los recorridos establecidos.

**Escalabilidad.-** Este tipo de software por ser libres, hacen que su codificación no sea una limitante, es decir que se podrán desarrollar nuevos módulos dentro del sistema conforme a las necesidades de cada organización.

#### 1.5 Marco de referencia de la investigación

#### 1.5.1 Marco teórico

#### Historia del GPS

El Sistema de Posicionamiento Global (GPS) es un sistema satelital de navegación que fue desarrollado por el departamento de defensa de los Estados Unidos  $(DoD)^2$  a inicio de los 70, inicialmente, el GPS fue desarrollado como un sistema militar para cumplir las necesidades militares de Estados Unidos. Sin embargo, después fue puesto a la disposición de los civiles, y ahora es un sistema de uso compartido que puede ser accedido tanto por militares como por usuarios civiles.

El GPS provee información continua de posicionamiento y tiempo, en cualquier lugar del mundo, bajo cualquier condición climática. Debido a que su servicio sirve para un número ilimitado de usuarios además de ser utilizado para razones de seguridad. El GPS es un sistema de una sola vía, por que los usuarios solo pueden recibir las señales satelitales.

El GPS consiste en una constelación de 24 satélites operacionales. Esta constelación conocida como la capacidad operativa inicial (IOC), fue terminada en Julio de 1993, sin embargo el anuncio oficial IOC fue hecho el 8 de Diciembre de 1993. Para asegurar una continua cobertura global los satélites GPS son ordenados de tal manera que cuatro satélites son colocados en cada uno de los seis planos orbitacionales (**ver FIGURA # 1**). Con esta constelación geométrica cuatro de los diez satélites GPS pueden ser vistos en cualquier lugar del mundo si se considera un ángulo de elevación de 10 grados.

<sup>&</sup>lt;sup>2</sup> Department of Defense

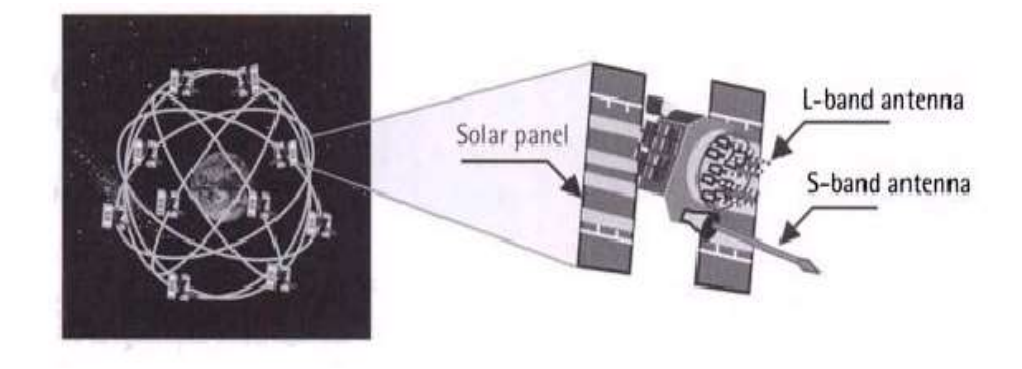

FIGURA # 1: GPS Constelación FUENTE: (El-Rabbany, 2006)

Las órbitas del satélite GPS son circulares con una inclinación aproximadamente 55 grados hacia el Ecuador. El semieje mayor de una órbita GPS es alrededor de 26,560 KM. El periodo orbitacional GPS es alrededor de 12 horas siderales. El sistema GPS fue oficialmente declarado con toda su capacidad operativa el 17 de Julio de 1995, asegurando la disponibilidad de por lo menos 24 satélites GPS.(El-Rabbany, 2006)

#### POO (Programación Orientada a Objetos)

La programación orientada a objetos (POO)<sup>3</sup> se suele conocer como un nuevo paradigma de programación. Otros paradigmas conocidos son: el paradigma de la programación imperativa (con lenguajes tales como Pascal o C), el paradigma de la programación lógica (PROLOG) y el paradigma de la programación funcional (Lisp). El significado del paradigma (paradigma en latín; paradigma en griego) en su origen significaba un ejemplo ilustrativo, en particular enunciado modelo que mostraba todas las inflexiones de una palabra. En el libro *The Structure of Scientific Revolutions*(Kuhn, 1970), el historiador Thomas Kuhn describía un paradigma como un conjunto de teorías, estándar y métodos que juntos representan un medio de organización del conocimiento, es decir, un medio de visualizar el mundo. En este sentido la programación orientada a objetos es un nuevo paradigma. La orientación a objetos fuerza a reconsiderar nuestro pensamiento sobre la computación, sobre lo que significa realizar computación y cómo se estructura la información dentro de la computadora.

<sup>&</sup>lt;sup>3</sup> Object-Oriented Programming (OOP)

No existe ningún estilo de programación idóneo para todas las clases de programación, La orientación a objetos se acopla a la simulación del mundo real.

En POO, las entidades centrales son los objetos, que son tipos de datos que encapsulan con el mismo nombre estructuras de datos y las operaciones o algoritmos que manipulan esos datos.

La orientación a objetos puede describirse como el conjunto de disciplinas (ingeniería) que desarrollan y modernizan software que facilita la construcción de sistemas complejos a partir de componentes.

La orientación a objetos trata de cumplir las necesidades de los usuarios finales, así como las propias de los desarrolladores de productos software. Estás tareas se realizan mediante la modernización del mundo real. El soporte fundamental es el *modelo objeto*. Los cuatro elementos (propiedades) más importantes de este modelo son:

- Abstracción
- Encapsulamiento
- Modularidad
- Jerarquía

Como sugiere Booch, (Booch, 1994) si alguno de estos elementos no existe se dice que el modelo no es orientado a objetos. Grady Booch, autor del método de diseño orientado a objetos, define la programación orientada a objetos (POO) como:

"Un método de implementación en el que los programas se organizan como colecciones cooperativas de objetos, cada uno de los cuáles representan una instancia de alguna clase, y cuyas clases son todas miembros de una jerarquía de clases unidas mediante relaciones de herencia"

Un programa puede parecer orientado a objetos, pero si cualquiera de estos elementos no existe, no es un programa orientado a objetos.

El concepto de objeto, al igual que los tipos abstractos de datos o tipos definidos por el usuario, es una colección de elementos de datos, junto con las funciones asociadas utilizadas para operar sobre esos datos. Sin embargo, la potencia real de los objetos reside en el modo en que los objetos pueden definir otros objetos. (Joyanes, 1998)

#### Android

Android es un software de código abierto creado para los teléfonos móviles y otros dispositivos. Android se originó por un grupo de empresas liderada por Google el cual es el encargado de dar mantenimiento y desarrollo de este sistema operativo.

Hoy en día muchas empresas han invertido en Android, por lo general en la forma de asignación de ingeniería de recursos importantes para mejorar y llevar los dispositivos Android al mercado.

Android es una respuesta a experiencias propias de la empresa en el desarrollo de aplicaciones móviles, teniendo como meta el asegurarse de que siempre habría una plataforma abierta para fabricantes, desarrolladores con el fin de que utilicen esta herramienta para convertir sus ideas innovadoras en una realidad.

Android es intencional y explícitamente un código abierto a diferencia del software libres, el objetivo es un producto común para que cada contribuyente pueda adaptar y personalizar esta aplicación a sus necesidades.

Para poder llegar a aplicaciones compatibles, el Proyecto Android Open Source con sus siglas en inglés (AOSP<sup>4</sup>) mantiene la compatibilidad de programas para Android pero para esto también necesita de la colaboración de los constructores de dispositivos para alcanzar el estado de deseado.

<sup>&</sup>lt;sup>4</sup> Android Open Source Project

Android se encuentra compuesto por varios sub-proyectos, esto es estrictamente una técnica de gestión de proyectos pues en realidad es vista como un único y administrable sistema.

#### Servidor de aplicaciones JBoss EAP (Enterprise Application Plataform)

Es una plataforma líder en el mercado, se ha convertido en una de las aplicaciones más innovadoras y escalables hechas en java. Integrado y simplificado y emitido por el líder en software empresarial de código abierto, que incluye tecnologías Open Source para la construcción, implementación y acogida de servicios y aplicaciones empresariales java.

La plataforma JBoss Enterprise Application es un balance innovador, con clases empresariales estables para integrar el servidor de aplicaciones JAVA EE más popular agrupado con la siguiente generación de frameworks de aplicaciones. Construir en estándares abiertos, integrando la plataforma de aplicaciones JBoss con aplicaciones servidores JBoss, JBoss Hibernate, JBoss Seam, y otros líderes de tecnologías Java de código abierto como JBoss.org, las cuales se complementan para crear una solución empresarial para aplicaciones Java.

Entre los beneficios más importantes que brinda JBoss se encuentran:

- Ofrece un entorno de desarrollo completo, basado en Eclipse el cual es (JBoss Developer Studio).
- Trabajar con Enterprise Java Beans y Java Persistence.
- Brinda seguridad en los servicios.
- Publicación de Servicios Web (Web Service) además de interoperabilidad entre las aplicaciones.
- Servicios de Integración y mensajería.

#### API de Google Maps.

Las API de Google Maps proporcionan a los desarrolladores diversas formas de insertar Google Maps en páginas web. Además, permiten un uso sencillo y una

amplia personalización(Developers, 2013). Actualmente existen dos versiones del API de JavaScript que se encuentran disponibles, las cuales son:

- 1. Versión 3
- 2. Versión 2

La versión 3 soporta los siguientes navegadores:

- Internet Explorer 7.0 o versiones posteriores (Windows) \*
- Firefox 3.0 o versiones posteriores (Windows, Mac OS X y Linux)
- Safari 4 o versiones posteriores (Mac OS X e iOS)
- Chrome (Windows, Mac OS X y Linux)
- Android
- BlackBerry 6
- Dolfin 2.0 o versiones posteriores (Samsung Bada)

La versión 2 soporta los siguientes navegadores:

- Internet Explorer 6.0 o versiones posteriores (Windows)
- Firefox 2.0 o versiones posteriores (Windows, Mac OS X y Linux)
- Safari 3.1 o versiones posteriores (Mac OS X e iOS)
- Chrome (Windows)

#### Web Services

Los Web Services representan un nuevo tipo de metodología web específica de componentes de software. Se trata de un nuevo tipo de programación web Orientado Objetos (OO). Los servicios web son modulares, autónomos, autodescribe los componentes de software. Estos componentes de software están disponibles en la web.(Gurugé, 2003)

Ellos pueden ser fácilmente localizados y accedidos en línea y dinámicamente, utilizando un nuevo directorio y el mecanismo de búsqueda correspondiente

conocido como Discovery and Integration (UDDI)<sup>5</sup>. También se invocan y consumen a través de la web, lo que refleja el hecho de que se trata de servicios de software para desarrolladores de aplicaciones que son totalmente centrados en la web.

# Sistema Gestor de Base de Datos (SGBD) o DBMA (DataBase Management System)

Se refiere a un grupo de programas que sirven como interfaz entre la base de datos, el usuario y las aplicaciones, está compuesto por un lenguaje de definición de datos, de un lenguaje de manipulación de datos y un lenguaje de consulta, los cuales tienen como finalidad definir y manipular los datos a distintos niveles de abstracción, garantizando la integridad de los mismos. Entre los ejemplos más claros de los SGBD, se encuentran los siguientes:

- Oracle
- DB2
- PostgreSQL
- MySQL
- MS SQL Server

Un sistema gestor de base de datos debe permitir la especificación de tipos, estructuras y restricciones a nivel de datos, además el almacenar los datos en algún medio controlado por el SGBD con la finalidad de permitir la generación de consultas, actualización, eliminación de los datos almacenados en la base. Entre las características de un SGBD se exponen las siguientes:

- Abstracción de la información
- Independencia
- Redundancia mínima
- Consistencia
- Seguridad
- Respaldo y recuperación

<sup>&</sup>lt;sup>5</sup> Universal Description Discovery and Integration

- Control de concurrencia
- Marco conceptual
- Software Open Source o código abierto libre de utilización.

#### Lenguaje unificado de modelado (UML)

La unificación de los tres métodos más populares de desarrollo de software orientado a objetos (OMT "Rumbaugh", Booch y OOSE "Jacobson") ha conducido a UML<sup>6</sup>. La primera versión de la descripción del método unificado se presentó en octubre de 1995 en un documento titulado Unified Method v. 0.8. Este método unificado se transforma en UML, y en septiembre de 1997 se presenta para su estandarización por OMG<sup>7</sup> la versión 1.1.

UML es una notación estándar para modelado, pero con la característica importante de que es abierta, no es propietaria, UML no es un modelo de análisis y diseño orientado a objetos, sino una notación general y simple que sirve para utilizarse en métodos de desarrollo de software.(Joyanes, 1998)

El lenguaje unificado de modelado tiene un amplio espectro de uso. Se puede utilizar para modelado de negocios, modelado de software en todas las fases de desarrollo, y para todos los tipos de sistemas y modelado general de cualquier construcción que tenga un comportamiento estático y dinámico a la vez.

Las partes fundamentales de UML son: vistas, diagramas, elementos del modelo y mecanismos generales. Las vistas muestran los diferentes aspectos del sistema a modelar. Los diagramas son los gráficos que describen el contenido de una vista; UML tiene nueve tipos de diagramas que se utilizan para proporcionar todas las vistas del sistema. Los elementos del modelo son los conceptos utilizados en los diagramas que representan conceptos comunes orientados a objetos tales como clases, objetos y mensajes y las relaciones entre estos objetos que incluyen

<sup>&</sup>lt;sup>6</sup> The Unified Modeling Languaje

<sup>&</sup>lt;sup>7</sup> Object Management Group en español Grupo de Gestión de Objetos

asociación, dependencia y generalización. Los mecanismos generales proporcionan comentarios extra, información o semántica sobre un elemento del modelo.

Los diagramas de clases se componen de clases y relaciones entre clases. Las relaciones que se pueden utilizar en UML son: asociaciones, generalizaciones, dependencias y refinamientos. Las relaciones son elementos del modelo. El propósito de las diferentes relaciones es el siguiente:

- Asociación.- Conecta elementos y enlaza instancias.
- Generalización.- Se denomina también *herencia* e implica que un elemento puede ser una especialización de otro elemento.
- Dependencia.- Muestra que un elemento depende de algún modo de otro elemento.
- Agregación.- Es una forma de asociación en la que un elemento contiene otro elemento.

#### 1.5.2 Marco Conceptual

#### Vendedores

Son las personas encargadas de la venta de productos o servicios de una compañía. Puede recibir distintos nombres como agente vendedor, asesor comercial, ejecutivo de ventas etc.

#### Concesionarios

Son aquellas personas o entidades que poseen la concesión de un determinado servicio o distribución de un producto. Ejemplo: las concesionarias de vehículos.

#### Teléfono Inteligente (en Inglés, Smartphone)

Se lo define como un teléfono desarrollado sobre una plataforma informática móvil capaz de integrar las características de un teléfono convencional como mensajería de texto y voz, con otras características como: GPS, mensajería electrónica, correo de voz, video llamadas, etc.
#### Aplicación Móvil (App)

Es un software desarrollado sobre un sistema operativo móvil como ANDROID, IOS, etc. el cual tiene características propias del creador.

#### Usuario

En informática se considera a un usuario como la persona que accede e interactúa con un sistema informático, dependiendo de los privilegios que se le asignen a dicha persona. Usualmente estos permisos se los asigna un usuario administrador del sistema.

#### **Usuario Portador**

Se define como usuario portador en esta tesis a la persona que dentro del sistema de monitoreo lleva consigo el Smartphone que incluye el aplicativo SlmApp desarrollado en esta tesis.

## Interfaz

Una interfaz en un sistema informático representa la parte visual que el cliente puede notar, además de interactuar con la lógica de negocio que cada aplicación informática contiene.

#### Servidor

En sistemas un servidor representa un ordenador o equipo remoto en el cual se alojan programas capaces de albergar datos como por ejemplo MySQL o desplegar aplicaciones web desarrolladas por los programadores, con la finalidad de que sean consumidas por el mundo a través del internet.

Un superordenador no es necesariamente un servidor, inclusive una computadora antigua se puede comportar como un servidor, ya que todo depende del uso que se dé al equipo computacional.

#### Dominio

Es el nombre único con el que se identifica un sitio web en el mundo, ejemplo: www.google.com. Existen dos tipos de dominios los cuales son genéricos y territoriales. Se denominan dominios genéricos aquellos que son utilizados a nivel mundial, por ejemplo los terminados en (.com, .org, .net, .info, .biz, .edu). Mientras que los dominios territoriales representan a cada país, por ejemplo: (.ec, .es, .ar).

#### Sitio web

Se la define como un conjunto de páginas web relacionadas entre sí con la finalidad de cumplir un propósito. La publicación de un Sitio Web se la realiza por medio de un dominio único en la gigantesca nube del internet también llamada world wide web.

Entre los ejemplos claros de sitios web existentes hasta la actualidad en internet tenemos: Google, Yahoo!, Amazon.com etc.

#### 1.6 Formulación de la hipótesis y variables

#### 1.6.1 Hipótesis general

El uso de sistemas de monitoreo en línea permitirá llevar un control de los recorridos realizados por los vendedores de las concesionarias de la ciudad de Guayaquil.

#### 1.6.2 Hipótesis particulares

El sitio web de monitoreo será la herramienta utilizada para verificar los recorridos de los vendedores que se movilizan fuera de la organización.

La aplicación móvil se convertirá en el eje principal para recopilar información de las posiciones geográficas de los vendedores.

Los dispositivos móviles que sean registrados como robados emitirán alertas de la posición en la que se encuentren siempre y cuando estén activos.

## 1.6.3 Matriz Causa-Efecto

| Problema general                                                                                                    | Objetivo general                                                                                                    | Hipótesis general                                                                                                    |
|----------------------------------------------------------------------------------------------------|----------------------------------------------------------------------------------------------------|----------------------------------------------------------------------------------------------------|
| ¿De qué manera se podría                                                                                                    | Desarrollar un                                                                                                    | El uso de sistemas de                                                                                                    |
| controlar los recorridos                                                                                                    | sistema de monitoreo                                                                                                    | monitoreo en línea                                                                                                    |
| realizados por el personal de                                                                                                    | de vendedores de los                                                                                                    | permitirá llevar un                                                                                                    |
| ventas de los concesionarios                                                                                                    | concesionarios de                                                                                                    | control de los                                                                                                    |
| de la ciudad de Guayaquil,                                                                                                    | vehículos de la                                                                                                    | recorridos realizados                                                                                                    |
| mientras se encuentran fuera                                                                                                    | ciudad de Guayaquil,                                                                                                    | por los vendedores de                                                                                                    |
| de su espacio fijo de trabajo?                                                                                                    | mediante el uso de                                                                                                    | las concesionarias de                                                                                                    |
|                                                                                                    | equipos celulares con                                                                                                    | la ciudad de                                                                                                    |
|                                                                                                    | tecnología Android,                                                                                                    | Guayaquil.                                                                                                    |
|                                                                                                    | que permita llevar un                                                                                                    |                                                                                                    |
|                                                                                                    | control de los                                                                                                    |                                                                                                    |
|                                                                                                    | recorridos realizados                                                                                                    |                                                                                                    |
|                                                                                                    | por los usuarios.                                                                                                    |                                                                                                    |
|                                                                                                    |                                                                                                    |                                                                                                    |
| Problemas específicos                                                                                                    | Objetivos                                                                                                    | Hipótesis                                                                                                    |
|                                                                                                    |                                                                                                    |                                                                                                    |
|                                                                                                    | específicos                                                                                                    | particulares                                                                                                    |
| ¿Cómo se podrá visualizar los                                                                                                    | específicos<br>Se podrá consultar la                                                                                                    | particularesEl sitio web de                                                                                                    |
| ¿Cómo se podrá visualizar los recorridos realizados por los                                                                                                    | específicos<br>Se podrá consultar la<br>información de los                                                                                                    | particularesEl sitio web demonitoreo será la                                                                                                    |
| ¿Cómo se podrá visualizar los<br>recorridos realizados por los<br>vendedores de las                                                                                                    | específicos<br>Se podrá consultar la<br>información de los<br>recorridos realizados                                                                                                    | particularesEl sitio web demonitoreo será laherramienta utilizada                                                                                                    |
| ¿Cómo se podrá visualizar los<br>recorridos realizados por los<br>vendedores de las<br>concesionarias en el día?                                                                                                    | específicos<br>Se podrá consultar la<br>información de los<br>recorridos realizados<br>por los vendedores,                                                                                                    | particularesEl sitio web demonitoreo será laherramienta utilizadapara verificar los                                                                                                    |
| ¿Cómo se podrá visualizar los<br>recorridos realizados por los<br>vendedores de las<br>concesionarias en el día?                                                                                                    | específicos<br>Se podrá consultar la<br>información de los<br>recorridos realizados<br>por los vendedores,<br>utilizando un portal                                                                                                    | particularesEl sitio web demonitoreo será laherramienta utilizadapara verificar losrecorridos de los                                                                                                    |
| ¿Cómo se podrá visualizar los<br>recorridos realizados por los<br>vendedores de las<br>concesionarias en el día?                                                                                                    | específicos<br>Se podrá consultar la<br>información de los<br>recorridos realizados<br>por los vendedores,<br>utilizando un portal<br>web.                                                                                                    | particularesEl sitio web demonitoreo será laherramienta utilizadapara verificar losrecorridos de losvendedores que se                                                                                                    |
| ¿Cómo se podrá visualizar los<br>recorridos realizados por los<br>vendedores de las<br>concesionarias en el día?                                                                                                    | específicos<br>Se podrá consultar la<br>información de los<br>recorridos realizados<br>por los vendedores,<br>utilizando un portal<br>web.                                                                                                    | particularesEl sitio web demonitoreo será laherramienta utilizadapara verificar losrecorridos de losvendedores que semovilizan fuera de la                                                                                                    |
| ¿Cómo se podrá visualizar los<br>recorridos realizados por los<br>vendedores de las<br>concesionarias en el día?                                                                                                    | específicos<br>Se podrá consultar la<br>información de los<br>recorridos realizados<br>por los vendedores,<br>utilizando un portal<br>web.                                                                                                    | particularesEl sitio web demonitoreo será laherramienta utilizadapara verificar losrecorridos de losvendedores que semovilizan fuera de laorganización.                                                                                                    |
| ¿Cómo se podrá visualizar los<br>recorridos realizados por los<br>vendedores de las<br>concesionarias en el día?<br>¿De qué manera se puede                                                                                                    | específicos<br>Se podrá consultar la<br>información de los<br>recorridos realizados<br>por los vendedores,<br>utilizando un portal<br>web.<br>Las posiciones                                                                                                    | particularesEl sitio web demonitoreo será laherramienta utilizadapara verificar losrecorridos de losvendedores que semovilizan fuera de laorganización.La aplicación móvil                                                                                              |
| ¿Cómo se podrá visualizar los<br>recorridos realizados por los<br>vendedores de las<br>concesionarias en el día?<br>¿De qué manera se puede<br>obtener la información de la                                                                                      | específicos<br>Se podrá consultar la<br>información de los<br>recorridos realizados<br>por los vendedores,<br>utilizando un portal<br>web.<br>Las posiciones<br>geográficas de los                                                                                      | particularesEl sitio web demonitoreo será laherramienta utilizadapara verificar losrecorridos de losvendedores que semovilizan fuera de laorganización.La aplicación móvilse convertirá en el eje                                                                       |
| ¿Cómo se podrá visualizar los<br>recorridos realizados por los<br>vendedores de las<br>concesionarias en el día?<br>¿De qué manera se puede<br>obtener la información de la<br>ubicación del personal de                                                         | específicos<br>Se podrá consultar la<br>información de los<br>recorridos realizados<br>por los vendedores,<br>utilizando un portal<br>web.<br>Las posiciones<br>geográficas de los<br>recorridos realizados                                                             | particularesEl sitio web demonitoreo será laherramienta utilizadapara verificar losrecorridos de losvendedores que semovilizan fuera de laorganización.La aplicación móvilse convertirá en el ejeprincipal para                                                         |
| ¿Cómo se podrá visualizar los<br>recorridos realizados por los<br>vendedores de las<br>concesionarias en el día?<br>¿De qué manera se puede<br>obtener la información de la<br>ubicación del personal de<br>ventas que se encuentra fuera                        | específicos<br>Se podrá consultar la<br>información de los<br>recorridos realizados<br>por los vendedores,<br>utilizando un portal<br>web.<br>Las posiciones<br>geográficas de los<br>recorridos realizados<br>por los vendedores,                                      | particularesEl sitio web demonitoreo será laherramienta utilizadapara verificar losrecorridos de losvendedores que semovilizan fuera de laorganización.La aplicación móvilse convertirá en el ejeprincipal pararecopilar información                                    |
| ¿Cómo se podrá visualizar los<br>recorridos realizados por los<br>vendedores de las<br>concesionarias en el día?<br>¿De qué manera se puede<br>obtener la información de la<br>ubicación del personal de<br>ventas que se encuentra fuera<br>de la organización? | específicos<br>Se podrá consultar la<br>información de los<br>recorridos realizados<br>por los vendedores,<br>utilizando un portal<br>web.<br>Las posiciones<br>geográficas de los<br>recorridos realizados<br>por los vendedores,<br>serán tomadas por                 | particularesEl sitio web demonitoreo será laherramienta utilizadapara verificar losrecorridos de losvendedores que semovilizan fuera de laorganización.La aplicación móvilse convertirá en el ejeprincipal pararecopilar informaciónde las posiciones                   |
| ¿Cómo se podrá visualizar los<br>recorridos realizados por los<br>vendedores de las<br>concesionarias en el día?<br>¿De qué manera se puede<br>obtener la información de la<br>ubicación del personal de<br>ventas que se encuentra fuera<br>de la organización? | específicos<br>Se podrá consultar la<br>información de los<br>recorridos realizados<br>por los vendedores,<br>utilizando un portal<br>web.<br>Las posiciones<br>geográficas de los<br>recorridos realizados<br>por los vendedores,<br>serán tomadas por<br>medio de una | particularesEl sitio web demonitoreo será laherramienta utilizadapara verificar losrecorridos de losvendedores que semovilizan fuera de laorganización.La aplicación móvilse convertirá en el ejeprincipal pararecopilar informaciónde las posicionesgeográficas de los |

|                               | instalada en los     |                        |
|-------------------------------|----------------------|------------------------|
|                               | celulares con        |                        |
|                               | Android y enviadas a |                        |
|                               | un servidor central  |                        |
|                               | para su              |                        |
|                               | almacenamiento.      |                        |
|                               |                      |                        |
| ¿Qué acción de seguridad se   | Envío de alertas de  | Los dispositivos       |
| puede tomar en el caso de que | seguridad para       | móviles que sean       |
| un empleado de la empresa,    | controlar y          | registrados como       |
| sufra un robo de su           | monitorear los       | robados emitirán       |
| herramienta de control?       | dispositivos móviles | alertas de la posición |
|                               | que han sido         | en la que se           |
|                               | reportados como      | encuentren siempre y   |
|                               | robados.             | cuando estén activos.  |

**TABLA # 1:** Matriz Causa – Efecto Problema, objetivo e hipótesis general**FUENTE:** El Autor

## 1.6.4 Variables

- Variables Independientes: monitoreo del recurso humano
- Variables Dependientes: sistema de monitoreo

#### 1.7 Aspectos metodológicos de la investigación

#### 1.7.1 Tipos de estudio

**Estudio exploratorio o formulativo.-** Los antecedentes actuales de este tipo de sistema en donde se utilice la tecnología de los dispositivos móviles para rastrear las rutas son escasos y no completos, en la web solo podemos encontrar aplicaciones gratis donde se muestra la ubicación actual de celular, mas no se comporta como un sistema de monitoreo en línea donde se puedan ver las rutas que ha seguido un determinado usuario en el día. Por tal motivo se generó una hipótesis de grado uno y catalogándose al problema de la investigación como de tipo exploratorio.

**Estudios descriptivos.-** Este tipo de estudio me permitirá establecer, analizar y definir todos los aspectos que están involucrados en esta investigación. Empezando por los factores económicos, tecnológicos y de integración entre la tecnología y las personas que se verán inmersas en este sistema.

#### 1.7.2 Tipos de Investigación

**Investigación de campo:** Es de campo porque se analiza por medio de una investigación de mercado el problema actual que tienen los supervisores de las concesionarias en la ciudad de Guayaquil, a la hora de monitorear al personal que se moviliza fuera de su lugar fijo de trabajo.

**Investigación aplicada:** Se considera aplicada porque se utiliza los conocimientos ya desarrollados en este caso código abierto, para la creación del sistema propuesto que permita solucionar el problema planteado.

**Investigación explicativa**: Se explicaran los factores que se encuentran involucrados en esta investigación, con la finalidad de profundizar el tema a cabalidad y saber la medida en que este tipo de sistemas contribuyen a las empresas que desean optar por este tipo de software libre a unos privados.

**Tipo de investigación no experimental:** No se considera experimental porque no se alteran entornos inmersos en este sistema, más bien se utilizan conocimientos ya existentes para resolver el problema.

**Tipo de investigación transversal:** Se recolectan datos en este caso posiciones geográficas de los dispositivos móviles en un determinado tiempo, con la finalidad de procesar dicha información para tomar medidas de control.

#### 1.7.3 Método de investigación

**Método inductivo.-** Se utiliza este método puesto a que se partirá de conocimientos ya adquiridos para el desarrollo del sistema expuesto en la tesis.

**Método analítico sintético.-** Se analizó la gama de aplicaciones Open Source existentes y que se pueden utilizar en el desarrollo del proyecto, llegando a la conclusión de que se necesitarían software que se puedan integrar de mejor manera a la hora de implementar el sistema, siendo este el motivo por el cual se lo considera como al método analítico parte de la investigación.

**Método experimental.-** Mediante las pruebas podremos comprobar las hipótesis que se han definido en este proyecto.

#### 1.7.4 Fuentes y técnicas de recolección de información

**Fuentes Primarias.-** Es de tipo primario debido a que el estudio realizado permitió generar información de forma directa y de primera mano con la finalidad de detectar el problema planteado.

**Recolección de información.-** La técnica de recolección de información utilizada en esta investigación es la encuesta, la misma que nos permite extraer información del entorno a investigar por medio de un cuestionario, sin modificar el ambiente que se está observando. Las preguntas serán dirigidas a la población determinada en esta investigación.

**Comprobación de hipótesis.-** Como método se utilizará la comprobación estadística la misma que se expone en el **capítulo 2** (sección 2.6.1).

#### 1.7.5 Población y Muestra

La población está compuesta por un conjunto de supervisores del personal de ventas de los concesionarios de vehículos de la ciudad de Guayaquil. En esta investigación se consideró a solo 24 concesionarias, debido a que estas comercializan las marcas de vehículos más vendidas dentro de la ciudad. Partiendo de este universo de concesionarios, se estima que por cada uno de ellos, mínimo existe una persona ejerciendo la función de observador del personal de ventas, es decir el total de la población es de 24 supervisores.

A continuación se determina el tamaño aproximado de la muestra que será encuestada, en base a un universo de 24 supervisores del personal de ventas de los concesionarios de la ciudad de Guayaquil, utilizando la siguiente fórmula:

$$n = \frac{N}{(N-1)(E)^2 + 1}$$

Donde:

**n**=Tamaño de la muestra

N=Tamaño de la Población=24

E= Error de muestreo=0.01 (1% debido a que la muestra es menor a 100 personas)

$$n = \frac{24}{(24-1)(0.01)^2 + 1}$$

Como Resultado Tenemos:

$$n = \frac{24}{1.0023} = 23.944926$$

El total de la muestra a encuestar es de 24 supervisores es decir todo el tamaño de la población.

#### 1.8 Resultados e impactos esperados

#### 1.8.1 Resultados

Al implementar este proyecto lo que se espera es que el sistema web utilizado por los supervisores del personal de ventas controlen en línea los recorridos realizados por los vendedores mientras se movilizan fuera de sus respectivos concesionarios.

Se espera también que la aplicación móvil que será implementada en los dispositivos celulares utilizados por los vendedores, emita cada cierto tiempo la ubicación geográfica del usuario con la finalidad de que el supervisor pueda controlar su itinerario de trabajo.

# **CAPITULO 2**

## 2. INVESTIGACIÓN Y ANÁLISIS DEL PROBLEMA

En este capítulo me enfoco a mostrar la situación actual de las concesionarias de Guayaquil con respecto al control de los recorridos de trabajo que se ejercen sobre el personal de ventas, mediante la presentación de los resultados de una encuesta dirigida a los gerentes y/o supervisores del personal de ventas.

Además expongo la situación actual de la tecnología móvil en el Ecuador y en las organizaciones a nivel mundial, exponemos sus particulares, beneficios, entre otros.

Presento mi propuesta del uso del dispositivo móvil explotando una de sus características principales como es el GPS como una herramienta de gran importancia que contribuye a mejorar el nivel de control del personal en las organizaciones.

### 2.1 Presentación de resultados de la encuesta

La encuesta consto de siete preguntas, con la finalidad de conocer la situación actual de cómo los supervisores controlan el recorrido de su personal de ventas de los concesionarios mientras se movilizan por la ciudad de Guayaquil, al momento de concretar negocios.

El conjunto de personas encuestadas es el resultado de la muestra calculada mediante comprobación estadística descrita en el **capítulo 1**(*sección 1.7.5*).

Finalmente el grupo de preguntas permitió identificar la problemática de esta investigación y plantear soluciones relacionadas con lo propuesto en este proyecto.

## 2.1.1 Encuesta aplicada a la pregunta 1

| INDICADOR                          | PARAMETROS | CANTIDAD | PORCENTAJE |
|------------------------------------|------------|----------|------------|
| ¿Actualmente su fuerza de          |            |          |            |
| ventas visita a sus clientes fuera | SI         | 22       | 92%        |
| de sus instalaciones físicas para  |            |          |            |
| concretar negocios?                | NO         | 2        | 8%         |
| Total de Encuestados               |            | 24       | 100%       |

TABLA # 2: Resultados de encuesta pregunta 1

## FUENTE: El Autor

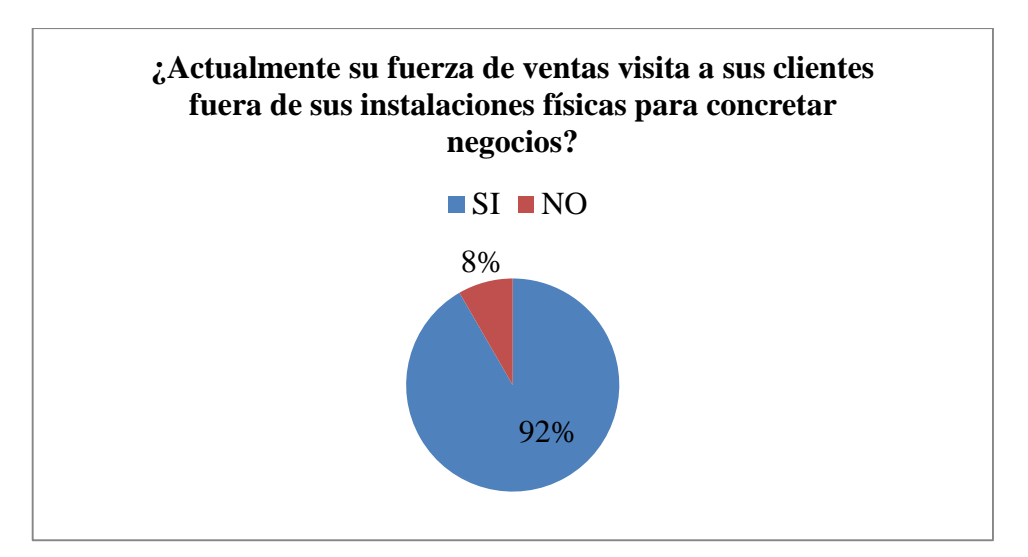

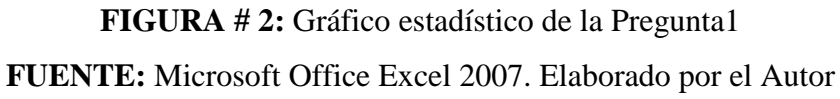

De la encuesta realizada a 24 supervisores, respondieron que un 92% de sus vendedores visitan a sus clientes fuera de sus concesionarios para concretar negocios, mientras que un 8% no lo hace.

| 2.1.2 Encuesta | aplicada a l | a pregunta 2 |
|----------------|--------------|--------------|
|----------------|--------------|--------------|

| INDICADOR                        | PARAMETROS | CANTIDAD | PORCENTAJE |
|----------------------------------|------------|----------|------------|
| ¿Cree Ud. tener un control de la | SI         | 7        | 29%        |
| ruta de trabajo que realiza el   |            |          |            |
| asesor de ventas mientras visita |            |          |            |
| a sus clientes?                  | NO         | 17       | 71%        |
| Total de Encuestados             |            | 24       | 100%       |

**TABLA # 3:** Resultados de encuesta pregunta 2

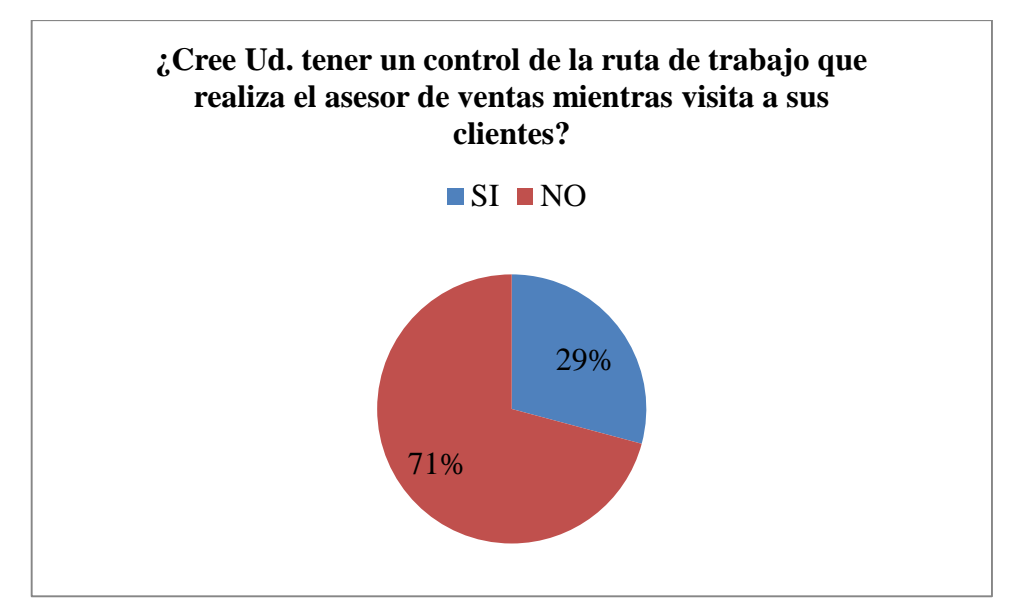

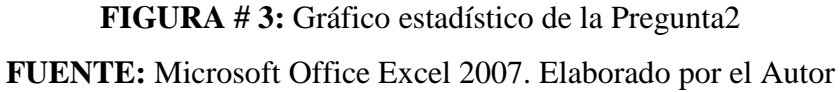

De la encuesta realizada a 24 supervisores, un 29% de ellos asegura tener el control de la ruta de trabajo que realiza el personal de ventas de las concesionarias mientras visitan a sus clientes, en cambio el 71% de ellos afirman no controlar el recorrido de trabajo de los vendedores.

## 2.1.3 Encuesta aplicada a la pregunta 3

| INDICADOR                                   | PARAMETROS       | CANTIDAD | PORCENTAJE |
|---------------------------------------------|------------------|----------|------------|
|                                             | Llamadas         |          |            |
|                                             | Telefónicas      | 11       | 46%        |
|                                             | Redes Sociales y |          |            |
|                                             | Mensajería       |          |            |
| Su forma de controlar al                    | Electrónica      | 7        | 29%        |
| personal de ventas se basa por<br>medio de: | Vigilancia       |          |            |
|                                             | Personal en el   |          |            |
|                                             | Sitio            | 2        | 8%         |
|                                             | Software         |          |            |
|                                             | Monitoreo        | 0        | 0%         |
|                                             | Otros            | 4        | 17%        |
| Total de Encuestados                        |                  | 24       | 100%       |

**TABLA # 4:** Resultados de encuesta pregunta 3

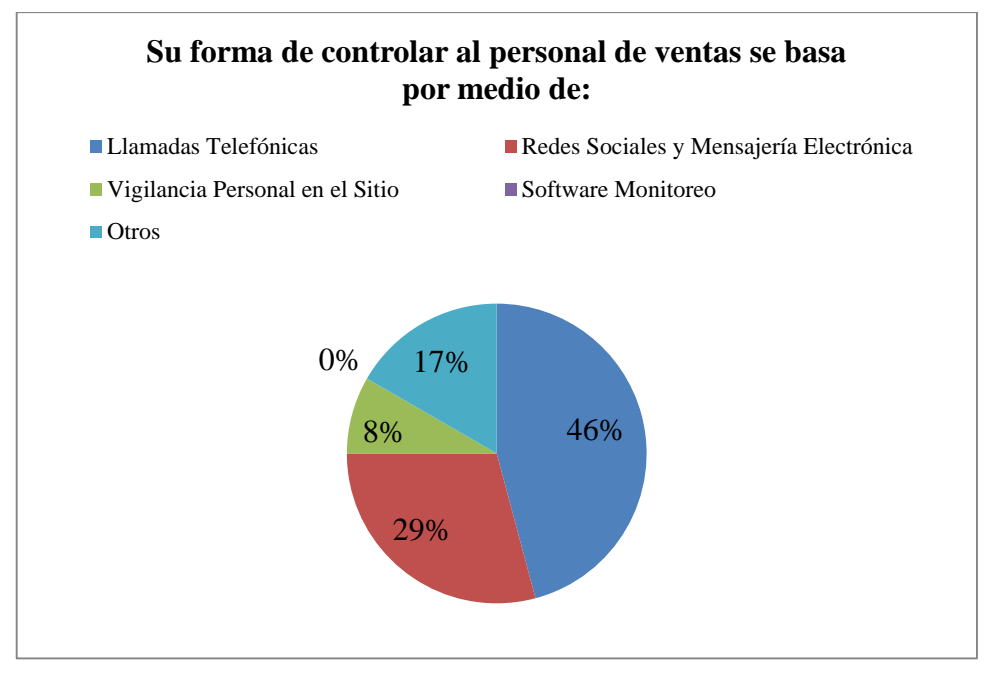

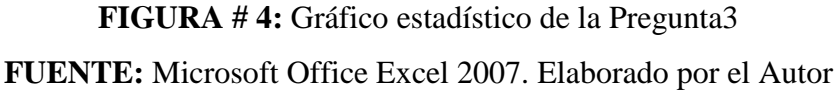

De la encuesta realizada a 24 supervisores, sobre cuál es la forma de controlar al personal de ventas, se determinó que un 46% hace uso de llamadas telefónicas, 29% lo hace mediante redes sociales y mensajería electrónica, 8% a través de vigilancia personal en el sitio y un 17% lo realiza por medio de otros métodos.

## 2.1.4 Encuesta aplicada a la pregunta 4

| INDICADOR                       | PARAMETROS | CANTIDAD | PORCENTAJE |
|---------------------------------|------------|----------|------------|
| ¿Actualmente en su              | SI         | 0        | 0%         |
| concesionaria hacen uso de      |            |          |            |
| aplicaciones y/o sistemas       |            |          |            |
| móviles, que permiten controlar |            |          |            |
| los recorridos geográficos que  |            |          |            |
| realiza el personal de ventas   |            |          |            |
| mientras trabaja fuera de sus   |            |          |            |
| instalaciones físicas?          | NO         | 24       | 100%       |
| Total de Encuestados            |            | 24       | 100%       |

**TABLA # 5:** Resultados de encuesta pregunta 4

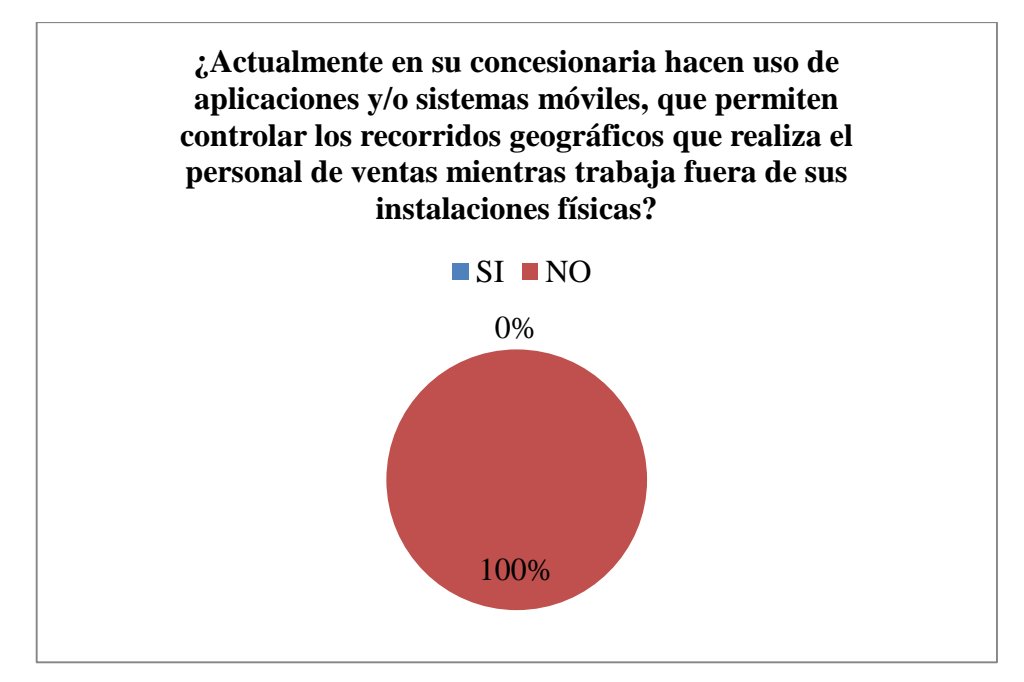

**FIGURA # 5:** Gráfico estadístico de la Pregunta 4 **FUENTE:** Microsoft Office Excel 2007. Elaborado por el Autor

De la encuesta realizada a 24 supervisores, el 100% de ellos no poseen una aplicación y/o sistema móvil para controlar los recorridos geográficos que realiza el personal de ventas mientras trabaja fuera de sus instalaciones físicas. Por otro lado no se determinaron entre los encuestados el uso de aplicaciones móviles que permitan controlar al personal.

## 2.1.5 Encuesta aplicada a la pregunta 5

| INDICADOR                          | PARAMETROS | CANTIDAD | PORCENTAJE |
|------------------------------------|------------|----------|------------|
| ¿Cree Ud. que el uso de un         | SI         | 18       | 75%        |
| sistema de monitoreo móvil,        |            |          |            |
| facilitaría controlar el recorrido |            |          |            |
| de la fuerza de ventas que         |            |          |            |
| trabaja fuera de la                |            |          |            |
| concesionaria?                     | NO         | 6        | 25%        |
| Total de Encuestados               |            | 24       | 100%       |

**TABLA # 6:** Resultados de encuesta pregunta 5

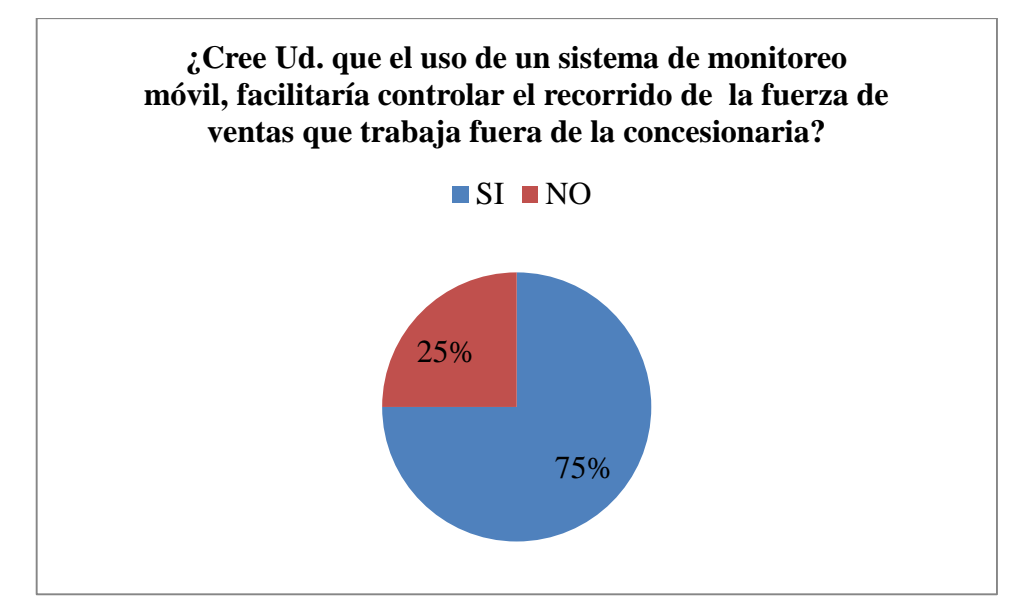

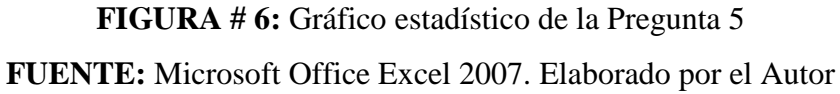

De la encuesta realizada a 24 supervisores, se determinó que el 75% piensa que el uso de un sistema de monitoreo móvil, facilitaría controlar el recorrido de la fuerza de ventas que trabaja fuera de la concesionaria, mientras que un 25% no lo cree.

## 2.1.6 Encuesta aplicada a la pregunta 6

| INDICADOR                    | PARAMETROS | CANTIDAD | PORCENTAJE |
|------------------------------|------------|----------|------------|
| ¿Consideraría como una buena | SI         | 20       | 83%        |
| opción la implementación de  |            |          |            |
| una tecnología que permita   |            |          |            |
| monitorear a su fuerza de    |            |          |            |
| ventas mientras se encuentra |            |          |            |
| fuera de su lugar fijo de    |            |          |            |
| trabajo?                     | NO         | 4        | 17%        |
| Total de Encuestados         |            | 24       | 100%       |

**TABLA # 7:** Resultados de encuesta pregunta 6

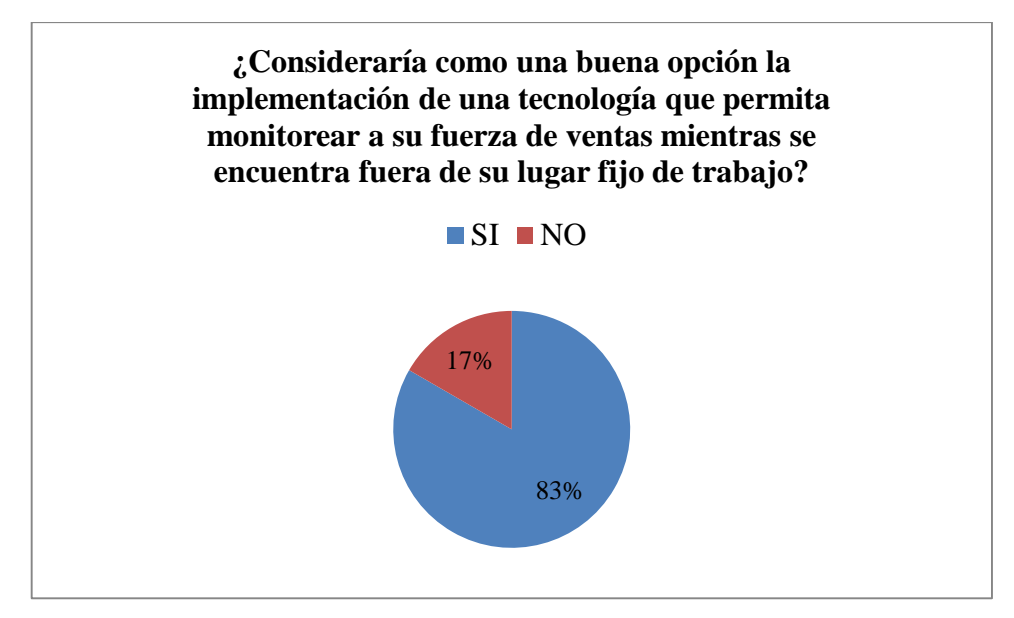

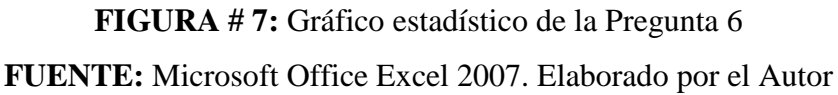

De la encuesta realizada a 24 supervisores, se comprobó que el 83% considera como una buena opción la implementación de una tecnología que permita monitorear a su fuerza de ventas mientras se encuentra fuera de su lugar fijo de trabajo, mientras que un 17% no la considera una buena opción.

## 2.1.7 Encuesta aplicada a la pregunta 7

| INDICADOR                      | PARAMETROS | CANTIDAD | PORCENTAJE |
|--------------------------------|------------|----------|------------|
| ¿Estaría dispuesto a           | SI         | 19       | 86%        |
| implementar en sus labores     |            |          |            |
| cotidianas una herramienta     |            |          |            |
| tecnológica (Aplicación Móvil  |            |          |            |
| de monitoreo), con el fin de   |            |          |            |
| facilitar el control de de los |            |          |            |
| recorridos realizados por sus  |            |          |            |
| vendedores?                    | NO         | 3        | 14%        |
| Total de Encuestados           |            | 22       | 100%       |

TABLA # 8: Resultados de encuesta pregunta 7

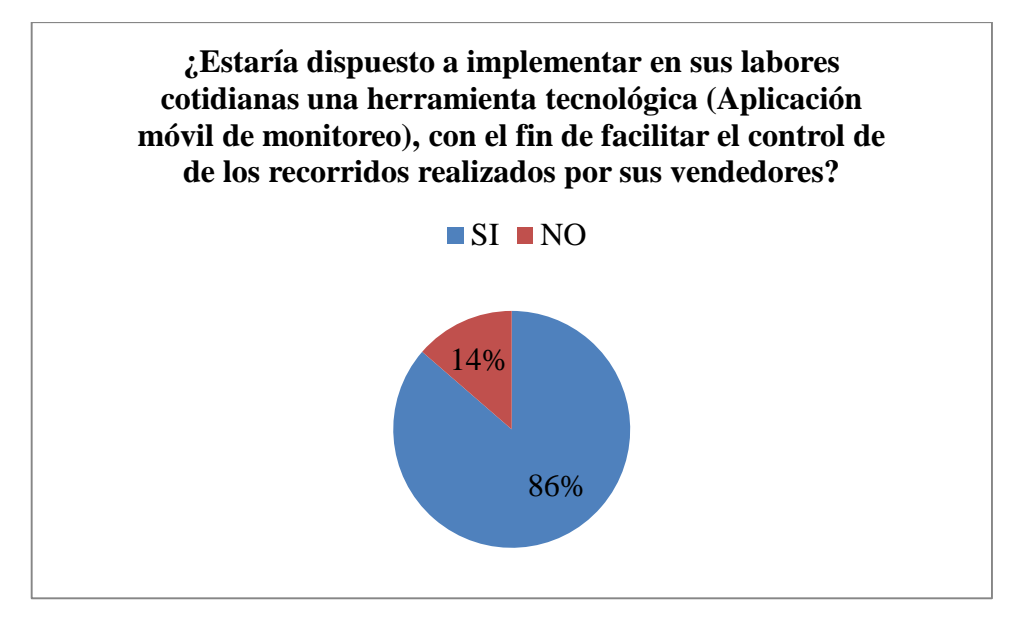

FIGURA # 8: Gráfico estadístico de la Pregunta 7FUENTE: Microsoft Office Excel 2007. Elaborado por el Autor

De la encuesta realizada a 24 supervisores, se determinó que el 86% estaría dispuesto a implementar en sus labores cotidianas una herramienta tecnológica (Aplicación móvil de monitoreo), con el fin de facilitar el control de los recorridos realizados por sus vendedores, mientras que el 14% no implementaría la herramienta tecnológica.

#### 2.2 Interpretación de la encuesta

En base a esta encuesta, se detectó que el problema planteado en el capítulo 1 tiene relación directa con los resultados de las preguntas realizadas a los supervisores de los concesionarios de la ciudad de Guayaquil, en donde se comprueba que el problema principal de las concesionarias es que no poseen un control adecuado de los recorridos que realizan sus vendedores cuando estos se desplazan para concretar negocios con sus clientes.

#### 2.3 Estudio de la situación en Ecuador

En el Ecuador hasta el año 2012 se reportaron 839.705 usuarios de teléfonos inteligentes (Smartphone), un 60% más que lo del 2011, cuando llegó a 522.640 usuarios, según los últimos datos de la encuesta de Tecnologías de la Información y la Comunicación (TIC) del Instituto Nacional de Estadística y Censos (INEC, 2013).

Actualmente se ofrecen por parte de las operadoras móviles como CLARO, MOVISTAR y CNT marcas de celulares con sistema operativo Android que permiten utilizar el servicio del sistema de posicionamiento Global (GPS) ejemplo: Samsung, LG, HTC, Huawei, Alcatel, Nokia.

Dentro de lo que se refieren a las aplicaciones móviles desarrolladas en el Ecuador tenemos la aplicación "LOCATORMOBILE" creada por la empresa tecnológica LOCATIONWORLD y comercializada por medio de la operadora de telefonía Movistar, para los teléfonos con tecnología Android y Blackberry. Con respecto a la utilización de la aplicación LOCATORMOBILE se debe cancelar un costo mensual y la descarga de la aplicación se la realiza por medio de tienda de Google "Play Store".

Por otro lado se ofrecen en el mercado Ecuatoriano por medio de la tienda de Google, aplicaciones móviles desarrolladas en Android que solo cubren cierta necesidad la cual es la de ubicar contactos telefónicos, más no son sistemas que permitan realizar una gestión propia de localización y administración de dispositivos. Ejemplo la App "Phone Locator".

La otra cara de la moneda son las empresas como HUNTER, CARLINK, CHEVYSTAR, etc. que ofrecen el servicio de localización de personas, animales, vehículos, barcos etc. utilizando un dispositivo electrónico con un GPS incorporado transmiten las posiciones del usuario por medio de la red telefónica a sus servidores principales para que luego sean consumidas por las personas que contratan el servicio.

La situación actual de las soluciones tecnológicas gratuitas en lo que respecta a sistemas de localización de personas es nula, solo se encuentran soluciones privadas que permiten realizar esta gestión la mismas que son utilizadas por las empresas que necesitan de estos servicios en el Ecuador.

#### 2.4 Las tecnologías móviles en el Ecuador

De acuerdo a los datos proporcionados por el Instituto de Estadísticas y Censos del Ecuador en el último reporte anual sobre Tecnologías de la Información y Comunicaciones TIC'S (INEC R., 2013), correspondiente al año 2011 el uso de dispositivos móviles inteligentes ha experimentado un crecimiento importante en los últimos años.

De acuerdo a este informe los principales usos de los celulares inteligentes son:

- 69.9 % Utiliza su celular para redes Sociales
- 69.8 % Utiliza su celular para internet
- 65.9 % Utiliza su celular para correo electrónico
- 63.1 % Utiliza su celular para juegos, música, etc.
- 42. 8 % Utiliza su celular para GPS

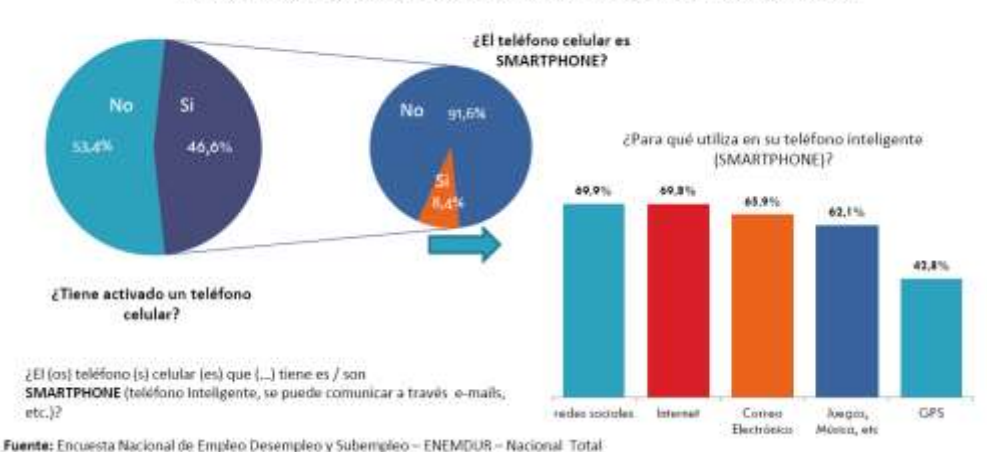

El 8,4 % de las personas que poseen un celular tienen un teléfono inteligente.

**FIGURA # 9:** Porcentaje de Personas que tienen teléfono inteligente (Smartphone) **FUENTE:** (INEC R. , 2013)

En su reporte anual también nos da referencia que gran porcentaje de la población que usa celulares inteligentes (Smartphone) es joven, precisando los siguientes porcentajes:

El 11,7 % de personas que usan Smartphone tienen entre 16 a 24 años de edad.

- El 11,5 % de personas que usan Smartphone tienen entre 24 a 34 años de edad.
- El 10,1 % de personas que usan Smartphone tienen entre 5 a 15 años de edad.

El 7,2 % de personas que usan Smartphone tienen entre 35 a 44 años de edad.
El 5,7 % de personas que usan Smartphone tienen entre 45 a 54 años de edad.
El 3,9 % de personas que usan Smartphone tienen entre 55 a 64 años de edad.
El 2,8 % de personas que usan Smartphone tienen entre 65 a 74 años de edad.
El 0,9 % de personas que usan Smartphone tienen son mayores de 74 años de edad.

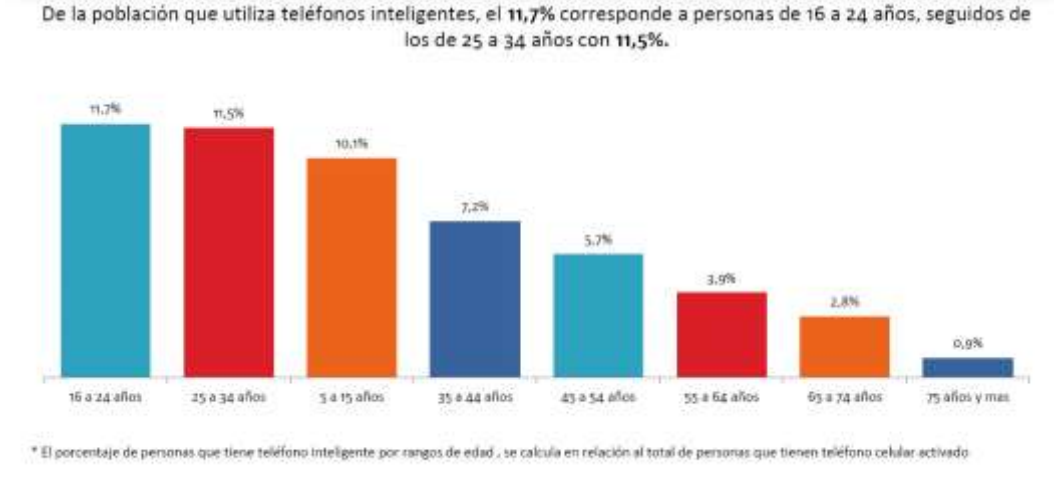

Fuente: Encuesta Nacional de Empleo Desempleo y Subempleo - ENEMDUR - Nacional Total.

## FIGURA # 10: Porcentaje de personas que tienen teléfono inteligente (Smartphone) por edad

#### **FUENTE:** (INEC R. , 2013)

Estas cifras nos muestra el cambio cultural que se vive actualmente en el país y el efecto que trae consecuentemente para los próximos años la tecnología móvil en nuestro diario vivir.

Esto indica que realizar actividades básicas desde nuestro celular está ganando terreno en el Ecuador, esto se proyecta a un mayor incremento del uso de dispositivos móviles por parte de las nuevas generaciones debido al entorno que nos rodea.

#### 2.5 Empleo de las tecnologías móviles en las organizaciones a nivel mundial

El creciente uso de los dispositivos móviles ha generado cambios en las empresas a nivel mundial, muchas compañías están buscando adoptar herramientas de comunicaciones unificadas en el 2013, para permitir una mayor movilidad

aumentando la eficiencia, la retención y atracción de talento superior. (MICROSOFT, 2013)

Una encuesta realizada por proveedores de comunicaciones Jabra y la firma de analistas de Frost & Sullivan, ha encontrado que los trabajadores están solicitando cada vez más el uso de dispositivos móviles para ayudar a su rendimiento en el trabajo y sus responsabilidades, cerca del 67 por ciento de los trabajadores australianos utilizan actualmente Smartphones para fines laborales (ARN, 2013).

Sin embargo, más del 30 por ciento de ellos siguen utilizando sus dispositivos personales para fines laborales.

El estudio realizado a 302 organizaciones reveló que el 70 % de ellos planean incrementar el uso de Smartphone y de tabletas en los próximos años.

Por otro lado CUBE LABS líder y especialista en soluciones móviles muestra de forma gráfica la situación actual de los celulares inteligentes en las organizaciones y los principales beneficios a los que accederán las compañías que utilicen dispositivos móviles en cuestiones como competitividad, movilidad o productividad, entre otros (XCUBELABS, 2013).

La **FIGURA # 11**, nos explica las razones del porque las empresas están adoptando la movilidad, el 63 % lo hace por ahorro en costos, el 51 % por productividad, el 50 % por necesidades de los empleados y el 43 % por competitividad.

La **FIGURA # 12**, nos explica las áreas de las empresas que se benefician inmediatamente del uso de la tecnología móvil, el 30 % en las operaciones reduciendo sus costos, el 25 % en las ventas incrementando su productividad, el 6 % en la seguridad, el 16 % en la estrategia del negocio.

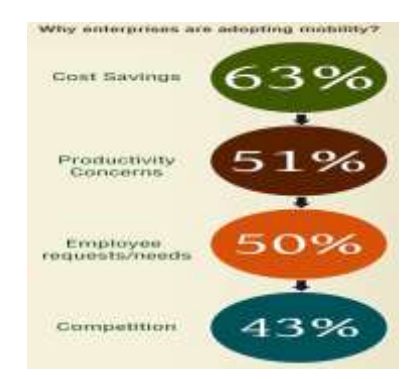

FIGURA # 11: ¿Porqué las empresas adoptan la tecnología móvil? FUENTE: (XCUBELABS, 2013)

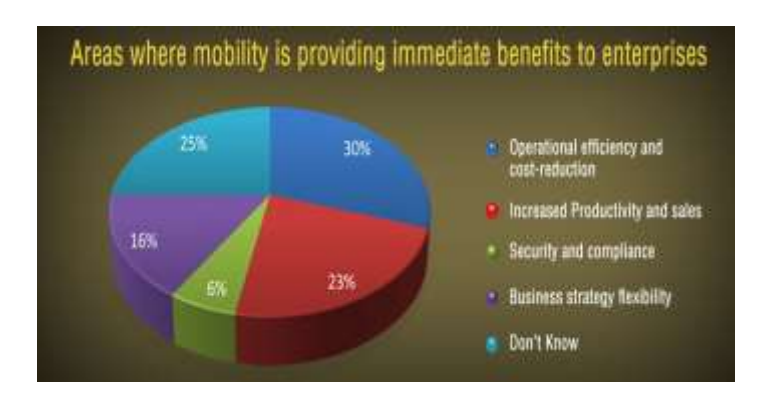

FIGURA # 12: Áreas donde la tecnología móvil provee inmediato beneficios FUENTE: (XCUBELABS, 2013)

La **FIGURA # 13**, nos explica el tipo de industrias dónde han adoptan la tecnología móvil, entre las principales están la industria del entretenimiento, servicios financieros, educación, automotriz, comercio, manufactura, salud, banca.

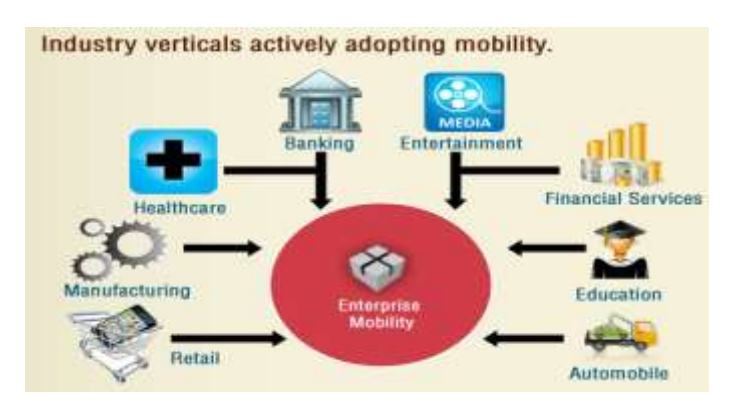

FIGURA # 13: Industrias que han adoptado activamente el uso de tecnología móvil FUENTE: (XCUBELABS, 2013)

#### 2.6 Análisis de la solución tecnológica

La presente solución utiliza como herramienta principal de desarrollo la tecnología de código abierto, con el objetivo de crear un software robusto que se integre al hardware necesario como los dispositivos celulares inteligentes y servidores, para que juntos formen una aplicación de monitoreo necesario en el apoyo del control del personal de ventas sobre el cual se enfocó el tema de investigación.

#### 2.6.1 Comprobación estadística

Tomando un número de 12 vendedores que disponían de un Smartphone Android, y que representan el 80% de la fuerza de venta de la agencia matriz de la concesionaria AUTOLASA S.A ubicada en la ciudad de Guayaquil, se procede a calcular el tamaño de la muestra, en otras palabras se determina el número aproximado de vendedores que deberán realizar las respectivas pruebas.

$$n = \frac{N}{(N-1)(E)^2 + 1}$$

Donde:

n=Tamaño de la muestra

N=Tamaño de la Población=12

E= Error de muestreo=0.01 (1% debido a que la muestra es menor a 100 personas)

$$n = \frac{12}{(12 - 1)(0.01)^2 + 1}$$

Como Resultado Tenemos:

$$n = \frac{12}{1.0011} = 11.986814$$

El total de la muestra es de 12 vendedores es decir el tamaño de la población.

#### 2.7 Resultados obtenidos

#### 2.7.1 Sistema tradicional

Considerando la muestra calculada anteriormente, obtuvieron los siguientes resultados en base al sistema tradicional de monitoreo del personal por parte del supervisor:

- A. Ocho empleados fueron contactados por el supervisor mediante llamadas telefónicas, pero eso no aseguraba que se hizo efectiva la visita con el cliente en el lugar indicado por el supervisor.
- **B.** Tres personas se lo contactó por medio de mensajería electrónica, debido a que no se los pudo realizar por medio de llamadas telefónicas.
- **C.** Una persona no se lo pudo contactar ni por llamadas ni por mensajería electrónica, debido a que su Smartphone tenía problemas de batería.

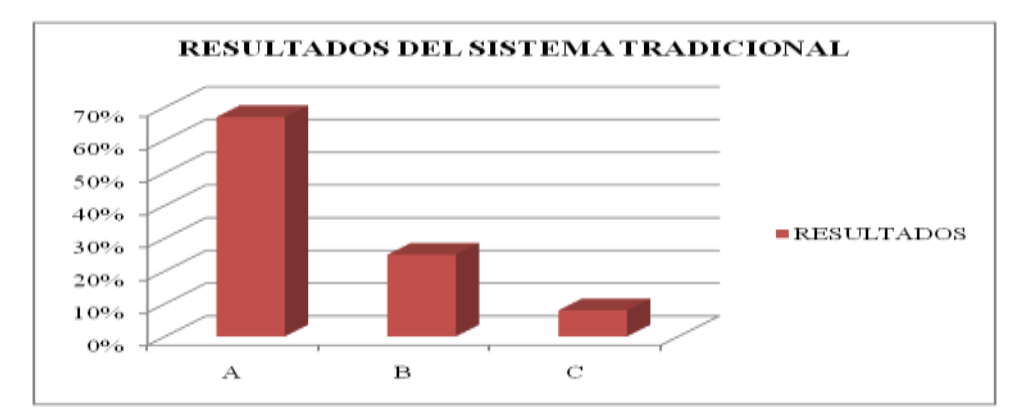

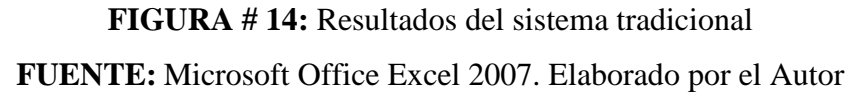

#### 2.7.2 Sistema propuesto

De la misma forma se consideró el personal tomado en el sistema tradicional para comprobarlo con el sistema propuesto. Los resultados de utilizar el sistema de monitoreo con este mismo grupo de empleados de la compañía permitió obtener los siguientes resultados inesperados por la empresa:

A. Diez de los empleados llegó al lugar indicado por el supervisor y fue monitoreado por el sistema sin necesidad de realizar llamadas ni envío de mensajes electrónicos.

- **B.** Un empleado llegó a destiempo al lugar indicado por el supervisor motivo por el cual se pudieron tomar medidas de control.
- C. Un empleado se lo monitoreo por cierto tiempo ya que su Smartphone tenía problemas de batería.

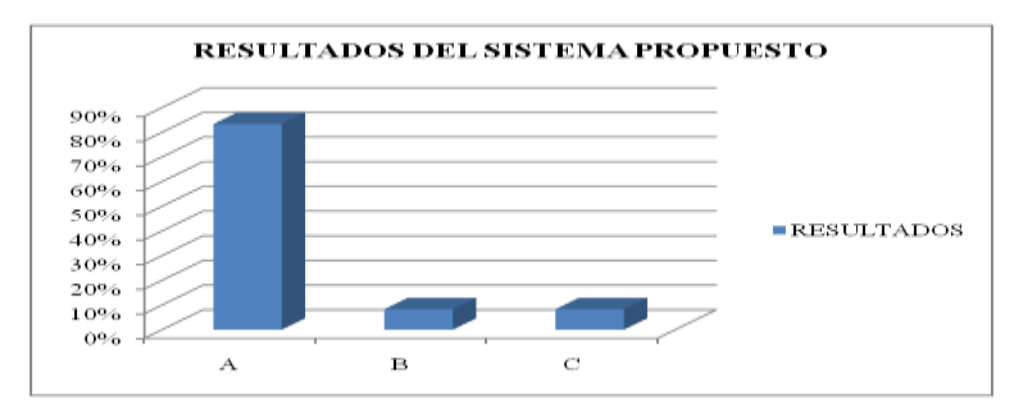

FIGURA # 15: Resultado del sistema propuestoFUENTE: Microsoft Office Excel 2007. Elaborado por el Autor

#### 2.8 Discusión de los resultados

Los resultados del sistema tradicional permitió identificar que el personal normalmente es contactado cuando se encuentra fuera del lugar fijo de trabajo por medio de llamadas telefónicas y por mensajería electrónica, apenas un 8% no se lo puede contactar debido a problemas con su dispositivo móvil. Por otro lado el uso del sistema propuesto, genera ahorro y productividad en las organizaciones, puesto que la empresa de prueba no necesitó gastar en llamadas telefónicas ni en mensajería electrónica, para comunicarse con el personal y saber si el mismo llego o no a su ruta de trabajo. Por otro lado la productividad del personal alcanzó un 80%, gracias a que el personal sabía que estaba siendo monitoreado.

Estos resultados nos permiten concluir en base a las hipótesis que el sistema SLM es una herramienta que permite verificar los recorridos de los vendedores de las vehículos de las concesionarias de la ciudad de Guayaquil cuando se encuentren fuera de su lugar fijo de trabajo en busca de negocios, gracias a las coordenadas enviadas por la aplicación instalada en los dispositivos móviles, además que la solución desarrollada se convierte en un apoyo para los vendedores en el caso en que su dispositivo móvil sufra un robo y necesite ser localizado.

# **CAPITULO 3**

## 3. ANÁLISIS Y DISEÑO DEL SISTEMA PROPUESTO

## 3.1 Arquitectura del sistema

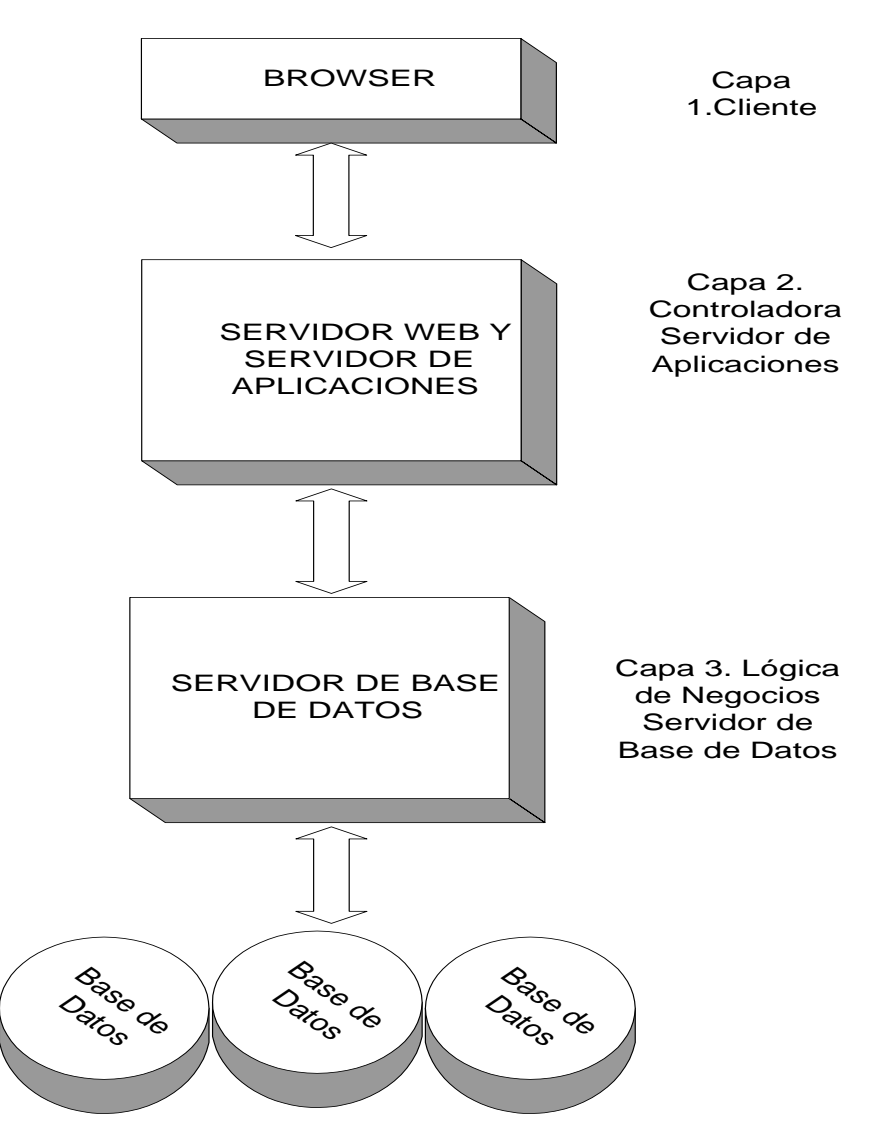

**FIGURA # 16:** Representación de Arquitectura del Ambiente Web **FUENTE:** Microsoft Office Visio 2007. Elaborado por el Autor

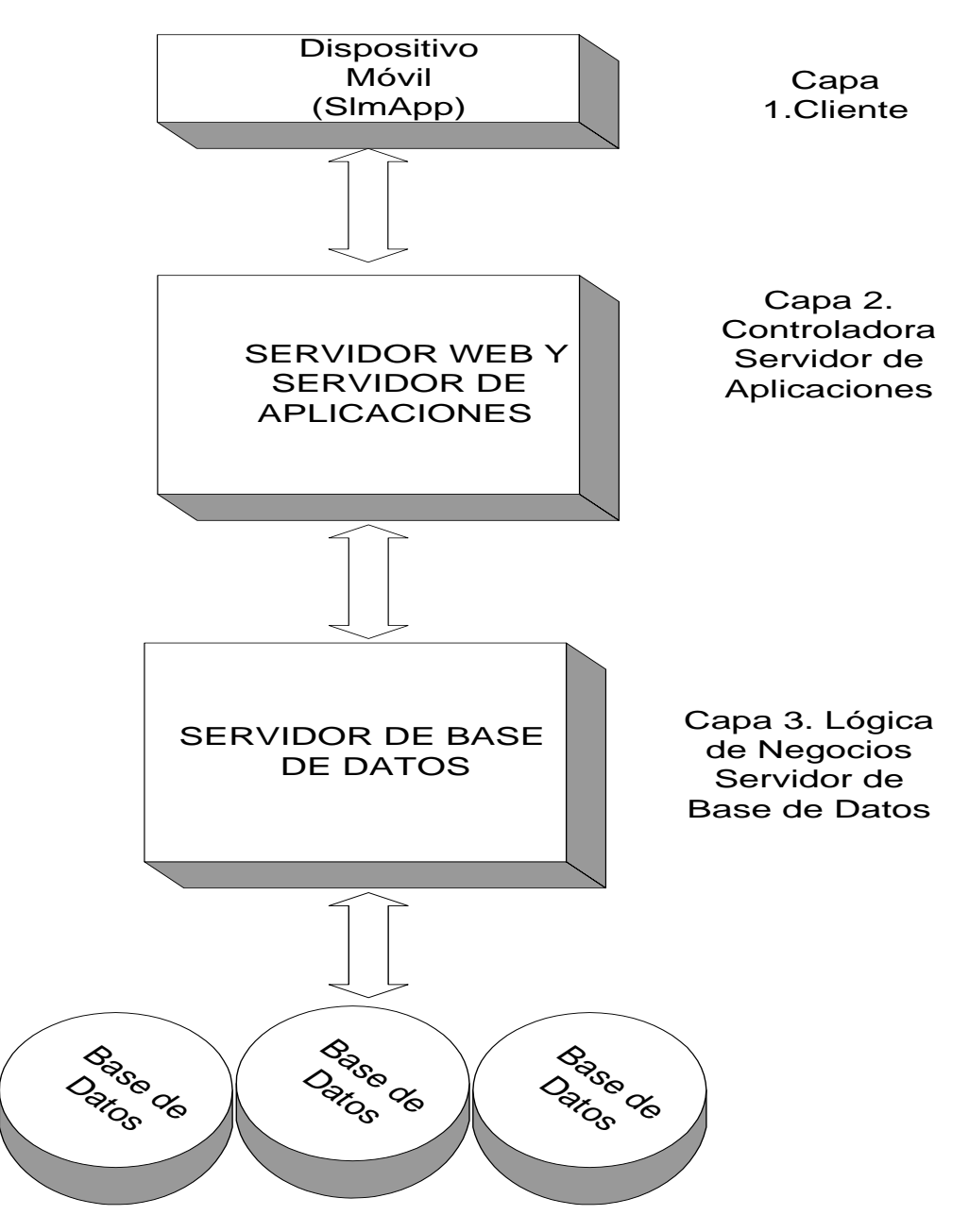

FIGURA # 17: Representación de Arquitectura del Ambiente MóvilFUENTE: Microsoft Office Visio 2007. Elaborado por el Autor

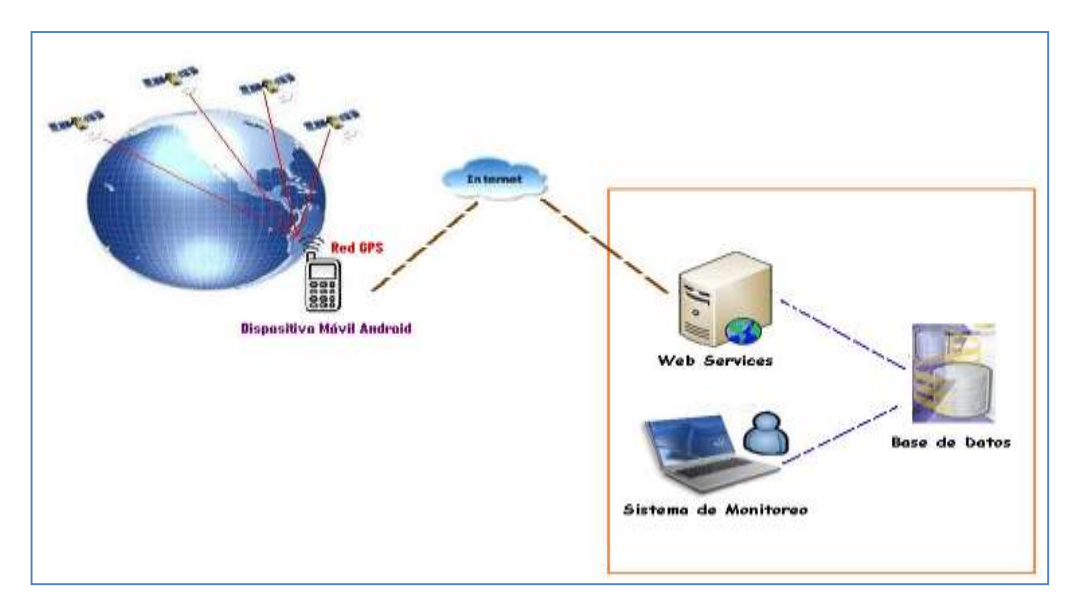

FIGURA # 18: Descripción General de la Arquitectura del Sistema FUENTE: Microsoft Paint Versión 6.1. Elaborado por el Autor

## 3.1.1 Descripción general de la arquitectura del sistema

El Sistema monitoreo de vendedores de los concesionarios de la ciudad de Guayaquil, está basado en una arquitectura de 3 capas en dos procesos que trabajan de forma paralela dependiente uno del otro, cada uno de estos procesos lo llamaremos Ambiente Móvil y Ambiente Web, la integración de estos dos ambientes conforman el Sistema de monitoreo de equipos celulares.

A continuación se especifica la forma en que se encuentra compuesta cada capa dentro de esta arquitectura:

## Capa 1.- Capa Cliente o de presentación

- Ambiente Móvil (SlmApp).- Aplicación móvil basada en Android instalada en el Dispositivo Móvil
- Ambiente Web (SLM WEB).- Navegador Web (Internet Explorer, Firefox, etc.)

## Capa 2.- Capa Controladora

• Servidor de Aplicaciones JBoss

## Capa 3.- Capa Lógica de Negocio

• Base de Datos MySQL

### Ambiente Móvil

Conformado por una aplicación de software móvil (APP) instalado en cada equipo, el objetivo de la construcción de esta herramienta es dar a conocer la ubicación geográfica en que se encuentra el usuario del equipo móvil, específicamente el vendedor, complementándose con un administrador de tareas en la que recepta las actividades laborales a realizar y notifica el avance y cumplimiento de cada una de ellas.

## Ambiente Web

Conformado por una aplicación web para monitorear y administrar la asignación de tareas a cada usuario, el objetivo de la construcción de esta herramienta es permitir al supervisor de personal de ventas, monitorear el desplazamiento de cada usuario portador del equipo móvil y verificar si el mismo está cumplimiento las actividades asignadas.

## Capa Cliente o de presentación

El Software de la capa de Cliente tiene varias funciones como de:

- Presentar la interfaz de usuario de la aplicación
- Recolectar y validar la información.
- Controlar el acceso del usuario o cliente a los recursos
- Evitar que los clientes envíen peticiones duplicadas.

La Interfaz del usuario estará basada en un navegador con el lenguaje de marcado de Hipertexto (HTML)<sup>8</sup>, el cual puede utilizar un navegador para interactuar con el usuario. La Capa Cliente o de presentación en nuestro ambiente móvil es la APP (SlmApp) que se ejecuta en los dispositivos móviles Android que tengan características similares al Framework en el cuál se desarrolló la aplicación, la cual es Android 2.2.

<sup>&</sup>lt;sup>8</sup> HyperText Markup Languaje

#### Capa Controladora (Servidor de Aplicación)

La Capa Controladora contiene componentes que se comunican en forma directa con los clientes, esto debido a que está formado por un servidor de aplicaciones donde se aloja tanto el Web Services como el sitio web.

El Web Services recibe las peticiones de los clientes Móviles mediante el protocolo de comunicación SOAP y este se encarga de responder las solicitudes.

#### Capa Lógica de Negocio (Servidor de Base de Datos)

Se utilizará la base de MySQL que nos garantiza escalabilidad, seguridad e integridad de los datos logrando que las transacciones se efectúen de manera correcta, sin causar inconsistencias; desarrollo de la capa de datos utilizando funciones, procedimientos y disparadores. Los recursos de esta capa son accesados a través de la capa intermedia. La base de datos es responsable de almacenar toda la información necesaria para la aplicación.

#### 3.2 Fases del modelo de desarrollo

El Sistema de Localización Móvil se desarrolló en las siguientes fases:

- 1. Análisis de requisitos
- 2. Diseño del Sistema
- 3. Diseño del Programa
- 4. Codificación
- 5. Pruebas
- 6. Implantación
- 7. Mantenimiento

#### 3.2.1. Análisis de requisitos

Se analizan las necesidades detectadas en el problema planteado del proyecto de tesis, para determinar los respectivos alcances. De esta manera se realizó la especificación completa de lo que debe hacer el sistema.

Objetivos y tareas que se desarrollaron en esta fase:

- 1. Estudio de viabilidad.
- Conocer los requisitos que debe satisfacer el sistema (funciones y limitaciones de contexto).
- 3. Asegurar que los requisitos son alcanzables.
- 4. Realizar una planificación detallada del tiempo y tareas a desarrollar.

#### 3.2.2 Diseño del Sistema

En esta fase se identifica como realizar el proyecto, soluciones en coste, tiempo y calidad. Los objetivos y tareas que se desarrolla en esta fase son:

- 1. Identificar soluciones tecnológicas para cada una de las funciones del sistema.
- 2. Asignar recursos materiales para cada una de las funciones.
- 3. Establecer métodos de validación del diseño.
- 4. Ajustar las especificaciones del producto.

#### 3.2.3 Diseño del Programa

Es la fase en donde se realizan los algoritmos necesarios para el cumplimiento de los alcances propuestos, así como también los análisis necesarios para saber que herramientas usar en la etapa de Codificación.

#### 3.2.4 Codificación

Es la fase de programación propiamente dicha. Aquí se desarrolla el código fuente, haciendo uso de prototipos así como pruebas y ensayos para corregir errores. Dependiendo del lenguaje de programación y su versión se crean las librerías y componentes reutilizables dentro del mismo proyecto para hacer que la programación sea un proceso mucho más rápido.

La construcción del Sistema de Localización Móvil, se desarrolla bajo el patrón Modelo Vista Controlador (MVC)<sup>9</sup>, que separa los datos y la lógica de negocio de la interfaz del usuario.

#### 3.2.5 Pruebas

Los elementos, ya programados, se ensamblan para componer el sistema y se comprueba que funciona correctamente antes de ser puesto en producción.

#### 3.2.6 Implantación

El software obtenido se pone en producción. Se implementan los niveles software y hardware que componen el proyecto. La implantación es la fase con más duración y con más cambios en el ciclo de elaboración de un proyecto. Es una de las fases finales del proyecto.

#### 3.2.7 Mantenimiento y operación

Mantener y mejorar el software para enfrentar errores descubiertos y nuevos requisitos.

**Mantenimiento.-** Nos referimos a un mantenimiento no habitual, es decir, aquel que no se limita a reparar averías o desgastes habituales -este es el caso del mantenimiento en productos software.

**Operación.-** Asegurar que el uso del proyecto es el pretendido.

#### 3.3 Metodología

Para la construcción del sistema se utiliza la metodología orientada a objetos, por cuanto usaremos herramientas de desarrollo y bases de datos orientadas a objetos

<sup>&</sup>lt;sup>9</sup> El objetivo del patrón MVC es desacoplar la presentación de la información (vista) de su representación (modelo), para así reducir la complejidad en el diseño arquitectónico (de IU) e incrementar la flexibilidad y mantenibilidad del código. Fuente: http://codecompiling.net/files/slides/IS\_clase\_11\_mvc.pdf. (Julio,2013)

(Java, MySQL). Para cumplir metodología emplearemos algunos diagramas UML (Unifed Modeling Language)<sup>10</sup> o Lenguaje de modelamiento unificado ya que es un lenguaje de propósito general para visualizar, especificar, construir y documentar el comportamiento de un sistema.

## 3.4 Requerimientos de hardware y software

En la **Tabla # 9**, se detalla todas las características de hardware y software para el funcionamiento del sistema:

| Cant. | Equipo                                                  | Hardware                                                                                                    | Software                                                                                   |
|-------|---------------------------------------------------------|----------------------------------------------------------------------------------------------------|--------------------------------------------------------------------------------------------|
| 1     | Servidor de base de datos y aplicaciones                | Procesador 2 núcleos en<br>adelante.<br>Memoria RAM 4 GB en<br>adelante.<br>Disco Duro 500 GB en<br>adelante | Sistema<br>operativo<br>Windows 7<br>de 32 bits                                            |
| 1     | Equipo para<br>Administrador del Sitio<br>Web (SLM WEB) | Procesador 2 núcleos en<br>adelante.<br>Memoria RAM 1 GB en<br>adelante.<br>Disco Duro 100 GB en<br>adelante | Sistema<br>operativo<br>Windows Xp<br>en adelante<br>con Firefox o<br>Internet<br>Explorer |
| 1     | Smartphone para el usuario portador                     | GPS integrado y red de telefonía.                                                                            | Android 2.2<br>en adelante                                                                 |

TABLA # 9: Requerimientos de Hardware y Software

<sup>&</sup>lt;sup>10</sup> UML (Lenguaje de Modelado Unificado) es una especificación de notación orientada a objetos, el cual se compone de diferentes diagramas, los cuales representan las diferentes etapas del desarrollo del proyecto. Fuente: http://msdn.microsoft.com/es-es/library/bb972214.aspx. (Julio,2013)

## **CAPITULO 4**

## 4 ANÁLISIS DEL SOFTWARE

#### 4.1 Modelos de análisis

#### 4.1.1 Diagramas de Clases

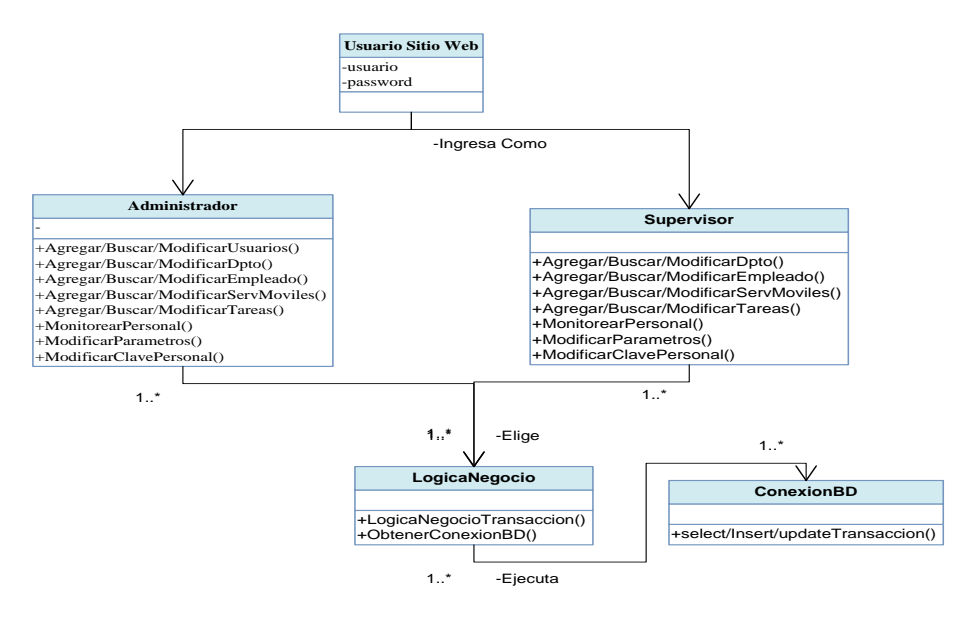

**FIGURA # 19:** Diagrama de Clases del Sitio Web **FUENTE:** Microsoft Office Visio 2007. Elaborado por el Autor

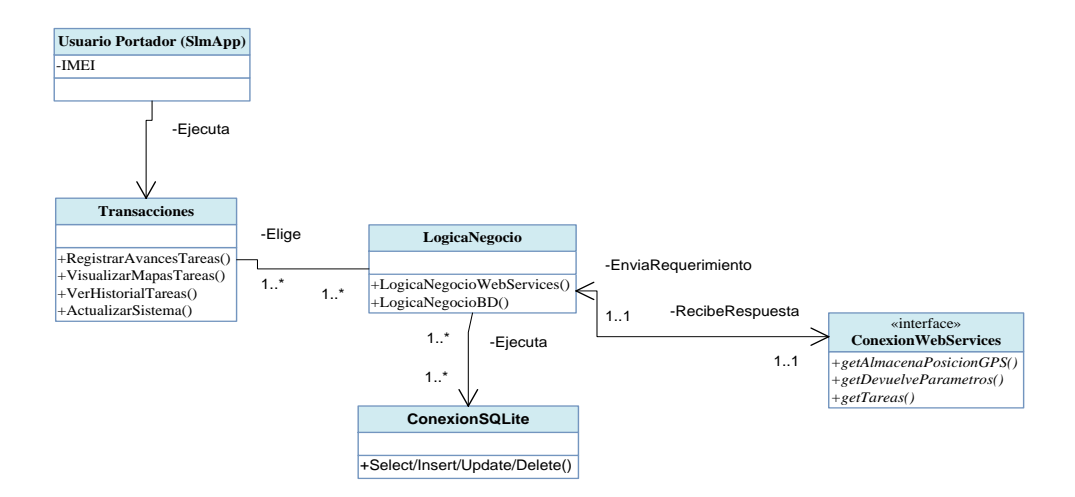

**FIGURA # 20:** Diagrama de clases de la Aplicación Móvil (SlmApp) **FUENTE:** Microsoft Office Visio 2007. Elaborado por el Autor

#### 4.1.2 Diagramas de Actividad

Estos diagramas permiten representar gráficamente el comportamiento del sistema en una determinada actividad. El estado inicial de una actividad se representa por medio de un círculo totalmente oscuro, mientras que el estado final se grafica con un círculo de tono negro con bordes blancos, en cambio las actividades se simbolizan con recuadros de bordes curvas, y los flujos de la actividad por flechas.

Para el desarrollo de los diagramas expuestos a continuación se consideró el uso de símbolos como el rombo que permite interpretar decisiones y el uso de líneas largas gruesas de color negro, que permite definir las actividades concurrentes

#### 4.1.2.1 Diagrama de actividad para asignar una tarea

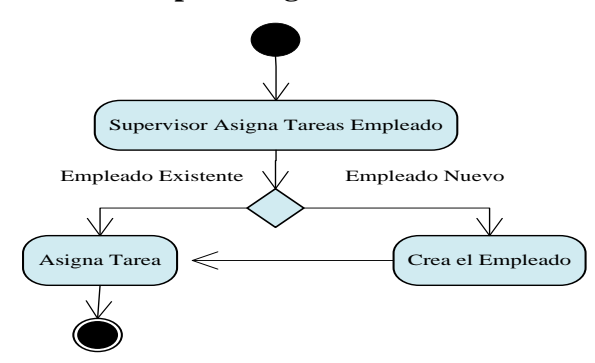

**FIGURA # 21:** Diagrama de Actividad para asignar una tarea **FUENTE:** Microsoft Office Visio 2007. Elaborado por el Autor

### 4.1.2.2 Diagrama de actividad para registrar el avance de una tarea

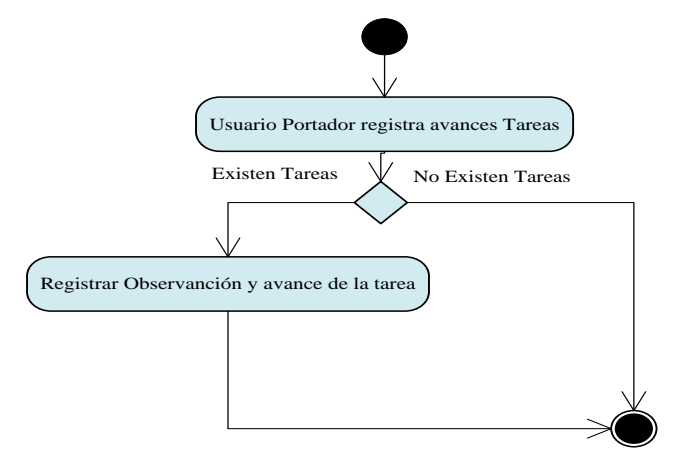

**FIGURA # 22:** Diagrama de Actividad para registrar avances de las tareas **FUENTE:** Microsoft Office Visio 2007. Elaborado por el Autor

### 4.1.2.3 Diagrama de actividades concurrentes realizadas por el supervisor

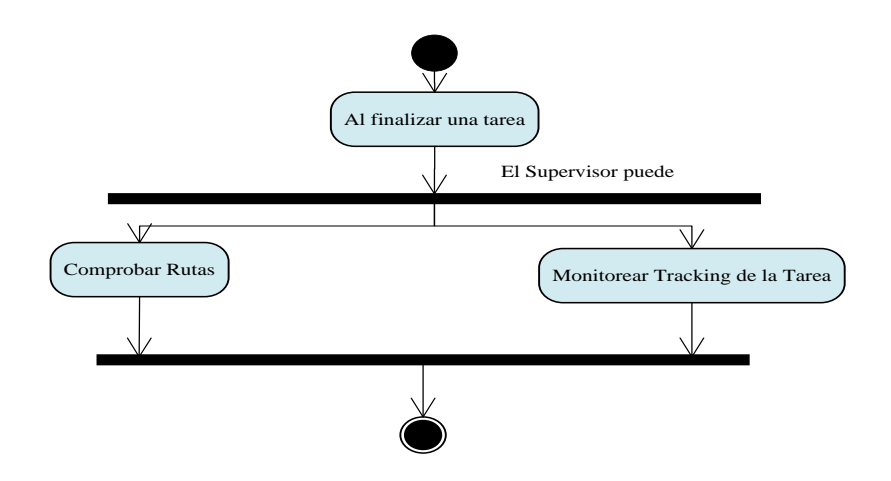

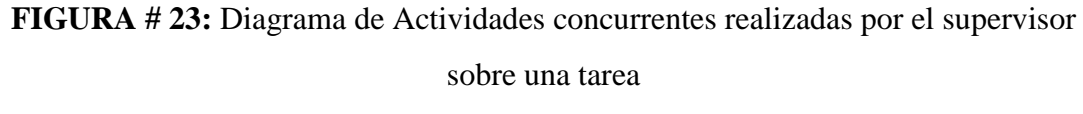

FUENTE: Microsoft Office Visio 2007. Elaborado por el Autor

## 4.1.3 Diagrama de Despliegue del Software

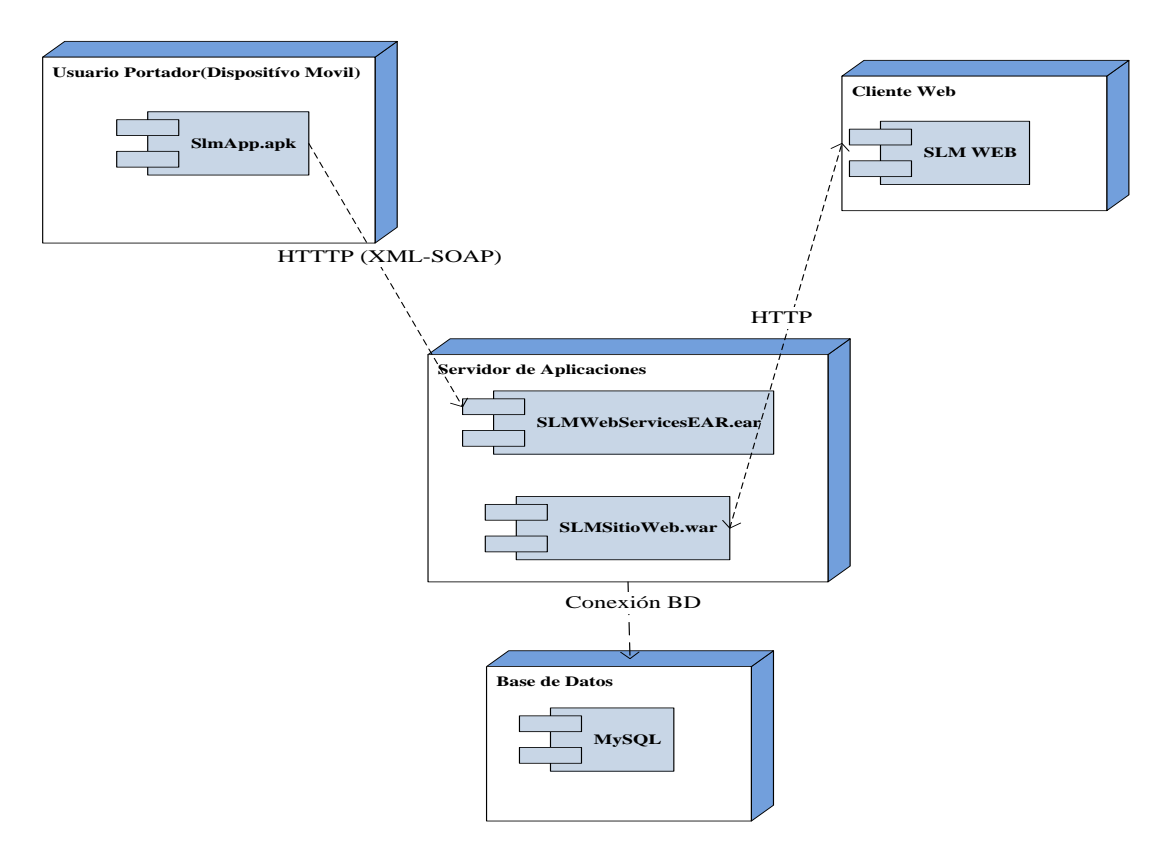

**FIGURA # 24:** Diagrama de despliegue del software **FUENTE:** Microsoft Office Visio 2007. Elaborado por el Autor

## 4.1.4 Diagrama de Flujo de Datos

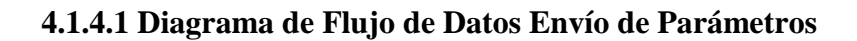

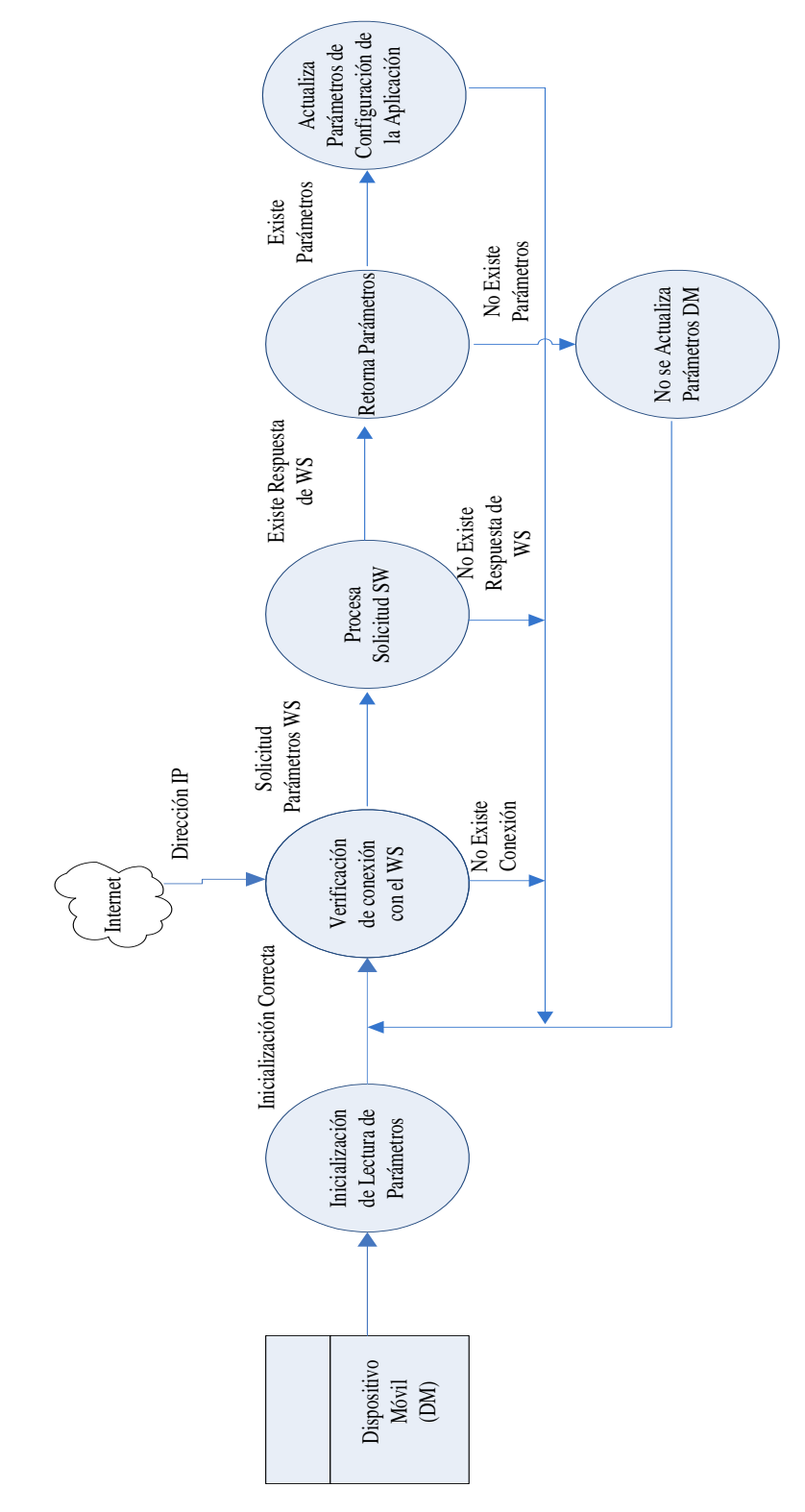

FIGURA # 25: Diagrama de Flujo de Datos Envío de Parámetros FUENTE: Microsoft Office Visio 2007. Elaborado por el Autor

## 4.1.4.2 Diagrama de Flujo de Datos Envío de Coordenadas

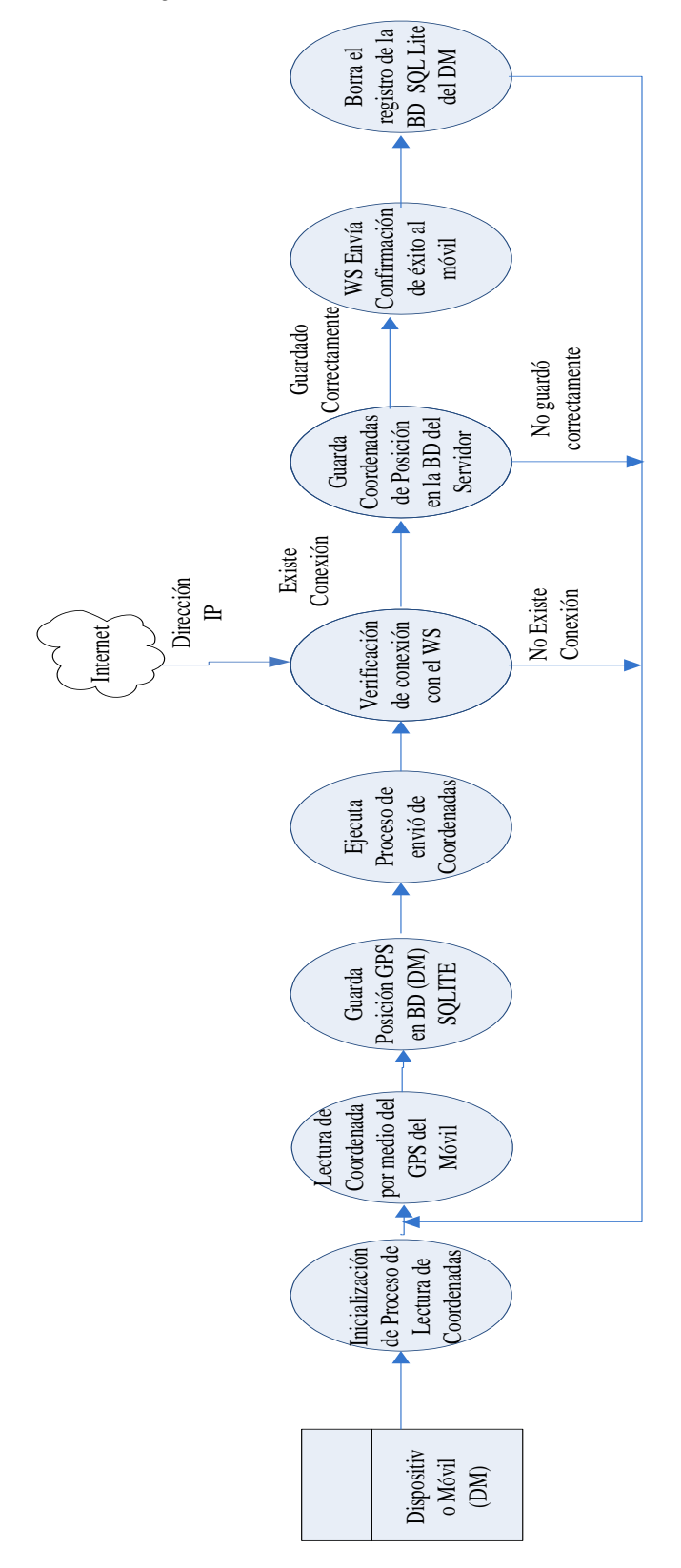

FIGURA # 26: Diagrama de Flujo de Datos Envío de Coordenadas FUENTE: Microsoft Office Visio 2007. Elaborado por el Autor
4.1.4.3 Diagrama de Flujo de Datos Envío de Tareas

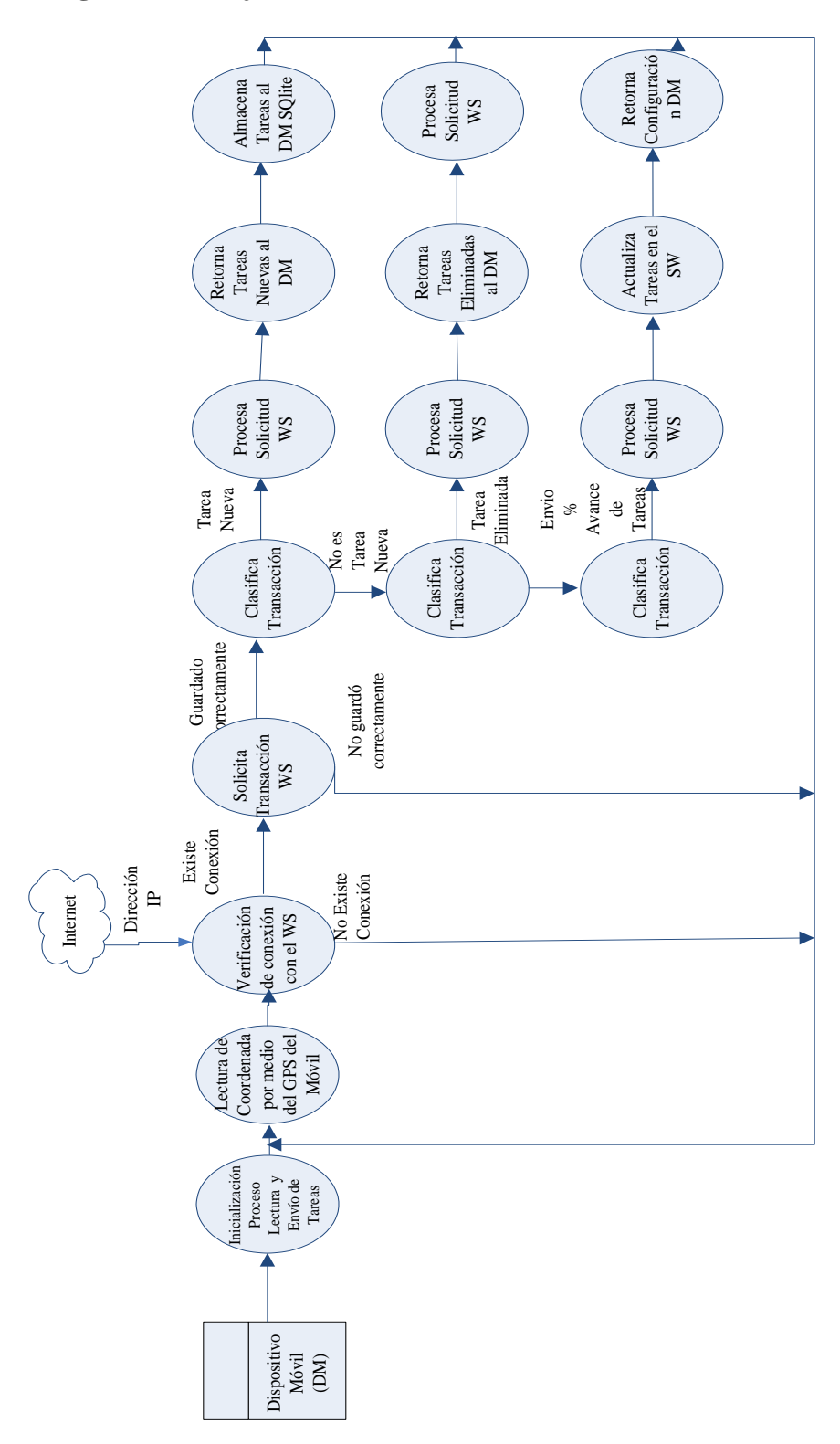

**FIGURA # 27:** Diagrama de Flujo de Datos Envío de Tareas **FUENTE:** Microsoft Office Visio 2007. Elaborado por el Autor

#### 4.1.5 Casos De Usos

#### 4.1.5.1 Requisitos para los casos de usos

Se han determinado los siguientes actores:

- 1. Administrador: Realiza mantenimiento del sistema y registra usuarios nuevos.
- Supervisor: Registra los dispositivos móviles, asigna tareas, monitorea y controla los recorridos de los vendedores.
- 3. Usuario portador: Se desplaza por la ciudad llevando consigo un Smartphone en la cual se encuentra instalada la aplicación (SlmApp), por medio del cual se envían las posiciones geográficas de sus ubicaciones, además de confirmar el avance o finalización de una o varias tareas asignadas por su supervisor del sistema.

Se ha definido los siguientes casos de usos:

- Módulo del administrador:
- Ingresa datos de nuevos usuarios con perfil administrador o supervisor.
- Modifica datos de usuarios
- Modifica claves de accesos de usuarios
- Ingresa departamentos
- Modifica estado de departamentos
- Cambia las configuraciones generales del sistema
- Módulo Supervisor
- Ingresa datos de nuevos empleados.
- Modifica datos de empleados
- Asigna servicio móvil a cada empleado
- Asigna tareas a cada empleado
- Monitorea y controla la ubicación geográfica de cada empleado
- Monitorea y controla el cumplimiento de las tareas
- Módulo Empleado
- Registra el avance o finalización de tareas.

### 4.1.5.2 Diagramas de Caso de Uso

### Caso de uso: Autenticación

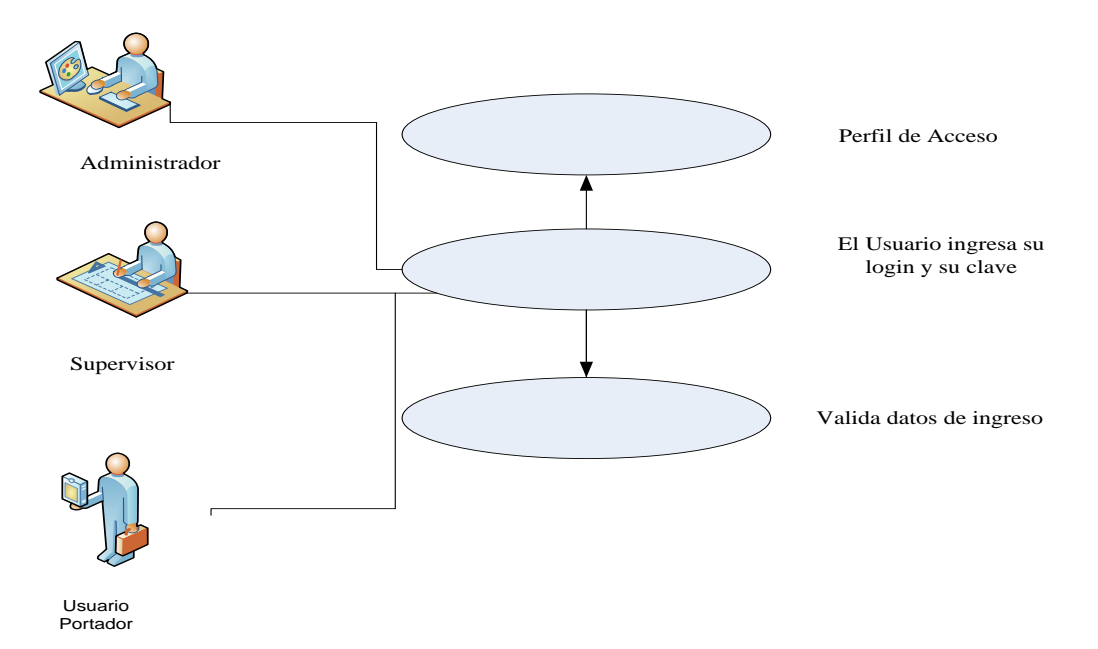

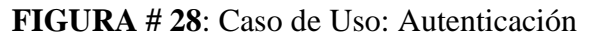

FUENTE: Microsoft Office Visio 2007. Elaborado por el Autor

| DESCRIPCIÓN  | N CASO DE USO: AUTENTICACIÓN                                                                                                    |
|--------------|----------------------------------------------------------------------------------------------------|
| Actores      | Administrador, Supervisor                                                                                                    |
| Objetivo     | Ingresar al sistema                                                                                                    |
| Descripción  | Para ingresar al sistema es necesario que el usuario sea autenticado como usuario válido del sistema                                                                   |
| Precondición | Ninguna                                                                                                    |
| Secuencia    | El usuario digita su login y password. El sistema validó la información. El sistema permite el acceso si los datos son ingresados correctamente dependiendo del perfil |
| Alternativa  | Ninguna                                                                                                    |

TABLA # 10: Caso de uso: Autenticación

#### Caso de uso: Administrador

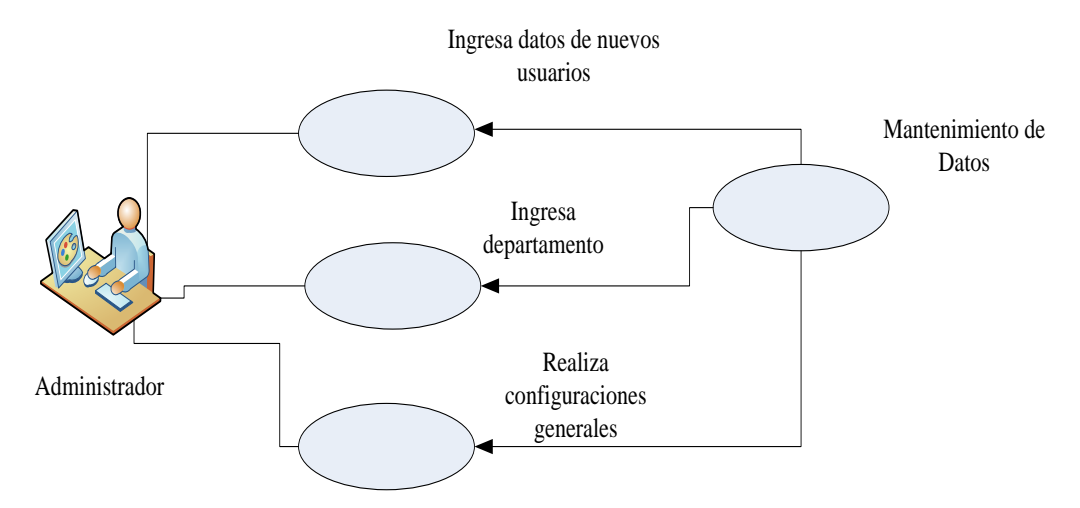

**FIGURA # 29**: Caso de Uso: Administrador **FUENTE:** Microsoft Office Visio 2007. Elaborado por el Autor

| DESCRIPCIÓN  | N CASO DE USO: ADMINISTRADOR                                         |
|--------------|----------------------------------------------------------------------|
| Actores      | Administrador                                                        |
| Objetivo     | Ingresa al sistema como administrador.                               |
|              | Para ingresar al sistema es necesario que el usuario sea autenticado |
| Descripción  | como usuario válido del sistema.                                     |
| Precondición | Haber ingresado como usuario administrador                           |
|              | Indiferente, el usuario puede elegir la opción que necesite en ese   |
| Secuencia    | momento.                                                             |
|              |                                                                      |
| Alternativa  | Ninguna                                                              |

TABLA # 11: Caso de uso: Administrador

### Caso de uso: Supervisor

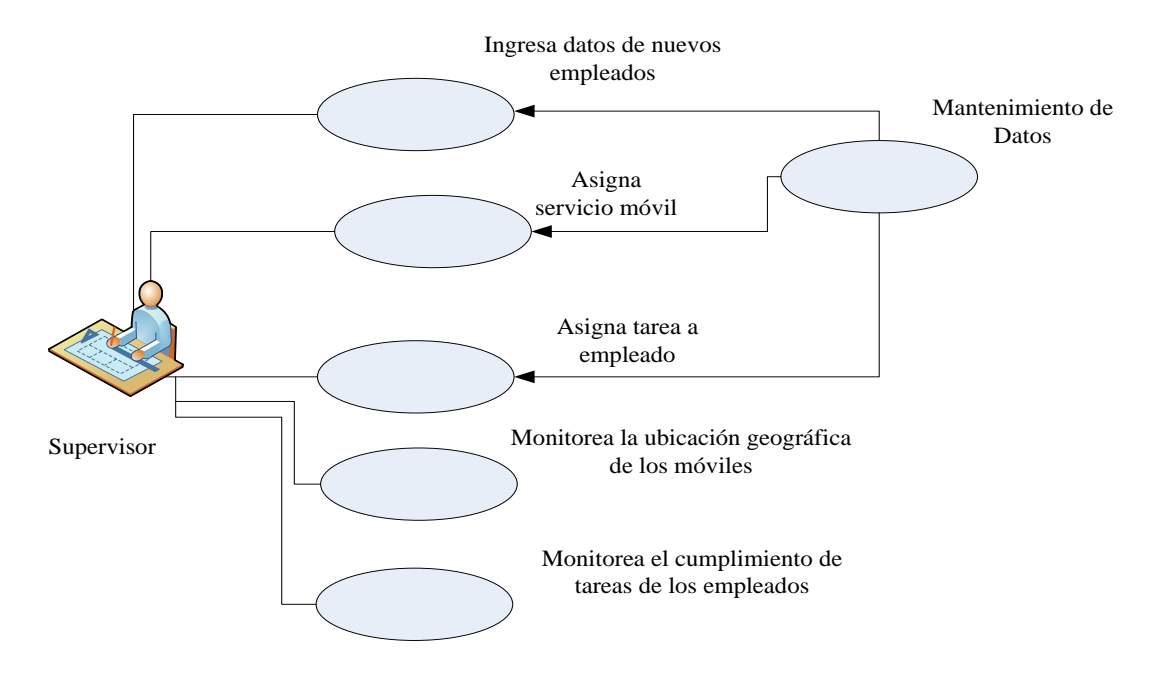

FIGURA # 30: Caso de Uso: Supervisor

FUENTE: Microsoft Office Visio 2007. Elaborado por el Autor

| DESCRIPCIÓN  | DESCRIPCIÓN CASO DE USO: SUPERVISOR                                                                  |  |  |  |  |
|--------------|----------------------------------------------------------------------------------------------------|--|--|--|--|
| Actores      | Supervisor                                                                                           |  |  |  |  |
| Objetivo     | Ingresa al sistema como supervisor                                                                   |  |  |  |  |
| Descripción  | Para ingresar al sistema es necesario que el usuario sea autenticado como usuario válido del sistema |  |  |  |  |
| Precondición | Haber ingresado como usuario supervisor                                                              |  |  |  |  |
| Secuencia    | Indiferente, el usuario puede elegir la opción que necesite en ese momento.                          |  |  |  |  |
| Alternativa  | Ninguna                                                                                              |  |  |  |  |

TABLA # 12: Caso de uso: Supervisor

#### Caso de uso: Usuario Portador

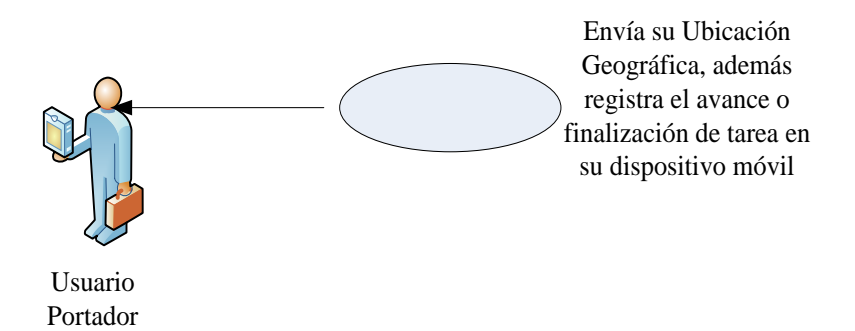

# FIGURA # 31: Caso de Uso: Usuario Portador FUENTE: Microsoft Office Visio 2007. Elaborado por el Autor

| DESCRIPCIÓN  | N CASO DE USO: USUARIO PORTADOR                                                                                              |
|--------------|----------------------------------------------------------------------------------------------------|
| Actores      | Usuario Portador                                                                                                    |
| Objetivo     | Reportar el registro de avance o finalización de sus tareas y su ubicación geográfica en un determinado instante de tiempo   |
| Descripción  | No necesita autenticarse. App se inicia al iniciar el dispositivo móvil                                                      |
| Precondición | Tener encendido el dispositivo móvil                                                                                         |
|              | Registra avance de tarea.<br>Registra culminación de tarea.<br>Enviar ubicación geográfica automáticamente en un determinado |
| Secuencia    | instante de tiempo                                                                                                    |
| Alternativa  | Ninguna                                                                                                    |

TABLA # 13: Caso de uso: Empleado

#### 4.1.6 Diagrama de Eventos

Este diagrama permite registrar todos los eventos que pueden ser generados por el actor en el sistema, considerando los casos de uso planteados anteriormente. Cada evento y respuesta del sistema tiene una numeración secuencial la misma que termina con el ciclo de vida del caso de uso.

**NOTA:** Para el desarrollo de los diagramas de eventos solo se consideró el caso de uso del Administrador, debido a que la cantidad de eventos que pueda existir por cada caso de uso son múltiples.

| CONTROL DE PROYECTOS                               | FORMATO DE EVENTOS                                                   |
|----------------------------------------------------|----------------------------------------------------------------------|
| Nombre del Caso de Uso:                            | Administrador                                                        |
| Responsable:                                       | Administrador                                                        |
| EVENTO                                             | <b>RESPUESTA DEL SISTEMA</b>                                         |
| <b>1.</b> Doble Click en el acceso del sitio web   |                                                                      |
|                                                    | 2. Presenta pantalla de Login                                        |
| <b>3.</b> Ingreso usuario                          |                                                                      |
|                                                    | 4. Captura información                                               |
| 5. Ingreso del Password                            |                                                                      |
|                                                    | 6. Captura información                                               |
| 7. Click en el botón Login                         |                                                                      |
|                                                    | 8. Valida usuario y Password                                         |
|                                                    | <b>9.</b> Presenta la pantalla de inicio con el menú de opciones     |
| <b>10.</b> Usuario da click en la opción que desee |                                                                      |
|                                                    | <b>11.</b> Presenta la interfaz dependiendo de la opción             |
| <b>12.</b> Ingresan datos que solicite el sistema  |                                                                      |
|                                                    | 13. captura la Información                                           |
| 14. click en Guardar/Buscar                        |                                                                      |
|                                                    | <b>15.</b> Dependiendo de la transacción aplica la lógica de negocio |
|                                                    | <b>16.</b> Procesa la información                                    |

TABLA # 14: Diagrama de evento del caso de uso Administrador

#### 4.1.7 Diagrama de Interacción

El objetivo principal de estos diagramas es la de mostrar gráficamente como los objetos participantes (actores y clases) se relacionan entre sí por medio de eventos que de despliegan a lo largo de un proceso, identificando de forma clara el comportamiento de cada uno de estos objetos a lo largo de un mismo caso de uso.

Para este proyecto he considerado el caso de uso del administrador. Con la finalidad de aclarar la forma en que el mismo interviene con los objetos del sistema.

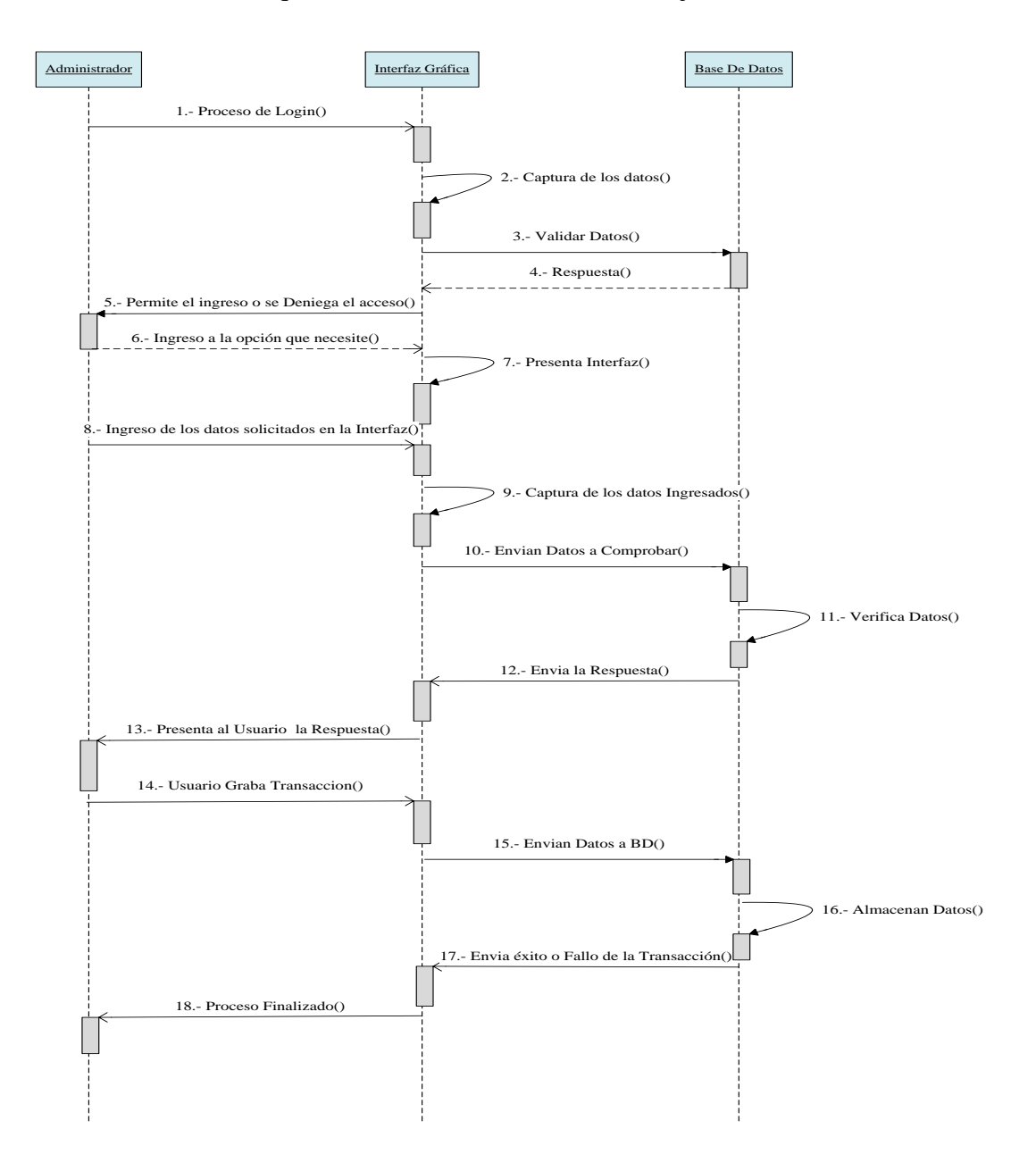

**FIGURA # 32:** Diagrama de Interacción del Administrador **FUENTE:** Microsoft Office Visio 2007. Elaborado por el Autor

# 4.2 Arquitectura

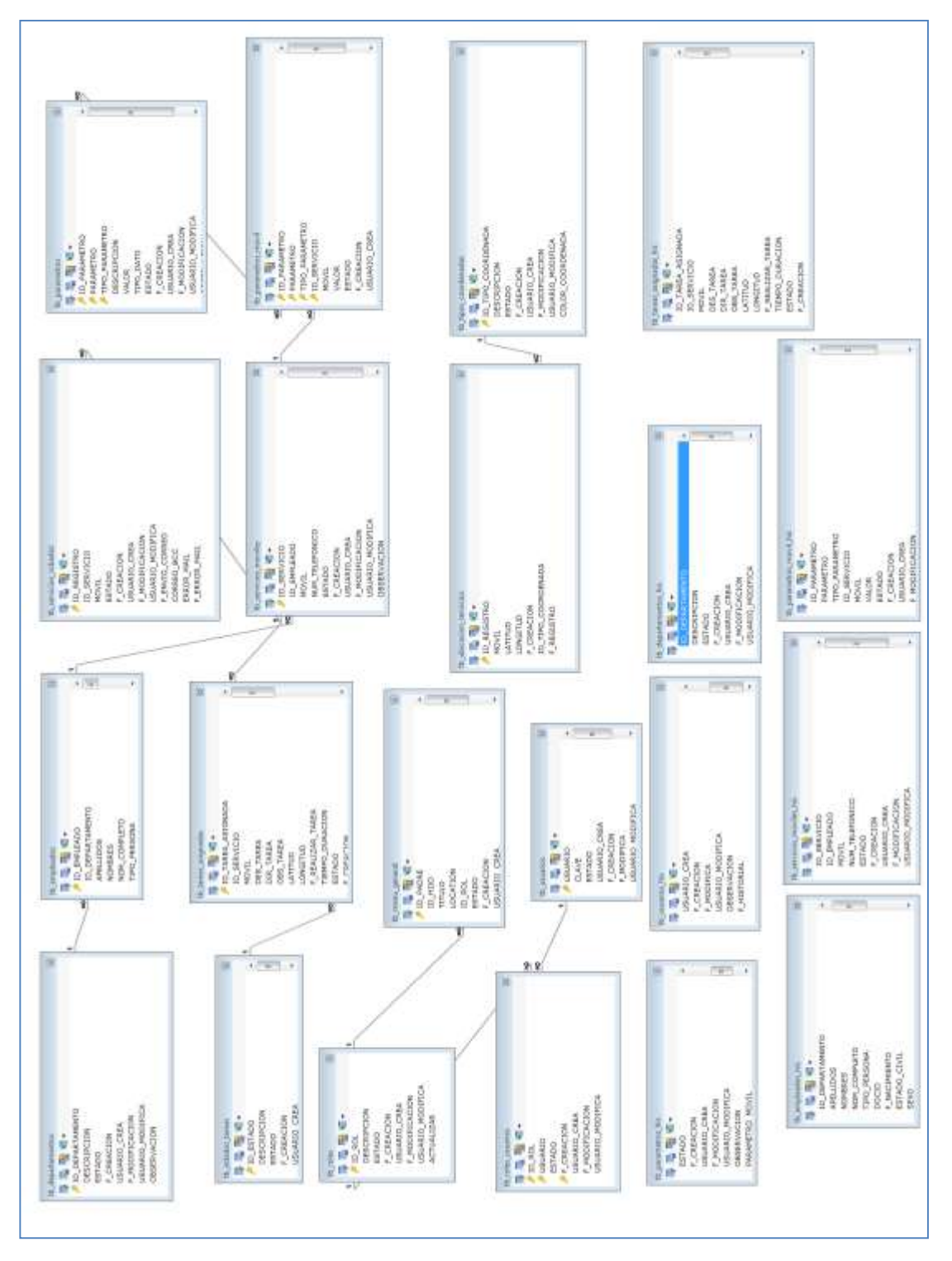

# 4.2.1 Modelo entidad relación del sistema SLM WEB

FIGURA # 33: Modelo Entidad Relación del Sistema SLM WEB FUENTE: Microsoft Paint Versión 6.1. Elaborado por el Autor

# 4.2.2 Modelo entidad relación del sistema SlmApp

| tb_ubicaciones_registradas 🛛 | tb_tareas_asignadas 🛛 🖾 | tb_tareas_asignadas_his 🛛 🖾 |
|------------------------------|-------------------------|-----------------------------|
| 📑 🖷 📲 🕶 🗕                    | 📑 🖳 🖬 🐂 🗝 👘             |                             |
| 🔑 _id                        | 🔑 _id                   | 🔎 _id                       |
| imei                         | id_tarea_asignada       | id_tarea_asignada           |
| latitud                      | des_tarea               | des_tarea                   |
| longitud                     | dir_tarea               | dir_tarea                   |
| f_creacion                   | obs_tarea               | obs_tarea                   |
| id_tipo_coordenada           | latitud                 | latitud                     |
|                              | longitud                | longitud                    |
|                              | f_realizar_tarea        | f_realizar_tarea            |
|                              | tiempo_duracion         | tiempo_duracion             |
|                              | estado                  | estado                      |
|                              | f_creacion              | f_creacion                  |
|                              | f_modificacion          | f_modificacion              |
|                              | f_eliminacion           | f_eliminacion               |
|                              | obs_avance              | obs_avance                  |
|                              | f_registra_avance       | f_registra_avance           |
|                              | f_registra_avance_ws    | f_registra_avance_ws        |
|                              | porcentaje_avance       | porcentaje_avance           |
|                              | latitud_avance          | f_registra_his              |
|                              | longitud_avance         | f_registra_his_ws           |
|                              | id_tipo_coordenada      | tipo_registro               |
|                              |                         | latitud_avance              |
|                              |                         | longitud_avance             |
|                              |                         | id_tipo_coordenada          |
|                              |                         |                             |
|                              |                         |                             |

**FIGURA # 34:** Modelo Entidad Relación del Sistema SlmApp **FUENTE:** Microsoft Paint Versión 6.1. Elaborado por el Autor

### 4.2.3 Diccionario de Datos (MYSQL)

| TABLA        | TB_DEPARTAMENTOS |          |        |                             |  |  |
|--------------|------------------|----------|--------|-----------------------------|--|--|
|              | En esta tabla se | almacena | an los | departamentos que conforman |  |  |
| PROPÓSITO    | la empresa       |          |        |                             |  |  |
|              |                  | РК       |        |                             |  |  |
|              | TIPO DE          |          | /      |                             |  |  |
| САМРО        | DATO             | NULO     | FK     | DESCRIPCIÓN                 |  |  |
| ID_DEPARTAME | int(11)          | NO       | PK     | Identificador del           |  |  |
| NTO          |                  |          |        | departamento.               |  |  |
| DESCRIPCION  | varchar(500)     | NO       |        | Nombre del departamento.    |  |  |
| ESTADO       | varchar(1)       | NO       |        | Estado del departamento.    |  |  |
| F_CREACION   | timestamp        | NO       |        | Fecha de creación.          |  |  |
| USUARIO_CREA | varchar(30)      | NO       |        | Usuario crea departamento.  |  |  |

| F_MODIFICACIO | datetime       | SI | Fecha de modificación. |   |
|---------------|----------------|----|------------------------|---|
| Ν             |                |    |                        |   |
| USUARIO_MODIF | varchar(30)    | SI | Usuario modific        | a |
| ICA           |                |    | departamento.          |   |
| OBSERVACION   | varchar (1000) | SI | Observación.           |   |

**TABLA # 15:** Diccionario de Datos Tabla TB\_DEPARTAMENTO

| TABLA         | TB_EMPLEADOS     |           |       |                              |  |
|---------------|------------------|-----------|-------|------------------------------|--|
|               | En esta tabla se | e almacen | an lo | s empleados que conforman la |  |
| PROPÓSITO     | empresa          |           |       |                              |  |
|               |                  |           | РК    |                              |  |
|               | TIPO DE          |           | /     |                              |  |
| САМРО         | DATO             | NULO      | FK    | DESCRIPCIÓN                  |  |
| ID_EMPLEADO   | int(11)          | NO        | РК    | Identificador del empleado.  |  |
| ID_DEPARTAME  | int(11)          | NO        | FK    | Identificador de la tabla    |  |
| NTO           |                  |           |       | tb_departamentos.            |  |
| APELLIDOS     | varchar(90)      | NO        |       | Apellidos del empleado.      |  |
| NOMBRES       | varchar(90)      | NO        |       | Nombres del empleado.        |  |
| NOM_COMPLETO  | varchar(180)     | NO        |       | Unión de los nombres más     |  |
|               |                  |           |       | los apellidos.               |  |
| TIPO_PERSONA  | varchar(1)       | NO        |       | Natural- Jurídica.           |  |
| DOCID         | varchar(13)      | NO        |       | Documento de identidad.      |  |
| F_NACIMIENTO  | datetime         | NO        |       | Fecha de nacimiento de la    |  |
|               |                  |           |       | persona.                     |  |
| ESTADO_CIVIL  | varchar(1)       | NO        |       | Estado civil.                |  |
| SEXO          | varchar(1)       | NO        |       | Sexo de la persona.          |  |
| ESTADO        | varchar(1)       | NO        |       | Estado del registro.         |  |
| F_CREACION    | Timestamp        | NO        |       | Fecha de creación.           |  |
| USUARIO_CREA  | varchar(30)      | NO        |       | Usuario que crea empleado.   |  |
| F_MODIFICACIO | datetime         | SI        |       | Fecha de modificación.       |  |
| Ν             |                  |           |       |                              |  |

| USUARIO_MODIF | varchar(30)   | SI | Usuario que modifica.     |
|---------------|---------------|----|---------------------------|
| ICA           |               |    |                           |
|               |               |    |                           |
| OBSERVACION   | varchar(1000) | SI | Observación del empleado. |
|               |               |    |                           |

 TABLA # 16: Diccionario de Datos Tabla TB\_EMPLEADOS

FUENTE: El Autor

| TABLA         | TB_DEPARTAMENTOS_HIS |        |        |                               |  |
|---------------|----------------------|--------|--------|-------------------------------|--|
|               | En esta tabla        | se aln | nacena | a el historial de la tabla    |  |
| PROPÓSITO     | tb_departamento      | S      |        |                               |  |
|               |                      |        | РК     |                               |  |
|               | TIPO DE              |        | /      |                               |  |
| САМРО         | DATO                 | NULO   | FK     | DESCRIPCIÓN                   |  |
| ID_DEPARTAME  | int(11)              | SI     |        | Identificador del             |  |
| NTO           |                      |        |        | departamento.                 |  |
| DESCRIPCION   | varchar(500)         | SI     |        | Nombre del departamento.      |  |
| ESTADO        | varchar(1)           | SI     |        | Estado del departamento.      |  |
| F_CREACION    | datetime             | SI     |        | Fecha de creación del         |  |
|               |                      |        |        | departamento.                 |  |
| USUARIO_CREA  | varchar(30)          | SI     |        | Usuario crea departamento.    |  |
|               |                      |        |        |                               |  |
| F_MODIFICACIO | datetime             | SI     |        | Fecha de modificación del     |  |
| Ν             |                      |        |        | departamento.                 |  |
| USUARIO_MODIF | varchar(30)          | SI     |        | Usuario modifica              |  |
| ICA           |                      |        |        | departamento.                 |  |
| OBSERVACION   | varchar(1000)        | SI     |        | Observación ingresada en el   |  |
|               |                      |        |        | registro histórico.           |  |
| F_HISTORIAL   | datetime             | SI     |        | Fecha de ingreso del registro |  |
|               |                      |        |        | a la tabla histórica.         |  |

 TABLA # 17: Diccionario de Datos Tabla TB\_DEPARTAMENTO\_HIS

| TABLA         | TB_EMPLEADOS_HIS |        |        |                               |
|---------------|------------------|--------|--------|-------------------------------|
|               | En esta tabla    | se aln | nacena | a el historial de la tabla    |
| PROPÓSITO     | tb_empleados     |        |        |                               |
|               |                  |        | PK     |                               |
|               | TIPO DE          |        | /      |                               |
| САМРО         | DATO             | NULO   | FK     | DESCRIPCIÓN                   |
| ID_EMPLEADO   | int(11)          | SI     |        | Identificador del empleado.   |
| ID_DEPARTAME  | int(11)          | SI     |        | Identificador de la tabla     |
| NTO           |                  |        |        | tb_departamentos.             |
| APELLIDOS     | varchar(90)      | SI     |        | Apellidos del empleado.       |
| NOMBRES       | varchar(90)      | SI     |        | Nombres del empleado.         |
| NOM_COMPLETO  | varchar(180)     | SI     |        | Unión de los nombres más      |
|               |                  |        |        | los apellidos.                |
| TIPO_PERSONA  | varchar(1)       | SI     |        | Natural- Jurídica.            |
| DOCID         | varchar(13)      | SI     |        | Documento de identidad.       |
| F_NACIMIENTO  | datetime         | SI     |        | Fecha de nacimiento de la     |
|               |                  |        |        | persona.                      |
| ESTADO_CIVIL  | varchar(1)       | SI     |        | Estado civil.                 |
| SEXO          | varchar(1)       | SI     |        | Sexo Persona.                 |
| ESTADO        | varchar(1)       | SI     |        | Estado del registro.          |
| F_CREACION    | datetime         | SI     |        | Fecha de creación.            |
| USUARIO_CREA  | varchar(30)      | SI     |        | Usuario que crea el           |
|               |                  |        |        | empleado.                     |
| F_MODIFICACIO | datetime         | SI     |        | Fecha modificación del        |
| Ν             |                  |        |        | empleado.                     |
| USUARIO_MODIF | varchar(30)      | SI     |        | Usuario que modifica el       |
| ICA           |                  |        |        | empleado.                     |
| OBSERVACION   | varchar(1000)    | SI     |        | Observación.                  |
| F_HISTORIAL   | datetime         | SI     |        | Fecha de ingreso del registro |
|               |                  |        |        | a la tabla histórica.         |

TABLA # 18: Diccionario de Datos Tabla TB\_EMPLEADO\_HIS

| TABLA        | TB_ESTADOS_TAREAS  |           |         |                                  |  |  |  |
|--------------|--------------------|-----------|---------|----------------------------------|--|--|--|
|              | En esta tabla se a | almacena  | n los   | distintos estados por los cuales |  |  |  |
| PROPOSITO    | puede pasar una    | tarea que | e es as | ignada a un empleado.            |  |  |  |
|              |                    | РК        |         |                                  |  |  |  |
|              | TIPO DE            |           | /       |                                  |  |  |  |
| САМРО        | DATO               | NULO      | FK      | DESCRIPCIÓN                      |  |  |  |
| ID_ESTADO    | varchar(1)         | NO        | РК      | Identificador del estado, es la  |  |  |  |
|              |                    |           |         | clave única de la tabla.         |  |  |  |
| DESCRIPCION  | varchar(500)       | NO        |         | Descripción del estado.          |  |  |  |
| ESTADO       | varchar(1)         | NO        |         | Estado del registro.             |  |  |  |
| F_CREACION   | timestamp          | NO        |         | Fecha de creación del            |  |  |  |
|              |                    |           |         | estado.                          |  |  |  |
| USUARIO_CREA | varchar(30)        | NO        |         | Usuario que crea el estado.      |  |  |  |

 TABLA # 19: Diccionario de Datos Tabla TB\_ESTADOS\_TAREAS

| TABLA      | TB_MENU_GENERAL  |                                                            |    |                              |  |  |
|------------|------------------|------------------------------------------------------------|----|------------------------------|--|--|
|            | En esta tabla se | En esta tabla se almacenan las opciones de acceso al sitio |    |                              |  |  |
| PROPÓSITO  | web              |                                                            |    |                              |  |  |
|            |                  |                                                            | РК |                              |  |  |
|            | TIPO DE          |                                                            | /  |                              |  |  |
| САМРО      | DATO             | NULO                                                       | FK | DESCRIPCIÓN                  |  |  |
| ID_PADRE   | int(11)          | NO                                                         | PK | Identificador del acceso.    |  |  |
|            |                  |                                                            |    |                              |  |  |
| ID_HIJO    | int(11)          | SI                                                         |    | Id_Padre tabla recursiva.    |  |  |
| TITULO     | varchar(600)     | NO                                                         |    | Nombre del acceso.           |  |  |
| LOCATION   | varchar(500)     | SI                                                         |    | Link de acceso al sitio web. |  |  |
| ID_ROL     | int(11)          | NO                                                         | FK | Clave foránea de la tabla    |  |  |
|            |                  |                                                            |    | tb_roles.                    |  |  |
| ESTADO     | varchar(1)       | NO                                                         |    | Estado del acceso.           |  |  |
| F_CREACION | timestamp        | NO                                                         |    | Fecha de creación del        |  |  |
|            |                  |                                                            |    | registro.                    |  |  |

| USUARIO_CREA  | varchar(30) | NO | Usuario que crea el acceso a |
|---------------|-------------|----|------------------------------|
|               |             |    | una determinada opción.      |
| F_MODIFICACIO | datetime    | SI | Fecha de modificación del    |
| Ν             |             |    | registro.                    |
| USUARIO_MODIF | varchar(30) | SI | Usuario que modifica el      |
| ICA           |             |    | acceso.                      |

 TABLA # 20: Diccionario de Datos Tabla TB\_MENU\_GENERAL

| TABLA         | TB_PARAME       | TROS     |       |                              |
|---------------|-----------------|----------|-------|------------------------------|
|               | En esta tabla   | se almac | enan  | los parámetros generales del |
| PROPÓSITO     | sistema tanto W | Veb como | la AP | Р                            |
|               |                 |          | РК    |                              |
|               | TIPO DE         |          | /     |                              |
| САМРО         | DATO            | NULO     | FK    | DESCRIPCIÓN                  |
| ID_PARAMETRO  | int(11)         | NO       | PK    | Identificador del parámetro. |
| PARAMETRO     | varchar(150)    | NO       | PK    | Parámetro que compone el     |
|               |                 |          |       | PK de la tabla.              |
| TIPO_PARAMETR | varchar(150)    | NO       | PK    | Tipo de parámetro que        |
| 0             |                 |          |       | compone el PK.               |
| DESCRIPCION   | varchar(500)    | NO       |       | Nombre del parámetro.        |
| VALOR         | varchar(1000)   | NO       |       | Valor del parámetro.         |
| TIPO_DATO     | varchar(1)      | NO       |       | Tipo de datos N=Numérico;    |
|               |                 |          |       | V=Variable.                  |
| ESTADO        | varchar(1)      | NO       |       | Estado del parámetro.        |
| F_CREACION    | timestamp       | NO       |       | Fecha de creación del        |
|               |                 |          |       | parámetro.                   |
| USUARIO_CREA  | varchar(30)     | NO       |       | Usuario que crea el          |
|               |                 |          |       | parámetro.                   |
| F_MODIFICACIO | datetime        | SI       |       | Fecha de modificación del    |
| Ν             |                 |          |       | parámetro.                   |
| USUARIO_MODIF | varchar(30)     | SI       |       | Usuario que modifica.        |

| ICA         |               |    |                               |
|-------------|---------------|----|-------------------------------|
| OBSERVACION | varchar(1000) | SI | Observación.                  |
| PARAMETRO_M | varchar(1)    | SI | Identifica si el parámetro se |
| OVIL        |               |    | lo puede configurar para un   |
|             |               |    | servicio móvil específico.    |

 TABLA # 21: Diccionario de Datos Tabla TB\_PARAMETRO

| TABLA         | TB_PARAMETROS_HIS                                  |      |    |                              |  |
|---------------|----------------------------------------------------|------|----|------------------------------|--|
|               | En esta tabla se almacena el historial de la tabla |      |    |                              |  |
| PROPÓSITO     | tb_parametros                                      |      |    |                              |  |
|               |                                                    |      | PK |                              |  |
|               | TIPO DE                                            |      | /  |                              |  |
| САМРО         | DATO                                               | NULO | FK | DESCRIPCIÓN                  |  |
| ID_PARAMETRO  | int(11)                                            | SI   |    | Identificador del parámetro. |  |
| PARAMETRO     | varchar(150)                                       | SI   |    | Parámetro que compone el     |  |
|               |                                                    |      |    | PK de la tabla.              |  |
| TIPO_PARAMETR | varchar(150)                                       | SI   |    | Tipo de parámetro que        |  |
| 0             |                                                    |      |    | compone el PK.               |  |
| DESCRIPCION   | varchar(500)                                       | SI   |    | Nombre del parámetro.        |  |
| VALOR         | varchar(1000)                                      | SI   |    | Valor del parámetro.         |  |
| TIPO_DATO     | varchar(1)                                         | SI   |    | Tipo de datos N=Numérico;    |  |
|               |                                                    |      |    | V=Variable.                  |  |
| ESTADO        | varchar(1)                                         | SI   |    | Estado del parámetro.        |  |
| F_CREACION    | datetime                                           | SI   |    | Fecha de creación del        |  |
|               |                                                    |      |    | parámetro.                   |  |
| USUARIO_CREA  | varchar(30)                                        | SI   |    | Usuario que crea el          |  |
|               |                                                    |      |    | parámetro.                   |  |
| F_MODIFICACIO | datetime                                           | SI   |    | Fecha de modificación del    |  |
| Ν             |                                                    |      |    | parámetro                    |  |
| USUARIO_MODIF | varchar(30)                                        | SI   |    | Usuario que modifica         |  |
| ICA           |                                                    |      |    |                              |  |

| OBSERVACION | varchar(1000) | SI | Observación                                            |
|-------------|---------------|----|--------------------------------------------------------|
| PARAMETRO_M | varchar(1)    | SI | Identifica si el parámetro se                          |
| OVIL        |               |    | lo puede configurar para un servicio móvil específico. |
| F_HISTORIAL | datetime      | SI | Fecha de ingreso del registro.                         |

 TABLA # 22: Diccionario de Datos Tabla TB\_PARAMETRO\_HIS

| TABLA        | TB_PARAMETROS_MOVIL |                                                                |     |                             |  |
|--------------|---------------------|----------------------------------------------------------------|-----|-----------------------------|--|
|              | En esta tabla se a  | En esta tabla se almacena los parámetros de configuración para |     |                             |  |
| PROPÓSITO    | el dispositivo      |                                                                |     |                             |  |
|              |                     |                                                                | РК  |                             |  |
|              | TIPO DE             |                                                                | /   |                             |  |
| САМРО        | DATO                | NULO                                                           | FK  | DESCRIPCIÓN                 |  |
| ID_PARAMETR  | int(11)             | NO                                                             | PK/ | FK Id_parametro de la tabla |  |
| 0            |                     |                                                                | FK  | tb_parametros.              |  |
| PARAMETRO    | varchar(150)        | NO                                                             | PK/ | FK parametro de la tabla    |  |
|              |                     |                                                                | FK  | tb_parametros.              |  |
| TIPO_PARAMET | varchar(150)        | NO                                                             | PK/ | FK tipo_parametro de la     |  |
| RO           |                     |                                                                | FK  | tabla tb_parametros.        |  |
| ID_SERVICIO  | int(11)             | NO                                                             | PK/ | FK de la tabla              |  |
|              |                     |                                                                | FK  | tb_servicios_moviles.       |  |
| MOVIL        | varchar(50)         | NO                                                             |     | IMEI del dispositivo móvil. |  |
| VALOR        | varchar(1000)       | NO                                                             |     | Valor del parámetro         |  |
|              |                     |                                                                |     | configurado.                |  |
| ESTADO       | varchar(1)          | NO                                                             |     | Estado del registro.        |  |
| F_CREACION   | timestamp           | NO                                                             |     | Fecha de creación del       |  |
|              |                     |                                                                |     | parámetro.                  |  |
| USUARIO_CREA | varchar(30)         | NO                                                             |     | Usuario que crea el         |  |
|              |                     |                                                                |     | parámetro.                  |  |
| F_MODIFICACI | datetime            | SI                                                             |     | Fecha de Modificación del   |  |
| ON           |                     |                                                                |     | registro                    |  |
| USUARIO_MODI | varchar(30)         | SI                                                             |     | Usuario que modifica el     |  |

| FICA        |               |    | parámetro.                   |
|-------------|---------------|----|------------------------------|
| OBSERVACION | varchar(1000) | SI | Observación ingresada por el |
|             |               |    | usuario.                     |

 TABLA # 23: Diccionario de Datos Tabla TB\_MOVIL

| TABLA        | TB_PARAMET      | TROS_MO             | OVIL  | _HIS                        |  |  |
|--------------|-----------------|---------------------|-------|-----------------------------|--|--|
|              | En esta tabla   | se alm              | acena | el historial de la tabla    |  |  |
| PROPÓSITO    | tb_parametros_n | tb_parametros_movil |       |                             |  |  |
|              |                 |                     | РК    |                             |  |  |
|              | TIPO DE         |                     | /     |                             |  |  |
| САМРО        | DATO            | NULO                | FK    | DESCRIPCIÓN                 |  |  |
| ID_PARAMETR  | int(11)         | SI                  |       | FK Id_parametro de la tabla |  |  |
| 0            |                 |                     |       | tb_parametros.              |  |  |
| PARAMETRO    | varchar(150)    | SI                  |       | FK parametro de la tabla    |  |  |
|              |                 |                     |       | tb_parametros.              |  |  |
| TIPO_PARAMET | varchar(150)    | SI                  |       | FK tipo_parametro de la     |  |  |
| RO           |                 |                     |       | tabla tb_parametros.        |  |  |
| ID_SERVICIO  | int(11)         | SI                  |       | FK de la tabla              |  |  |
|              |                 |                     |       | tb_servicios_moviles.       |  |  |
| MOVIL        | varchar(50)     | SI                  |       | IMEI del dispositivo móvil. |  |  |
| VALOR        | varchar(1000)   | SI                  |       | Valor del parámetro         |  |  |
|              |                 |                     |       | configurado.                |  |  |
| ESTADO       | varchar(1)      | SI                  |       | Estado del registro.        |  |  |
| F_CREACION   | datetime        | SI                  |       | Fecha de creación del       |  |  |
|              |                 |                     |       | parámetro.                  |  |  |
| USUARIO_CREA | varchar(30)     | SI                  |       | Usuario que crea el         |  |  |
|              |                 |                     |       | parámetro.                  |  |  |
| F_MODIFICACI | datetime        | SI                  |       | Fecha de modificación del   |  |  |
| ON           |                 |                     |       | registro.                   |  |  |
| USUARIO_MODI | varchar(30)     | SI                  |       | Usuario que modifica el     |  |  |
| FICA         |                 |                     |       | parámetro.                  |  |  |

| OBSERVACION | varchar(1000) | SI | Observación.                                           |
|-------------|---------------|----|--------------------------------------------------------|
| F_HISTORIAL | datetime      | SI | Fecha de ingreso del registro<br>a la tabla histórica. |

TABLA # 24: Diccionario de Datos Tabla TB\_PARAMETROS\_MOVIL\_HIS

FUENTE: El Autor

| TABLA         | TB_ROLES         | TB_ROLES                                                 |    |                                |  |
|---------------|------------------|----------------------------------------------------------|----|--------------------------------|--|
| PROPÓSITO     | En esta tabla se | En esta tabla se almacena los roles de acceso al sistema |    |                                |  |
|               |                  |                                                          | РК |                                |  |
|               | TIPO DE          |                                                          | /  |                                |  |
| САМРО         | DATO             | NULO                                                     | FK | DESCRIPCIÓN                    |  |
| ID_ROL        | int(11)          | NO                                                       | РК | Identificador del rol de       |  |
|               |                  |                                                          |    | acceso.                        |  |
| DESCRIPCION   | varchar(500)     | NO                                                       |    | Descripción del rol.           |  |
| ESTADO        | varchar(1)       | NO                                                       |    | Estado del rol.                |  |
| F_CREACION    | timestamp        | NO                                                       |    | Fecha de creación del rol.     |  |
| USUARIO_CREA  | varchar(30)      | NO                                                       |    |                                |  |
|               |                  |                                                          |    | Usuario que crea el rol.       |  |
| F_MODIFICACIO | datetime         | SI                                                       |    | Fecha de modificación del      |  |
| Ν             |                  |                                                          |    | rol.                           |  |
| USUARIO_MODI  | varchar(30)      | SI                                                       |    |                                |  |
| FICA          |                  |                                                          |    | Usuario que modifica el rol.   |  |
| ACTUALIZAR    | varchar(1)       | SI                                                       |    |                                |  |
|               |                  |                                                          |    | Identifica si tiene privilegio |  |
|               |                  |                                                          |    | de actualizar. S=SI; N=NO.     |  |

 TABLA # 25: Diccionario de Datos Tabla TB\_ROLES

| TABLA         | TB_ROLES_U       | SUARIO    | 5       |                               |
|---------------|------------------|-----------|---------|-------------------------------|
|               | En esta tabla se | e almacer | na la i | relación de los roles con los |
| PROPÓSITO     | usuarios.        |           |         | _                             |
|               |                  |           | РК      |                               |
|               | TIPO DE          |           | /       |                               |
| САМРО         | DATO             | NULO      | FK      | DESCRIPCIÓN                   |
| ID_ROL        | int(11)          | NO        | PK/     | Identificador del rol de la   |
|               |                  |           | FK      | tabla tb_roles.               |
| USUARIO       | varchar(30)      | NO        | PK/     | Identificador del usuario de  |
|               |                  |           | FK      | la tabla tb_usuarios.         |
| ESTADO        | varchar(1)       | NO        |         | Estado del registro.          |
| F_CREACION    | timestamp        | NO        | PK      | Fecha de creación del rol del |
|               |                  |           |         | usuario.                      |
| USUARIO_CREA  | varchar(30)      | NO        |         | Usuario que crea el rol del   |
|               |                  |           |         | usuario.                      |
| F_MODIFICACIO | datetime         | SI        |         | Fecha de modificación del     |
| Ν             |                  |           |         | rol del usuario.              |
| USUARIO_MODI  | varchar(30)      | SI        |         | Usuario que modifica el       |
| FICA          |                  |           |         | privilegio.                   |

 TABLA # 26: Diccionario de Datos Tabla TB\_ROLES\_USUARIOS

| TABLA       | TB_SERVICIO              | OS_MOVI             | LES     |                             |  |  |  |
|-------------|--------------------------|---------------------|---------|-----------------------------|--|--|--|
| PROPÓSITO   | En esta tabla se a       | almacena l          | los dat | tos del dispositivo móvil   |  |  |  |
|             |                          | РК                  |         |                             |  |  |  |
|             | TIPO DE                  | TIPO DE /           |         |                             |  |  |  |
| САМРО       | DATO NULO FK DESCRIPCIÓN |                     |         |                             |  |  |  |
| ID_SERVICIO | int(11)                  | NO                  | PK      | Identificador del servicio  |  |  |  |
|             |                          |                     |         | registrado.                 |  |  |  |
| ID_EMPLEADO | int(11)                  | NO                  | FK      | Identificador del empleado, |  |  |  |
|             |                          | tabla tb_empleados. |         |                             |  |  |  |
| MOVIL       | varchar(50)              | NO                  |         | IMEI del dispositivo móvil. |  |  |  |

| NUM_TELEFONI       | varchar(20)   | SI | Número telefónico del                  |
|--------------------|---------------|----|----------------------------------------|
| СО                 |               |    | celular.                               |
| ESTADO             | varchar(1)    | NO | Estado del servicio.                   |
| F_CREACION         | timestamp     | NO | Fecha de creación del servicio móvil.  |
| USUARIO_CREA       | varchar(30)   | NO | Usuario que crea el servicio<br>móvil. |
| F_MODIFICACIO<br>N | datetime      | SI | Fecha de modificación del servicio.    |
| USUARIO_MODI       | varchar(30)   | SI | Usuario que modifica el                |
| FICA               |               |    | registro.                              |
| OBSERVACION        | varchar(1000) | SI | Observación.                           |

 TABLA # 27: Diccionario de Datos Tabla TB\_SERVICIOS\_MOVILES

| TABLA        | TB_SERVICIO        | TB_SERVICIOS_MOVILES_HIS |         |                               |  |  |
|--------------|--------------------|--------------------------|---------|-------------------------------|--|--|
| PROPÓSITO    | En esta tabla se a | almacena l               | los dat | tos del dispositivo móvil     |  |  |
|              |                    |                          | РК      |                               |  |  |
|              | TIPO DE            |                          | /       |                               |  |  |
| САМРО        | DATO               | NULO                     | FK      | DESCRIPCIÓN                   |  |  |
| ID_SERVICIO  | int(11)            | SI                       |         | Identificador del servicio de |  |  |
|              |                    |                          |         | la tabla:                     |  |  |
|              |                    |                          |         | tb_servicios_moviles.         |  |  |
| ID_EMPLEADO  | int(11)            | SI                       |         | Identificador del empleado.   |  |  |
|              |                    |                          |         | Tabla tb_empleados.           |  |  |
| MOVIL        | varchar(50)        | SI                       |         | IMEI del dispositivo móvil.   |  |  |
| NUM_TELEFONI | varchar(20)        | SI                       |         | Número telefónico del         |  |  |
| СО           |                    |                          |         | celular.                      |  |  |
| ESTADO       | varchar(1)         | SI                       |         | Estado del servicio.          |  |  |
| F_CREACION   | datetime           | SI                       |         | Fecha de creación.            |  |  |
| USUARIO_CREA | varchar(30)        | SI                       |         | Usuario que crea el servicio  |  |  |
|              |                    |                          |         | móvil.                        |  |  |

| F_MODIFICACIO | datetime      | SI | Fecha de modificación del   |
|---------------|---------------|----|-----------------------------|
| Ν             |               |    | servicio.                   |
| USUARIO_MODI  | varchar(30)   | SI | Usuario que modifica el     |
| FICA          |               |    | registro.                   |
| OBSERVACION   | varchar(1000) | SI | Campo que permite registrar |
|               |               |    | una observación.            |
| F_HISTORIAL   | datetime      | SI | Fecha histórica.            |

 TABLA # 28: Diccionario de Datos Tabla TB\_SERVICIOS\_MOVILES\_HIS

| TABLA         | TB_SERVICIO      | OS_ROBA  | DOS    |                                 |
|---------------|------------------|----------|--------|---------------------------------|
| PROPÓSITO     | En esta tabla se | almacena | los da | tos de los dispositivos robados |
|               |                  |          | РК     |                                 |
|               | TIPO DE          |          | /      |                                 |
| САМРО         | DATO             | NULO     | FK     | DESCRIPCIÓN                     |
| ID_REGISTRO   | int(11)          | NO       | РК     | Identificador del servicio      |
|               |                  |          |        | robado.                         |
| ID_SERVICIO   | int(11)          | NO       | FK     | Identificador foráneo de la     |
|               |                  |          |        | tabla tb_servicios_moviles.     |
| MOVIL         | varchar(50)      | NO       |        | IMEI del dispositivo móvil.     |
| ESTADO        | varchar(1)       | NO       |        | Estado del registro.            |
| F_CREACION    | timestamp        | NO       |        | Fecha de creación del           |
|               |                  |          |        | servicio robado.                |
| USUARIO_CREA  | varchar(30)      | NO       |        | Usuario que crea el servicio    |
|               |                  |          |        | robado                          |
| F_MODIFICACIO | datetime         | SI       |        | Fecha de modificación del       |
| Ν             |                  |          |        | servicio robado.                |
| USUARIO_MODI  | varchar(30)      | SI       |        | Usuario que modifica el         |
| FICA          |                  |          |        | servicio robado.                |
| F_ENVIO_CORR  | datetime         | SI       |        | Fecha en que se envía el        |
| EO            |                  |          |        | correo notificando que el       |
|               |                  |          |        | celular fue encontrado.         |

| CORREO_BCC   | varchar(100)  | SI | Dirección de correo            |
|--------------|---------------|----|--------------------------------|
|              |               |    | secundaria donde se            |
|              |               |    | notificará que el celular fue  |
|              |               |    | localizado.                    |
| ERROR_MAIL   | varchar(1000) | SI | Campo para registrar los       |
|              |               |    | errores que puedan ocurrir a   |
|              |               |    | la hora de notificar que el    |
|              |               |    | dispositivo móvil fue          |
|              |               |    | localizado.                    |
| F_ERROR_MAIL | datetime      | SI | Fecha en la que se registra el |
|              |               |    | error.                         |

 TABLA # 29: Diccionario de Datos Tabla TB\_SERVICIOS\_ROBADOS

| TABLA         | TB_TAREAS_       | ASIGNA   | DAS     |                               |
|---------------|------------------|----------|---------|-------------------------------|
| PROPÓSITO     | En esta tabla se | almacena | las tar | eas asignadas a los empleados |
|               |                  |          | PK      |                               |
|               | TIPO DE          |          | /       |                               |
| САМРО         | DATO             | NULO     | FK      | DESCRIPCIÓN                   |
| ID_TAREA_ASIG | int(11)          | NO       | PK      | Identificador de la tarea     |
| NADA          |                  |          |         | asignada.                     |
| ID_SERVICIO   | int(11)          | NO       | FK      | Identificador foráneo del     |
|               |                  |          |         | servicio móvil. Tabla         |
|               |                  |          |         | tb_servicios_moviles.         |
| MOVIL         | varchar(50)      | NO       |         | IMEI del dispositivo móvil.   |
| DES_TAREA     | varchar(500)     | NO       |         | Descripción de la tarea a     |
|               |                  |          |         | realizar por el empleado.     |
| DIR_TAREA     | varchar(500)     | NO       |         | Dirección en la cual se debe  |
|               |                  |          |         | realizar la tarea.            |
| OBS_TAREA     | varchar(1000)    | SI       |         | Observación de la tarea       |
|               |                  |          |         | asignada al empleado.         |
| LATITUD       | varchar(50)      | NO       |         | Coordenada de las X en el     |

|               |             |    |    | mapa de Google Maps.           |
|---------------|-------------|----|----|--------------------------------|
| LONGITUD      | varchar(50) | NO |    | Coordenada de las Y en el      |
|               |             |    |    | mapa de Google Maps.           |
| F_REALIZAR_T  | datetime    | NO |    | Fecha en la que se debe        |
| AREA          |             |    |    | realizar la tarea.             |
| TIEMPO_DURAC  | varchar(5)  | NO |    | Tiempo de duración en          |
| ION           |             |    |    | minutos que tarda la tarea     |
|               |             |    |    | asignada.                      |
| ESTADO        | varchar(1)  | NO | FK | Identificador del estado de la |
|               |             |    |    | tarea. Clave foránea de la     |
|               |             |    |    | tabla tb_estados_tareas.       |
| F_CREACION    | timestamp   | NO |    | Fecha en la que se crea la     |
|               |             |    |    | tarea.                         |
| USUARIO_CREA  | varchar(30) | NO |    | Usuario que crea la tarea.     |
| F_MODIFICACIO | datetime    | SI |    | Fecha de modificación de la    |
| Ν             |             |    |    | tarea asignada al empleado.    |
| USUARIO_MODI  | varchar(30) | SI |    | Usuario que modifica la        |
| FICA          |             |    |    | tarea creada.                  |
| F_ELIMINACION | datetime    | SI |    | Fecha en que se elimina la     |
|               |             |    |    | tarea.                         |
| F_CREACION_W  | datetime    | SI |    | Fecha en la que se notifica al |
| S             |             |    |    | dispositivo móvil que tiene    |
|               |             |    |    | una tarea pendiente.           |
| F_MODIFICACIO | datetime    | SI |    | Fecha en que se notifica al    |
| N_WS          |             |    |    | dispositivo móvil que la tarea |
|               |             |    |    | ha sido modificada.            |
| F_ELIMINACION | varchar(45) | SI |    | Fecha en que se notifica al    |
| _WS           |             |    |    | dispositivo móvil que la tarea |
|               |             |    |    | fue eliminada.                 |
| F_REGISTRA_A  | datetime    | SI |    | Fecha en que se registra el    |
| VANCE         |             |    |    | avance de la tarea por el      |
|               |             |    |    | dispositivo móvil.             |

| F_REGISTRA_A  | datetime      | SI | Fecha en que se recibió el   |
|---------------|---------------|----|------------------------------|
| VANCE_WS      |               |    | avance al servidor central y |
|               |               |    | se registró el mismo en la   |
|               |               |    | base de datos.               |
| OBS_AVANCE    | varchar(1000) | SI | Observación hecha en el      |
|               |               |    | avance por el administrador  |
|               |               |    | del dispositivo móvil.       |
| PORCENTAJE_A  | int(11)       | SI | Porcentaje de avance de la   |
| VANCE         |               |    | tarea.                       |
| LATITUD_AVAN  | varchar(50)   | SI | Coordenada en el eje de las  |
| CE            |               |    | X al momento de registrar el |
|               |               |    | avance.                      |
| LONGITUD_AV   | varchar(50)   | SI | Coordenada en el eje de las  |
| ANCE          |               |    | Y al momento de registrar el |
|               |               |    | avance.                      |
| ID_TIPO_COORD | int(11)       | SI | Identificador del tipo de    |
| ENADA         |               |    | coordenada que se recibió.   |

 TABLA # 30: Diccionario de Datos Tabla TB\_TAREAS\_ASIGNADAS

| TABLA         | TB_TAREAS_ASIGNADAS_HIS |        |       |        |              |        |      |       |
|---------------|-------------------------|--------|-------|--------|--------------|--------|------|-------|
|               | En esta tabla           | se alm | acena | el     | historial    | de     | la   | tabla |
| PROPÓSITO     | tb_tareas_asigna        | das.   | -     | -      |              |        |      |       |
|               |                         |        | РК    |        |              |        |      |       |
|               | TIPO DE                 |        | /     |        |              |        |      |       |
| САМРО         | DATO                    | NULO   | FK    | DES    | CRIPCIÓ      | )N     |      |       |
| ID_TAREA_ASIG | int(11)                 | NO     |       | Iden   | tificador    | de     | la   | tarea |
| NADA          |                         |        |       | asign  | nada.        |        |      |       |
| ID_SERVICIO   | int(11)                 | SI     |       | Ident  | tificador    | forá   | ineo | del   |
|               |                         |        |       | servi  | cio móvil.   |        |      |       |
| MOVIL         | varchar(50)             | SI     |       | IME    | EI del dispo | ositiv | o m  | óvil. |
| DES_TAREA     | varchar(500)            | SI     |       | Dese   | cripción d   | le la  | a ta | rea a |
|               |                         |        |       | realiz | zar por el e | empl   | eado | ).    |

| DIR_TAREA     | varchar(500)  | SI | Dirección en la cual se debe   |
|---------------|---------------|----|--------------------------------|
|               |               |    | realizar la tarea.             |
| OBS_TAREA     | varchar(1000) | SI | Observación de la tarea        |
|               |               |    | asignada al empleado.          |
| LATITUD       | varchar(50)   | SI | Coordenada de las X en el      |
|               |               |    | mapa de Google Maps.           |
| LONGITUD      | varchar(50)   | SI | Coordenada de las Y en el      |
|               |               |    | mapa de Google Maps.           |
| F_REALIZAR_T  | datetime      | SI | Fecha en la que se debe        |
| AREA          |               |    | realizar la tarea.             |
| TIEMPO_DURAC  | varchar(5)    | SI | Tiempo de duración en          |
| ION           |               |    | minutos que tarda la tarea     |
|               |               |    | asignada.                      |
| ESTADO        | varchar(1)    | SI | Identificador del estado de la |
|               |               |    | tarea. Clave foránea de la     |
|               |               |    | tabla tb_estados_tareas.       |
| F_CREACION    | datetime      | SI | Fecha en la que se crea la     |
|               |               |    | tarea.                         |
| USUARIO_CREA  | varchar(30)   | SI | Usuario que crea la tarea.     |
| F_MODIFICACIO | datetime      | SI | Fecha de modificación de la    |
| Ν             |               |    | tarea asignada al empleado.    |
| USUARIO_MODI  | varchar(30)   | SI | Usuario que modifica la        |
| FICA          |               |    | tarea creada.                  |
| F_ELIMINACION | datetime      | SI | Fecha en que se elimina la     |
|               |               |    | tarea.                         |
| F_CREACION_W  | datetime      | SI | Fecha en la que se notifica al |
| S             |               |    | dispositivo móvil que tiene    |
|               |               |    | una tarea pendiente.           |
| F_MODIFICACIO | datetime      | SI | Fecha en que se notifica al    |
| N_WS          |               |    | dispositivo móvil que la tarea |
|               |               |    | ha sido modificada.            |
| F_ELIMINACION | varchar(45)   | SI | Fecha en que se notifica que   |
| _WS           |               |    | la tarea fue eliminada.        |

| F_REGISTRA_A          | datetime          | SI             | Fecha en que se registra el     |
|-----------------------|-------------------|----------------|---------------------------------|
| VANCE                 |                   |                | avance de la tarea por el       |
|                       |                   |                | dispositivo móvil.              |
| F_REGISTRA_A          | datetime          | SI             | Fecha en que se recibió el      |
| VANCE_WS              |                   |                | avance al servidor central y    |
|                       |                   |                | se registró el mismo en la      |
|                       |                   |                | base de datos.                  |
| OBS_AVANCE            | varchar(1000)     | SI             | Observación hecha en el         |
|                       |                   |                | avance por el administrador     |
|                       |                   |                | del dispositivo móvil.          |
| PORCENTAJE_A          | int(11)           | SI             | Porcentaje de avance de la      |
| VANCE                 |                   |                | tarea.                          |
| USUARIO_HIS           | varchar(30)       | NO             | Usuario que ingresa el          |
|                       |                   |                | registro en la tabla histórica. |
| F_REGISTRA_HI         | timestamp         | NO             | Fecha en que se registra el     |
| S                     |                   |                | historial.                      |
| F_REGISTRA_HI         | datetime          | SI             | Fecha en que se recibió el      |
| S_WS                  |                   |                | registro enviado por el         |
|                       |                   |                | dispositivo móvil.              |
| TIPO_REGISTRO         | varchar(1)        | NO             | Si es un registro creado        |
|                       |                   |                | enviado por el dispositivo      |
|                       |                   |                | móvil o alterado en el          |
|                       |                   |                | servidor.                       |
| LATITUD_AVAN          | varchar(50)       | SI             | Coordenada en el eje de las     |
| CE                    |                   |                | X al momento de registrar el    |
|                       |                   |                | avance.                         |
| LONGITUD_AV           | varchar(50)       | SI             | Coordenada en el eje de las     |
| ANCE                  |                   |                | Y al momento de registrar el    |
|                       |                   |                | avance.                         |
| ID_TIPO_COORD         | int(11)           | SI             | Identificador del tipo de       |
| ENADA                 |                   |                | coordenada que se recibió.      |
| <b>TARLA # 31.</b> Di | iccionario de Dat | os Tabla TB TA | AREAS ASIGNADAS HIS             |

 TABLA # 31: Diccionario de Datos Tabla TB\_TAREAS\_ASIGNADAS\_HIS

| TABLA         | TB_TIPOS_COORDENADAS                                         |      |    |                             |
|---------------|--------------------------------------------------------------|------|----|-----------------------------|
|               | En esta tabla se almacena los distintos estados que tiene el |      |    |                             |
| PROPÓSITO     | GPS del móvil                                                |      |    |                             |
|               |                                                              |      | РК |                             |
|               | TIPO DE                                                      |      | /  |                             |
| САМРО         | DATO                                                         | NULO | FK | DESCRIPCIÓN                 |
| ID_TIPO_COORD | int(11)                                                      |      |    | Identificador de la         |
| ENADA         |                                                              | NO   | FK | coordenada.                 |
| DESCRIPCION   | varchar(500)                                                 | NO   |    | Descripción de la           |
|               |                                                              |      |    | coordenada.                 |
| ESTADO        | varchar(1)                                                   | NO   |    | Estado del identificador.   |
| F_CREACION    | timestamp                                                    | NO   |    | Fecha de creación del tipo  |
|               |                                                              |      |    | de coordenada.              |
| USUARIO_CREA  | varchar(30)                                                  | NO   |    | Usuario que crea el tipo de |
|               |                                                              |      |    | coordenada.                 |
| F_MODIFICACIO | datetime                                                     | SI   |    | Fecha de modificación del   |
| Ν             |                                                              |      |    | registro.                   |
| USUARIO_MODI  | varchar(30)                                                  | SI   |    | Usuario que modifica.       |
| FICA          |                                                              |      |    |                             |
| COLOR_COORD   | varchar(30)                                                  | SI   |    | Color coordenada.           |
| ENADA         |                                                              |      |    |                             |

 TABLA # 32: Diccionario de Datos Tabla TB\_TIPOS\_COORDENADAS

| NOMBRE      | TB_UBICACION_SERVICIOS |            |        |                              |     |
|-------------|------------------------|------------|--------|------------------------------|-----|
|             | En esta tabla alm      | nacena las | posici | iones geográficas enviadas p | or  |
| PROPÓSITO   | el dispositivo móvil.  |            |        |                              |     |
|             | РК                     |            |        |                              |     |
|             | TIPO DE                |            | /      |                              |     |
| САМРО       | DATO                   | NULO       | FK     | DESCRIPCIÓN                  |     |
| ID_REGISTRO | int(11)                | NO         | PK     | Identificador au             | ito |
|             |                        |            |        | incremental de la tabla.     |     |

| MOVIL         | varchar(50) | NO |    | IMEI del dispositivo móvil. |
|---------------|-------------|----|----|-----------------------------|
| LATITUD       | varchar(50) | NO |    | Coordenada en el eje de las |
|               |             |    |    | X en el mapa de Google      |
|               |             |    |    | Maps enviada por el móvil.  |
| LONGITUD      | varchar(50) | NO |    | Coordenada en el eje de las |
|               |             |    |    | Y en el mapa de Google      |
|               |             |    |    | Maps enviada por el móvil.  |
| F_CREACION    | datetime    | NO |    | Fecha de lectura de         |
|               |             |    |    | coordenada por el lado del  |
|               |             |    |    | dispositivo móvil.          |
| ID_TIPO_COORD | int(11)     | NO | FK | Tipo de coordenada enviada  |
| ENADA         |             |    |    | por el dispositivo móvil.   |
| F_REGISTRO    | Timestamp   | NO |    | Fecha en que se registra la |
|               |             |    |    | coordenada del móvil.       |

 TABLA # 33: Diccionario de Datos Tabla TB\_UBICACION\_SERVICIOS

| NOMBRE       | TB_USUARIOS      |                                                                |    |                               |  |  |
|--------------|------------------|----------------------------------------------------------------|----|-------------------------------|--|--|
| PROPÓSITO    | En esta tabla se | En esta tabla se almacena los datos del usuario del sitio web. |    |                               |  |  |
|              |                  |                                                                | РК |                               |  |  |
|              | TIPO DE          |                                                                | /  |                               |  |  |
| САМРО        | DATO             | NULO                                                           | FK | DESCRIPCIÓN                   |  |  |
| USUARIO      | varchar(30)      | NO                                                             | PK | Usuarios del Sitio Web.       |  |  |
| CLAVE        | varchar(1000)    | NO                                                             |    | Clave privada de cada         |  |  |
|              |                  |                                                                |    | usuario.                      |  |  |
| ESTADO       | varchar(1)       | NO                                                             |    | Estado del usuario.           |  |  |
| USUARIO_CREA | varchar(30)      | NO                                                             |    | Usuario que crea el registro. |  |  |
| F_CREACION   | timestamp        | NO                                                             |    | Fecha de creación del         |  |  |
|              |                  |                                                                |    | usuario.                      |  |  |
| F_MODIFICA   | datetime         | SI                                                             |    | Fecha en que se modifica el   |  |  |
|              |                  |                                                                |    | registro.                     |  |  |
| USUARIO_MODI | varchar(30)      | SI                                                             |    | Usuario que modifica el       |  |  |

| FICA        |               |    | registro.    |
|-------------|---------------|----|--------------|
| OBSERVACION | varchar(1000) | SI | Observación. |

# TABLA # 34: Diccionario de Datos Tabla TB\_USUARIOS

## FUENTE: El Autor

| NOMBRE       | TB_USUARIO       | TB_USUARIOS_HIS                                 |    |                                                        |  |
|--------------|------------------|-------------------------------------------------|----|--------------------------------------------------------|--|
| PROPÓSITO    | En esta tabla se | En esta tabla se almacena los datos del usuario |    |                                                        |  |
|              |                  |                                                 | РК |                                                        |  |
|              | TIPO DE          |                                                 | /  |                                                        |  |
| САМРО        | DATO             | NULO                                            | FK | DESCRIPCIÓN                                            |  |
| USUARIO      | varchar(30)      | SI                                              |    | Usuarios del sitio web.                                |  |
| CLAVE        | varchar(1000)    | SI                                              |    | Clave privada de cada usuario.                         |  |
| ESTADO       | varchar(1)       | SI                                              |    | Estado del usuario.                                    |  |
| USUARIO_CREA | varchar(30)      | SI                                              |    | Usuario que crea el registro.                          |  |
| F_CREACION   | datetime         | SI                                              |    | Fecha de creación del usuario.                         |  |
| F_MODIFICA   | datetime         | SI                                              |    | Fecha en que se modifica el registro.                  |  |
| USUARIO_MODI | varchar(30)      | SI                                              |    | Usuario que modifica el                                |  |
| FICA         |                  |                                                 |    | registro.                                              |  |
| OBSERVACION  | varchar(1000)    | SI                                              |    | Observación.                                           |  |
| F_HISTORIAL  | datetime         | SI                                              |    | Fecha de ingreso del registro<br>a la tabla histórica. |  |

 TABLA # 35: Diccionario de Datos Tabla TB\_USUARIO\_HIS

### 4.2.4 Diccionario de Datos (SQLITE)

| TABLA         | TB_UBICACIO                                                    | ONES_RI | EGIST | <b>FRADAS</b>                 |
|---------------|----------------------------------------------------------------|---------|-------|-------------------------------|
|               | En esta tabla almacena las posiciones geográficas enviadas por |         |       |                               |
| PROPÓSITO     | el dispositivo me                                              | óvil.   |       |                               |
|               |                                                                |         | РК    |                               |
|               | TIPO DE                                                        |         | /     |                               |
| САМРО         | DATO                                                           | NULO    | FK    | DESCRIPCIÓN                   |
| _ID           | integer                                                        | NO      | PK    | Identificador de la tabla.    |
| IMEI          | text                                                           | SI      |       | IMEI del dispositivo móvil.   |
| LATITUD       | text                                                           | SI      |       | Coordenada en el eje de las   |
|               |                                                                |         |       | X obtenida por el dispositivo |
|               |                                                                |         |       | móvil.                        |
| LONGITUD      | text                                                           | SI      |       | Coordenada en el eje de las   |
|               |                                                                |         |       | Y obtenida por el dispositivo |
|               |                                                                |         |       | móvil.                        |
| F_CREACION    | text                                                           | SI      |       | Fecha de lectura de           |
|               |                                                                |         |       | coordenada.                   |
| ID_TIPO_COORD | int                                                            | SI      |       | Tipo de coordenada            |
| ENADA         |                                                                |         |       | registrada en el dispositivo  |
|               |                                                                |         |       | móvil.                        |

TABLA # 36: Diccionario de Datos SQLITE Tabla

TB\_UBICACIONES\_REGISTRADAS

| TABLA     | TB_TAREAS_ASIGNADAS |                                                               |    |                            |  |
|-----------|---------------------|---------------------------------------------------------------|----|----------------------------|--|
|           | En esta tabla se    | En esta tabla se almacena las tareas asignadas al dispositivo |    |                            |  |
| PROPÓSITO | móvil.              | móvil.                                                        |    |                            |  |
|           | РК                  |                                                               |    |                            |  |
|           | TIPO DE             |                                                               | /  |                            |  |
| САМРО     | DATO                | NULO                                                          | FK | DESCRIPCIÓN                |  |
| _ID       | integer             | NO                                                            | PK | Identificador de la tabla. |  |

| ID_TAREA_ASIG | text     | SI | Identificador de la tarea      |
|---------------|----------|----|--------------------------------|
| NADA          |          |    | asignada.                      |
| DES_TAREA     | text     | SI | Descripción de la tarea a      |
|               |          |    | realizar por el empleado.      |
| DIR_TAREA     | text     | SI | Dirección en la cual se debe   |
|               |          |    | realizar la tarea.             |
| OBS_TAREA     | text     | SI | Observación de la tarea        |
|               |          |    | asignada al empleado.          |
| LATITUD       | text     | SI | Coordenada de las X en el      |
|               |          |    | mapa de Google Maps.           |
| LONGITUD      | text     | SI | Coordenada de las Y en el      |
|               |          |    | mapa de Google Maps.           |
| F_REALIZAR_T  | datetime | SI | Fecha en la que se debe        |
| AREA          |          |    | realizar la tarea.             |
| TIEMPO_DURAC  | text     | SI | Tiempo de duración en          |
| ION           |          |    | minutos que tarda la tarea     |
|               |          |    | asignada.                      |
| ESTADO        | text     | SI | Identificador del estado de la |
|               |          |    | tarea.                         |
| F_CREACION    | datetime | SI | Fecha en la que se crea la     |
|               |          |    | tarea.                         |
| F_MODIFICACIO | datetime | SI | Fecha de modificación de la    |
| Ν             |          |    | tarea asignada al empleado.    |
| F_ELIMINACION | datetime | SI | Fecha en que se elimina la     |
|               |          |    | tarea.                         |
| OBS_AVANCE    | text     | SI | Observación hecha en el        |
|               |          |    | avance por el administrador    |
|               |          |    | del dispositivo móvil.         |
| F_REGISTRA_A  | datetime | SI | Fecha en que se registra el    |
| VANCE         |          |    | avance.                        |
| F_REGISTRA_A  | datetime | SI | Fecha en que se envía el       |
| VANCE_WS      |          |    | avance al servidor central.    |
|               |          |    |                                |

| PORCENTAJE_A  | integer | SI | Porcentaje de avance de la   |
|---------------|---------|----|------------------------------|
| VANCE         |         |    | tarea.                       |
| LATITUD_AVAN  | text    | SI | Coordenada en el eje de las  |
| CE            |         |    | X al momento de registrar el |
|               |         |    | avance.                      |
| LONGITUD_AV   | text    | SI | Coordenada en el eje de las  |
| ANCE          |         |    | Y al momento de registrar el |
|               |         |    | avance.                      |
| ID_TIPO_COORD | text    | SI | Identificador del tipo de    |
| ENADA         |         |    | coordenada.                  |
|               |         |    |                              |
|               |         |    |                              |

 TABLA # 37: Diccionario de Datos SQLITE Tabla TB\_TAREAS\_ASIGNADAS

| TABLA        | TB_TAREAS_A                       | ASIGNAD       | AS_F  | HIS                          |
|--------------|-----------------------------------|---------------|-------|------------------------------|
| PROPÓSITO    | En esta tabla<br>tb_tareas_asigna | se alm<br>das | acena | el historial de la tabla     |
|              |                                   |               | РК    |                              |
|              | TIPO DE                           |               | /     |                              |
| САМРО        | DATO                              | NULO          | FK    | DESCRIPCIÓN                  |
| _ID          | integer                           | NO            | РК    | Identificador de la tabla.   |
| ID_TAREA_ASI | text                              | SI            |       | Identificador de la tarea    |
| GNADA        |                                   |               |       | asignada.                    |
| DES_TAREA    | text                              | SI            |       | Descripción de la tarea a    |
|              |                                   |               |       | realizar por el empleado.    |
| DIR_TAREA    | text                              | SI            |       | Dirección en la cual se debe |
|              |                                   |               |       | realizar la tarea.           |
| OBS_TAREA    | text                              | SI            |       | Observación de la tarea      |
|              |                                   |               |       | asignada al empleado.        |
| LATITUD      | text                              | SI            |       | Coordenada de las X en el    |
|              |                                   |               |       | mapa de Google Maps.         |

| LONGITUD     | text     | SI | Coordenada de las Y en el      |
|--------------|----------|----|--------------------------------|
|              |          |    | mapa de Google Maps.           |
| F_REALIZAR_T | datetime | SI | Fecha en la que se debe        |
| AREA         |          |    | realizar la tarea.             |
| TIEMPO_DURA  | text     | SI | Tiempo de duración en          |
| CION         |          |    | minutos que tarda la tarea     |
|              |          |    | asignada.                      |
| ESTADO       | text     | SI | Identificador del estado de la |
|              |          |    | tarea.                         |
| F_CREACION   | datetime | SI | Fecha en la que se crea la     |
|              |          |    | tarea.                         |
| F_MODIFICACI | datetime | SI | Fecha de modificación de la    |
| ON           |          |    | tarea asignada al empleado.    |
| F_ELIMINACIO | datetime | SI | Fecha en que se elimina la     |
| Ν            |          |    | tarea.                         |
| OBS_AVANCE   | text     | SI | Observación hecha en el        |
|              |          |    | avance por el administrador    |
|              |          |    | del dispositivo móvil.         |
| F_REGISTRA_A | datetime | SI | Fecha en que se registra el    |
| VANCE        |          |    | avance.                        |
| F_REGISTRA_A | datetime | SI | Fecha en que se envía el       |
| VANCE_WS     |          |    | avance al servidor central.    |
| PORCENTAJE_  | integer  | SI | Porcentaje de avance de la     |
| AVANCE       |          |    | tarea.                         |
| F_REGISTRA_H | datetime | SI | Fecha en que se registra el    |
| IS           |          |    | ingreso de los registros a la  |
|              |          |    | tabla histórica.               |
| F_REGISTRA_H | datetime | SI | Fecha en que se envía el       |
| IS_WS        |          |    | registro al servidor central.  |
| TIPO_REGISTR | text     | SI | Identifica si es un registro   |
| 0            |          |    | creado por el dispositivo      |
|              |          |    | móvil o devuelto por el        |
|              |          |    | servidor central.              |

| LATITUD_AVA  | text | SI | Coordenada en el eje de las X |
|--------------|------|----|-------------------------------|
| NCE          |      |    | al momento de registrar el    |
|              |      |    | avance.                       |
| LONGITUD_AV  | text | SI | Coordenada en el eje de las Y |
| ANCE         |      |    | al momento de registrar el    |
|              |      |    | avance.                       |
| ID_TIPO_COOR | text | SI | Identificador del tipo de     |
| DENADA       |      |    | coordenada que se recibió.    |

TABLA # 38: Diccionario de Datos Tabla TB\_TAREAS\_ASIGNADAS\_HIS FUENTE: El Autor

#### 4.2.5 Definición de Vistas de Base de Datos

Dentro del modelo de base de datos creada para el sistema, se desarrollaron varias vistas con la finalidad de mejorar el rendimiento de las consultas que se realizan internamente en el sistema, entre las cuales tenemos:

- 1. vw\_slm\_departamentos
- 2. vw\_slm\_empleados
- 3. vw\_slm\_max\_flectura\_gps
- 4. vw\_slm\_movilesactivos
- 5. vw\_slm\_servicios
- 6. vw\_slm\_servicios\_x\_alertar
- 7. vw\_slm\_tareas
- 8. vw\_slm\_tracking\_gps
- 9. vw\_slm\_tracking\_gps\_bd
- **10.** vw\_slm\_tracking\_tareas
- 11. vw\_slm\_usuarios

**Nota:** Por la gran cantidad de código que interviene en la creación de cada vista, solo se tomará como ejemplo una vista para que se pueda observar su estructura interna.

Código de la vista vw\_slm\_departamentos:

**DELIMITER \$\$** 

USE `slm`\$\$

DROP VIEW IF EXISTS `vw\_slm\_departamentos`\$\$

CREATE ALGORITHM=UNDEFINED DEFINER=`root`@`localhost` SQL SECURITY DEFINER VIEW `vw\_slm\_departamentos` AS ( SELECT `d`.`ID\_DEPARTAMENTO` AS `ID\_DEPARTAMENTO`, `d`.`DESCRIPCION` AS `DESCRIPCION`, (CASE WHEN (`d`.`ESTADO` = 'A') THEN 'ACTIVO' WHEN (`d`.`ESTADO` = 'I') THEN 'INACTIVO' ELSE `d`.`ESTADO` END) AS `DESC\_ESTADO`, AS `ID\_ESTADO`, `d`.`ESTADO` `d`.`F\_CREACION` AS `F\_CREACION`, `d`.`USUARIO CREA`

```
'd'.`USUARIO_CREA` AS `USUARIO_CREA`,

'd`.`F_MODIFICACION` AS `F_MODIFICACION`,

'd`.`USUARIO_MODIFICA` AS `USUARIO_MODIFICA`

FROM `tb_departamentos` `d`)$$
```

DELIMITER;

#### 4.2.6 Definición de Procedimientos Almacenados

Se definieron procedimientos almacenados en la base de datos con la finalidad de ejecutar una acción en el instante en que el usuario lo solicite. Los siguientes procedimientos se implementaron en el sistema:

- 1. P\_ACTUALIZA\_CLAVE
- **2.** P\_ACTUALIZA\_DPTO
- **3.** P\_ACTUALIZA\_EMPLEADO
- 4. P\_ACTUALIZA\_PARAMETROS\_GENERALES
- 5. P\_ACTUALIZA\_PARAMETROS\_MOVIL
- 6. P\_ACTUALIZA\_SERVICIO
- 7. P\_ACTUALIZA\_TAREA
- 8. P\_ACTUALIZA\_USUARIO
- 9. P\_ASIGNA\_ROLES\_USUARIO
- 10. P\_CREA\_USUARIO
- 11. P\_INSERTA\_DEPARTAMENTO
- **12.** P\_INSERTA\_EMPLEADO
- 13. P\_INSERTA\_SERVICIO
- 14. P\_INSERTA\_TAREA
- **15.** P\_INSERTA\_UBICACIONES

**Nota:** Por la gran cantidad de código que interviene en la creación de cada procedimiento almacenado, solo se tomará como ejemplo un procedimiento para que se pueda observar su estructura interna.

# Código del procedimiento P\_INSERTA\_TAREA:

| DELIMITER \$\$                      |                              |
|-------------------------------------|------------------------------|
| USE `slm`\$\$                       |                              |
| DROP PROCEDURE IF EXISTS `P_INS     | SERTA_TAREA`\$\$             |
| CREATE DEFINER=`root`@`localhost`   | PROCEDURE `P INSERTA TAREA`( |
| PV MOBIL                            | VARCHAR(50),                 |
| PV DES TAREA                        | VARCHAR(500),                |
| PV_DIR_TAREA                        | VARCHAR(500),                |
| PV_OBS_TAREA                        | VARCHAR(1000),               |
| PV_LATITUD                          | VARCHAR(50),                 |
| PV_LONGITUD                         | VARCHAR(50),                 |
| PV_F_REALIZAR_TAREA                 | VARCHAR(20),                 |
| PV_F_FIN_REALIZAR_TAREA             | A VARCHAR(20),               |
| PV_USUARIO                          | VARCHAR(30),                 |
| OUT pv_error                        | VARCHAR(1000),               |
| PV_ID_SERVICIO                      | VARCHAR(10))                 |
| p_leave_ini:BEGIN                   |                              |
| DECLARE ld_f_realizar_tarea DATETI  | ME;                          |
| DECLARE ld_f_fin_realizar_tarea DAT | `ETIME;                      |
| DECLARE lv_duracion_tarea_horas VA  | ARCHAR(5);                   |
| DECLARE ln_id_tarea INT;            |                              |
|                                     |                              |
| DECLARE EXIT HANDLER FOR SQI        | LWARNING SET pv_error =      |
| 'OCURRIO UN ERROR INESPERADO        | EN EL PROCEDURE              |
| P_INSERTA_TAREA. COMUNIQUESE        | E CON SISTEMAS '  SQLERRM;   |
|                                     |                              |

```
IF PV ID SERVICIO IS NULL THEN
   SET pv_error='El campo PV_ID_SERVICIO es requerido';
   LEAVE p leave ini;
 END IF;
IF PV MOBIL IS NULL THEN
   SET pv_error='El campo IMEI es requerido';
   LEAVE p_leave_ini;
 END IF;
IF PV DES TAREA IS NULL THEN
   SET pv_error='El campo Descripcion de la Tarea es requerido';
   LEAVE p leave ini;
 END IF;
IF PV_DIR_TAREA IS NULL THEN
   SET pv_error='El campo Direccion de la Tarea es requerido';
   LEAVE p_leave_ini;
 END IF;
IF PV_LATITUD IS NULL THEN
   SET pv_error='El campo Coordenada X es requerido';
   LEAVE p_leave_ini;
END IF;
IF PV LONGITUD IS NULL THEN
   SET pv_error='El campo Coordenada Y es requerido';
   LEAVE p_leave_ini;
 END IF;
 IF PV_F_REALIZAR_TAREA IS NULL THEN
   SET pv_error='El campo Fecha de realizacion de la Tarea es requerido';
   LEAVE p_leave_ini;
 END IF;
IF PV F FIN REALIZAR TAREA IS NULL THEN
   SET pv_error='El campo Fecha fin fe realizacion de la Tarea es requerido';
   LEAVE p_leave_ini;
 END IF;
IF pv usuario IS NULL THEN
   SET pv_error='El usuario de session no puede ser nullo.';
   LEAVE p_leave_ini;
 END IF;
SET @ld_f_realizar_tarea=STR_TO_DATE(PV_F_REALIZAR_TAREA, '%Y-
%m-%d %H:%i:%S');
SET
@ld_f_fin_realizar_tarea=STR_TO_DATE(PV_F_FIN_REALIZAR_TAREA,
'%Y-%m-%d %H:%i:%S');
```

IF (@ld f realizar tarea<=CURRENT TIMESTAMP()) THEN SET pv error='El campo Fecha inicio de la Tarea es menor o igual a la fecha actual'; LEAVE p\_leave\_ini; END IF; IF (@ld\_f\_fin\_realizar\_tarea<=@ld\_f\_realizar\_tarea)THEN SET pv\_error='El campo Fecha fin fe realizacion de la Tarea es menor o igual a la fecha inicio de la Tarea'; LEAVE p\_leave\_ini; END IF; SET @lv duracion tarea horas=REPLACE(SUBSTR(CONVERT(TIMEDIFF(@ld f \_fin\_realizar\_tarea,@ld\_f\_realizar\_tarea) USING utf8),1,5),':','.'); -- Verificar si el servicio movil no tiene una tarea asignada en el horario seleccionado SELECT t.ID TAREA ASIGNADA INTO ln id tarea FROM slm.vw\_slm\_tareas t WHERE t.MOVIL = PV\_MOBIL AND t.ESTADO NOT IN ('F', 'E') AND (t.F\_REALIZAR\_TAREA BETWEEN @ld\_f\_realizar\_tarea AND @ld\_f\_fin\_realizar\_tarea OR DATE\_ADD(DATE\_ADD(t.F\_REALIZAR\_TAREA, INTERVAL t.horas\_duracion\_tarea HOUR), INTERVAL t.minutos duracion tarea MINUTE) BETWEEN @ld f realizar tarea AND @ld\_f\_fin\_realizar\_tarea) LIMIT 1; IF ln id tarea IS NOT NULL THEN SET pv\_error=CONCAT('El Servicio Movil tiene la tarea No.',ln\_id\_tarea, ' asignada en el horario seleccionado'); LEAVE p\_leave\_ini; END IF; INSERT INTO slm. tb\_tareas\_asignadas (ID\_SERVICIO, MOVIL. DES TAREA, DIR\_TAREA, OBS TAREA, LATITUD, LONGITUD, F\_REALIZAR\_TAREA, TIEMPO\_DURACION,

```
USUARIO_CREA,
       PORCENTAJE_AVANCE
       )
     VALUES
       (PV_ID_SERVICIO,
       PV MOBIL,
       PV_DES_TAREA,
       PV_DIR_TAREA,
       PV_OBS_TAREA,
       PV_LATITUD,
       PV_LONGITUD,
       @ld_f_realizar_tarea,
       @lv duracion tarea horas,
       UPPER(PV_USUARIO),
       0
       );
 END$$
DELIMITER;
```

## 4.2.7 Definición de Funciones de Base de Datos

Las funciones desarrolladas dentro de la base de dato, permiten obtener un resultado en base a una lógica de negocio implementada en cada una de ellas. Las funciones creadas son las siguientes:

- 1. F\_VALIDA\_CEDULA
- 2. F\_VALIDA\_CONTRASENIA

Código de la función F\_VALIDA\_CEDULA:

## **DELIMITER \$\$**

USE `slm`\$\$

DROP FUNCTION IF EXISTS `F\_VALIDA\_CEDULA`\$\$

CREATE DEFINER=`root`@`localhost` FUNCTION `F\_VALIDA\_CEDULA`(FV\_CEDULA VARCHAR(10)) RETURNS INT(11)

p\_leave\_ini:BEGIN DECLARE ln\_existe INTEGER; DECLARE v\_cedula INTEGER; DECLARE i INTEGER;

```
DECLARE res INTEGER;
DECLARE suma INTEGER;
DECLARE producto INTEGER;
DECLARE auto INTEGER;
DECLARE resultado INTEGER;
DECLARE post INTEGER;
DECLARE EXIT HANDLER FOR SQLEXCEPTION RETURN -1;
SET i=0;
SET resultado=0;
SET v_cedula=CAST(FV_CEDULA AS UNSIGNED);
IF LENGTH(FV_CEDULA)=10 THEN
 SET suma =0;
 REPEAT
     SET i=i+1;
     SET res=MOD(i,2);
     IF res =0 THEN
           SET res =1:
      ELSE
            SET res =2;
      END IF;
     SET producto = res * CAST(SUBSTR(FV_CEDULA,i,1) AS
UNSIGNED);
     IF producto > 9 THEN
           SET producto = producto - 9;
      END IF;
     SET suma = suma + producto;
 UNTIL i>=9 END REPEAT;
 SET auto = CAST(SUBSTR(FV_CEDULA,10,1) AS UNSIGNED);
 IF auto = (10 -MOD(suma,10)) || auto=0 && MOD(suma,10)=0 THEN
     RETURN 1;
 END IF;
END IF;
RETURN resultado;
```

END\$\$

DELIMITER;

# Código de la función F\_VALIDA\_CONTRASENIA:

| CREATE DEFINER=`root`@`localhost` FU | NCTION                     |
|--------------------------------------|----------------------------|
| `F_VALIDA_CONTRASENIA`(pv_usuario    | VARCHAR(30),               |
| pv_clave                             | VARCHAR(30))               |
| RETURNS                              | VARCHAR(30) CHARSET latin1 |
| BEGIN                                |                            |
| DECLARE clave VARCHAR(30);           |                            |
| DECLARE existeUser INTEGER;          |                            |
| DECLARE error VARCHAR(1000);         |                            |
| DECLARE EXIT HANDLER FOR SQL         | EXCEPTION RETURN -3;       |
|                                      |                            |
| SELECT valor INTO @clave             |                            |
| FROM slm.tb_parametros p             |                            |
| WHERE p.id_parametro=2               |                            |
| AND p.parametro='KEY_USUARIO';       |                            |
|                                      |                            |
| SELECT COUNT(*) INTO @existeUser     |                            |
| FROM sim.tb_usuarios u               |                            |
| WHERE U.USUARIO=UPPER(pv_USUARIO)    | )                          |
| AND AES_DECRYP1(u.clave,@clave       | e)=pv_clave                |
| AND u.estado='A';                    |                            |
| IE @avietallear-0 THEN               |                            |
| RETURN _1.                           |                            |
| FND IF:                              |                            |
|                                      |                            |
| RETURN 0.                            |                            |
|                                      |                            |
| END\$\$                              |                            |
|                                      |                            |
| DELIMITER ;                          |                            |

# 4.2.8 Definición de Triggers de Base de Datos

Los Triggers o disparadores de base de datos, se desarrollaron con la finalidad de generar cierta lógica de negocio en el instante en que inserten, modifiquen o actualicen registros de determinadas tablas del sistema.

- 1. tb\_parametrosMovilHisIns
- 2. tb\_parametrosMovilHisUpd
- 3. trg\_departamentosHisIns
- 4. trg\_departamentosHisUpd
- 5. trg\_empleadosHisIns
- 6. trg\_empleadosHisUpd
- 7. trg\_historialTareasIns
- 8. trg\_historialTareasUpd
- 9. trg\_parametrosHisIns
- 10. trg\_parametrosHisUpd
- **11.** trg\_serviciosHisIns
- **12.** trg\_serviciosHisUpd
- 13. trg\_usuariosHisIns
- 14. trg\_usuariosHisUpd
- 15. trg\_verifica\_robados

**Nota:** Por la gran cantidad de código que interviene en la creación de cada trigger, solo se tomará como ejemplo un disparador para que se pueda observar su estructura interna.

# Código del Trigger parametrosMovilHisIns:

| <pre>/*!50017 DEFINER = 'root'@'localhost' */<br/>TRIGGER `tb_parametrosMovilHisIns`<br/>AFTER INSERT ON `tb_parametros_movil`<br/>FOR EACH ROW BEGIN<br/>INSERT INTO slm.tb_parametros_movil_his(<br/>ID_PARAMETRO,<br/>PARAMETRO,<br/>ID_SERVICIO,<br/>MOVIL,<br/>VALOR,<br/>ESTADO,<br/>F_CREACION,<br/>USUARIO_CREA,<br/>F_MODIFICACION,<br/>USUARIO_MODIFICA,<br/>OBSERVACION,<br/>F_HISTORIAL)<br/>VALUES<br/>(NEW.ID_PARAMETRO,<br/>NEW.PARAMETRO,<br/>NEW.PARAMETRO,<br/>NEW.ID_PARAMETRO,<br/>NEW.ID_PARAMETRO,<br/>NEW.ID_PARAMETRO,<br/>NEW.ID_PARAMETRO,<br/>NEW.ID_PARAMETRO,<br/>NEW.ID_SERVICIO,<br/>NEW.SESTADO,<br/>NEW.F_CREACION,<br/>NEW.STADO,<br/>NEW.F_CREACION,<br/>NEW.SUSUARIO_CREA,<br/>NEW.USUARIO_CREA,<br/>NEW.USUARIO_MODIFICA,<br/>NEW.USUARIO_MODIFICA,<br/>NEW.USUARIO_MODIFICA,<br/>NEW.USUARIO_MODIFICA,<br/>NEW.USUARIO_MODIFICA,<br/>NEW.USUARIO_MODIFICA,<br/>NEW.USUARIO_MODIFICA,<br/>NEW.USUARIO_MODIFICA,<br/>NEW.USUARIO_MODIFICA,<br/>NEW.OBSERVACION,<br/>CURRENT_TIMESTAMP());<br/>END;<br/>SS<br/>DELIMITER ;</pre> | CREATE                               |                       |
|----------------------------------------------------------------------------------------------------|--------------------------------------|-----------------------|
| TRIGGER `tb_parametrosMovilHisIns`<br>AFTER INSERT ON `tb_parametros_movil`<br>FOR EACH ROW BEGIN<br>INSERT INTO slm.tb_parametros_movil_his(<br>ID_PARAMETRO,<br>PARAMETRO,<br>TIPO_PARAMETRO,<br>ID_SERVICIO,<br>MOVIL,<br>VALOR,<br>ESTADO,<br>F_CREACION,<br>USUARIO_CREA,<br>F_MODIFICACION,<br>USUARIO_MODIFICA,<br>OBSERVACION,<br>F_HISTORIAL)<br>VALUES<br>(NEW.ID_PARAMETRO,<br>NEW.TIPO_PARAMETRO,<br>NEW.ID_SERVICIO,<br>NEW.ID_SERVICIO,<br>NEW.MOVIL,<br>NEW.VALOR,<br>NEW.ESTADO,<br>NEW.SUARIO_CREA,<br>NEW.F_MODIFICACION,<br>NEW.USUARIO_CREA,<br>NEW.F_MODIFICACION,<br>NEW.USUARIO_CREA,<br>NEW.ESTADO,<br>NEW.USUARIO_CREA,<br>NEW.SUARIO_CREA,<br>NEW.SUARIO_CREA,<br>NEW.SUARIO_CREA,<br>NEW.USUARIO_CREA,<br>NEW.USUARIO_CREA,<br>NEW.USUARIO_MODIFICA,<br>NEW.USUARIO_MODIFICA,<br>NEW.USUARIO_MODIFICA,<br>NEW.USUARIO_MODIFICA,<br>NEW.USUARIO_MODIFICA,<br>NEW.USUARIO_MODIFICA,<br>NEW.USUARIO_MODIFICA,<br>NEW.USUARIO_MODIFICA,<br>NEW.USUARIO_MODIFICA,<br>NEW.OBSERVACION,<br>CURRENT_TIMESTAMP());                                | /*!50017 DEFINER = 'root'@'localhost | ' */                  |
| AFTER INSERT ON 'tb_parametros_movil'<br>FOR EACH ROW BEGIN<br>INSERT INTO slm.tb_parametros_movil_his(<br>ID_PARAMETRO,<br>PARAMETRO,<br>TIPO_PARAMETRO,<br>ID_SERVICIO,<br>MOVIL,<br>VALOR,<br>ESTADO,<br>F_CREACION,<br>USUARIO_CREA,<br>F_MODIFICACION,<br>USUARIO_MODIFICA,<br>OBSERVACION,<br>F_HISTORIAL)<br>VALUES<br>(NEW.ID_PARAMETRO,<br>NEW.ID_SERVICIO,<br>NEW.MOVIL,<br>NEW.MOVIL,<br>NEW.MOVIL,<br>NEW.VALOR,<br>NEW.F_CREACION,<br>NEW.F_CREACION,<br>NEW.F_MODIFICACION,<br>NEW.F_MODIFICACION,<br>NEW.F_MODIFICACION,<br>NEW.ISUARIO_MODIFICA,<br>NEW.ISUARIO_MODIFICACION,<br>NEW.F_MODIFICACION,<br>NEW.ISUARIO_MODIFICA,<br>NEW.ISUARIO_MODIFICA,<br>NEW.ISUARIO_MODIFICA,<br>NEW.ISUARIO_MODIFICA,<br>NEW.ISUARIO_MODIFICA,<br>NEW.ISUARIO_MODIFICA,<br>NEW.ISUARIO_MODIFICA,<br>NEW.ISUARIO_MODIFICA,<br>NEW.ISUARIO_MODIFICA,<br>NEW.ISUARIO_MODIFICA,<br>NEW.ISUARIO_MODIFICA,<br>NEW.OBSERVACION,<br>CURRENT_TIMESTAMP());                                                                                                    | TRIGGER `tb parametrosMovilHisIns`   |                       |
| FOR EACH ROW BEGIN<br>INSERT INTO slm.tb_parametros_movil_his(<br>ID_PARAMETRO,<br>PARAMETRO,<br>ID_SERVICIO,<br>MOVIL,<br>VALOR,<br>ESTADO,<br>F_CREACION,<br>USUARIO_CREA,<br>F_MODIFICACION,<br>USUARIO_MODIFICA,<br>OBSERVACION,<br>F_HISTORIAL)<br>VALUES<br>(NEW.ID_PARAMETRO,<br>NEW.PARAMETRO,<br>NEW.ID_PARAMETRO,<br>NEW.ID_SERVICIO,<br>NEW.MOVIL,<br>NEW.VALOR,<br>NEW.TIPO_PARAMETRO,<br>NEW.ID_SERVICIO,<br>NEW.MOVIL,<br>NEW.VALOR,<br>NEW.VALOR,<br>NEW.SETADO,<br>NEW.F_CREACION,<br>NEW.USUARIO_CREA,<br>NEW.USUARIO_MODIFICA,<br>NEW.USUARIO_MODIFICA,<br>NEW.USUARIO_MODIFICA,<br>NEW.USUARIO_MODIFICA,<br>NEW.USUARIO_MODIFICA,<br>NEW.OBSERVACION,<br>CURRENT_TIMESTAMP());<br>END;<br>SS<br>DELIMITER ;                                                                                                    | AFTER INSERT ON `tb parametro        | os movil`             |
| FOR EACH ROW BEGIN<br>INSERT INTO slm.tb_parametros_movil_his(<br>ID_PARAMETRO,<br>PARAMETRO,<br>TIPO_PARAMETRO,<br>ID_SERVICIO,<br>MOVIL,<br>VALOR,<br>ESTADO,<br>F_CREACION,<br>USUARIO_CREA,<br>F_MODIFICACION,<br>USUARIO_MODIFICA,<br>OBSERVACION,<br>F_HISTORIAL)<br>VALUES<br>(NEW.ID_PARAMETRO,<br>NEW.ID_PARAMETRO,<br>NEW.ID_PARAMETRO,<br>NEW.ID_PARAMETRO,<br>NEW.ID_SERVICIO,<br>NEW.MOVIL,<br>NEW.VALOR,<br>NEW.STADO,<br>NEW.F_CREACION,<br>NEW.STADO,<br>NEW.F_CREACION,<br>NEW.USUARIO_CREA,<br>NEW.F_MODIFICACION,<br>NEW.USUARIO_CREA,<br>NEW.SUSUARIO_CREA,<br>NEW.DSERVACION,<br>CURRENT_TIMESTAMP());<br>END;<br>\$\$                                                                                                    | -1                                   | _                     |
| INSERT INTO slm.tb_parametros_movil_his(<br>ID_PARAMETRO,<br>PARAMETRO,<br>TIPO_PARAMETRO,<br>ID_SERVICIO,<br>MOVIL,<br>VALOR,<br>ESTADO,<br>F_CREACION,<br>USUARIO_CREA,<br>F_MODIFICACION,<br>USUARIO_MODIFICA,<br>OBSERVACION,<br>F_HISTORIAL)<br>VALUES<br>(NEW.ID_PARAMETRO,<br>NEW.ID_PARAMETRO,<br>NEW.ID_PARAMETRO,<br>NEW.ID_SERVICIO,<br>NEW.ID_SERVICIO,<br>NEW.MOVIL,<br>NEW.VALOR,<br>NEW.ESTADO,<br>NEW.F_CREACION,<br>NEW.F_CREACION,<br>NEW.F_CREACION,<br>NEW.ISUARIO_CREA,<br>NEW.F_MODIFICACION,<br>NEW.USUARIO_CREA,<br>NEW.F_MODIFICACION,<br>NEW.USUARIO_CREA,<br>NEW.F_MODIFICACION,<br>NEW.USUARIO_CREA,<br>NEW.F_MODIFICACION,<br>NEW.USUARIO_CREA,<br>NEW.SERVACION,<br>CURRENT_TIMESTAMP());<br>END;<br>\$\$                                                                                                    | FOR EACH ROW BEGIN                   |                       |
| ID_PARAMETRO,<br>PARAMETRO,<br>TIPO_PARAMETRO,<br>ID_SERVICIO,<br>MOVIL,<br>VALOR,<br>ESTADO,<br>F_CREACION,<br>USUARIO_CREA,<br>F_MODIFICACION,<br>USUARIO_MODIFICA,<br>OBSERVACION,<br>F_HISTORIAL)<br>VALUES<br>(NEW.ID_PARAMETRO,<br>NEW.ID_PARAMETRO,<br>NEW.PARAMETRO,<br>NEW.TIPO_PARAMETRO,<br>NEW.TIPO_PARAMETRO,<br>NEW.TIPO_PARAMETRO,<br>NEW.MOVIL,<br>NEW.VALOR,<br>NEW.SETADO,<br>NEW.F_CREACION,<br>NEW.F_CREACION,<br>NEW.F_CREACION,<br>NEW.F_CREACION,<br>NEW.F_MODIFICACION,<br>NEW.USUARIO_MODIFICA,<br>NEW.USUARIO_MODIFICA,<br>NEW.OBSERVACION,<br>CURRENT_TIMESTAMP());<br>END;<br>\$\$                                                                                                    | INSERT INTO slm.tb_parametros_       | movil_his(            |
| PARAMETRO,<br>TIPO_PARAMETRO,<br>ID_SERVICIO,<br>MOVIL,<br>VALOR,<br>ESTADO,<br>F_CREACION,<br>USUARIO_CREA,<br>F_MODIFICACION,<br>USUARIO_MODIFICA,<br>OBSERVACION,<br>F_HISTORIAL)<br>VALUES<br>(NEW.ID_PARAMETRO,<br>NEW.PARAMETRO,<br>NEW.PARAMETRO,<br>NEW.TIPO_PARAMETRO,<br>NEW.TIPO_PARAMETRO,<br>NEW.MOVIL,<br>NEW.VALOR,<br>NEW.SETADO,<br>NEW.F_CREACION,<br>NEW.F_CREACION,<br>NEW.F_CREACION,<br>NEW.F_MODIFICACION,<br>NEW.USUARIO_MODIFICA,<br>NEW.USUARIO_MODIFICA,<br>NEW.OBSERVACION,<br>CURRENT_TIMESTAMP());<br>END;<br>\$\$<br>DELIMITER ;                                                                                                    | _1                                   | ID PARAMETRO,         |
| TIPO_PARAMETRO,<br>ID_SERVICIO,<br>MOVIL,<br>VALOR,<br>ESTADO,<br>F_CREACION,<br>USUARIO_CREA,<br>F_MODIFICACION,<br>USUARIO_MODIFICA,<br>OBSERVACION,<br>F_HISTORIAL)<br>VALUES<br>(NEW.ID_PARAMETRO,<br>NEW.ID_PARAMETRO,<br>NEW.ID_SERVICIO,<br>NEW.ID_SERVICIO,<br>NEW.ID_SERVICIO,<br>NEW.ESTADO,<br>NEW.F_CREACION,<br>NEW.F_CREACION,<br>NEW.F_MODIFICACION,<br>NEW.F_MODIFICACION,<br>NEW.USUARIO_CREA,<br>NEW.F_MODIFICACION,<br>NEW.USUARIO_CREA,<br>NEW.OBSERVACION,<br>CURRENT_TIMESTAMP());<br>END;<br>\$\$<br>DELIMITER ;                                                                                                    |                                      | PARAMETRO,            |
| ID_SERVICIO,<br>MOVIL,<br>VALOR,<br>ESTADO,<br>F_CREACION,<br>USUARIO_CREA,<br>F_MODIFICACION,<br>USUARIO_MODIFICA,<br>OBSERVACION,<br>F_HISTORIAL)<br>VALUES<br>(NEW.ID_PARAMETRO,<br>NEW.ID_PARAMETRO,<br>NEW.ID_SERVICIO,<br>NEW.ID_SERVICIO,<br>NEW.MOVIL,<br>NEW.VALOR,<br>NEW.ESTADO,<br>NEW.F_CREACION,<br>NEW.F_CREACION,<br>NEW.F_MODIFICACION,<br>NEW.F_MODIFICACION,<br>NEW.USUARIO_MODIFICA,<br>NEW.USUARIO_MODIFICA,<br>NEW.OBSERVACION,<br>CURRENT_TIMESTAMP());<br>END;<br>\$\$<br>DELIMITER ;                                                                                                    |                                      | TIPO_PARAMETRO,       |
| MOVIL,<br>VALOR,<br>ESTADO,<br>F_CREACION,<br>USUARIO_CREA,<br>F_MODIFICACION,<br>USUARIO_MODIFICA,<br>OBSERVACION,<br>F_HISTORIAL)<br>VALUES<br>(NEW.ID_PARAMETRO,<br>NEW.ID_PARAMETRO,<br>NEW.PARAMETRO,<br>NEW.ID_SERVICIO,<br>NEW.MOVIL,<br>NEW.VALOR,<br>NEW.VALOR,<br>NEW.ESTADO,<br>NEW.F_CREACION,<br>NEW.ISUARIO_CREA,<br>NEW.F_MODIFICACION,<br>NEW.USUARIO_CREA,<br>NEW.USUARIO_CREA,<br>NEW.USUARIO_CREA,<br>NEW.USUARIO_CREA,<br>NEW.USUARIO_CREA,<br>NEW.OBSERVACION,<br>CURRENT_TIMESTAMP());<br>END;<br>\$\$<br>DELIMITER ;                                                                                                    |                                      | ID_SERVICIO,          |
| VALOR,<br>ESTADO,<br>F_CREACION,<br>USUARIO_CREA,<br>F_MODIFICACION,<br>USUARIO_MODIFICA,<br>OBSERVACION,<br>F_HISTORIAL)<br>VALUES<br>(NEW.ID_PARAMETRO,<br>NEW.ID_PARAMETRO,<br>NEW.ID_PARAMETRO,<br>NEW.ID_PARAMETRO,<br>NEW.ID_SERVICIO,<br>NEW.ID_SERVICIO,<br>NEW.WALOR,<br>NEW.VALOR,<br>NEW.VALOR,<br>NEW.USUARIO_CREA,<br>NEW.F_CREACION,<br>NEW.USUARIO_CREA,<br>NEW.F_MODIFICACION,<br>NEW.USUARIO_CREA,<br>NEW.USUARIO_CREA,<br>NEW.OBSERVACION,<br>CURRENT_TIMESTAMP());<br>END;<br>\$\$<br>DELIMITER ;                                                                                                    |                                      | MOVIL,                |
| ESTADO,<br>F_CREACION,<br>USUARIO_CREA,<br>F_MODIFICACION,<br>USUARIO_MODIFICA,<br>OBSERVACION,<br>F_HISTORIAL)<br>VALUES<br>(NEW.ID_PARAMETRO,<br>NEW.ID_PARAMETRO,<br>NEW.ID_SERVICIO,<br>NEW.ID_SERVICIO,<br>NEW.MOVIL,<br>NEW.VALOR,<br>NEW.ESTADO,<br>NEW.F_CREACION,<br>NEW.USUARIO_CREA,<br>NEW.F_MODIFICACION,<br>NEW.USUARIO_MODIFICA,<br>NEW.USUARIO_MODIFICA,<br>NEW.OBSERVACION,<br>CURRENT_TIMESTAMP());<br>END;<br>\$\$<br>DELIMITER ;                                                                                                    |                                      | VALOR,                |
| F_CREACION,<br>USUARIO_CREA,<br>F_MODIFICACION,<br>USUARIO_MODIFICA,<br>OBSERVACION,<br>F_HISTORIAL)<br>VALUES<br>(NEW.ID_PARAMETRO,<br>NEW.ID_PARAMETRO,<br>NEW.ID_SERVICIO,<br>NEW.ID_SERVICIO,<br>NEW.MOVIL,<br>NEW.VALOR,<br>NEW.ESTADO,<br>NEW.F_CREACION,<br>NEW.USUARIO_CREA,<br>NEW.F_MODIFICACION,<br>NEW.USUARIO_MODIFICA,<br>NEW.USUARIO_MODIFICA,<br>NEW.OBSERVACION,<br>CURRENT_TIMESTAMP());<br>END;<br>\$\$<br>DELIMITER ;                                                                                                    |                                      | ESTADO,               |
| USUARIO_CREA,<br>F_MODIFICACION,<br>USUARIO_MODIFICA,<br>OBSERVACION,<br>F_HISTORIAL)<br>VALUES<br>(NEW.ID_PARAMETRO,<br>NEW.ID_PARAMETRO,<br>NEW.TIPO_PARAMETRO,<br>NEW.ID_SERVICIO,<br>NEW.MOVIL,<br>NEW.VALOR,<br>NEW.ESTADO,<br>NEW.F_CREACION,<br>NEW.ESTADO,<br>NEW.F_MODIFICACION,<br>NEW.USUARIO_CREA,<br>NEW.F_MODIFICA,<br>NEW.OBSERVACION,<br>CURRENT_TIMESTAMP());<br>END;<br>\$\$<br>DELIMITER ;                                                                                                    |                                      | F_CREACION,           |
| F_MODIFICACION,<br>USUARIO_MODIFICA,<br>OBSERVACION,<br>F_HISTORIAL)<br>VALUES<br>(NEW.ID_PARAMETRO,<br>NEW.ID_PARAMETRO,<br>NEW.TIPO_PARAMETRO,<br>NEW.ID_SERVICIO,<br>NEW.MOVIL,<br>NEW.VALOR,<br>NEW.VALOR,<br>NEW.ESTADO,<br>NEW.F_CREACION,<br>NEW.USUARIO_CREA,<br>NEW.F_MODIFICACION,<br>NEW.USUARIO_CREA,<br>NEW.OBSERVACION,<br>CURRENT_TIMESTAMP());<br>END;<br>\$\$<br>DELIMITER ;                                                                                                    |                                      | USUARIO_CREA,         |
| USUARIO_MODIFICA,<br>OBSERVACION,<br>F_HISTORIAL)<br>VALUES<br>(NEW.ID_PARAMETRO,<br>NEW.ID_PARAMETRO,<br>NEW.TIPO_PARAMETRO,<br>NEW.ID_SERVICIO,<br>NEW.MOVIL,<br>NEW.VALOR,<br>NEW.ESTADO,<br>NEW.ESTADO,<br>NEW.F_CREACION,<br>NEW.USUARIO_CREA,<br>NEW.F_MODIFICACION,<br>NEW.USUARIO_MODIFICA,<br>NEW.OBSERVACION,<br>CURRENT_TIMESTAMP());<br>END;<br>\$\$<br>DELIMITER ;                                                                                                    |                                      | F_MODIFICACION,       |
| OBSERVACION,<br>F_HISTORIAL)<br>VALUES<br>(NEW.ID_PARAMETRO,<br>NEW.ID_PARAMETRO,<br>NEW.TIPO_PARAMETRO,<br>NEW.ID_SERVICIO,<br>NEW.MOVIL,<br>NEW.MOVIL,<br>NEW.VALOR,<br>NEW.STADO,<br>NEW.F_CREACION,<br>NEW.USUARIO_CREA,<br>NEW.F_MODIFICACION,<br>NEW.USUARIO_MODIFICA,<br>NEW.OBSERVACION,<br>CURRENT_TIMESTAMP());<br>END;<br>\$\$<br>DELIMITER ;                                                                                                    |                                      | USUARIO_MODIFICA,     |
| F_HISTORIAL)<br>VALUES<br>(NEW.ID_PARAMETRO,<br>NEW.PARAMETRO,<br>NEW.TIPO_PARAMETRO,<br>NEW.ID_SERVICIO,<br>NEW.MOVIL,<br>NEW.VALOR,<br>NEW.VALOR,<br>NEW.ESTADO,<br>NEW.F_CREACION,<br>NEW.USUARIO_CREA,<br>NEW.F_MODIFICACION,<br>NEW.USUARIO_MODIFICA,<br>NEW.OBSERVACION,<br>CURRENT_TIMESTAMP());<br>END;<br>\$\$<br>DELIMITER ;                                                                                                    |                                      | OBSERVACION,          |
| VALUES<br>(NEW.ID_PARAMETRO,<br>NEW.PARAMETRO,<br>NEW.TIPO_PARAMETRO,<br>NEW.ID_SERVICIO,<br>NEW.MOVIL,<br>NEW.VALOR,<br>NEW.ESTADO,<br>NEW.ESTADO,<br>NEW.F_CREACION,<br>NEW.USUARIO_CREA,<br>NEW.USUARIO_CREA,<br>NEW.USUARIO_MODIFICA,<br>NEW.OBSERVACION,<br>CURRENT_TIMESTAMP());<br>\$<br>DELIMITER ;                                                                                                    |                                      | F_HISTORIAL)          |
| <pre>(NEW.ID_PARAMETRO,<br/>NEW.PARAMETRO,<br/>NEW.TIPO_PARAMETRO,<br/>NEW.ID_SERVICIO,<br/>NEW.MOVIL,<br/>NEW.WALOR,<br/>NEW.VALOR,<br/>NEW.ESTADO,<br/>NEW.F_CREACION,<br/>NEW.USUARIO_CREA,<br/>NEW.F_MODIFICACION,<br/>NEW.USUARIO_MODIFICA,<br/>NEW.OBSERVACION,<br/>CURRENT_TIMESTAMP());</pre>                                                                                                    |                                      | VALUES                |
| NEW.PARAMETRO,<br>NEW.TIPO_PARAMETRO,<br>NEW.ID_SERVICIO,<br>NEW.MOVIL,<br>NEW.VALOR,<br>NEW.VALOR,<br>NEW.ESTADO,<br>NEW.F_CREACION,<br>NEW.USUARIO_CREA,<br>NEW.F_MODIFICACION,<br>NEW.USUARIO_MODIFICA,<br>NEW.OBSERVACION,<br>CURRENT_TIMESTAMP());<br>\$\$<br>DELIMITER ;                                                                                                    |                                      | (NEW.ID_PARAMETRO,    |
| NEW.TIPO_PARAMETRO,<br>NEW.ID_SERVICIO,<br>NEW.MOVIL,<br>NEW.VALOR,<br>NEW.ESTADO,<br>NEW.F_CREACION,<br>NEW.F_CREACION,<br>NEW.USUARIO_CREA,<br>NEW.F_MODIFICACION,<br>NEW.USUARIO_MODIFICA,<br>NEW.OBSERVACION,<br>CURRENT_TIMESTAMP());<br>\$\$<br>DELIMITER ;                                                                                                    |                                      | NEW.PARAMETRO,        |
| NEW.ID_SERVICIO,<br>NEW.MOVIL,<br>NEW.VALOR,<br>NEW.VALOR,<br>NEW.ESTADO,<br>NEW.F_CREACION,<br>NEW.USUARIO_CREA,<br>NEW.F_MODIFICACION,<br>NEW.USUARIO_MODIFICA,<br>NEW.OBSERVACION,<br>CURRENT_TIMESTAMP());<br>\$\$<br>DELIMITER ;                                                                                                    |                                      | NEW.TIPO_PARAMETRO,   |
| NEW.MOVIL,<br>NEW.VALOR,<br>NEW.ESTADO,<br>NEW.F_CREACION,<br>NEW.USUARIO_CREA,<br>NEW.F_MODIFICACION,<br>NEW.USUARIO_MODIFICA,<br>NEW.OBSERVACION,<br>CURRENT_TIMESTAMP());<br>\$\$<br>DELIMITER ;                                                                                                    |                                      | NEW.ID_SERVICIO,      |
| NEW.VALOR,<br>NEW.ESTADO,<br>NEW.F_CREACION,<br>NEW.USUARIO_CREA,<br>NEW.F_MODIFICACION,<br>NEW.USUARIO_MODIFICA,<br>NEW.OBSERVACION,<br>CURRENT_TIMESTAMP());<br>\$\$<br>DELIMITER ;                                                                                                    |                                      | NEW.MOVIL,            |
| NEW.ESTADO,<br>NEW.F_CREACION,<br>NEW.USUARIO_CREA,<br>NEW.F_MODIFICACION,<br>NEW.USUARIO_MODIFICA,<br>NEW.OBSERVACION,<br>CURRENT_TIMESTAMP());<br>END;<br>\$\$<br>DELIMITER ;                                                                                                    |                                      | NEW.VALOR,            |
| NEW.F_CREACION,<br>NEW.USUARIO_CREA,<br>NEW.F_MODIFICACION,<br>NEW.USUARIO_MODIFICA,<br>NEW.OBSERVACION,<br>CURRENT_TIMESTAMP());<br>\$\$<br>DELIMITER ;                                                                                                    |                                      | NEW.ESTADO,           |
| NEW.USUARIO_CREA,<br>NEW.F_MODIFICACION,<br>NEW.USUARIO_MODIFICA,<br>NEW.OBSERVACION,<br>CURRENT_TIMESTAMP());<br>\$\$<br>DELIMITER ;                                                                                                    |                                      | NEW.F_CREACION,       |
| NEW.F_MODIFICACION,<br>NEW.USUARIO_MODIFICA,<br>NEW.OBSERVACION,<br>CURRENT_TIMESTAMP());<br>\$\$<br>DELIMITER ;                                                                                                    |                                      | NEW.USUARIO_CREA,     |
| NEW.USUARIO_MODIFICA,<br>NEW.OBSERVACION,<br>CURRENT_TIMESTAMP());<br>\$\$<br>DELIMITER ;                                                                                                    |                                      | NEW.F_MODIFICACION,   |
| NEW.OBSERVACION,<br>CURRENT_TIMESTAMP());<br>END;<br>\$\$<br>DELIMITER ;                                                                                                    |                                      | NEW.USUARIO_MODIFICA, |
| CURRENT_TIMESTAMP());<br>END;<br>\$\$<br>DELIMITER ;                                                                                                    |                                      | NEW.OBSERVACION,      |
| END;<br>\$\$<br>DELIMITER ;                                                                                                    |                                      | CURRENT_TIMESTAMP()); |
| \$\$<br>DELIMITER ;                                                                                                    | END;                                 |                       |
| DELIMITER ;                                                                                                    | \$\$                                 |                       |
| DELIMITER ;                                                                                                    |                                      |                       |
|                                                                                                    | DELIMITER ;                          |                       |

# **CAPITULO 5**

# 5. DISEÑO E IMPLEMENTACIÓN DEL SOFTWARE

# 5.1 Diseño de interfaz

El diseño de interfaz de usuario es primordial en el desarrollo y puesta en marcha de todo sistema, además el diseño de interfaz permite al usuario interactuar con el sistema, recolectar y validar la información.

La meta del sistema de localización móvil es proporcionar un medio de comunicación entre la fuerza productiva y el equipo de administradores, con el objeto de conocer exactamente la ubicación geográfica y el seguimiento de las actividades fuera de la infraestructura física de la empresa.

## 5.1.1 Entorno gráfico del sistema web

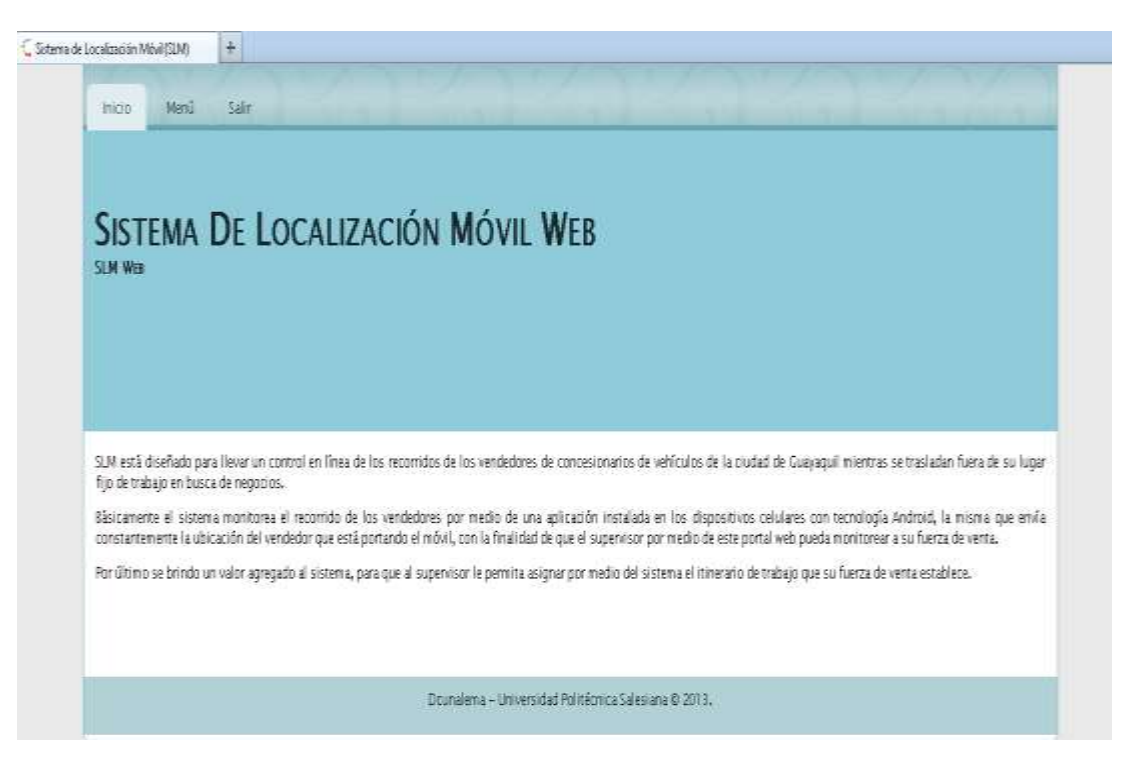

FIGURA # 35: Pantalla inicial que está implementada en el sitio webFUENTE: Sistema De Localización Móvil Web. Elaborado por el Autor.

# **Consultar departamentos creados**

Permite buscar y visualizar los departamentos creados

| istado<br>d Depa        | Departamento ( T<br>rtamento 🦳 Nor | odos estad<br>Ibre Depart | amento n Todo                                        | sc 🗌                      | Buscar      |          |                               |
|-------------------------|------------------------------------|---------------------------|------------------------------------------------------|---------------------------|-------------|----------|-------------------------------|
| stado d<br>items        | le Departamentos                   | Estado                    | F. Creación                                          | Usuario                   | F. Modifica | Usuario  | Activer/Inactiver             |
| ld.<br>Dpto.            | Departamento                       |                           |                                                      | Crea                      |             | modifica | Opto.                         |
| ld.<br>Dpto.<br>1       | LOGISTICA                          | ACTIVO                    | 2013-03-30<br>18:25:18.0                             | Crea<br>ADMIN             |             | modifica | Opto.<br>Ingresar             |
| ld.<br>Dpto.<br>1<br>10 | LOGISTICA                          | ACTIVO<br>ACTIVO          | 2013-03-30<br>18:25:18,0<br>2013-05-25<br>13:32:34,0 | Crea<br>ADMIN<br>NHERRERA |             | modifica | Opto.<br>Ingresar<br>Ingresar |

CONSULTAR DEPARTAMENTOS CREADOS

FIGURA # 36: Consultar Departamentos creados

FUENTE: Sistema De Localización Móvil Web. Elaborado por el Autor.

# **Consultar empleados creados**

Permite buscar y visualizar los empleados existentes en el sistema

|                           |                                             |                           | CONSULT          | FAR E  | MPLEA                    | DOS (           | CREADO                   | )S                  |                               |
|---------------------------|---------------------------------------------|---------------------------|------------------|--------|--------------------------|-----------------|--------------------------|---------------------|-------------------------------|
| Estado Emp<br>Id Empleado | leado <mark>(→Todos</mark><br>a (^ Nombre E | estados 💽<br>mpleado (* D | loc. Identidad ∩ | Todos  |                          |                 | Buscar                   |                     |                               |
| istado de Er<br>literns   | npleados                                    |                           |                  |        |                          |                 |                          |                     |                               |
| ld.<br>empleado           | Nombres                                     | Doc.<br>Identidad         | Departamento     | Estado | F.<br>Creación           | Usuario<br>Crea | F. Modifica              | Usuario<br>modifica | Activar/Inectivar<br>Empleado |
| 3                         | CUNALEMA<br>MASABANDA<br>LUIS DAVID         | 0923226286                | LOGISTICA        | ACTIVO | 2013-02-18<br>22:54:14.0 | ADMIN           |                          |                     | Ingresar                      |
| 4                         | SOLORZANO<br>PEREZ MARIA<br>FERNANDA        | 0923226266                | LOGISTICA        | ACTIVO | 2013-04-04<br>09:56:21.0 | ADMIN           |                          |                     | Ingresar                      |
| 5                         | HERRERA<br>GARCIA<br>NATHALIE<br>MONSERRATE | 0922363692                | LOGISTICA        | ACTIVO | 2013-04-04<br>14:49:18:0 | ADMIN           |                          |                     | Ingresar                      |
| 9                         | MORAN<br>VALVERDE                           | 0917989253                | LOGISTICA        | ACTIVO | 2013-04-16<br>22:26:20.0 | ADMIN           | 2013-05-08<br>23:41:26.0 | ADMIN               | Ingresar                      |

FIGURA # 37: Consultar Empleados Creados

# **Modificar Empleados**

Esta pantalla Permite modificar los datos de un empleado específico.

| DATOS DEL EMPLEADO<br>Id. Empleado<br>Estado Attual | MODIFICAR EMPLEADOS      |
|-----------------------------------------------------|--------------------------|
| Documento Identidad                                 | 0033336386               |
| lipo Persona                                        | NATURAL                  |
| Departamento Pertenece                              | LOGISTICA                |
| Apellidos                                           | CUNALEMA *               |
| Nombrea                                             | turs ·                   |
| Fecha Nacimiento                                    | 03/05/1984 • 📖 dd/mm/ywy |
| Estado Civil                                        | SOLTERD .                |
| Sexo                                                | MASCULINO *              |
| Estado Nuevo                                        | ACTIVD .                 |
| Observación                                         | *                        |
| Grabar                                              |                          |

FIGURA # 38: Pantalla Modificar Empleados

FUENTE: Sistema De Localización Móvil Web. Elaborado por el Autor.

### **Crear empleados**

Esta pantalla permite crear un empleado nuevo en el sistema de monitoreo de vendedores.

| Providence          |                |  |
|---------------------|----------------|--|
| Departamento        | Seleccionar 💌  |  |
| Apellidos           | × .            |  |
| Nombres             |                |  |
| Tipo Persona        | NATURAL 💌 *    |  |
| Documento Identidad |                |  |
| Fecha Nacimiento    | * 🔜 dd/mm/yyyy |  |
| Estado Civil        | Seleccione 💌   |  |
| Sexo                | Seleccione 💌 👎 |  |
| Grabar              |                |  |
|                     |                |  |

CREAR EMPLEADOS

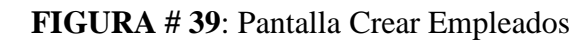

### Modificar parámetros generales

Esta pantalla permite modificar los parámetros generales del sistema.

| etro:        | Seleccionar |   | 1 in 1 |
|--------------|-------------|---|--------|
|              |             |   |        |
| iel<br>etro: | l]•         |   |        |
| vación       |             | 1 |        |
|              |             |   |        |
|              |             |   |        |
|              |             |   |        |
|              |             |   |        |
|              |             | 1 |        |

MODIFICAR PARAMETROS GENERALES

FIGURA # 40: Pantalla Modificar Parámetros GeneralesFUENTE: Sistema De Localización Móvil Web. Elaborado por el Autor

#### Asignar servicio móvil

Esta pantalla permite asignar un dispositivo móvil a un empleado específico mediante la asociación del IMEI y el número de teléfono.

# ASIGNAR SERVICIO MÓVIL

| Departamentos Empleados | ILOGISTICA 🔄     |                       |
|-------------------------|------------------|-----------------------|
| Empleado                | CUNALEMA MASABAN | DA LUIS DAVID 💽 🌯     |
| IMEI                    | 357930042534997  |                       |
| Número telefónico       | 0990065368       | Ejemplo: 0990065369 * |
| Grahar                  |                  |                       |

FIGURA # 41: Asignar Servicio Móvil

FUENTE: Sistema De Localización Móvil Web. Elaborado por el Autor

# Consultar servicios móviles creados

Esta pantalla permite visualizar los empleados con los dispositivos asociados a ellos.

#### **CONSULTAR SERVICIOS MÓVILES CREADOS**

| Estado Se<br>Id Service | ervicio Tee   | dos estados-                                | Num. 1 | elefónico 🗠 Todos | c 1        |                              | Busca           | ir (                         |                     |                     |                       |
|-------------------------|---------------|---------------------------------------------|--------|-------------------|------------|------------------------------|-----------------|------------------------------|---------------------|---------------------|-----------------------|
| ustado de<br>3 items    | Servicios Mav | iles                                        |        |                   |            |                              |                 |                              |                     |                     |                       |
| ld<br>Servicio          | Dpts.         | Empleado                                    | Estado | IMEI              | Teléfono   | F.<br>Creación               | Unuario<br>Crea | F.<br>Modifica               | Usuario<br>modifica | Modificar<br>Status | Configurar<br>Tiempos |
| s                       | LOGISTICA     | CUNALEMA<br>MASABANDA<br>LUIS DAVID         | ACTIVO | 357930042534997   | 0990065368 | 2013-02-<br>18<br>23:14:54.0 | ADMIN           | 2013-05-<br>08<br>23:10:45.0 | ADMIN               | Ingresar            | Ingresar              |
| 2                       | LOGISTICA     | SOLORZANO<br>PEREZ MARIA<br>FERNANDA        | ACTIVO | 359874342226642   | 0988191729 | 2013-04-<br>04<br>09:58:04.0 | ADMIN           |                              |                     | Ingreser            | Ingrissar .           |
| 8                       | LOGISTICA     | HERRERA<br>GARCIA<br>NATHALIE<br>MONSERRATE | ACTEVO | 338877040520782   | 0964035725 | 2013-04-<br>04<br>14:50:04.0 | ACMIN           | 2013-05-<br>24<br>16:19:58.0 | ADRIN               | Ingresar            | Ingresst              |

FIGURA # 42: Consultar Servicios Móviles Creados FUENTE: Sistema De Localización Móvil Web. Elaborado por el Autor

#### Asignar tareas

Esta pantalla permite asignar tareas a cada empleado.

|               |                   |        |         | Asign | IAR TAREAS |  |  |
|---------------|-------------------|--------|---------|-------|------------|--|--|
| Empleado 👩    | Teléfono 💿        | IMEI O | Todos © |       | Buscar     |  |  |
| Listado de Mo | viles Disconitule |        |         |       |            |  |  |
| No Existen Da | <i>1</i> 05       |        |         |       |            |  |  |

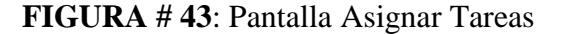

FUENTE: Sistema De Localización Móvil Web. Elaborado por el Autor

# **Consulta de Tareas**

Esta pantalla permite visualizar tareas de cada empleado.

#### CONSULTA DE TAREAS

| Estado<br>Id Tarea     | Tarea ACTIVA                   | r Teléfono r                                  | IMEL   | r Todos r                           | · [             | Buscar     |                              |                              |        |                    |                  |
|------------------------|--------------------------------|-----------------------------------------------|--------|-------------------------------------|-----------------|------------|------------------------------|------------------------------|--------|--------------------|------------------|
| istadic d<br>In Item i | e Tareas Creadas<br>Incontrado | Tarea                                         | Estado | Empleado                            | Imei            | Teléfano   | F. Tarea                     | F Fin                        | *      | Comentar           | Historia         |
| Tarea                  |                                |                                               | Same   |                                     |                 | · · ······ |                              | Tarea                        | Avance | Inactivar<br>Tarea | Tarea            |
| 1                      | LOGISTICA                      | VISITA A LA<br>UNIVERSIDAD<br>DE<br>GUAYAQUIL | ACTIVA | CUNALEMA<br>MASABANDA<br>LUIS DAVID | 357930042534997 | 0990065368 | 2013-04-<br>09<br>09:25:00.0 | 2013-04-<br>10<br>09:22:00-0 | 18     | Ingresar           | Ver<br>Historial |

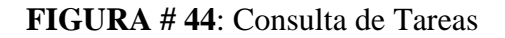

### Consulta de usuarios creados

Esta pantalla Permite consultar los usuarios creados.

| tado Ser                                 | vicio Todos e                             | stados +        | 1           |                     |                    |                               |              |
|------------------------------------------|-------------------------------------------|-----------------|-------------|---------------------|--------------------|-------------------------------|--------------|
| n oneus                                  | Todos C                                   |                 | Buscar      |                     |                    |                               |              |
|                                          |                                           |                 |             |                     |                    |                               |              |
|                                          |                                           |                 |             |                     |                    |                               |              |
|                                          |                                           |                 |             |                     |                    |                               |              |
|                                          |                                           |                 |             |                     |                    |                               |              |
| ado de l                                 | suarios Creados                           |                 |             |                     |                    |                               |              |
| tado de L<br>Item Enci                   | Isuarios Creados<br>Intrado               |                 |             |                     |                    |                               |              |
| tado de U<br>Item Enci                   | Isuarios Creados<br>Intrado               |                 |             |                     |                    |                               |              |
| tado de U<br>Item Enci                   | isuarios Creados<br>antrado               |                 |             |                     |                    | - 942 (1127) - 112            | nei kanneide |
| tado de U<br>I Item Enc<br>d             | suarios Creados<br>ontrado<br>des_estado  | Usuario         | F. Creación | Usuario             | <u>1</u>           | Modificar                     | Roles        |
| tado de U<br>I tem Enco<br>d             | isuarios Creados<br>ontrado<br>des_estado | Usuario<br>Crea | F. Creación | Usaario<br>modifica | F,<br>Modificacion | Modificar<br>Status; Password | Roles        |
| tado de L<br>I trem Enco<br>d<br>Isuario | suarios Creados<br>ontrado<br>des_estado  | Usuario<br>Crea | F. Creación | Usaario<br>modifica | f,<br>Modificacion | Modificar<br>Status/Password  | Roles        |

FIGURA # 45: Consultar Usuarios Creados

FUENTE: Sistema De Localización Móvil Web. Elaborado por el Autor

#### Crear usuario

Esta pantalla permite crear un nuevo usuario en el sistema.

|                     | C | REAR USUARIO |  |
|---------------------|---|--------------|--|
| Osuario             |   |              |  |
| Contraseñal         | r |              |  |
| Repetr contracella: |   |              |  |

FIGURA # 46: Pantalla Crear Usuario

FUENTE: Sistema De Localización Móvil Web. Elaborado por el Autor

# **Localizador GPS**

Esta pantalla permite visualizar en el mapa la ubicación y trayectoria realizada por cada empleado.

|                 |                                |                  |                                            | LOCALIZA         | DOR GP     | S                            |                            |          |                               |
|-----------------|--------------------------------|------------------|--------------------------------------------|------------------|------------|------------------------------|----------------------------|----------|-------------------------------|
| Serven          | <ul> <li>Empleado ;</li> </ul> | Doc. Ident       | Stati Stati                                | Teléfons _ Todes | e [        |                              | Huncar.                    |          |                               |
| ternda sh       | Sarriege Crasilee              |                  |                                            |                  |            |                              |                            |          |                               |
| id.<br>Servicia | Depertamento                   | Dot.<br>Mentidad | Empleado                                   | Irreat           | Telétono   | F.<br>Einneiden              | F. ditime<br>Locationcides | Tracking | Comprobas<br>Ratas<br>Trabajo |
| 10              | CREDITO                        | 0422799858       | QUIRD2 HIGUR                               | 353164050451785  | 099085360  | 2013-06-<br>17<br>21-23-58-0 |                            | None.    | Comproduar                    |
| * 1             | LOUDETICS                      | 0453559386       | CUNALEMA<br>MASABANDA LUES<br>DAVID        | 337430042234997  | 099005358  | 2012-02-<br>19<br>23:14:34.9 | 2013-06-18<br>05:44:51.0   | 2000     | Samprofiar                    |
| *               | LINBERTHEN                     | 0423226.096      | SOLORZANO PEREZ<br>MARSA FERNARDA          | 359874043229643  | 0989191729 | 2013-08-<br>04<br>08:58:04:0 |                            | 2000     | Tomerobar                     |
| 54 L            | LINBETHCH                      | 9422363642       | HERRERA SARESA<br>FLATHALSE<br>MORASERBATE | 358877040620782  | 0994036725 | 2012-00-<br>04<br>14:50-04:0 | 2013-00-13<br>16:50:53.0   | 2000     | monterrolaar                  |
| •               | LINDEFFICE                     | 0411436251       | TRIPLAN JORDAN                             | 352250053803577  | Gentableed | 2013-06-<br>04<br>17:25-35-0 |                            | Scar.    | moreproduar                   |

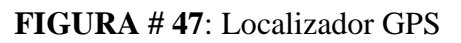

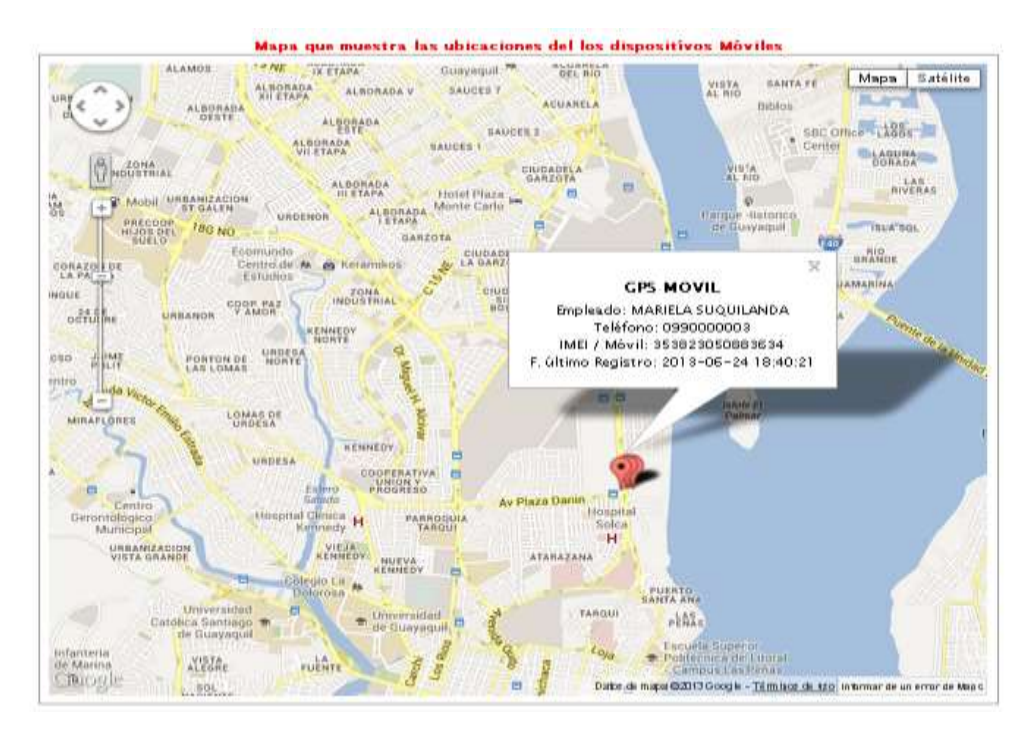

FIGURA # 48: Mapa Localizador GPSFUENTE: Google Maps utilizado dentro del "Sistema De Localización Móvil Web". Elaborado por el Autor

#### Modificar clave de acceso

Esta pantalla permite modificar la clave de acceso al sistema del usuario autenticado.

|                     | MODIFICAR CLAVE DE ACCESO |  |  |  |
|---------------------|---------------------------|--|--|--|
| Contraseña Actual:  |                           |  |  |  |
| Contraseña Nueva:   | •                         |  |  |  |
| Repetir contraseña: |                           |  |  |  |

MODIFICAR CLAVE DE ACCESO

FIGURA # 49: Pantalla Modificar Clave de Acceso

# 5.1.2 Entorno gráfico móvil

La aplicación móvil SlmApp se encuentra conformada por las siguientes interfaces:

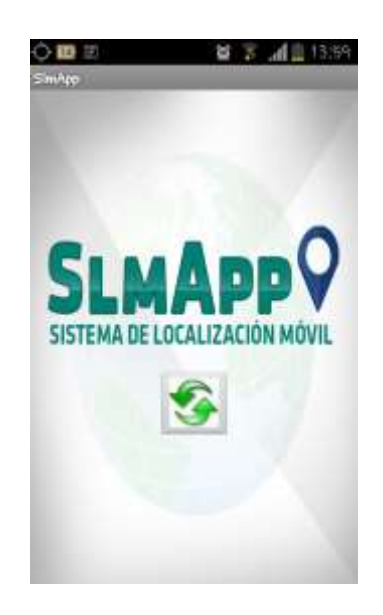

FIGURA # 50: Pantalla Principal FUENTE: Sistema De Localización Móvil App. Elaborado por el Autor

# Menú de la App

Permite ver las opciones de la aplicación móvil, con las cuales el usuario vendedor puede interactuar.

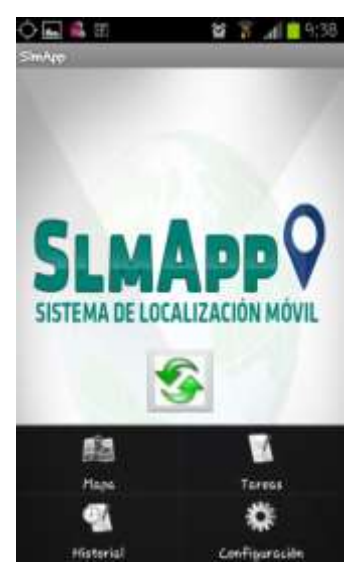

**FIGURA # 51**: Pantalla que muestra el menú de opciones de la aplicación **FUENTE:** Sistema De Localización Móvil App. Elaborado por el Autor

# Submenú "Mapa"

Permite visualizar el mapa de ruta de las tareas asignadas.

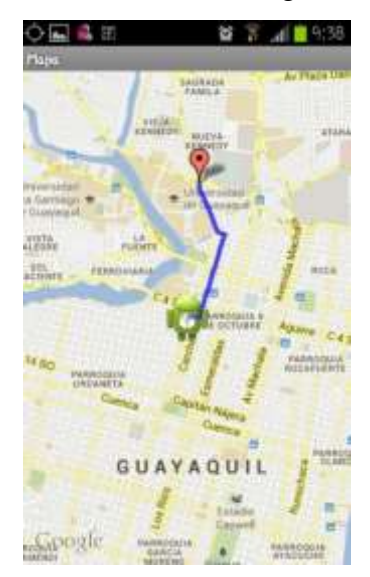

**FIGURA # 52:** Mapa de recorrido de la ruta de tareas asignadas **FUENTE:** Sistema De Localización Móvil App. Elaborado por el Autor

# Submenú "Tareas"

Muestra las tareas activas asignadas al usuario portador y permite actualizar cada una o ver su historial.

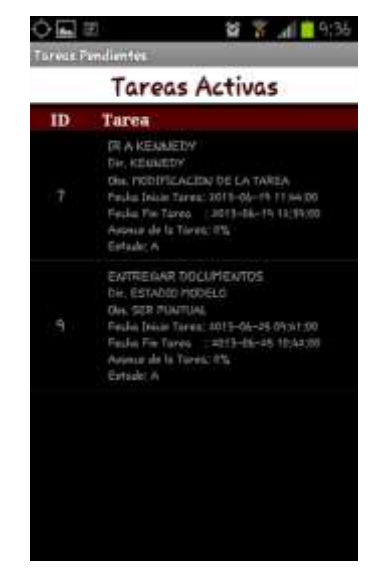

FIGURA # 53: Interfaz de tareas activas

# **Opción "Actualizar Tarea"**

Opción que permite actualizar el avance de una tarea determinada.

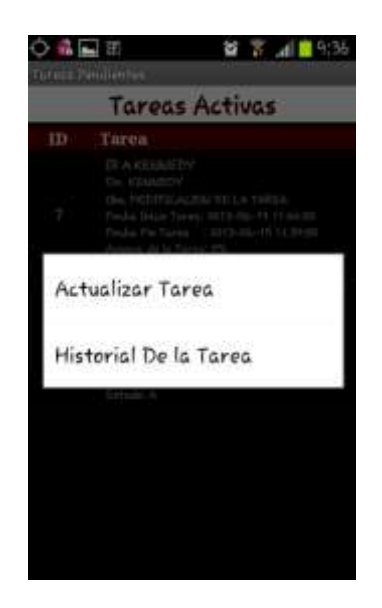

FIGURA # 54: Opciones de Tarea FUENTE: Sistema De Localización Móvil App. Elaborado por el Autor

Una vez ingresada en la opción, el usuario vendedor puede ingresar una observación y el porcentaje de avance que se tenga sobre la tarea que le han asignado.

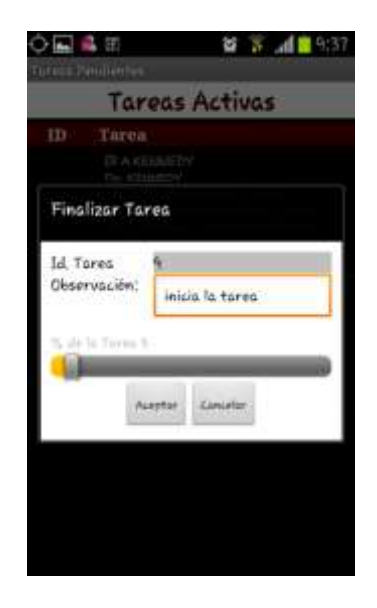

FIGURA # 55: Pantalla que muestra el avance de una tareaFUENTE: Sistema De Localización Móvil App. Elaborado por el Autor

# Opción "Historial de la Tarea"

Pantalla que muestra el detalle de las acciones realizadas a una determinada tarea.

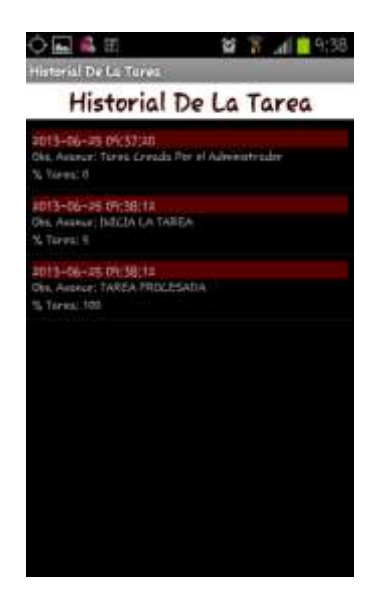

FIGURA # 56: Pantalla Historial de una tareaFUENTE: Sistema De Localización Móvil App. Elaborado por el Autor

# Submenú "Configuración"

Pantalla que permite configurar los parámetros

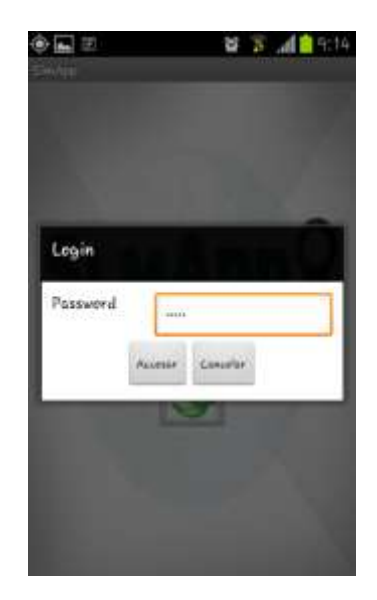

FIGURA # 57: Pantalla de autenticaciónFUENTE: Sistema De Localización Móvil App. Elaborado por el Autor

La siguiente pantalla es el resultado de seleccionar la opción "Configuración". Se debe tener en cuenta que esta opción es de acceso restringido.

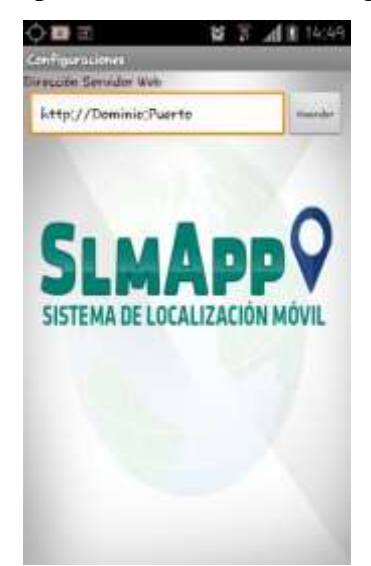

**FIGURA # 58**: Configuración de la dirección web **FUENTE:** Sistema De Localización Móvil App. Elaborado por el Autor

# 5.1.2.1 Notificaciones

La aplicación móvil muestra alertas con el objetivo de comunicar los diferentes eventos que ocurren en el sistema de monitoreo.

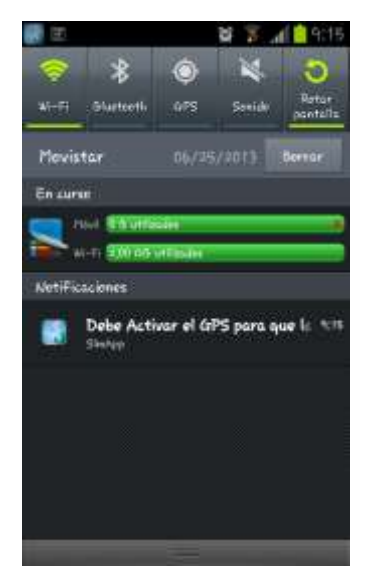

**FIGURA # 59**: Notificación del GPS Apagado **FUENTE:** Android Versión 4.0.4. Elaborado por el Autor

La siguiente notificación indica que la aplicación desarrollada no puede funcionar con el GPS del Smartphone desactivado.

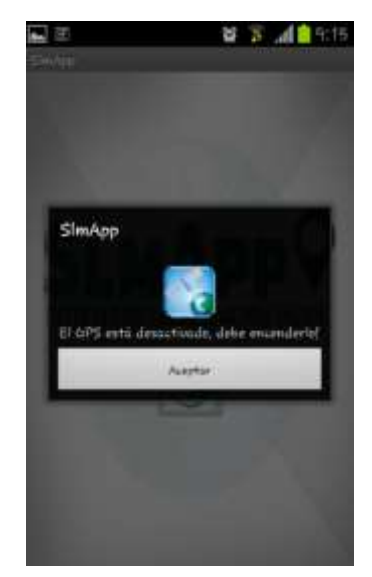

FIGURA # 60: Ventana que Indica GPS ApagadoFUENTE: Sistema De Localización Móvil App. Elaborado por el Autor

# Notificación de tareas nuevas

Esta notificación tiene como objetivo anunciar las tareas asignadas activas.

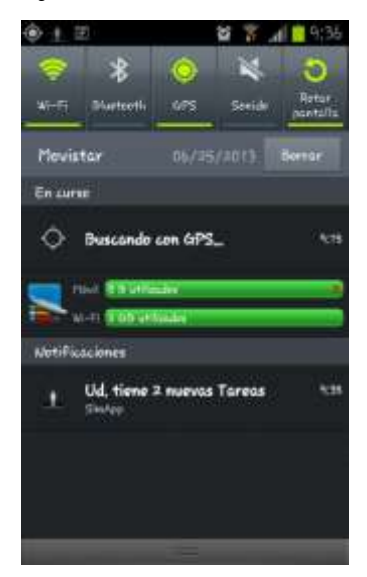

**FIGURA # 61**: Pantalla de notificación de tareas **FUENTE:** Android Versión 4.0.4. Elaborado por el Autor

#### 5.2 Implementación del sistema de monitoreo de equipos celulares

Para la implementación del sistema de monitoreo, es necesario integrar las aplicaciones desarrolladas en las diferentes plataformas, más la puesta en producción de modelo de base de datos. Todas estas aplicaciones creadas tienen un orden de instalación las cuales se encuentran difundidas en el **ANEXO B** que el usuario administrador deberá seguir al pie de la letra, con el fin de obtener un resultado optimo en la implementación del sistema.

#### 5.3 Pruebas y resultados

#### 5.3.1 Realización de las pruebas diarias

Una vez concluida la implementación del software en cada uno de los recursos tecnológicos utilizados para este fin, dentro de la agencia matriz de la compañía Automotores Latinoamericanos AUTOLASA S.A, se procedieron a realizar las pruebas para detectar posibles errores y verificar el funcionamiento del sistema.

Las pruebas se la realizaron por el lapso de una semana laborable: del 17 al 21 de Junio del 2013, en el horario de 09:00 a 18:00 horas.

**NOTA:** Se adjunta en el **ANEXO D** el certificado digitalizado entregado por la empresa una vez concluida las pruebas.

#### 5.3.2 Resultados de las pruebas

Los resultados de las pruebas se las detallan en dos partes, debido a que el sistema se encuentra formado por un sitio web de monitoreo y por una aplicación móvil instalada en los equipos Android de los usuarios receptores.

A continuación se muestra en la **TABLA # 39**, las pruebas realizadas en el sitio web (SML WEB).

| PRUEBA            | RESULTADO                                                                                                    | OBSERVACIONES                                                                                                    |
|-------------------|----------------------------------------------------------------------------------------------------|----------------------------------------------------------------------------------------------------|
| Usuarios          | El sistema almacena,<br>modifica, consulta,<br>desactiva y asigna roles,<br>sin presentar novedades.                                                                                                    | Se debe tener en<br>consideración que solo los<br>usuarios con un rol de<br>administrador pueden<br>efectuar esta operación. |
| Parámetros        | El sistema guarda,<br>modifica y consulta los<br>parámetros sin presentar<br>inconvenientes.                                                                                                    | Solo los usuarios con rol<br>administrador tienen<br>acceso a esta opción.                                                   |
| Departamentos     | El sistema inserta,<br>modifica, consulta y<br>desactiva sin presentar<br>inconvenientes.                                                                                                    | Esta acción la puede<br>realizar tanto el usuario<br>con rol administrador<br>como el supervisor.                            |
| Empleados         | El sistema inserta,<br>modifica, consulta y<br>desactiva sin presentar<br>novedades.                                                                                                    | Esta acción la puede<br>realizar tanto el usuario<br>con rol administrador<br>como el supervisor.                            |
| Servicios Móviles | El sistema inserta,<br>modifica, consulta,<br>reporta como robado e<br>inactiva los servicios<br>móviles configurados en<br>el sistema de monitoreo<br>de vendedores de<br>vehículos, sin presentar<br>ningún inconveniente. | Esta acción la puede<br>realizar tanto el usuario<br>con rol administrador<br>como el supervisor.                            |

|                 | El sistema inserta,       | Esta acción la puede           |
|-----------------|---------------------------|--------------------------------|
|                 | modifica, consulta y      | realizar tanto el usuario      |
| Tareas          | desactiva sin presentar   | con rol administrador          |
|                 | novedades.                | como el supervisor.            |
|                 |                           |                                |
|                 |                           |                                |
|                 | El sistema monitorea las  | Esta acción la puede           |
|                 | rutas de trabajo de los   | realizar tanto el usuario      |
|                 | empleados, comprueba la   | con rol administrador          |
|                 | efectividad de las tareas | como el supervisor.            |
| Мара            | asignadas y reporta el    |                                |
|                 | historial de cada una de  |                                |
|                 | las tareas sin presentar  |                                |
|                 | inconvenientes.           |                                |
|                 |                           |                                |
|                 | El sistema consulta y     | Esta acción las puede          |
|                 | actualiza la clave de     | realizar cualquier usuario del |
| Modificar Clave | acceso del sistema sin    | sistema.                       |
|                 | problemas.                |                                |
|                 |                           |                                |

 TABLA # 39: Resultados de las pruebas en el Sistema SLM WEB

FUENTE: El Autor

En la **TABLA #40**, se muestran las pruebas que se realizaron en la aplicación móvil (SlmApp):

| PRUEBA        | RESULTADO                                                                                                    | OBSERVACIONES                                                                                                    |
|---------------|----------------------------------------------------------------------------------------------------|----------------------------------------------------------------------------------------------------|
| Configuración | El sistema guarda y<br>modifica la ruta web del<br>dominio donde debe<br>apuntar la aplicación<br>móvil sin problemas. | Esta configuración solo se<br>la realiza la primera vez<br>que se instala el<br>aplicativo, debido a que la<br>ruta de configuración<br>depende del dominio |

|           |                            | donde se instale el   |
|-----------|----------------------------|-----------------------|
|           |                            | sistema.              |
|           | El sistema consulta,       |                       |
| Tareas    | notifica y modifica la     |                       |
|           | tarea sin novedades.       |                       |
|           |                            |                       |
|           | El sistema consulta el     |                       |
|           | historial de cada una de   |                       |
| Historial | las tareas finalizadas sin |                       |
|           | inconvenientes.            |                       |
|           |                            |                       |
| Мара      | El sistema muestra el      | Los mapas se muestran |
|           | mapa con las tareas        | por medio de Google   |
|           | asignadas al usuario       | Maps                  |
|           | receptor sin problemas.    |                       |
|           |                            |                       |

 TABLA # 40: Resultados de las pruebas de la Aplicación móvil SlmApp

FUENTE: El Autor

# **CONCLUSIONES**

En el desarrollo del sistema de monitoreo de equipos celulares basados en tecnología Android, se consideró la utilización de Software libres, puesto a que estos programas permiten a las organizaciones disminuir los costos de inversión a la hora de implementar un producto tecnológico, además de que las aplicaciones desarrolladas en estos tipos de herramientas ayudan a que las mismas sean escalables dependiendo de las necesidades que surjan en la organización.

Por otro lado el sistema desarrollado faculta a los concesionarios a llevar un control en línea de las actividades que realizan los empleados que tienden a movilizarse. Este tipo de control influye directamente en la productividad del personal gracias a que ellos conocen que son monitoreados constantemente por un supervisor.

Finalmente se concluye que el sistema de monitoreo es una herramienta que aporta significativamente a los concesionarios de vehículos de la ciudad de Guayaquil que desean tener una vigilancia adecuada de su personal utilizando tecnología libre desarrollada en el Ecuador.

# RECOMENDACIONES

Se debe considerar del lado de los usuarios portadores, el uso de dispositivos celulares con tecnología Android 2.2 o versiones superiores con acceso a internet para tener un perfecto funcionamiento del sistema.

Se recomienda que los usuarios que porten el teléfono, al momento de registrar los avances de las tareas lo hagan en lugares abiertos para que pueda el GPS del dispositivo leer su ubicación sin problemas.

Es necesario que los supervisores se encuentren constantemente monitoreando al personal que tengan a cargo para que de esta forma puedan generar acciones en el instante en que no se cumpla una tarea por parte del empleado.

# **BIBLIOGRAFÍA**

ARN. (Julio de 2013). *Managing mobility a focus area for 2013, says Jabra*. Obtenido de http://www.arnnet.com.au/article/442390/managing\_mobility\_focus\_area\_2013\_says \_jabra/?fp=4&fpid=56736

Booch, G. (1994). *Object-Oriented Analysis and Desing with Applications*. Benjamin/Cummings.

Deitel, D. y. (1998). *Como Programar en Java*. Mexico: Prentice Hall Hispanoamerica S.A.

Developers, G. (Julio de 2013). *Google Developers*. Obtenido de https://developers.google.com/maps/faq?hl=es#whatis

El-Rabbany, A. (2006). Introduction to GPS : the Global Positioning System.

Gurugé, A. (2003). *Web Services*. Oxford: Library of Congress Cataloging in Publication Data.

INEC. (Julio de 2013). *Instituto Nacional De Estadisticas y Censos*. Obtenido de http://www.inec.gob.ec/inec/index.php?option=com\_content&view=article&id=573 %3Alos-usuarios-de-telefonos-inteligentes-smartphone-se-incrementaron-en-un-60&catid=68%3Aboletines&Itemid=51&lang=es

INEC, R. (Julio de 2013). *REPORTE ANUAL DE ESTADÍSTICAS SOBRE TECNOLOGÍAS DE LA INFORMACIÓN Y COMUNICACIONES (TIC'S) 2011*. Obtenido de http://www.inec.gob.ec/sitio\_tics/presentacion.pdf

Joyanes, L. (1998). Progrmación Orientada a Objetos. Madrid: Mcgraw Hill Editorial.

Kuhn, T. (1970). *The Structure of Scientific Revolution*. Chicago: University of Chicago Press.

MICROSOFT. (Julio de 2013). Ahorrar costes y recursos gracias a lascomunicacionesunificadas.Obtenidode

http://download.microsoft.com/download/7/F/C/7FC67502-C849-422D-9CCA-2825B0A44A03/AchievingCostandResourceSavings\_Spanish.pdf

XCUBELABS. (Julio de 2013). *XCUBELABS (Especialista en Soluciones Móviles, EE.UU)*. Obtenido de http://www.xcubelabs.com/enterprise-mobile-apps.php

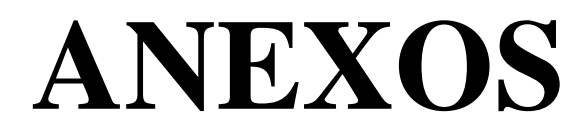

# ANEXO A.- MANUAL DE USUARIO DEL SISTEMA

El presente manual tiene por objeto brindar al usuario del sistema una guía detallada del uso del mismo para que conozca su funcionamiento. Mostrando los elementos de la aplicación y su uso para la iteración con la aplicación.

# ENTORNO GRÁFICO WEB

## Ingreso al sistema

Para acceder a la aplicación debe autenticarse, con el usuario y clave proporcionada.

🕻 lagt lines betrankelse feat

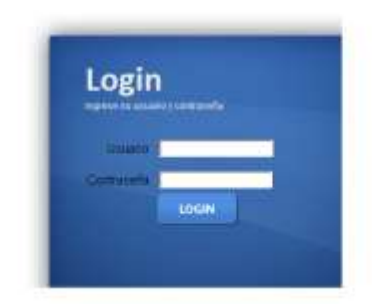

FIGURA # 62: Pantalla de Autenticación de UsuarioFUENTE: Sistema De Localización Móvil Web. Elaborado por el Autor

# Navegación

Para la navegación en la aplicación se tiene un menú principal con submenús desplegables, como muestra el siguiente gráfico.

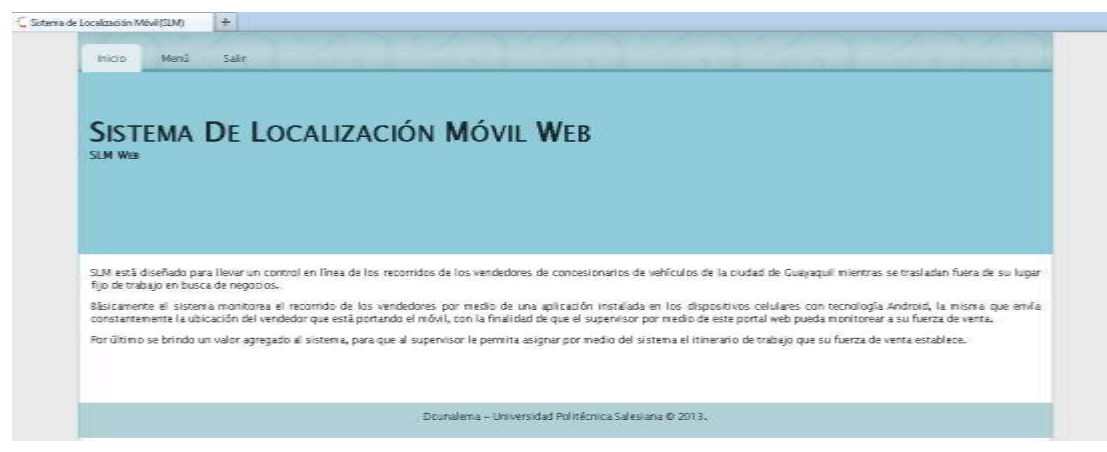

**FIGURA # 63**: Pantalla Principal de Sistema SLM WEB **FUENTE:** Sistema De Localización Móvil Web. Elaborado por el Autor

En el menú principal se encuentra los diferentes módulos principales, cada uno posee diferentes submenús donde se encuentran las opciones para la interacción con el sistema. Los ítem del submenú desplegable, dependen directamente de la opción seleccionada en el menú principal. A continuación se muestra un ejemplo de menú con su respectivo submenú desplegable.

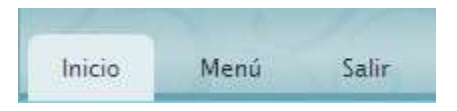

FIGURA # 64: Menú de Navegación

FUENTE: Sistema De Localización Móvil Web. Elaborado por el Autor

| Inicio  | Menú Salir      |                      |           |
|---------|-----------------|----------------------|-----------|
|         | CONFIGURACION   | DEPARTAMENTOS        |           |
| _       | МАРА            | EMPLEADOS            |           |
| SIST    | MODIFICAR CLAVE | MODIFICAR PARAMETROS | MOVIL WEB |
| SLM WEB |                 | SERVICIOS MOVILES    |           |
|         |                 | TAREAS               |           |
|         |                 | USUARIOS SISTEMA     |           |

FIGURA # 65: Despliegue del menú

FUENTE: Sistema De Localización Móvil Web. Elaborado por el Autor

# Menú principal

Contiene las siguientes opciones:

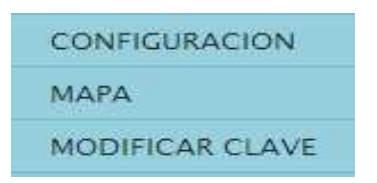

# FIGURA # 66: Menú Principal

| Configuración | Opción que permite realizar las configuraciones del sistema     |
|---------------|-----------------------------------------------------------------|
|               | Opción que permite visualizar el recorrido de cada dispositivo  |
| Mapa          | móvil y tareas asignadas.                                       |
| Modificar     | Opción que permite modificar la clave de acceso de los usuarios |
| Clave         | del sistema                                                     |

 TABLA # 41: Descripción de las opciones del Menú Principal

# FUENTE: El Autor

# Menú "Configuración"

Contiene las siguientes opciones:

| DEPARTAMENTOS        |
|----------------------|
| EMPLEADOS            |
| MODIFICAR PARAMETROS |
| SERVICIOS MOVILES    |
| TAREAS               |
| USUARIOS SISTEMA     |

FIGURA # 67: Menú Configuración

FUENTE: Sistema De Localización Móvil Web. Elaborado por el Autor

|               | Opción que permite crear, modificar y consultar   |  |  |  |
|---------------|---------------------------------------------------|--|--|--|
| Departamentos | departamentos                                     |  |  |  |
|               | Opción que permite crear, modificar y consultar   |  |  |  |
| Empleados     | empleados                                         |  |  |  |
| Modificar     | Opción que permite modificar los parámetros       |  |  |  |
| Parámetros    | generales del sistema                             |  |  |  |
| Servicios     | Opción que permite asignar, modificar y consultar |  |  |  |
| Móviles       | móviles y consultarlos                            |  |  |  |
|               | Opción que permite crear, modificar, eliminar y   |  |  |  |
| Tareas        | consultar tareas                                  |  |  |  |
| Usuarios      | Opción que permite crear, modificar y consultar   |  |  |  |
| Sistema       | usuarios                                          |  |  |  |

 TABLA # 42: Descripción opciones del Menú Configuración

FUENTE: El Autor

### Submenú "Departamentos"

Contiene las siguientes opciones:

CONSULTAR DEPARTAMENTOS

CREAR DEPARTAMENTO

#### FIGURA # 68: Submenú Departamento

FUENTE: Sistema De Localización Móvil Web. Elaborado por el Autor

| Consultar     | Opción que permite consultar y modificar el   |  |  |  |
|---------------|-----------------------------------------------|--|--|--|
| Departamentos | estado de los departamentos                   |  |  |  |
| Crear         |                                               |  |  |  |
| Departamento  | Opción que permite crear nuevos departamentos |  |  |  |

TABLA # 43: Descripción de las opciones del submenú Departamentos

# FUENTE: El Autor

### **Opción "Consultar departamentos creados"**

| entering in many  | partamentoT                       | odos estad                 | ios                                                                 |                                      |             |                     |                                                    |
|-------------------|-----------------------------------|----------------------------|---------------------------------------------------------------------|--------------------------------------|-------------|---------------------|----------------------------------------------------|
| d Departa         | mento C Nor                       | bre Depart                 | amento 🕋 Todo                                                       | os C                                 | Busca       | e                   |                                                    |
|                   |                                   |                            |                                                                     |                                      |             |                     |                                                    |
|                   |                                   |                            |                                                                     |                                      |             |                     |                                                    |
| items             | Aspantamentos                     |                            |                                                                     |                                      |             |                     |                                                    |
|                   |                                   |                            |                                                                     |                                      |             |                     |                                                    |
|                   |                                   |                            |                                                                     |                                      |             |                     |                                                    |
| kd.               | Departamento                      | Estado                     | F. Creación                                                         | Usuario                              | F. Modifica | Usuario             | Activar/Inactivar                                  |
| ld.<br>Dpto.      | Departamento                      | Estado                     | F. Creación                                                         | Usuario<br>Crea                      | F. Modifica | Usuario<br>modifica | Activer/Inactiver<br>Opto.                         |
| ld.<br>Dpto.<br>1 | Departamento<br>LOGISTICA         | Estado<br>ACTIVO           | F. Creación<br>2013-03-30<br>18:25:18.0                             | Usuario<br>Crea<br>ADMIN             | F. Modifica | Usuarin<br>modifica | Activer/Inactiver<br>Dpto.<br>Ingresar             |
| ld,<br>Dpto.<br>1 | Departamento<br>LOGISTICA<br>CAJA | Estado<br>ACTIVO<br>ACTIVO | F. Creación<br>2013-03-30<br>18:25:18:0<br>2013-05-25<br>13:32:34.0 | Usuario<br>Crea<br>ADMIN<br>NHERRERA | F. Modifica | Usuario<br>modifica | Activer/Inactiver<br>Opto.<br>Ingresar<br>Ingresar |

**FIGURA # 69:** Opción Consultar Departamentos Creados **FUENTE:** Sistema De Localización Móvil Web. Elaborado por el Autor

Para Consultar un Departamento se deben seguir los siguientes paso::

- 1. Seleccionar el criterio de búsqueda de la consulta, los cuales pueden ser:
- 2. Estado Departamento
- 3. Id. Departamento
- 4. Nombre Departamento
- 5. Todos
- 6. Pulsar el botón **BUSCAR**

#### **Opción "Modificar Departamentos"**

Esta opción sólo permite actualizar el estado del departamento. Los siguientes pasos se realizan en esta opción:

- 1. Se busca qué departamento se va a modificar, en la Consulta de Departamentos
- Se selecciona el departamento presionando el link del campo Activar/Inactivar Dpto.
- 3. Se selecciona el estado actualizar
- 4. Pulsar el botón GRABAR

#### **Ejemplo:**

| ld.<br>Dpto. | Departamento | Estado | F. Creación | Usuario<br>Crea | F. Modifica | Usuario<br>modifica | Activar/Inactivar<br>Dpto. |
|--------------|--------------|--------|-------------|-----------------|-------------|---------------------|----------------------------|
| 1            | LOGISTICA    | ACTIVO | 2013-03-30  | ADMIN           |             |                     | Ingresar                   |

FIGURA # 70: Ejemplo: Selección del Departamento a ModificarFUENTE: Sistema De Localización Móvil Web. Elaborado por el Autor

| DATOS DEL DEPARTA | MENTO                 |    |  |
|-------------------|-----------------------|----|--|
| 1d. Departamento  | 1                     |    |  |
| Departamento      | LOGISTICA             |    |  |
| Estado            | ACTIVO                |    |  |
| F. Creación       | 2013-03-30 18:25:18.0 |    |  |
| Usuario Crea      | ADMIN                 |    |  |
| F. Medifica       |                       |    |  |
| Usuario Modifica  |                       |    |  |
| CAMBIAR ESTADO DE | DEPARTAMENTO          |    |  |
| Estado Nuevo      | ACTIVO -              |    |  |
| Observación       | POR NOTIVOS DE PRUEBA |    |  |
|                   |                       |    |  |
|                   |                       | 12 |  |
|                   |                       |    |  |
|                   |                       |    |  |
| Graber            |                       |    |  |
|                   |                       |    |  |

MODIFICAR ESTADO DEL DEPARTAMENTO

FIGURA # 71 Ejemplo de Modificación de un DepartamentoFUENTE: Sistema De Localización Móvil Web. Elaborado por el Autor

## **Opción "Crear Departamento"**

# **CREAR DEPARTAMENTO**

Nombre del Departamento

FIGURA # 72: Opción Crear Departamento

FUENTE: Sistema De Localización Móvil Web. Elaborado por el Autor

Los siguientes pasos describen la correcta creación de un Departamento:

- 1. En el campo Nombre de Departamento, colocar el nombre del departamento a crear.
- 2. Pulsamos el botón **GRABAR**

A continuación se presenta un ejemplo para crear un Departamento:

**CREAR DEPARTAMENTO** 

Nombre del Departamento

FIGURA # 73: Crear Departamento

LOGISTICA

FUENTE: Sistema De Localización Móvil Web. Elaborado por el Autor

### Submenú "Empleados"

Contiene las siguientes opciones:

CONSULTAR EMPLEADOS

FIGURA # 74: Submenú Empleados

FUENTE: Sistema De Localización Móvil Web. Elaborado por el Autor

| Consultar | Opción que permite consultar y modificar los |
|-----------|----------------------------------------------|
| Empleados | empleados existentes                         |
| Crear     |                                              |
| Empleado  | Opción que permite crear nuevos empleados    |

**TABLA # 44:** Descripción de las opciones del Submenú Empleados

FUENTE: El Autor
#### **Opción "Consultar Empleados"**

| ld Empleade            | <ul> <li>Nombre E</li> </ul>                | mpleado 🔿 🛙       | oc. Identidad 🔿 | Todos  |                          |                 | Buscar                   |                     |                               |
|------------------------|---------------------------------------------|-------------------|-----------------|--------|--------------------------|-----------------|--------------------------|---------------------|-------------------------------|
| istado de En<br>Litems | npleados                                    |                   |                 |        |                          |                 |                          |                     |                               |
| ld.<br>empleado        | Nombres                                     | Doc.<br>Identidad | Departamento    | Estado | F.<br>Creación           | Usuario<br>Crea | F. Modifica              | Usuario<br>modifica | Activar/Inectivar<br>Empleado |
| 3                      | CUNALEMA<br>MASABANDA<br>LUIS DAVID         | 0923226286        | LOGISTICA       | ACTIVO | 2013-02-18<br>22:54:14.0 | ADMIN           |                          |                     | Ingresar                      |
| 4                      | SOLORZANO<br>PEREZ MARIA<br>FERNANDA        | 0923226286        | LOGISTICA       | ACTIVO | 2013-04-04<br>09:56:21.0 | ADMIN           |                          |                     | Ingresar                      |
| 5                      | HERRERA<br>GARCIA<br>NATHALIE<br>MONSERRATE | 0922363692        | LOGISTICA       | ACTIVO | 2013-04-04<br>14:49:18:0 | ADMIN           |                          |                     | Ingresar                      |
| 9                      | MORAN<br>VALVERDE<br>RENE ARTURO            | 0917989253        | LOGISTICA       | ACTIVO | 2013-04-16<br>22:26:20.0 | ADMIN           | 2013-05-08<br>23:41:26.0 | ADMIN               | Ingresar                      |

#### CONSULTAR EMPLEADOS CREADOS

FIGURA #75: Consultar Empleados Creados

FUENTE: Sistema De Localización Móvil Web. Elaborado por el Autor

Para consultar un empleado:

- 1. Se selecciona el estado del empleado
- 2. Se selecciona un criterio de búsqueda, de acuerdo a lo siguiente:
- 3. Id Empleado
- 4. Nombre de Empleado
- 5. Doc. Identidad
- 6. Todos
- 7. Pulsamos el botón BUSCAR

Resultados de la opción de búsqueda dependiendo del tipo de selección:

- Id Empleado: Busca por código de Empleado
- Nombre de Empleado: Busca por nombre del empleado.
- Doc. Identidad: Busca por cédula de identidad
  - Todos: Busca por todos los criterios antes mencionado

#### **Opción "Modificar Empleados"**

Para modificar empleados:

- 1. Se Busca qué empleado se va a modificar, en la Consulta de Empleados
- 2. Seleccionamos el empleado presionando el link Ingresar
- 3. Modificamos los campos permitidos y pulsamos el botón GRABAR

A continuación se muestra un ejemplo:

| ld.<br>empleado | Nombres                    | Doc.<br>Identidad | Departamento | Estado | F.<br>Creaciòn | Usuario<br>Crea | F.<br>Modifica | Usuario<br>modifica | Activar/Inactivar<br>Empleado |
|-----------------|----------------------------|-------------------|--------------|--------|----------------|-----------------|----------------|---------------------|-------------------------------|
| 3               | CUNALEMA<br>MASABANDA LUIS | 0923226286        | LOGISTICA    | ACTIVO | 2013-02-<br>18 | ADMIN           |                |                     | Ingresar                      |

FIGURA # 76: Ejemplo Buscar y seleccionar un empleadoFUENTE: Sistema De Localización Móvil Web. Elaborado por el Autor

|                                                                                                    | MODIFICAR EMPLEADOS                                                                                                    |
|----------------------------------------------------------------------------------------------------|----------------------------------------------------------------------------------------------------|
| DATOS DEL EMPLEADO<br>Id. Empleado<br>Estado Actual<br>Documento Identidad<br>Tipo Porsona<br>Departamento Pertenece<br>Apolhdos<br>Nombres<br>Facha Nacimiento<br>Estado Civil<br>Sexo<br>Estado Nuevo<br>Observación | 3<br>ACTIVO<br>0923226286<br>RATURAL<br>LOGISTICA<br>CURALEMA<br>LUIS<br>03/05/1984<br>SOLTERO<br>ACTIVO<br>CONSCIENC<br>CURALEMA<br>ACTIVO<br>CONSCIENC<br>CURALEMA<br>CURALEMA<br>CURALE |
| Grabar                                                                                                    | 4                                                                                                    |

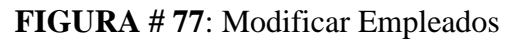

FUENTE: Sistema De Localización Móvil Web. Elaborado por el Autor

## **Opción "Crear Empleados"**

| CITED OF CELLO 00 | CREAR | EMPLEADOS |
|-------------------|-------|-----------|
|-------------------|-------|-----------|

| Seleccional | IF 💌 *         |
|-------------|----------------|
|             | *              |
|             | •              |
| NATURAL     | *              |
| idad        | •              |
|             | * 🔜 dd/mm/yyyy |
| Seleccione- |                |
| Seleccione  | ••• <b>x</b>   |
|             |                |
| Seleccione  |                |

FIGURA # 78: Opción Crear Empleados

Para crear un empleado es obligatorio llenar los siguientes campos:

- 1. Departamento.-Seleccionar el departamento al que pertenece el empleado
- 2. Apellidos.- Ingresar los apellidos del empleado.
- 3. Nombres.- Ingresar los nombres del empleado.
- 4. Tipo Persona.- Seleccionar si es persona natural o persona jurídica.
- 5. Documento Identidad.- Ingresar el número de identidad.
- 6. Fecha de Nacimiento.- Seleccione la fecha de nacimiento del empleado
- 7. Estado Civil.- Seleccione estado civil del empleado
- 8. Sexo.- Seleccione estado civil del empleado y pulsamos el botón GRABAR

A continuación se muestra un ejemplo:

| Departamento        | LOGISTICA             |
|---------------------|-----------------------|
| Apellidos           | CUNALEMA MASAMBA      |
| Nombres             | LUIS DAVID *          |
| Tipo Persona        | NATURAL . *           |
| Documento Identidad | 0923226286            |
| Fecha Nacimiento    | 05/03/1984 dd/mm/yyyy |
| Estado Civil        | SOLTERO .             |
| Sexo                | MASCULINO -           |
| Grabar              |                       |
|                     |                       |

## **CREAR EMPLEADO**

FIGURA # 79: Ejemplo Crear Empleados

FUENTE: Sistema De Localización Móvil Web. Elaborado por el Autor

#### Submenú "Modificar Parámetros"

Para proceder a modificar los parámetros es necesario seleccionar la opción de menú presentada a continuación:

MODIFICAR PARAMETROS

FIGURA # 80: Submenú Modificar Parámetros

| MODIFICAR | PARAMETROS | GENERALES |
|-----------|------------|-----------|
|-----------|------------|-----------|

| Parametro:           | Seleccionar |   |
|----------------------|-------------|---|
| ato del<br>arametro: | 1.          |   |
| bservación           |             | 1 |
|                      |             |   |
|                      |             |   |
|                      |             |   |
|                      |             | 4 |
| Grabar               |             |   |

FIGURA # 81: Modificar Parámetros Generales

FUENTE: Sistema De Localización Móvil Web. Elaborado por el Autor

Para modificar los parámetros generales se deben realizar los siguientes pasos:

- 1. Seleccionar el parámetro a modificar dentro de la lista que se despliega en el campo.
- 2. Pulsamos el botón GRABAR

A continuación se muestra un ejemplo:

| Parametro:             | -Seleccionar -                                                                                                    |
|------------------------|----------------------------------------------------------------------------------------------------|
| Dato del<br>Parametro: | Selectorer-<br>CLAVE DEL CORREO DATORN UTILIZADO PÁRA EL ENVIO DE MAILS DE MOVILES LOCALIZADOS<br>CONTOLRACTOM IOR DE ENVIO DE CORREOS                                                                                                    |
| Observación            | DIRECCION DE CORREO ORIGEN UTILIZADO PARA EL ENVIO DE MARLE DE MOVILES LOCALIZADOS<br>LLAVE O CLAVE CON LA CLAS E COMPRIME O DESCOMPRIME EL MASMORIO DE UN USUARIO<br>PUESTO DE SALIDA CUE, SERVIDOR NE CORREO<br>NUTA DEL WEBBERVICES EN EL OSPOSITIVO MOVIL<br>SIME DEL ESTAVIDOR SE CORREO<br>SUBJECT DEL CORREO UTILIZADO PARA EL ENVIO DE MAILES DE MOVILES LOCALIZADOS<br>TIEMPO DE LECTURA Y ENVIO DE COMPRES<br>TIEMPO DE LECTURA Y ENVIO DE COMPRES<br>TIEMPO DE LECTURA Y ENVIO DE COMPRES<br>TIEMPO DE LECTURA Y ENVIO DE COMPRES<br>DE LAS TARESAS ALDISPOSITIVO MOVIL<br>TIEMPO DE LECTURA Y ENVIO DE COMPRES<br>DE LAS TARESAS ALDISPOSITIVO MOVIL |

**FIGURA # 82:** Ejemplo Seleccionar un Parámetro Generales **FUENTE:** Sistema De Localización Móvil Web. Elaborado por el Autor

|                      | 1                                                       | NES DE PROTEES ENCREMENTO [E]                                                                                                    |
|----------------------|---------------------------------------------------------|----------------------------------------------------------------------------------------------------|
| ato del<br>arametro: | david.cunalema@hotmai&com *                             |                                                                                                    |
| rbservación          | SE CAMBIO CORRED PORQUE SE REPORTO COMO CORRED INVALIDO |                                                                                                    |
|                      |                                                         | 1997 - 1997 - 19 |
|                      |                                                         | *                                                                                                    |
|                      |                                                         |                                                                                                    |
|                      |                                                         |                                                                                                    |

FIGURA # 83: Ejemplo Modificar Parámetros Generales

#### Submenú "Servicios Móviles"

Contiene las siguientes opciones:

ASIGNAR SERVICIO MOVIL

CONSULTAR SERVICIOS MÓVILES

#### FIGURA # 84: Submenú Servicios Móviles

FUENTE: Sistema De Localización Móvil Web. Elaborado por el Autor

| Asignar Servicio | Opción que permite asignar dispositivo móvil a |
|------------------|------------------------------------------------|
| Móvil            | cada empleado                                  |
| Consultar        | Opción que permite consultar y modificar los   |
| Servicios        | dispositivos asignados                         |

TABLA # 45: Descripción de las opciones del Submenú Servicios Móviles

### FUENTE: El Autor

## **Opción "Asignar Servicio Móvil"**

## ASIGNAR SERVICIO MÓVIL

| Departamentos Empleados | LOGISTICA 💽      | •                     |
|-------------------------|------------------|-----------------------|
| Empleado                | CUNALEMA MASABAN | DA LUIS DAVID 💽 *     |
| IMEI                    | 357930042534997  |                       |
| Número telefónico       | 0990065368       | Ejemplo: 0990065369 * |

**FIGURA # 85**: Opción Asignar Servicio Móvil **FUENTE:** Sistema De Localización Móvil Web. Elaborado por el Autor

Para asignar un servicio móvil es necesario:

- 1. Llenar los campos obligatorios como:
  - Departamento.- Departamento al que pertenece el empleado
  - o Empleado.- Registrar el nombre del empleado
  - **IMEI.-** Colocar el número IMEI del dispositivo móvil
  - o Número telefónico.- Colocar el número telefónico del dispositivo móvil
- 2. Presionar el botón **GRABAR**

**Consideraciones:** No se puede asignar dos veces el mismo número IMEI. Caso contrario mostrará el siguiente mensaje de error:

| ERROR GRAVE   |                                                                                           |  |
|---------------|-------------------------------------------------------------------------------------------|--|
| No se puede o | ear el Registro, debido a que el IMEI ya se encuentra registrado en el 18. Servicio No. 5 |  |
| IBerry (88)   |                                                                                           |  |
| SALIR         |                                                                                           |  |

FIGURA # 86: Mensaje de Error al grabar IMEI repetido

FUENTE: Sistema De Localización Móvil Web. Elaborado por el Autor

## **Opción "Consultar Servicios Móviles Creados"**

**CONSULTAR SERVICIOS MÓVILES CREADOS** 

| lid Servici           | or Emple:     | los estados→ <u>a</u><br>ido r IMEL r       | Num. 1 | elefónico 🗠 Todos | c l        |                              | Busca           | ir                           |                     |                     |            |
|-----------------------|---------------|---------------------------------------------|--------|-------------------|------------|------------------------------|-----------------|------------------------------|---------------------|---------------------|------------|
| Listado de<br>3 items | Servicios Möv | iles                                        |        |                   |            |                              |                 |                              |                     |                     |            |
| ld<br>Servicio        | Dpts.         | Empleado                                    | Estado | IMEI              | Teléfono   | F.<br>Creación               | Usuario<br>Crea | F.<br>Modifica               | Usuario<br>modifica | Modificar<br>Status | Configurar |
| s                     | LOGISTICA     | CUNALEMA<br>MASABANDA<br>LUIS DAVID         | ACTIVO | 357930042534997   | 0990065368 | 2013-02-<br>18<br>23:14:54.0 | ADMIN           | 2013-05-<br>08<br>23:10:45.0 | ADMIN               | Ingreser            | Inghisar   |
| 7                     | LOGISTICA     | SOLORZANO<br>PEREZ MARIA<br>FERNANDA        | ACTIVO | 359874342226642   | 0988191729 | 2013-04-<br>04<br>09:58:04.0 | ADMIN           |                              |                     | Ingresar            | Ingrisser  |
| 8                     | LOGISTICA     | HERRERA<br>GARCIA<br>NATHALIE<br>MONSERRATE | ACTIVO | 356877040620782   | 0964035725 | 2013-04-<br>04<br>14:50:04.0 | ACMIN           | 2013-05-<br>24<br>16:19:58.0 | ADRIN               | Ingresat            | Ingresst   |

FIGURA # 87: Consultar Servicios Móviles Creados

FUENTE: Sistema De Localización Móvil Web. Elaborado por el Autor

Debemos de seleccionar un criterio de búsqueda, ejemplo:

- Estado Servicio: Busca por el Estado actual del servicio móvil
- Id Servicio: Busca por identificador de servicio
- Empleado: Busca por nombre de empleado
- IMEI: Busca de número de IMEI
- Telefónico: Busca por número de teléfono
- Todos: Busca por todos los criterios antes mencionado

**Consideraciones:** Si se desea buscar por una parte del dato (nombre, número de teléfono) colocarlo entre signos de porcentaje Ejemplo: %LUIS%

%LUIS% Buscar

FIGURA # 88: Ejemplo de Búsqueda

#### Submenú "Tareas"

Contiene las siguientes opciones:

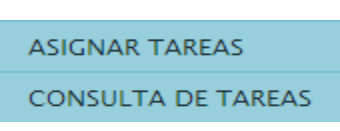

#### FIGURA # 89: Submenú Tareas

FUENTE: Sistema De Localización Móvil Web. Elaborado por el Autor

| Consulta de    | Opción que permite consultar y modificar las |
|----------------|----------------------------------------------|
| Tareas         | tareas existentes                            |
| Asignar Tareas | Opción que permite crear nuevas tareas       |

**TABLA # 46:** Descripción de las opciones del Submenú Tareas

FUENTE: El Autor

### **Opción "Asignar Tareas"**

|                         |                   |        |         | Asign | IAR TAREAS |  |  |
|-------------------------|-------------------|--------|---------|-------|------------|--|--|
| Empleado <sub> ()</sub> | Teléfono 💮        | IMEL © | Todos 💮 | [     | Buscar     |  |  |
| Listado de Mi           | tviles Dispanible |        |         |       |            |  |  |
| No Existen Da           | itos              |        |         |       |            |  |  |

### FIGURA # 90: Opción Asignar Tareas

FUENTE: Sistema De Localización Móvil Web. Elaborado por el Autor

Para asignar tareas el primer paso es encontrar al empleado que se le asignarán las tareas. La opción por la cual se realiza esta acción es por medio del menú principal dentro de Tareas->Asignar Tareas, la búsqueda se la realiza utilizando los siguientes criterios:

- Empleado: Busca por nombre de empleado
- Teléfono: Busca por número de teléfono
- IMEI: Busca por número IMEI
- Todos: Busca por todos los criterios antes mencionado
- Pulsar el botón Asignar del registro seleccionado.

#### **ASIGNAR TAREAS**

| empleado (* Tele                                            | ono∩ IMEI∩ T | lodos 🔿 🛛 🦗 O | UNALEMA% | Buscar |   |         |             |
|-------------------------------------------------------------|--------------|---------------|----------|--------|---|---------|-------------|
|                                                             |              |               |          |        |   |         |             |
| istado de Môviles Dis<br>In Item Encontrado                 | ponibles     |               |          |        |   |         |             |
| istado de Moviles Dis<br>In Item Encontrado<br>Departamento | Empleado     |               |          | Imei   | Т | eléfono | Seleccionar |

FIGURA # 91: Búsqueda Realizada en base al criterio EmpleadoFUENTE: Sistema De Localización Móvil Web. Elaborado por el Autor

| Departamento | Empleado                      | Imei            | Teléfono   | Seleccionar |
|--------------|-------------------------------|-----------------|------------|-------------|
| LOGISTICA    | CUNALEMA MASABANDA LUIS DAVID | 357930042534997 | 0990065368 | Asignar     |

FIGURA # 92: Selección del Registro

#### FUENTE: Sistema De Localización Móvil Web. Elaborado por el Autor

Una vez seleccionada la persona a la cual se delegará la tarea, se desplegará la pantalla "Asignar Tarea A Un Empleado", en la cual se ingresarán los siguientes parámetros:

- 1. Tarea.- Detallar el nombre que se dará a la tarea
- 2. **Coordenadas X.-** Solo es necesario dar click en el mapa en la ubicación deseada para que la coordenada X se cargue automáticamente
- 3. **Coordenadas Y.-** Solo es necesario dar click en el mapa en la ubicación deseada para que la coordenada Y se cargue automáticamente
- 4. Dirección Tarea.- Digitar la dirección donde el usuario portador deberá ir
- 5. Observación Tarea.- No es obligatorio ingresar alguna observación
- 6. Fecha Inicio Tarea.- Especifica la fecha en que se inicia la tarea
- 7. Fecha Fin Probable de la Tarea.- Especifica la fecha final de la tarea

Por último es necesario solo pulsar el botón GRABAR

#### ASIGNAR TAREA A UN EMPLEADO

| Empleado                                       | CUNALEMA MASABANDA LUIS DAVID                       | Mape Salara                            |
|------------------------------------------------|-----------------------------------------------------|----------------------------------------|
| Teléfono                                       | 0990065360                                          | atress V & 2                           |
| IMEL                                           | 357930042534997                                     | - Palatres Palat                       |
| Tarea                                          | ADQUERER SUMENISTROS HE COMESARIATO                 | The Math Commences                     |
| Coordenadas X                                  | -2.1010960120522012                                 | 0                                      |
| Coordenadas Y                                  | -79.8917305469513                                   | Metrovia 2<br>Prevala Collinee         |
| Dirección Tarea                                | AV. DE LAS AMERICAS                                 | · · · · · · · · · · · · · · · · · · ·  |
| observatión<br>Tarea                           | ADQUIRIR LOS SUMENISTROS DE OFICINA<br>ENCOMENDADOS | Premara Anglanan 1 - Ca                |
| Fecha Inicio<br>Tarea                          | 08/07/2013 16:58 * dd/mm/yyyy hh:m                  | Dar Click Para seleccionar Coordenadas |
| Fecha Fin<br>Probable de la<br>Tarea<br>Grabar | 08/07/2013 17:58 * dd/mm/yyyy Ph.m                  |                                        |

FIGURA # 93: Asignación de Tareas a un Empleado

FUENTE: Sistema De Localización Móvil Web utilizando Google Maps. Elaborado

por el Autor

#### **Opción "Consulta de Tareas"**

|                         |                                           |                                               |        | CO                                  | NSULTA DE       | TAREA      | 5                            |                              |             |                                 |                    |
|-------------------------|-------------------------------------------|-----------------------------------------------|--------|-------------------------------------|-----------------|------------|------------------------------|------------------------------|-------------|---------------------------------|--------------------|
| Estado<br>Id Tarea      | Tarea <mark>ACTIVA</mark><br>s C Empleado | r Teléfono r                                  | IMEL   | r Todos r                           |                 | Buscar     |                              |                              |             |                                 |                    |
| Listadic d<br>Un Item i | e Tarnas Creadas<br>Incontrado            | 1                                             |        |                                     | Mi di a         |            |                              | MANAN 1                      | 0.00        |                                 |                    |
| ld.<br>Tarea            | Departamento                              | Tarea                                         | Estado | Empleado                            | Imei            | Teléfono   | F. Tarea                     | F. Fin<br>Tarea              | %<br>Avance | Comentar/<br>Inactivar<br>Tarea | Historial<br>Tarea |
| 1                       | LOGISTICA                                 | VISITA A LA<br>UNIVERSIDAD<br>DE<br>GUAYAQUIL | ACTIVA | CUNALEMA<br>MASABANDA<br>LUIS DAVID | 357930042534997 | 0990065368 | 2013-04-<br>09<br>09:25:00.0 | 2013-04-<br>10<br>09:22:00.0 | 18          | Ingresar                        | Ver<br>Historial   |

#### FIGURA # 94: Opción Consultar Tareas

FUENTE: Sistema De Localización Móvil Web. Elaborado por el Autor

Para consultar se selecciona un criterio de búsqueda, de acuerdo a lo siguiente:

- 1. Estado Tarea: Consulta por el tipo de estado que pueda tener una tarea
- 2. Id Tarea: Busca por identificador de servicio
- 3. Empleado: Busca por nombre de empleado
- 4. Teléfono: Busca por número de teléfono
- 5. IMEI: Busca de número de IMEI
- 6. Todos: Busca por todos los criterios antes mencionado

**Consideraciones:** Si se desea buscar por una parte del dato (nombre, número de teléfono) colocarlo entre signos de porcentaje Ejemplo: %LUIS%

FIGURA # 95: Ejemplo de Búsqueda

FUENTE: Sistema De Localización Móvil Web. Elaborado por el Autor

### Submenú "Usuarios"

Contiene las siguientes opciones:

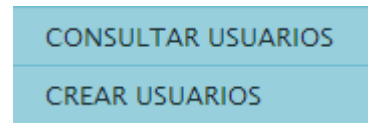

FIGURA # 96: Submenú Usuarios

FUENTE: Sistema De Localización Móvil Web. Elaborado por el Autor

| Consultar      | Opción    | que    | permite    | consultar   | los    | usuarios |
|----------------|-----------|--------|------------|-------------|--------|----------|
| Usuarios       | existente | ;      |            |             |        |          |
| Crear Usuarios | Opción o  | que pe | rmite crea | r nuevos us | uarios | 8        |

TABLA # 47: Descripción de las opciones del Submenú Usuarios

### FUENTE: El Autor

## **Opción "Consular Usuarios"**

CONSULTAR USUARIOS CREADOS

| suano () T                    | odos 🔊         |                       | Buscar                               |                  |                 |                           |       |
|-------------------------------|----------------|-----------------------|--------------------------------------|------------------|-----------------|---------------------------|-------|
| intado de Un                  | anos Creados - |                       |                                      |                  |                 |                           |       |
|                               |                |                       |                                      |                  |                 |                           |       |
| items<br>Id. Usuario          | des_estado     | Usuario Crea          | F. Creación                          | Usuario modifica | F Medificacion  | Medificar Status/Password | Koles |
| items<br>Id. Usuario<br>ADMIN | des.estado     | Usuario Crea<br>ADMIN | F. Creación<br>2013-05-27 15:49:26.0 | Usuario modifica | F. Medificacion | Medificar Status/Password | Roles |

FIGURA # 97: Consultar Usuarios Creados

Para consultar un usuario se debe seleccionar un criterio de búsqueda, ejemplo:

- 1. Estado Usuario: Busca por el estado actual del usuario
- 2. Usuario: Se realiza la consulta por el nombre del usuario
- 3. Todos: Busca por todos los criterios antes mencionado

**Consideraciones:** Si se desea buscar por una parte del dato o nombre colocarlo entre signos de porcentaje Ejemplo: %AD%

%AD% Buscar

FIGURA # 98: Ejemplo de Búsqueda

FUENTE: Sistema De Localización Móvil Web. Elaborado por el Autor

#### **Opción "Crear Usuarios"**

#### **CREAR USUARIO**

| Usuario:            | * |
|---------------------|---|
| Contraseña:         | * |
| Repetir contraseña: | * |
| Grabar              |   |
|                     |   |

FIGURA # 99: Crear Usuario

FUENTE: Sistema De Localización Móvil Web. Elaborado por el Autor

Para crear un usuario es obligatorio llenar los siguientes campos:

- 1. Usuario.- Nombre corto de identificación
- 2. Contraseña.- Clave de acceso al sistema
- 3. **Repetir Contraseña.-** Repetir la clave de acceso

Finalmente pulsar el botón GRABAR.

Ejemplo de creación de usuario:

|                               | CR    | ear Usuario |  |
|-------------------------------|-------|-------------|--|
| Osuarioi                      | ADMIN |             |  |
| Contraseña:                   | [     | -           |  |
| Repetir contraseña:<br>Grabar |       |             |  |

FIGURA # 100: Ejemplo Crear Usuario

FUENTE: Sistema De Localización Móvil Web. Elaborado por el Autor

## Submenú "Mapa"

Contiene la siguiente opción:

LOCALIZADOR MOVIL

#### FIGURA # 101: Submenú Mapa

FUENTE: Sistema De Localización Móvil Web. Elaborado por el Autor

|             | Opción que permite visualizar el recorrido de cada |
|-------------|----------------------------------------------------|
| Localizador | dispositivo móvil, monitorear y comprobar el       |
| Móvil       | cumplimiento del itinerario asignado.              |

TABLA # 48: Descripción de la opción del Submenú Mapa

FUENTE: El Autor

| Servicio             | o Empleado (      | Doc. Iden           | idad () IMEI ()                          | Telefono 🍈 Todos | •          |                              | (Buscar)                  |          |                               |
|----------------------|-------------------|---------------------|------------------------------------------|------------------|------------|------------------------------|---------------------------|----------|-------------------------------|
| istado de<br>itentes | Servicios Creedos |                     |                                          |                  |            |                              |                           |          |                               |
| kl.<br>Servicio      | Departamento      | Doc.<br>Identiciael | Empleado                                 | linei            | Telélono   | F.<br>Creación               | F. última<br>Localización | Tracking | Comprobar<br>Rutus<br>Trabajo |
| 10                   | CREDITO           | 0922799653          | GRINDS WIGHER                            | 355164050451785  | 0990065380 | 2013-06-<br>17<br>21:25:36.0 |                           | Ver      | Comprisition                  |
| 3                    | LOGISTICA         | 0923226286          | CUMALEMA<br>MASABANDA LUIS<br>DAVID      | 357930642534997  | 0990065368 | 2013-02-<br>18<br>23:14:54.0 | 2013-06-18<br>04:49:45.0  | Ver:     | Congratiar                    |
| 2                    | LOGISTICA         | 0923226380          | SOLORZANO PEREJ<br>MARIA FERNANDA        | 359674042226642  | 0988191729 | 2013-04-<br>04<br>09:58:04.0 |                           | Ver.     | Comproduter.                  |
|                      | LOGISTICA         | 0922363692          | HERRERA GARCIA<br>NATHALIE<br>NONSERRATE | 336577040620762  | 0984036725 | 2013-04-<br>04<br>14:50:04.0 | 2013-05-12<br>16:30:53.0  | Ver.     | Comprohar                     |
| e)                   | LOGISTICA         | 0911436251          | TERAN XORGE                              | 352250053403577  | 0992300660 | 2013-06-<br>04<br>17:25:35.0 |                           | Ver.     | Comprobate                    |

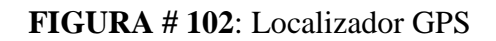

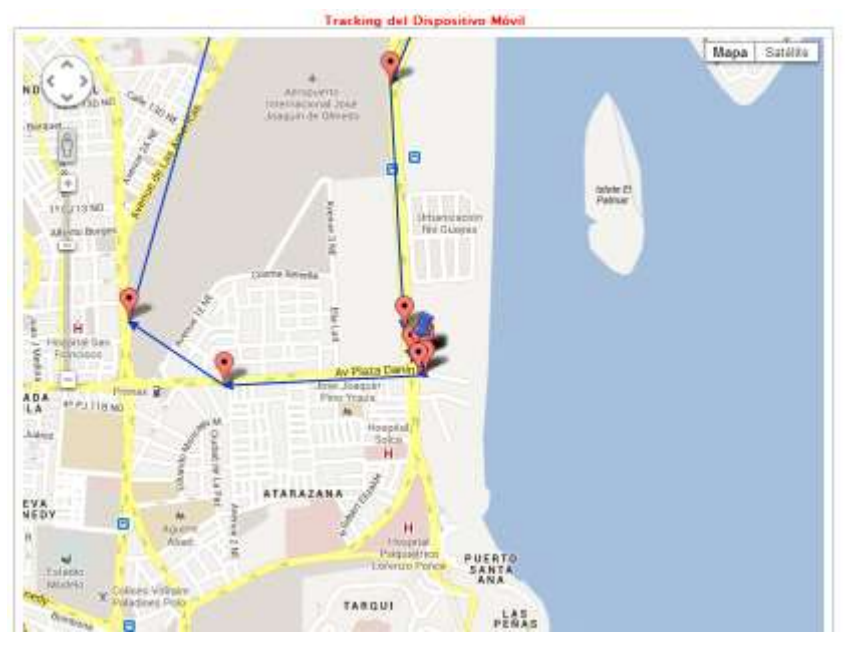

FIGURA # 103: Muestra las ubicaciones de los dispositivos móvilesFUENTE: Google Maps. Elaborado por el Autor

Para consultar, se debe seleccionar un criterio de búsqueda, de acuerdo a lo siguiente:

- 1. Id Servicio: Busca por identificador de servicio
- 2. Empleado: Busca por nombre de empleado
- 3. Doc. Identidad: Busca por cédula
- 4. IMEI: Busca de número de IMEI
- 5. Telefónico: Busca por número de teléfono
- 6. Todos: Busca por todos los criterios antes mencionado

Dentro del resultado de la consulta (**Ver FIGURA # 102**), se muestran dos campos los cuales permiten realizar las siguientes acciones:

- **Tracking.** Al pulsar sobre el link del campo se podrá visualizar el recorrido del dispositivo móvil que porta el usuario en el mapa de Google
- Comprobar Rutas Trabajo.- Al pulsar sobre este campo el sistema permite comprobar Rutas de Trabajo, además de mostrar un informe del itinerario asignado y de cumplimiento

**Consideraciones:** Si se desea buscar por una parte del dato (nombre, número de teléfono) colocarlo entre signos de porcentaje Ejemplo: %LUIS%

| %LUIS% | Buscar |
|--------|--------|
|--------|--------|

#### FIGURA # 104: Ejemplo de Búsqueda

### FUENTE: Sistema De Localización Móvil Web. Elaborado por el Autor

A continuación se muestra un ejemplo:

| 8 | LOGISTICA | 0922363692 | HERRERA GARCIA<br>NATHALIE<br>MONSERRATE | 358877040620782 | 0984036725 | 2013-04-<br>04<br>14:50:04.0 | 2013-06-12<br>16:50:53.0 | Ver | Comprobar |
|---|-----------|------------|------------------------------------------|-----------------|------------|------------------------------|--------------------------|-----|-----------|
|---|-----------|------------|------------------------------------------|-----------------|------------|------------------------------|--------------------------|-----|-----------|

**FIGURA # 105:** Selección de opción VER de tracking del empleado **FUENTE:** Sistema De Localización Móvil Web. Elaborado por el Autor

|                       | Tracking Móvil                          |
|-----------------------|-----------------------------------------|
| Empleado              | HERRERA GARCIA NATHALIE MONSERRATE      |
| DMEL                  | 358877040620782                         |
| Fecha Inicio Tracking | 01/06/2013 05:04 * 🛄 dd/mm/yyyy hhom    |
| Fecha Fin Tracking    | 18/06/2013 05:04 . (m) dd/mm/yyyy hh:mi |
| Buscar                |                                         |

FIGURA # 106: Consultar Tracking del empleado en una fecha determinadaFUENTE: Sistema De Localización Móvil Web. Elaborado por el Autor

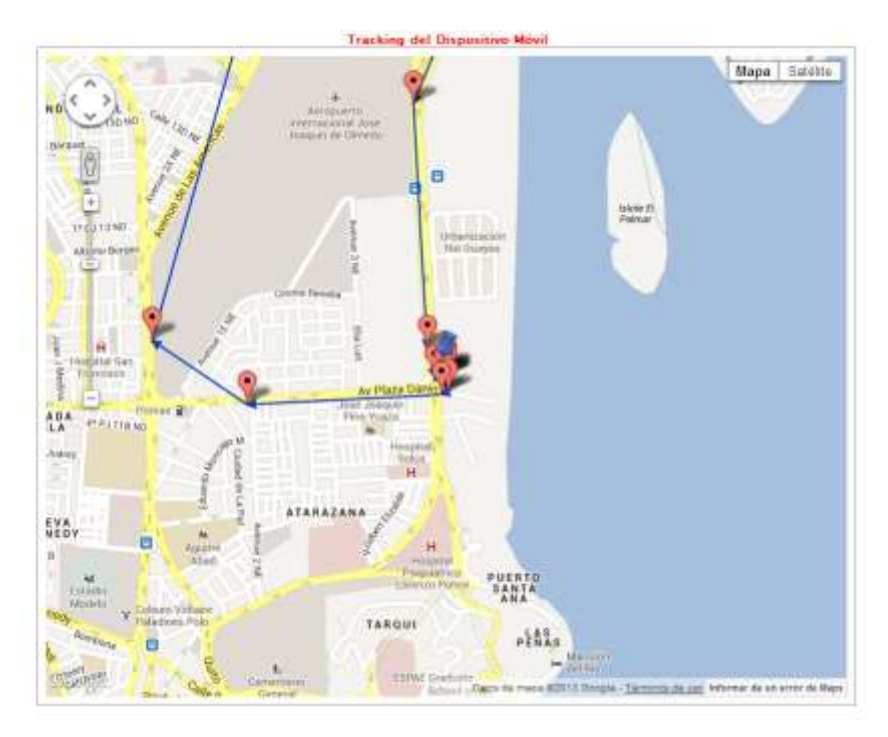

FIGURA # 107: Visualización del tracking en el mapaFUENTE: Google Maps. Elaborado por el Autor

A continuación se muestra un ejemplo de la opción:

LOGISTICA 0922363692 HERRERA GARCIA 356877040620782 0964036725 2013-04- 2013-06-12 Ver Comprober
 FIGURA # 108: Selección de opción Comprobar de tracking del empleado
 FUENTE: Sistema De Localización Móvil Web. Elaborado por el Autor

Después de seleccionada la opción se presenta la siguiente ventana con los siguientes componentes visuales:

COMPROBAR CUMPLIMIENTO RUTAS TRABAJO ESTABLECIDAS

| • dd/mm/yyyy |
|--------------|
|              |

FIGURA # 109: Comprobación de Cumplimiento de Rutas de Trabajo EstablecidasFUENTE: Sistema De Localización Móvil Web. Elaborado por el Autor

| Departamento movil Empleado Teléfono Num Tareas Num Tareas Num Tareas Total de Ver<br>Comprobar Pendientes Eliminadas Tareas Todas | n hem Encontrad | ia -  |          |          |                         |                          |                           |                    |              |
|----------------------------------------------------------------------------------------------------|-----------------|-------|----------|----------|-------------------------|--------------------------|---------------------------|--------------------|--------------|
|                                                                                                    | Departamento    | movil | Empleado | Teléfono | Num Tareas<br>Comprobar | Num Tareas<br>Pendientes | Num. Tareas<br>Eliminadas | Tosal de<br>Tareas | Ver<br>Todas |

FIGURA # 110: Datos de Comprobación

FUENTE: Sistema De Localización Móvil Web. Elaborado por el Autor

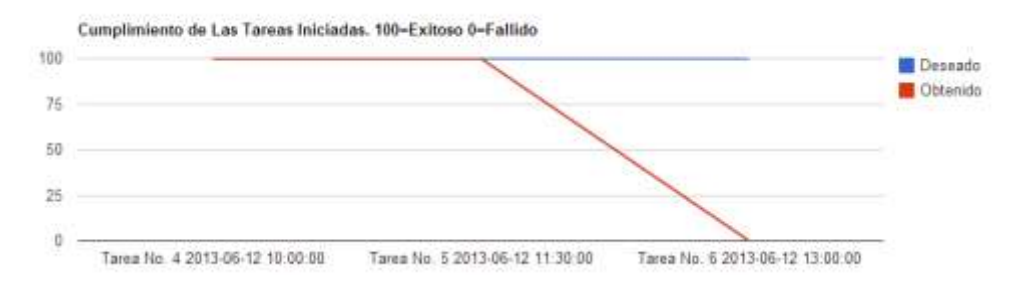

FIGURA # 111: Gráfico estadístico de comprobación de cumplimiento de itinerarioFUENTE: Sistema De Localización Móvil Web. Elaborado por el Autor

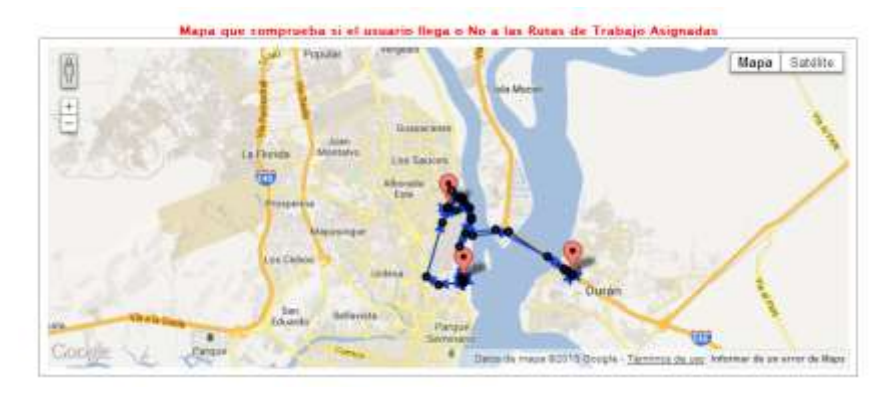

FIGURA # 112: Mapa que comprueba si el usuario llega a las rutas de trabajo asignadas

FUENTE: Google Maps utilizado dentro del Sistema de Localización Móvil Web.

Elaborado por el Autor

| items     |                               |            |                       |                       |          |                 |
|-----------|-------------------------------|------------|-----------------------|-----------------------|----------|-----------------|
| id. Tarea | Tarea                         | Estado     | F. Tarea              | F. Fin Tarea          | % Avance | Historial Tarna |
|           | CAPACITACION USUARIO CDEAZ    | FINALIZADA | 2013-06-12 10:00:00.0 | 2013-06-12 11:00:00.0 | 100      | Ver Historial   |
| 5         | CAPACITACION USUARDO OBARROSO | FINALIZADA | 2013-06-12 11:50:00.0 | 2013-06-12 12:30:00.0 | 100      | Val Hotorial    |
| 6         | REGRESAR A MATRIZ ALMUERZO    | FINALIZADA | 2013-06-12 13:00:00.0 | 2013-06-12 14:00:00.0 | 100      | Yer Historial   |

FIGURA # 113: Gráfico que muestra el avance de tarea FUENTE: Sistema De Localización Móvil Web. Elaborado por el Autor

Dentro del reporte de porcentaje de avance de las tareas que se muestra en la pantalla de comprobación de cumplimiento de rutas de trabajo (**Ver FIGURA # 113**), se presenta un campo llamado "Historial Tarea", si pulsamos el link en cualquiera de las tareas expuestas en el reporte, el sistema nos informará con el historial de toda la tarea hecha por el usuario portador, así como las modificaciones realizadas por el supervisor, ejemplo:

| legerre     | i Halipinin de la Tar     | **         |                            |                                                                                  | stone   | а. т <i>и</i> , | LA TOPLA            |                    |                      |
|-------------|---------------------------|------------|----------------------------|----------------------------------------------------------------------------------|---------|-----------------|---------------------|--------------------|----------------------|
| M.<br>Tares | Fecha Registro            | Kutadis    | Tipo<br>Registre           | Observacion                                                                      | Unastia | S.<br>Avance    | Latitud             | Longitud           | Estado GPS           |
| 4           | 2013-06-12<br>192-31-05-0 | ACTIN      | TAREA<br>CREADA            | CAPACITAE<br>SOBRE EL<br>TEMA TORRES<br>DE CONTROL<br>VA TODO ESTÁ<br>COORDINADO | aprov   |                 |                     |                    |                      |
| •           | 2013-06-12<br>09:20:53.0  | activa.    | SE<br>RECIENA<br>AVANCE    | DVICTA TAREA                                                                     | HINIL   | 3               | -3 17069652555077   | -79 87929082690826 | CORENTINA            |
| 4           | 2013-06-12<br>09:40:31.0  | ACTIVA.    | SE<br>REGISTIVA<br>AVVINCE | SUCURSAL                                                                         | MONT.   | 29              | -2.1148583848304805 | -79.88452076011936 | GPS SIN<br>CORERTURA |
| 4           | 2013-06-12<br>10:45:46.0  | FINALIZADA | TAREA<br>FRAMIZZADA        | SE CZPUCITA<br>AL USUARDO                                                        | MONTL   | 100             | -2.1452014670133623 | -79.88426322705385 | COREFLICA            |

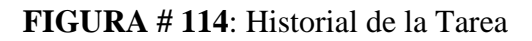

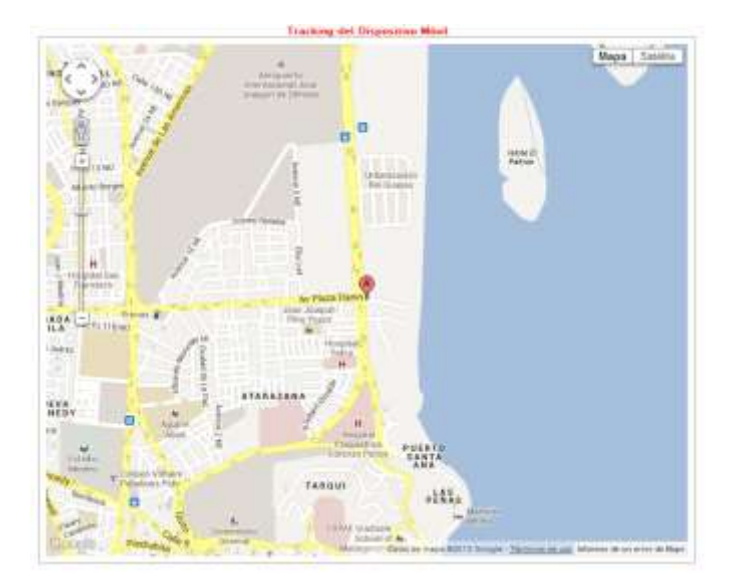

FIGURA # 115: Tracking del dispositivo móvil FUENTE: Google Maps utilizado dentro del Sistema de Localización Móvil Web. Elaborado por el Autor

Submenú "Modificar Clave"

MODIFICAR CLAVE

FIGURA # 116: Submenú Modificar Clave

FUENTE: Sistema De Localización Móvil Web. Elaborado por el Autor

 Modificar Clave
 Opción que permite modificar la clave de acceso del usuario

**TABLA # 49:** Descripción de la opción del Submenú Modificar Clave

FUENTE: El Autor

Para realizar el cambio de contraseña debe ingresar la contraseña actual en el campo Contraseña Actual y la nueva contraseña en el campo Contraseña Nueva y de igual forma en el campo Repetir Contraseña. Ver el siguiente ejemplo:

MODIFICAR CLAVE DE ACCESO

| Soritraewie Aztual  | ******* |    |  |
|---------------------|---------|----|--|
| Contral-eña Nueva:  |         | 1. |  |
| Repetir contraseña: | [****** | 1. |  |

**FIGURA # 117**: Ejemplo: Modificando Clave de Acceso **FUENTE:** Sistema De Localización Móvil Web. Elaborado por el Autor

## ENTORNO GRÁFICO MÓVIL

La aplicación móvil SlmApp se encuentra formada por la siguiente pantalla de inicio:

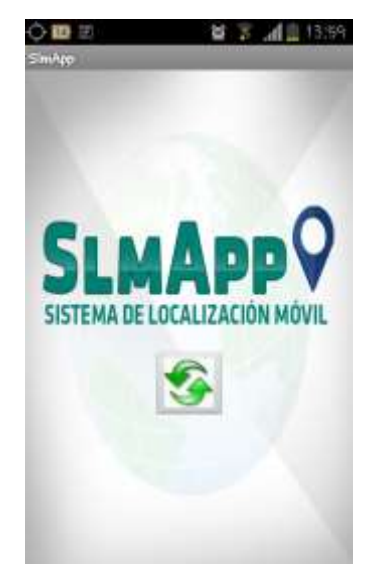

FIGURA # 118: Pantalla Principal FUENTE: Sistema De Localización Móvil App. Elaborado por el Autor

Menú de la App

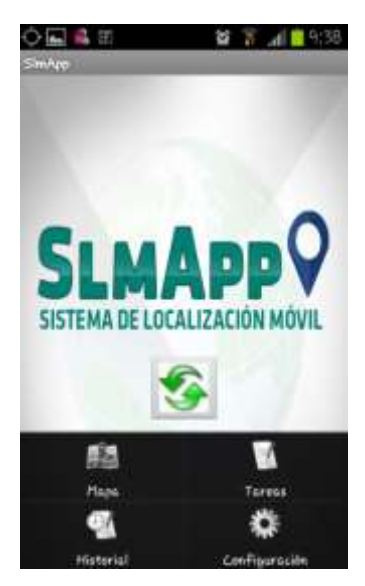

FIGURA # 119: Pantalla que muestra el menú de opciones de la aplicaciónFUENTE: Sistema De Localización Móvil App. Elaborado por el Autor

A continuación se detallan cada una de las opciones que conforma el menú de la App (SlmApp):

|               | Opción que permite visualizar el mapa de ruta de las tareas      |
|---------------|------------------------------------------------------------------|
| Mapa          | asignadas                                                        |
|               | Opción que permite visualizar las tareas asignadas y especificar |
| Tareas        | el avance de cada una de ellas                                   |
| Historial     | Opción que permite visualizar el historial de tareas             |
| Configuración | Opción que permite administrar los parámetros                    |
| TADI          | A # 50 Detalle de les Orginnes del Marrí de le Arr               |

**TABLA # 50:** Detalle de las Opciones del Menú de la App

FUENTE: El Autor

Submenú "Mapa"

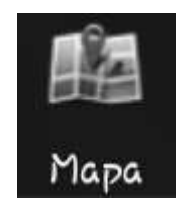

FIGURA # 120: Opción Mapa

FUENTE: Sistema De Localización Móvil App. Elaborado por el Autor

Permite visualizar el mapa de ruta de las tareas asignadas

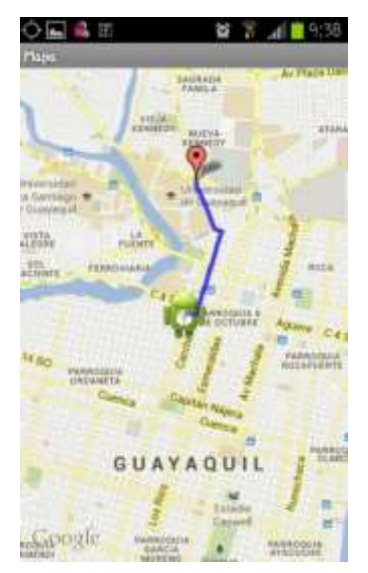

**FIGURA # 121**: Mapa de recorrido de la ruta de tareas asignadas **FUENTE:** Sistema De Localización Móvil App. Elaborado por el Autor Submenú "Tareas"

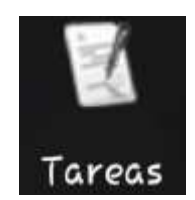

## FIGURA # 122: Opción Tareas

FUENTE: Sistema De Localización Móvil App. Elaborado por el Autor

Al seleccionar esta opción muestra las tareas activas asignadas al usuario portador.

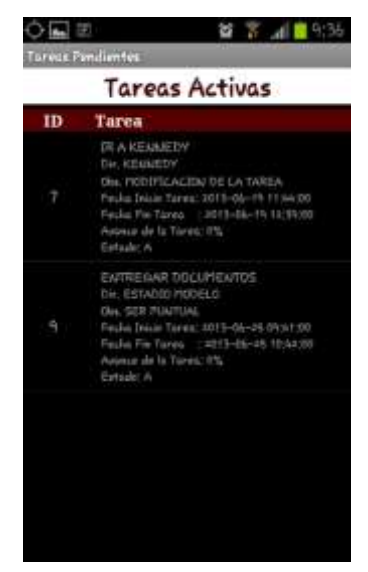

FIGURA # 123: Interfaz de tareas activas

FUENTE: Sistema De Localización Móvil App. Elaborado por el Autor

Al seleccionar una tarea (manteniendo pulsado el dedo sobre la tarea) se desplegará un menú con las siguientes opciones:

| Actualizar      | Opción que permite procesar el estado y avance de la tarea |
|-----------------|------------------------------------------------------------|
| Tarea           | seleccionada                                               |
| Historial de la | Opción que permite visualizar el historial de las acciones |
| Tarea           | realizadas en la tarea seleccionada.                       |

TABLA # 51: Opciones del Menú de Tareas Activas

FUENTE: El Autor

| O 40 | a a<br>villiones | <b>6 3 4 6</b> 9:36 |
|------|------------------|---------------------|
|      | Tareas A         | ctivas              |
| 10   | Tarea            |                     |
|      |                  |                     |
| Act  | ualizar Tarea    | í.                  |
| His  | torial De la To  | area                |
|      | Concer A         |                     |
|      |                  |                     |
|      |                  |                     |
|      |                  |                     |

FIGURA # 124: Opciones de Tarea FUENTE: Sistema De Localización Móvil App. Elaborado por el Autor

**Opción "Actualizar Tarea"** 

Actualizar Tarea

FIGURA # 125: Opción Actualizar Tarea

FUENTE: Sistema De Localización Móvil App. Elaborado por el Autor

Para notificar el estado y avance de una tarea determinada, realizar lo siguiente:

- 1. Ingresar el comentario sobre la situación de la tarea en el campo observación.
- 2. Deslizar la barra indicando el grado de avance de la tarea y presionar ACEPTAR

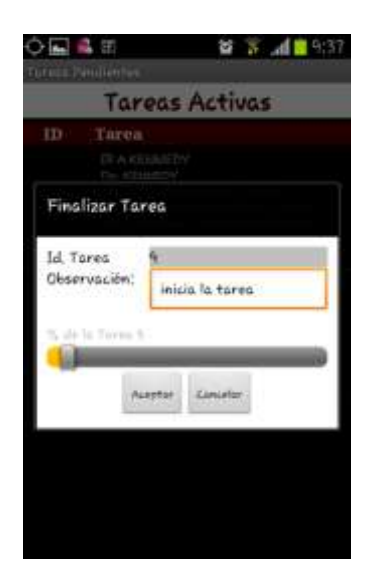

FIGURA # 126: Pantalla que muestra el avance de una tareaFUENTE: Sistema De Localización Móvil App. Elaborado por el Autor

| 🗘 🖬 👶 🗉                        | 😂 🌋 📶 🤷 9;38 |
|--------------------------------|--------------|
| Tareas                         | Activas      |
| ID Tarea                       |              |
| Finalizar Tarea                |              |
| Id. Tarea<br>Observación: tare | s processida |
| To all its Toyne 100           |              |
| Ausptar                        | Limistor     |
|                                |              |
|                                |              |

**FIGURA # 127**: Pantalla que indica la culminación de una tarea **FUENTE:** Sistema De Localización Móvil App. Elaborado por el Autor

Una vez actualizado el avance de la tarea al 100%, la misma desaparece de la pantalla "**Tareas Activas**" como se observa en la **FIGURA # 128**, que ya no muestra la tarea 9 porque ya fue fijada como finalizada.

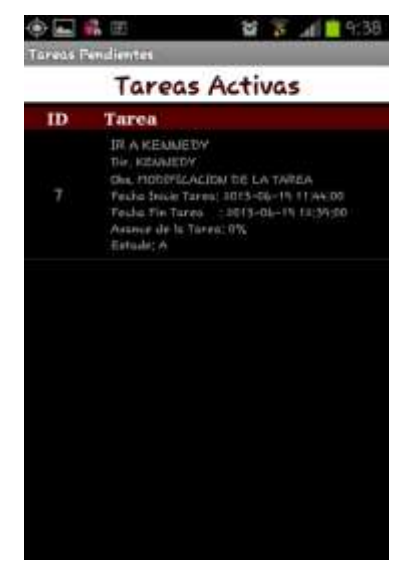

FIGURA # 128: Pantalla que muestra las tareas activas FUENTE: El Autor

## Opción "Historial de la Tarea"

# Historial De la Tarea

FIGURA # 129: Opción de la tarea

FUENTE: Sistema De Localización Móvil App. Elaborado por el Autor

Al seleccionar esta opción, podemos visualizar el detalle de las acciones realizadas a una determinada tarea. Ejemplo:

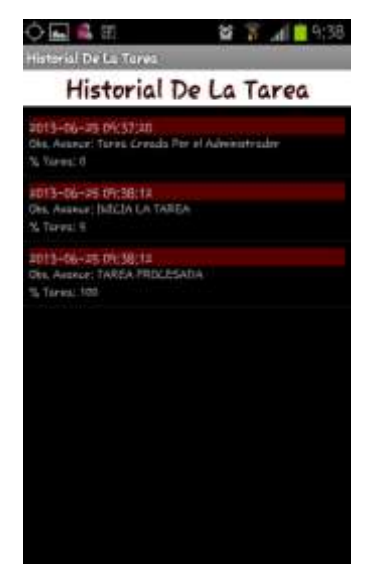

FIGURA # 130: Pantalla Historial de una tareaFUENTE: Sistema De Localización Móvil App. Elaborado por el Autor

Submenú "Configuración"

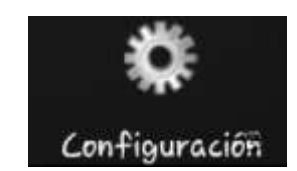

**FIGURA # 131**: Submenú Configuración **FUENTE:** Sistema De Localización Móvil App. Elaborado por el Autor

Al seleccionar esta opción, la App solicitará autenticarse:

• Ingresar en el campo Password la clave del administrador para acceder a la configuración:

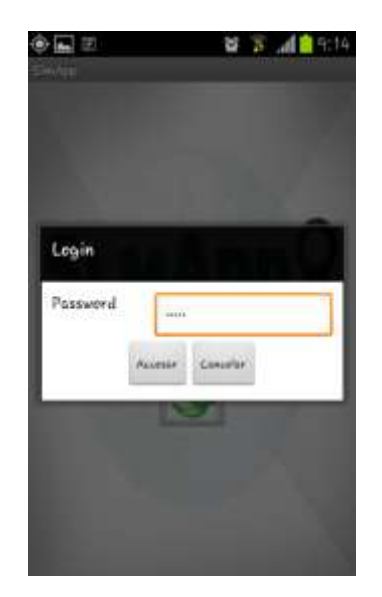

FIGURA # 132: Pantalla de autenticación FUENTE: Sistema De Localización Móvil App. Elaborado por el Autor

Seguido en el campo "Dirección Servidor Web", se debe especificar el dominio y puerto en el cual se configuró el Web Servicies. Ejemplo: http://MiSiTioWeb:8080

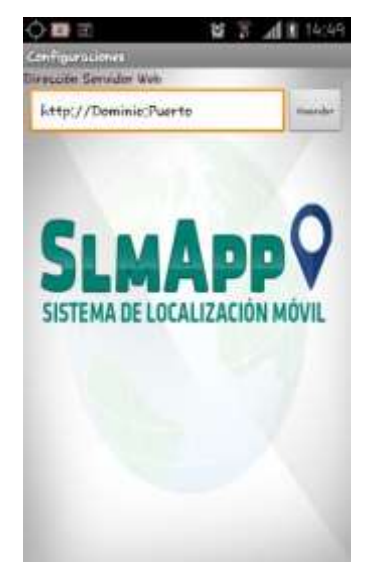

**FIGURA # 133**: Configuración de la dirección web **FUENTE:** Sistema De Localización Móvil App. Elaborado por el Autor

#### **NOTIFICACIONES**

El sistema SlmApp muestra alertas con el objetivo de comunicar los diferentes eventos que ocurren en la aplicación. En la siguiente gráfica se muestra una notificación indicando que se debe activar el GPS para trabajar con la aplicación:

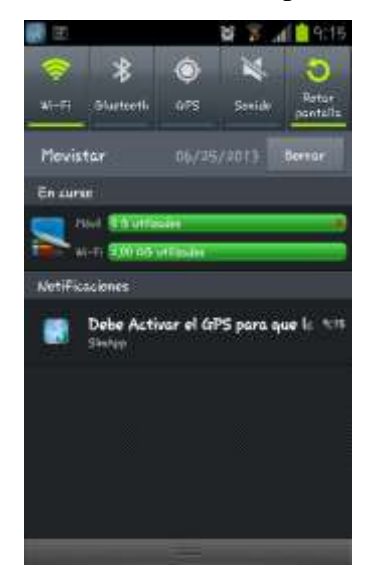

**FIGURA # 134**: Notificación del GPS Apagado **FUENTE:** Android Versión 4.0.4. Elaborado por el Autor

Al pulsar sobre la notificación anteriormente expuesta (Ver FIGURA # 134), se presenta la aplicación móvil (SlmApp), donde se expone el siguiente mensaje "El GPS está desactivado, debe encenderlo", ver la siguiente gráfica:

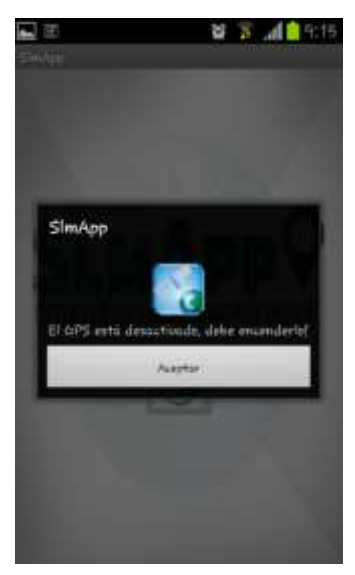

FIGURA # 135: Ventana que Indica GPS Apagado FUENTE: Sistema De Localización Móvil App. Elaborado por el Autor

Finalmente el usuario deberá dar click en la opción "Satélites GPS" para activar esta característica del dispositivo. Ver la siguiente gráfica donde se muestra la opción mencionada:

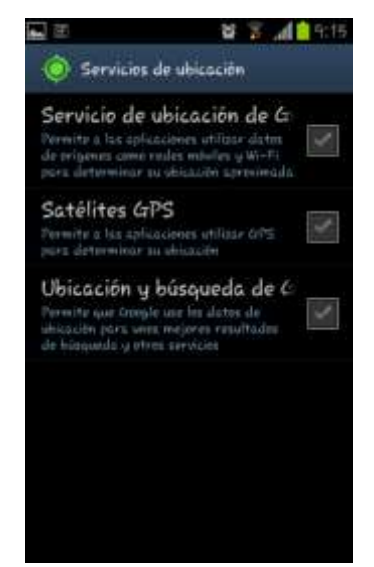

FIGURA # 136: Servicios de ubicación

FUENTE: Sistema De Localización Móvil App. Elaborado por el Autor

## NOTIFICACIÓN TAREAS NUEVAS

Esta notificación tiene como objetivo anunciar las tareas asignadas activas.

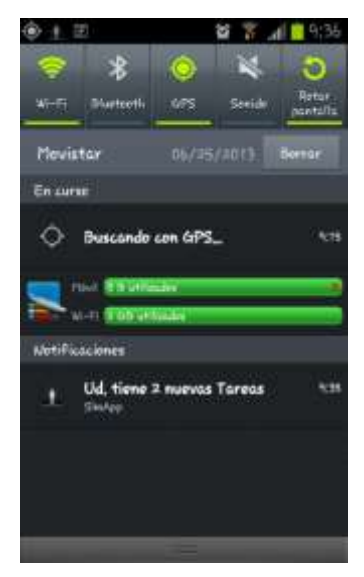

**FIGURA # 137:** Pantalla de notificación de tareas **FUENTE:** Android Versión 4.0.4. Elaborado por el Autor

# ANEXO B. MANUAL DE INSTALACIÓN Y CONFIGURACIÓN INSTALACIÓN Y CONFIGURACIÓN DE JAVA VERSIÓN 6 EN EL SERVIDOR

Ejecutaremos el fichero de instalación jdk-6u31-windows-i586.exe. Se iniciará el asistente de instalación de JAVA, pulsaremos "Next" para iniciar el asistente:

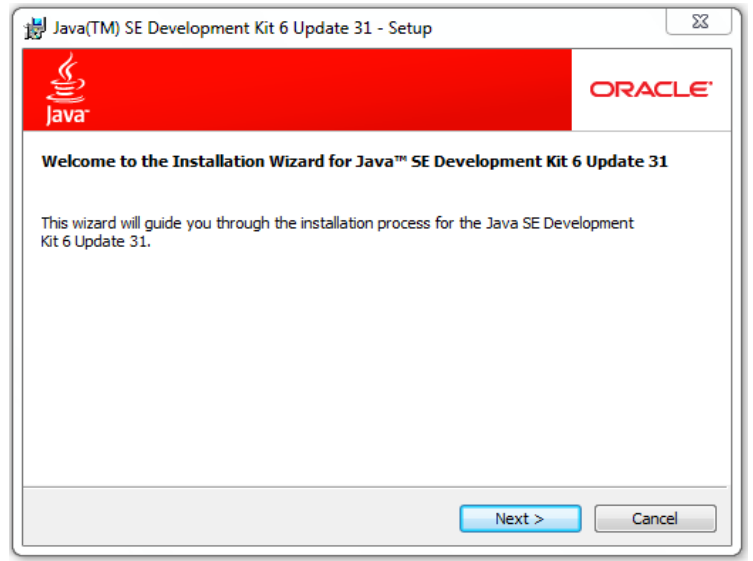

FIGURA # 138: Asistente de Instalación

FUENTE: Java Development Kit 6 Update 31. Elaborado por el Autor

El segundo paso es identificar la ruta de instalación del JDK ("Java Development Kit") el mismo que se encuentra conformado por un conjunto de librerías y programas necesarios para desarrollar aplicaciones en lenguaje Java. No modificaremos ninguna ruta de acceso solamente pulsamos "Next" para continuar la instalación:

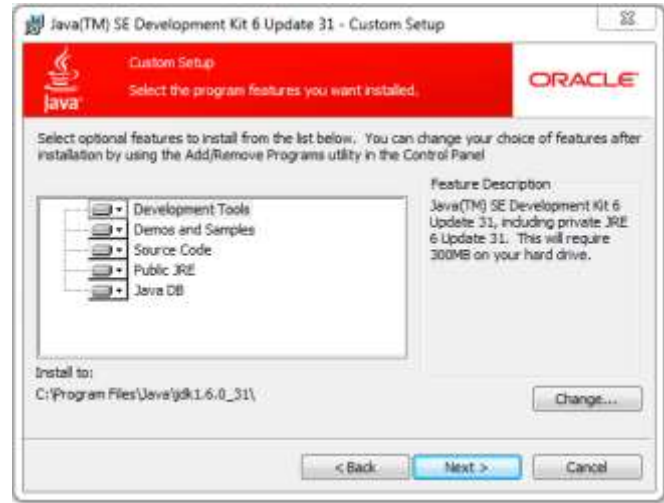

FIGURA # 139: Directorio de Instalación del JDK ("Java Development Kit")

FUENTE: Java Development Kit 6 Update 31. Elaborado por el Autor

Especificamos la ruta donde se instalará la máquina virtual JRE ("Java Runtime Environment"). El objetivo del JRE es hacer la función de mediador entre las aplicaciones desarrolladas en Java y el sistema operativo que se está utilizando, en nuestro caso el sistema operativo es Windows 7 de 32 bits. No modificaremos la ruta de instalación solo pulsamos "Next".

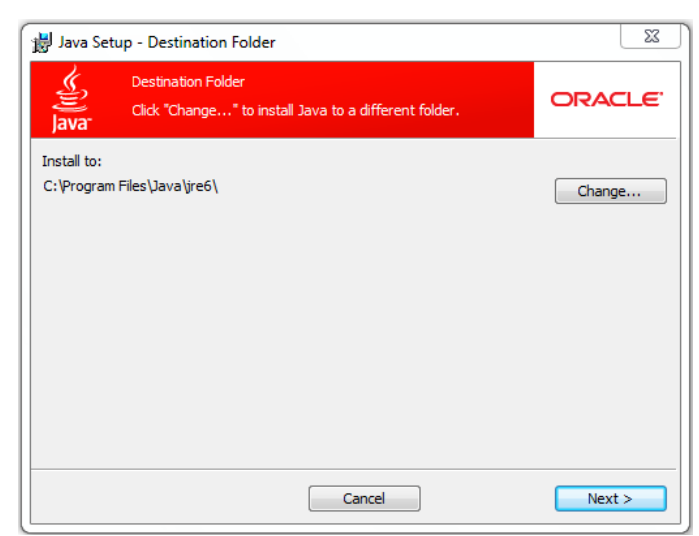

FIGURA # 140: Directorio de Instalación del JRE ("Java Runtime Environment")FUENTE: Java Development Kit 6 Update 31. Elaborado por el Autor

Por último se muestra la pantalla donde se indica que la instalación finalizó:

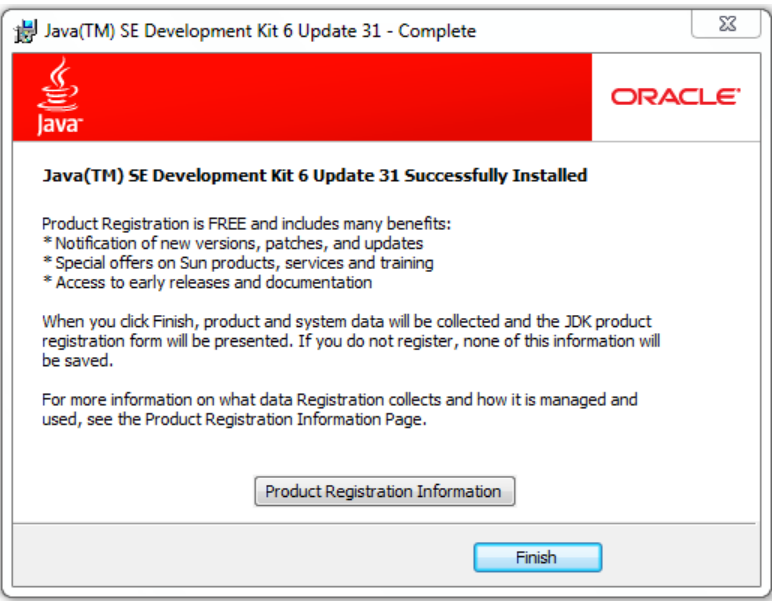

FIGURA # 141: Instalación Satisfactoria

FUENTE: Java Development Kit 6 Update 31. Elaborado por el Autor

Una vez instalado se debe de configurar la variable del entorno de Windows "Path" con la ruta del directorio del JDK instalado anteriormente el cual es "C:\Program Files\Java\jdk1.6.0\_31". La función principal de esta configuración es que los programas que son compilados en este lenguaje necesitan conocer el lugar donde reposa el Kit de desarrollo de Java.

Para modificar la variable del entorno "Path" primero hacemos click derecho sobre el icono de Windows 7 llamado "Equipo" y seguido pulsamos la opción "Propiedades":

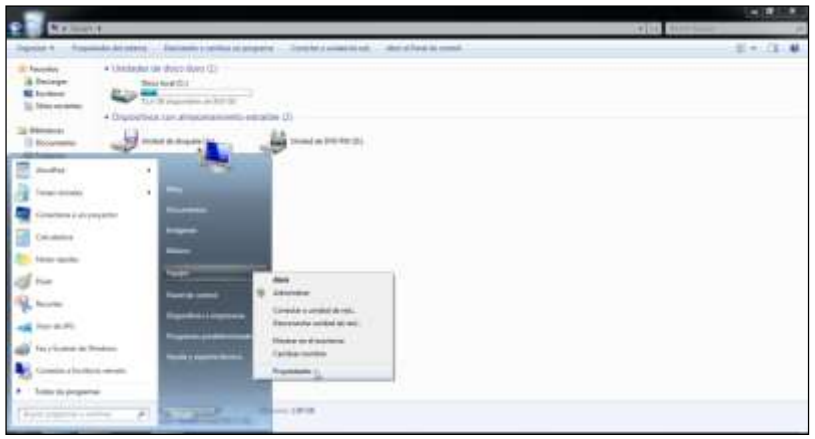

FIGURA # 142: Propiedades del Equipo FUENTE: Windows 7 Professional. Elaborado por el Autor

Seguido se muestra la pantalla con información del equipo, en esta ventana pulsamos "Configuración Avanzada del sistema":

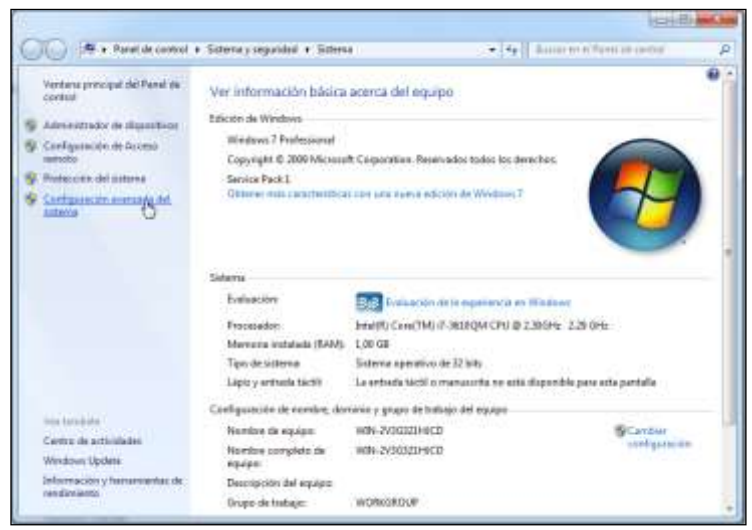

FIGURA # 143: Información Básica del Equipo

FUENTE: Windows 7 Professional. Elaborado por el Autor

Pulsamos el botón "Variables del Entorno" para ingresar a la ventana de configuración:

| Nombre de equ                | epo                 |                 | Hardware           |
|------------------------------|---------------------|-----------------|--------------------|
| Opciones avanzadas           | Proteocián d        | el satema       | Acceso remoto      |
| Para realizar la mayor la di | e estos cambios.    | inicle sesión o | ono administrador. |
| Rendmiento                   |                     |                 |                    |
| Electos visuales, program    | mación del proce    | sador, uso de   | memona y           |
|                              |                     | 5               | orliguescán        |
| Perfiles de usuarto          |                     |                 |                    |
| Configuración del escrito    | do corresponden     | te al inicio de | sesión             |
|                              |                     | 1               |                    |
|                              |                     | 1.5             | enfiguración       |
| ínicio y recuperación        |                     |                 |                    |
| Inicio del sistema, entre    | s del sistema e inf | formación de o  | tepuración         |
|                              |                     | 105             |                    |
|                              |                     | 15              | orfiguración       |
|                              |                     |                 |                    |
|                              |                     | C. Marrie       | Mars die austernen |
|                              |                     | Vana            | bies de entorne    |

FIGURA # 144: Propiedades del Sistema

FUENTE: Windows 7 Professional. Elaborado por el Autor

En el recuadro inferior de la ventana donde se encuentran las variables del entorno de Windows buscamos la entrada "Path", la seleccionamos y luego damos editar:

|                                                                           | guipo Hardware                                                                                                    | _ |
|---------------------------------------------------------------------------|----------------------------------------------------------------------------------------------------|---|
| ariables de entorno                                                       | Preside advances ( ) (Screek                                                                                                    | 3 |
| Variables de usuario                                                      | para Mery                                                                                                    |   |
| Variable                                                                  | Valor                                                                                                    |   |
| TEMP                                                                      | %USERPROFILE%/AppOata/Local/(Temp                                                                                               |   |
| TMP                                                                       | %LISERPROFILE%\AppDeta\Local/Jemp                                                                                               |   |
| Variables del aistema                                                     |                                                                                                    |   |
| Variables del asterna<br>Variable                                         | valor                                                                                                    |   |
| Variables del asterna<br>Variable<br>OS                                   | Valor<br>Windows_MT                                                                                                    | * |
| Variables del asterna<br>Variable<br>OS<br>Poth                           | Valor<br>Windows_MT<br>C1Windows/stem32)C1Windows;C15                                                                           | • |
| Variables del astema<br>Variable<br>OS<br>Path<br>PATHEXT                 | Valor<br>Windows_MT<br>C1/Windows/kystem32)C1/Windows;C1/Li-<br>.C0W1;ENEJ, BAT1;CMD1;VB5;VBE3;L5:                              |   |
| Variables del asterna<br>Variable<br>OS<br>Path<br>PATHEXT<br>PROCESSOR_A | Valor<br>Windows_MT<br>CTWIndows/System32;C:WIndows;CI/Li-<br>COM; EXE; BAT; CMD; VBS; VBS; IS;<br>x96                          |   |
| Variable<br>Variable<br>OS<br>Path<br>PATHEXT<br>PROCESSOR_A              | Valor<br>Windows_MT<br>C! Windows/System32;C: Windows;Cl'\<br>cOH; EXE; BAT; cMD; vBS; VBS; JS;<br>x86<br>Nueva Editar Eliminar |   |

FIGURA # 145: Variables del Entorno

FUENTE: Windows 7 Professional. Elaborado por el Autor

Agregamos al inicio de la variable "Path" la ruta de instalación del JDK que es "C:\Program Files\Java\jdk1.6.0\_31" seguido del carácter ";".

| reambre de ec                                                                                            | ogict                                                                 |                                       | Haidware                                                                                                    |
|----------------------------------------------------------------------------------------------------|-----------------------------------------------------------------------|---------------------------------------|----------------------------------------------------------------------------------------------------|
| riables de entorno                                                                                       |                                                                       |                                       |                                                                                                    |
| Editar la variable d                                                                                     | del sisteme                                                           |                                       |                                                                                                    |
| Nombre de la varia                                                                                       | able: Path                                                            |                                       |                                                                                                    |
| and the second second                                                                                    |                                                                       |                                       | All and a second second second second second second second second second second second second second second se |
| Valor de la variable                                                                                     | es Elyina                                                             | g an fills\lava                       | gdit.fi.fl_3tipn                                                                                               |
| Valor de la variabl                                                                                      | es Alvin                                                              | Acestar                               | Cancelar                                                                                                    |
| Valor de la variabl                                                                                      | e: 19722                                                              | Aceptar                               | Cancelar                                                                                                    |
| Valor de la variable                                                                                     |                                                                       | Aceptar                               | Cancelar                                                                                                    |
| Valor de la variable<br>Variables del sistema<br>Variable                                                | e: Near                                                               | Aceptar                               | Cancelar                                                                                                    |
| Valor de la variable<br>Variables del sistema<br>Variable<br>NUMBER_CF_P                                 | e: Maar<br>Valor<br>1                                                 | Aceptar                               | Cancelar                                                                                                    |
| Valor de la variable<br>Variables del sistema<br>Variable<br>Nurrible<br>OS                              | e: Skutt<br>Velor<br>1.<br>Windows_NT                                 | Acoptar                               | Cancelar                                                                                                    |
| Valor de la variable<br>variables del sistema<br>Variables (OF. J<br>OS<br>Padri                         | e: Huat<br>Velor<br>1<br>Vindovs_NT<br>C:Windovsfyn                   | Acoptar                               | Cancelar                                                                                                    |
| Valor de la variable<br>variables del sistema<br>Variable<br>NuMER_OF_P<br>OS<br>Pieto<br>Pieto<br>Pieto | e: Huse<br>Velor<br>1<br>Windows_NT<br>C:Windows/yn<br>.COM; EXE), BV | Aceptar<br>Aceptar<br>steen 32:C: Win | Cancelar<br>Cancelar<br>down:Cri *                                                                             |

FIGURA # 146: Editar Variable del Sistema Path

FUENTE: Windows 7 Professional. Elaborado por el Autor

Comprobamos que nuestra instalación fue correcta ingresando a la consola DOS de Windows, pulsando el botón de Inicio de Windows, digitamos la palabra "CMD" y pulsamos la tecla "Enter". En la consola de Windows digitamos el comando "java version" y pulsaremos la tecla "Enter". El resultado debe ser el siguiente:

| C:\Windowa\uystem32\cmd.exe                                                                                                    | 0 | 0 | П      |
|----------------------------------------------------------------------------------------------------|---|---|--------|
| C:\\java -vartion<br>java vergion "1.6.8_31"<br>Java (TM) SE Nantime Environment (build 1.6.8_31-b85)<br>Java NutSpot(TM) Client OM (build 20.6-b01, mixed mode, sharing) |   |   | 4<br>1 |
| C:\>                                                                                                    |   |   |        |
|                                                                                                    |   |   |        |
|                                                                                                    |   |   |        |
|                                                                                                    |   |   |        |
|                                                                                                    |   |   |        |
|                                                                                                    |   |   |        |
|                                                                                                    |   |   | ÷      |

FIGURA # 147: Comprobar Instalación de Java

FUENTE: DOS de Windows 7 Professional. Elaborado por el Autor

# INSTALACIÓN Y CONFIGURACIÓN DE MYSQL SERVER 5.5.22 EN EL SERVIDOR

Ejecutaremos el fichero mysql-installer-5.5.22.0. Se iniciará el asistente de instalación de MySQL, pulsaremos "Next" para continuar:

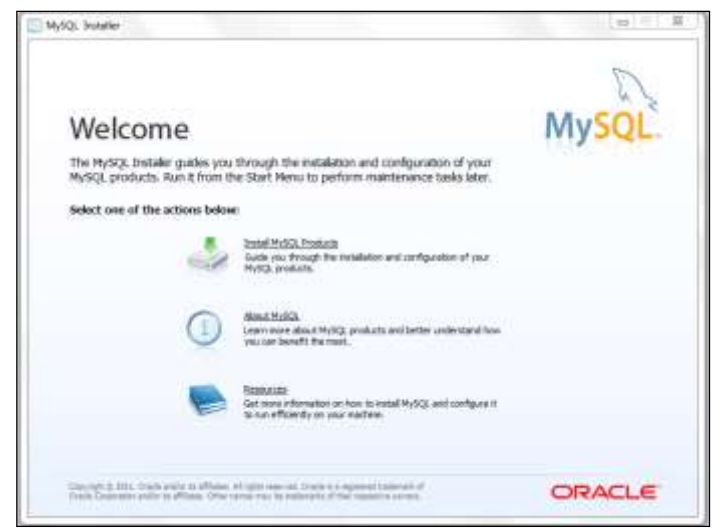

FIGURA # 148: Asistente de Instalación FUENTE: MySQL Installer. Elaborado por el Autor

El siguiente paso es la aceptación de los términos de la licencia del Software expuestos por Oracle para la utilización del servidor de base de datos MySQL. Para esto debemos seleccionar la opción "I accept the license terms" seguido pulsamos "Next":

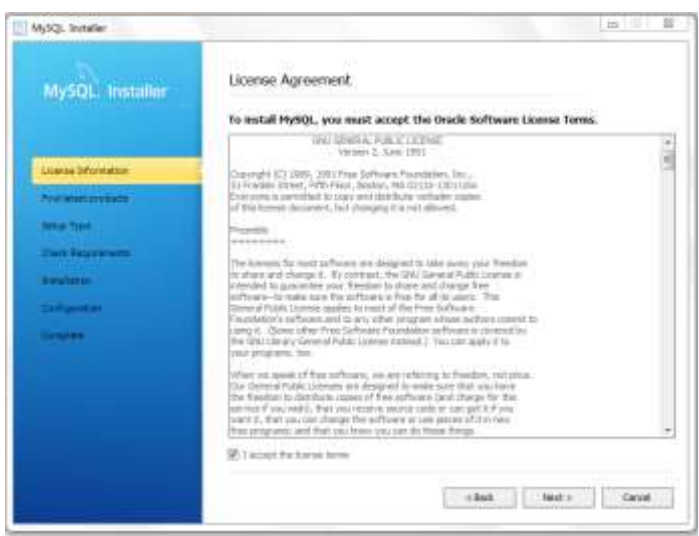

**FIGURA # 149**: Términos de Licencia del Software **FUENTE:** MySQL Installer. Elaborado por el Autor

A continuación el asistente de instalación informa al usuario si desea descargar una nueva versión disponible del producto que está a punto de instalar o ya se encuentra instalada. En esta implementación omitiremos la búsqueda de actualizaciones marcando la opción "Skip the check for updates (not recommended)" seguido pulsamos "Next":

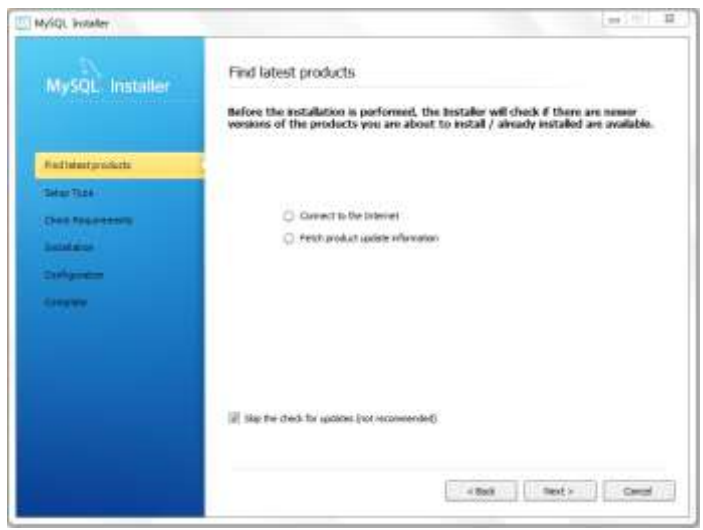

FIGURA # 150: Encontrar Actualizaciones FUENTE: MySQL Installer. Elaborado por el Autor

En el siguiente paso se debe de especificar el tipo de servidor de MySQL que se desea instalar, en la ventana se muestran las siguientes opciones:

- Developer Default: en este tipo de instala los componentes necesarios para el desarrollo de aplicaciones MySQL. Dentro de los componentes se encuentra una instancia en MySQL, la aplicación GUI para desarrollar y gestionar el servidor, Plugins de Visual Studio, ODBC ejemplos de MySQL y documentación.
- Server Only: este modo permite instalar solo el servidor MySQL, más no para desarrollar aplicaciones en MySQL.
- Client Only: en este tipo se instalan los componentes necesarios para el desarrollo de aplicaciones MySQL, pero no incluye el servidor. Es tipo de instalación es utilizado para desarrollar aplicaciones en un servidor existente.
- Full: este modo permite instalar todos los productos disponibles en este fichero de instalación como: MySQL Server, MySQL Workbench, MySQL Connectors, documentaciones, demos, ejemplos y más.
- **Customs:** este modo permite seleccionar componentes específicos que el administrador de la base de datos necesite.

En nuestro caso utilizaremos MySQL Server para el desarrollo de aplicaciones, por lo cual seleccionaremos la opción "Developer Default" y pulsamos "Next" para continuar:

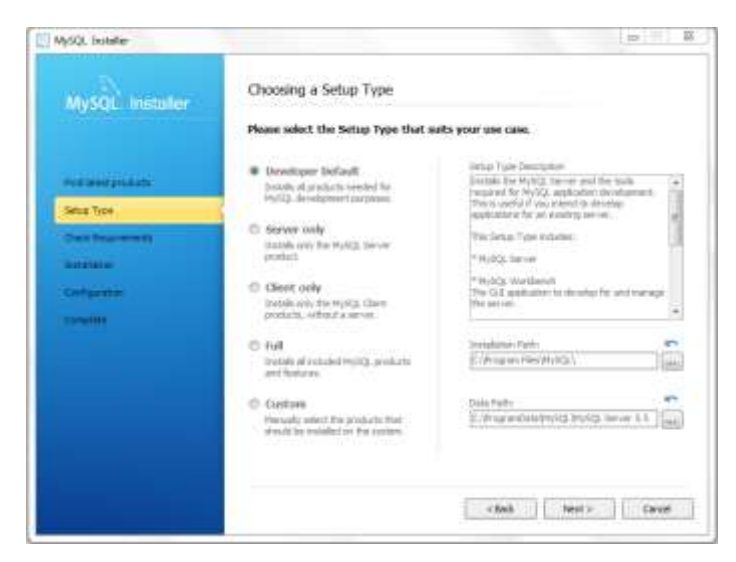

**FIGURA # 151**: Seleccionar el Tipo de Instalación **FUENTE:** MySQL Installer. Elaborado por el Autor

A continuación se muestran los requisitos que necesita MySQL para continuar con la instalación. En nuestro caso al haber seleccionado el tipo de instalación por default solo necesitaremos continuar. Pulsamos el botón "Next":

| MySQ. Isolater                                                                                 | 0 1                                                                                                    |
|------------------------------------------------------------------------------------------------|----------------------------------------------------------------------------------------------------|
| MySQL Installer                                                                                | Check Requirements<br>The following requirements must be installed before the selected products can be<br>installed. If you don't want a particular requirement then go back and devided the<br>product that requires a. |
| Ave land product<br>Mile Tate 1<br>Deat Regioneratio<br>Research<br>Cardiocettal<br>Caracteria | Notexement By Podest Rates<br>W Macrosoft Vaser C++ 2018 32 bit network MRQ, Monthenh CE 5.2.38<br>W Macrosoft ACT Transcort 4 Client Pedfile MrSQL Monthenh CE 5.2.38                                                   |
|                                                                                                | Corrent Tant<br>All regardst provpaintes are not. Corriens by diding or the Nachtladian                                                                                                    |
|                                                                                                | +Set Red > Canad                                                                                                    |

**FIGURA # 152**: Verificar Requerimientos **FUENTE:** MySQL Installer. Elaborado por el Autor

A continuación se presenta el nivel de progreso que tiene cada uno de los componentes del producto que se está instalando:

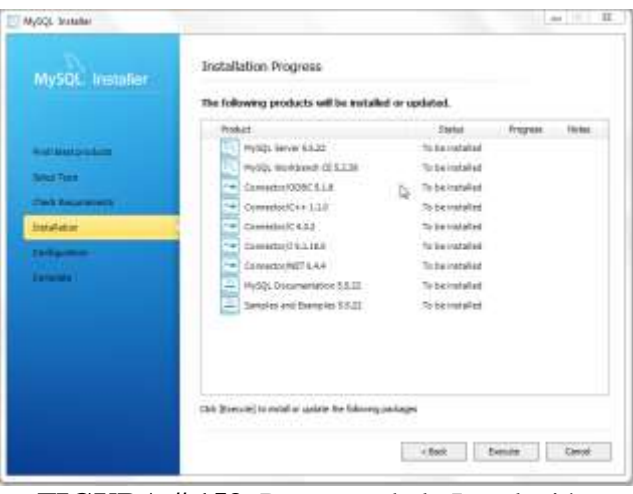

FIGURA # 153: Progreso de la Instalación FUENTE: MySQL Installer. Elaborado por el Autor

A continuación se debe configurar el servidor MySQL, esta ventana se compone de tres elementos que se deben seleccionar:

- Enable TCP/IP Networking: el cual permite realizar conexiones externas a nuestro servidor MySQL Server. El puerto por defecto a utilizar será el 3306.
- Create Windows Service: este punto marcado permite identificar el nombre del servicio que se creará. Para esta implementación se deberá de especificar dentro del campo "Windows Service Name:" la palabra "MySQL".
- Security Settings: permite dar seguridad por medio de una clave a nuestro servidor. Es necesario que se ingrese dentro del campo "MySQL Root Password:" la palabra "admin" y finalmente ratificar la contraseña ingresando dentro del campo "Repeat Password:" la palabra "admin".

| <b>F</b>                  |
|---------------------------|
|                           |
| nimed.                    |
|                           |
|                           |
| e Per Pultip.<br>Pelaret. |
|                           |
|                           |
| why hours                 |
|                           |
|                           |
| Texts Coord               |
|                           |

**FIGURA # 154:** Progreso de la Instalación **FUENTE:** MySQL Installer. Elaborado por el Autor

Por último se muestra una ventana informativa ratificando que la instalación fue exitosa:

| MySQL Jostafier   |                                                                                                    |        |
|-------------------|----------------------------------------------------------------------------------------------------|--------|
| MySQL Installer   | Installation Complete<br>The installation procedure has been completed.                                                                                                    |        |
| Automorphics      | Casty Log to Clatheart                                                                                                    |        |
| Setue Trove       |                                                                                                    |        |
| Chert Programmers |                                                                                                    |        |
|                   | 2                                                                                                    |        |
| Complete          |                                                                                                    |        |
|                   | ·                                                                                                    |        |
|                   |                                                                                                    |        |
|                   |                                                                                                    |        |
|                   |                                                                                                    |        |
|                   |                                                                                                    |        |
|                   | - Text Press                                                                                                    | Carat. |
|                   | and the second second sec |        |

FIGURA # 155: Instalación Correcta FUENTE: MySQL Installer. Elaborado por el Autor

# IMPORTACIÓN DE LA ESTRUCTURA DE LA BASE DE DATOS AL SERVIDOR MYSQL SERVER POR MEDIO DE LA APLICACIÓN MYSQL WORKBENCH

Una vez instalado nuestro servidor de base de datos MySQL, debemos de importar toda la estructura inicial desarrollada en esta tesis a este servidor. Para esto es necesario utilizar la herramienta de desarrollo llamada MySQL Workbench instalada anteriormente:

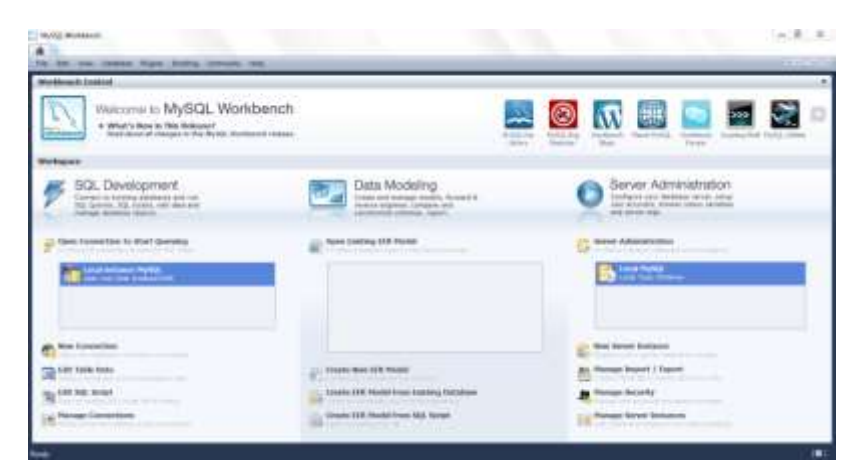

**FIGURA # 156**: MySQL Workbench **FUENTE:** MySQL Workbench 5.2. Elaborado por el Autor
El siguiente paso es ingresar al modo administrador de la base de datos pulsando dos veces la opción "Local MySQL" y a continuación ingresar la clave registrada anteriormente en la instalación del servidor, en este caso se debe de ingresar la contraseña "admin":

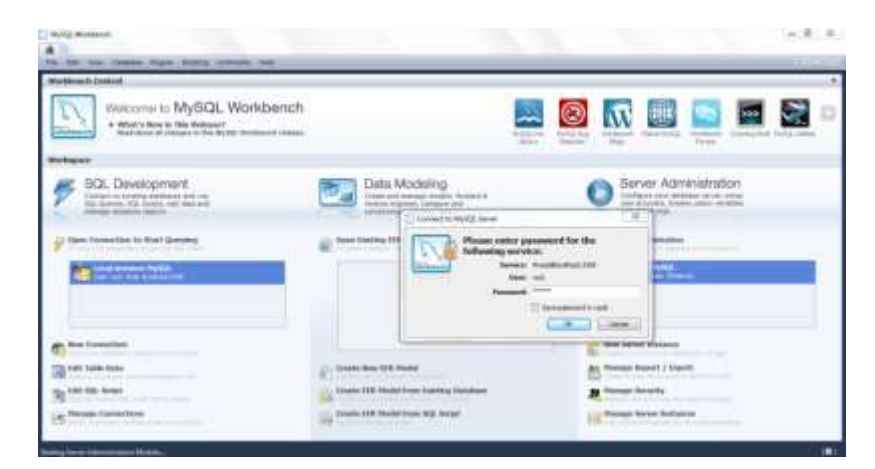

**FIGURA # 157**: Acceso al Usuario Root **FUENTE:** MySQL Workbench 5.2. Elaborado por el Autor

El siguiente paso es importar el fichero DumpSlm.sql seleccionando la opción "Data Import/Restore" que se encuentra en el recuadro derecho de la pantalla, después de esto se debe marcar la opción "Import from Self-Contained File" y buscamos por medio del botón "…" el archivo "DumpSlm.sql" que contiene toda la estructura de la base de datos. Finalmente pulsamos el botón "Start Import":

| No. ( and the set                                                                                                    | -                                                                                                    |         | 10.8.4                                                                                                    |
|----------------------------------------------------------------------------------------------------|----------------------------------------------------------------------------------------------------|---------|----------------------------------------------------------------------------------------------------|
| Internet Descentions<br>and United States<br>Internet States<br>Internet States<br>Interne | Inservice law Spectrum     Inservice law Spectrum     Super Training     Super Training     Super Train | n menti |                                                                                                    |
|                                                                                                    | Supervision.                                                                                                    |         | (and the contract of the contract of the contr |

**FIGURA # 158**: Importar Base de Datos SLM **FUENTE:** MySQL Workbench 5.2. Elaborado por el Autor

A continuación se debe ingresar la contraseña para el usuario root. Procederemos a digitar dentro del campo "Password" la palabra "admin" y después pulsamos "Ok":

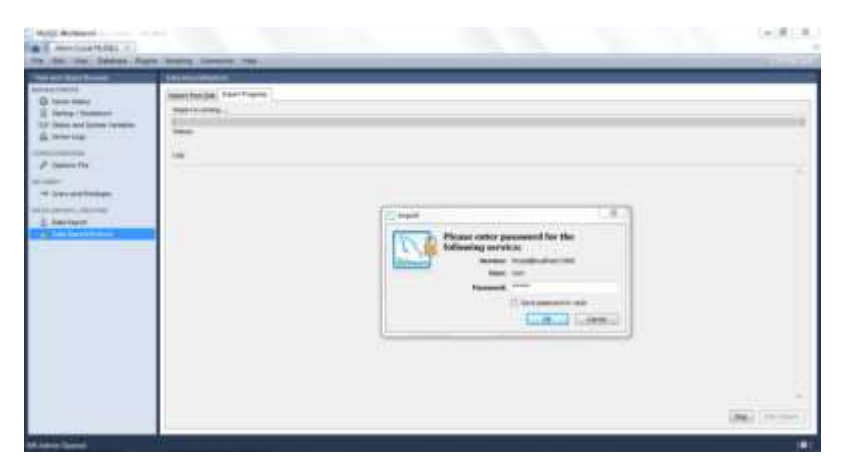

**FIGURA # 159:** Ingresar la contraseña del usuario **FUENTE:** MySQL Workbench 5.2. Elaborado por el Autor

Finalmente el MySQL Workbench muestra que la importación es correcta:

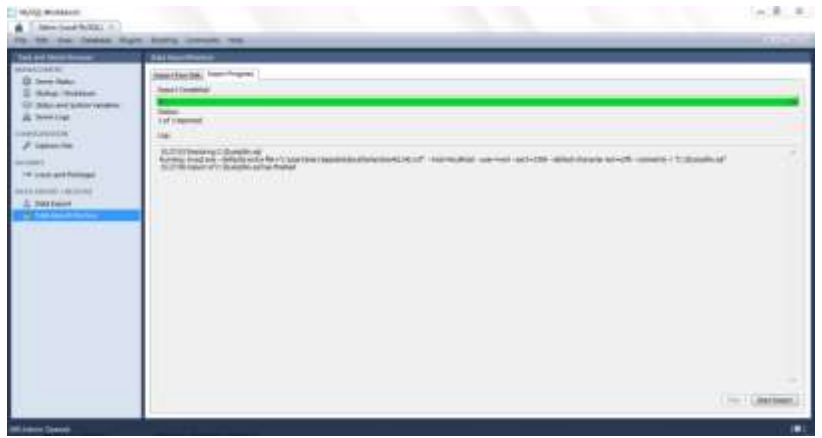

FIGURA # 160: Importación Correcta

FUENTE: MySQL Workbench 5.2. Elaborado por el Autor

# INSTALACIÓN Y CONFIGURACIÓN DEL SERVIDOR DE APLICACIONES JBOSS 5.1.0.GA

El primer paso es copiar el fichero jboss-5.1.0.GA-jdk6.jar y copiarlo en la unidad C: de nuestro servidor Windows, a continuación pulsamos con el click derecho del mouse el mismo y seleccionamos la opción "Extraer aquí":

| Advanture.                                                                                                    |                                                                                                    | tion description of the second second s                                                                                                    |  |
|----------------------------------------------------------------------------------------------------|----------------------------------------------------------------------------------------------------|----------------------------------------------------------------------------------------------------|--|
| Personal Volume                                                                                                    | a instance in program.                                                                                                    | and the second second s |  |
| -                                                                                                    | gi halt-sai                                                                                                    | CONTRACTOR CARDON A SUB-                                                                                                    |  |
| the costs                                                                                                    | a mann                                                                                                    | A REPORT OF A REPORT OF A REPORT                                                                                                    |  |
|                                                                                                    | A CONTRACTOR OF                                                                                                    | Sector State Annual State                                                                                                    |  |
|                                                                                                    | -                                                                                                    | and the second second s |  |
| -                                                                                                    | B Long Long                                                                                                    |                                                                                                    |  |
| -                                                                                                    | B Line mar                                                                                                    | No. of Contract of Contract of |  |
| the second second second second second second second second second second second second second second second se                                                                                                    | · B Fridd Balance All                                                                                                    | e Sh. anti                                                                                                    |  |
|                                                                                                    | March 199                                                                                                    |                                                                                                    |  |
| Conception -                                                                                                    | Defense on the                                                                                                    | and a second second second second second second second second second second second second second second second                                                                                                    |  |
| the second second                                                                                                    |                                                                                                    |                                                                                                    |  |
| 1                                                                                                    | there a                                                                                                    |                                                                                                    |  |
| and the second second s | Turker .                                                                                                    |                                                                                                    |  |
|                                                                                                    | 1 April 1                                                                                                    |                                                                                                    |  |
| Test .                                                                                                    |                                                                                                    |                                                                                                    |  |
|                                                                                                    | 108 0120 000                                                                                                    |                                                                                                    |  |
|                                                                                                    |                                                                                                    |                                                                                                    |  |
|                                                                                                    |                                                                                                    |                                                                                                    |  |
|                                                                                                    | Distance of the                                                                                                    |                                                                                                    |  |
|                                                                                                    | Distance and the                                                                                                    |                                                                                                    |  |
|                                                                                                    | Training and the second                                                                                                    |                                                                                                    |  |
|                                                                                                    | Trees<br>Trees                                                                                                    |                                                                                                    |  |
|                                                                                                    | Trees<br>Define and the<br>Number                                                                                                    |                                                                                                    |  |
|                                                                                                    | Sector and a                                                                                                    |                                                                                                    |  |
|                                                                                                    | Press<br>Difference<br>Freedok                                                                                                    |                                                                                                    |  |
|                                                                                                    | North Control of Control of Contr |                                                                                                    |  |
|                                                                                                    | Term<br>Solar sense<br>Solar sense                                                                                                    |                                                                                                    |  |

FIGURA # 161: Descomprimir el archivo

FUENTE: Windows 7 Professional. Elaborado por el Autor

Una vez descomprimido el archivo nos queda una carpeta con el nombre "jboss-5.1.0.GA":

| No. of Concession, name                                                                                                    |                                                                                                    |        |                                                                                                    |   | the second second second second second second second second second second second second second second second s |
|----------------------------------------------------------------------------------------------------|----------------------------------------------------------------------------------------------------|--------|----------------------------------------------------------------------------------------------------|---|----------------------------------------------------------------------------------------------------|
| Concernation in the local division of                                                                                                    | a Received A                                                                                                    |        |                                                                                                    | - | (a) a los bonesti                                                                                              |
| Same 7. Sum                                                                                                    | man f. date. Newsman                                                                                                    |        |                                                                                                    |   | 0.1.0.4                                                                                                    |
| ill families                                                                                                    |                                                                                                    | 10.0.0 | 140                                                                                                    | - |                                                                                                    |
| <ul> <li>Narahi</li> <li>Trange</li> <li>Horage</li> <li>Horage</li></ul> | E Hort Apages<br>2 Anno<br>2 Anno<br>2 Marco<br>2 Marco<br>2 Marco<br>2 Anno<br>2 Anno |        | The part of the left<br>region of the left<br>region of t |   |                                                                                                    |
| 4                                                                                                    | 5                                                                                                    |        |                                                                                                    |   |                                                                                                    |

FIGURA # 162: Archivo Descomprimido

FUENTE: Windows 7 Professional. Elaborado por el Autor

Se debe renombrar la carpeta "jboss-5.1.0.GA" por "jboss":

| All and a lot of                                                                                                    | a destance of a                                                                                                    |                                                                                                    |       |  |           |
|----------------------------------------------------------------------------------------------------|----------------------------------------------------------------------------------------------------|----------------------------------------------------------------------------------------------------|-------|--|-----------|
| antes da la fac                                                                                                    | e househillers to live                                                                                                    | strait - date - the                                                                                                    | 1.000 |  | - 10 × 13 |
| Persona<br>Persona<br>Per | Annes<br>Angling Angling<br>Angling<br>Angling | And a second second sec |       |  |           |

FIGURA # 163: Renombrar la Carpeta FUENTE: Windows 7 Professional. Elaborado por el Autor

Se debe de editar el archivo "run.conf" que se encuentra dentro del directorio C:\jboss:

| and a factor           | a ferrarativ a plan a be-                                                                                                    |                                                                                                    |           | - In [ ] |
|------------------------|----------------------------------------------------------------------------------------------------|----------------------------------------------------------------------------------------------------|-----------|----------|
| min i date             | Partie Line Rat                                                                                                    |                                                                                                    |           |          |
| Parameter              | States .                                                                                                    | Party of maritims. Type                                                                                                    | Tomatic . |          |
| a Dainga               | Country .                                                                                                    | instantial and its                                                                                                    |           |          |
| E Harthern             | Street, and Approval.                                                                                                    | and the second second s |           |          |
| Minimized              | free of reducts                                                                                                    | And the second second s | 100       |          |
|                        | dense, and manufacture                                                                                                    | COLUMN AND INCOME IN                                                                                                    | 1.0       |          |
| and the second second  | - Annual                                                                                                    | Contraction in the second                                                                                                    | AL 102    |          |
| finance in             | Contract the state                                                                                                    | and shares and the second second                                                                                                    |           |          |
| a location             | (Carily)                                                                                                    | THE REPORT OF THE PARTY OF                                                                                                    |           |          |
| Manua .                | Cantanta                                                                                                    | and Marian Arrival                                                                                                    | 1.00      |          |
| Colleges .             | MADE                                                                                                    | THE OWNER WAR ADDRESS OF                                                                                                    | 1.00      |          |
|                        | 10 million                                                                                                    | interimentation in the local back                                                                                                    | 110       |          |
| Designs for 10 located | 10.00                                                                                                    | Contraction of the second second second second second second second second second second second second second s                                                                                                    | 1.000     |          |
| 22000-00               | (Contrast                                                                                                    | 100                                                                                                    | and here  |          |
| in m                   |                                                                                                    |                                                                                                    |           |          |
|                        | land.                                                                                                    | and an inclusion of the second second                                                                                                    | 1.100     |          |
| hand 1                 | The second                                                                                                    |                                                                                                    | 1.000     |          |
|                        | The state of the state of the s | Concession protocols in comparison in                                                                                                    | 1.000     |          |
|                        | of destance i                                                                                                    | <ul> <li>Angel a second.</li> </ul>                                                                                                    | 10.00     |          |
|                        | Stationed St.                                                                                                    | Allowing and a second second                                                                                                    | 1.100     |          |
|                        | 100 months                                                                                                    | <ul> <li>Alter of the sector of the sector of the</li> </ul>                                                                                                    |           |          |
|                        | in teacher                                                                                                    | Company or and a second                                                                                                    | 11.00     |          |
|                        | Chatter                                                                                                    |                                                                                                    | 1.00      |          |
|                        | (Commonly)                                                                                                    | 0.000                                                                                                    |           |          |
|                        | and an and a second second sec | (inter-                                                                                                    | 1.000     |          |
|                        | The second                                                                                                    | Canada                                                                                                    | 1.000     |          |
|                        | There are a second as                                                                                                    | 1 California and                                                                                                    | 1.00      |          |
|                        | The second second                                                                                                    | Call Brown Starts                                                                                                    | 1.46      |          |
|                        |                                                                                                    | Press .                                                                                                    |           |          |

FIGURA # 164: Editar el Archivo de Configuración

FUENTE: Windows 7 Professional. Elaborado por el Autor

Dentro del archivo "run.conf" es necesario identificar la línea:

set "JAVA\_OPTS=-Xms128M -Xmx512M -XX:MaxPermSize=256M"

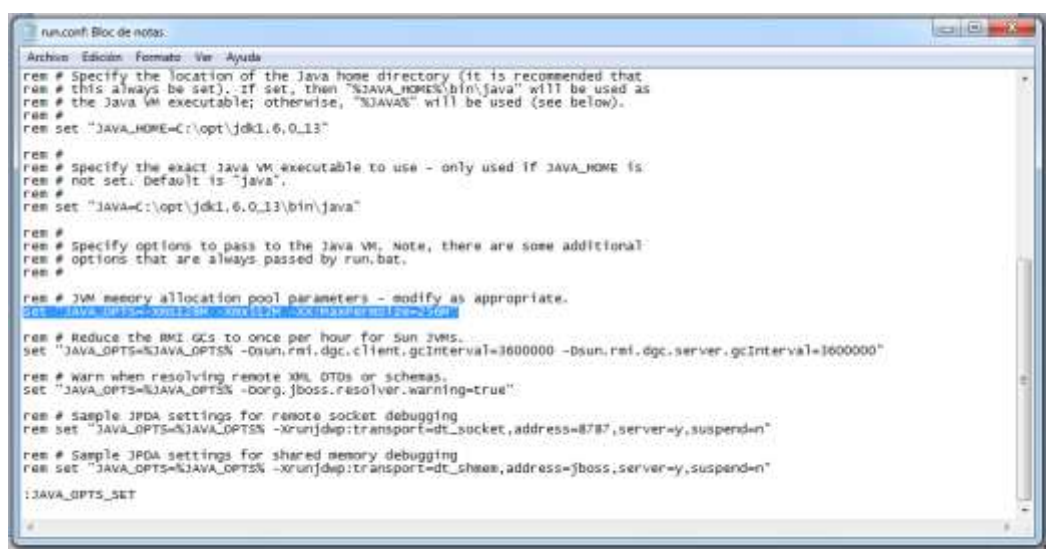

#### FIGURA # 165: Línea sin Editar

FUENTE: Bloc de Notas de Windows 7 Professional. Elaborado por el Autor

Una vez identificada la línea se la debe remplazar por:

set "JAVA\_OPTS=-Xms512m -Xmx512m -XX:PermSize=128m -XX:MaxPermSize=512m -XX:+UseConcMarkSweepGC -XX:+CMSPermGenSweepingEnabled -XX:+CMSClassUnloadingEnabled"

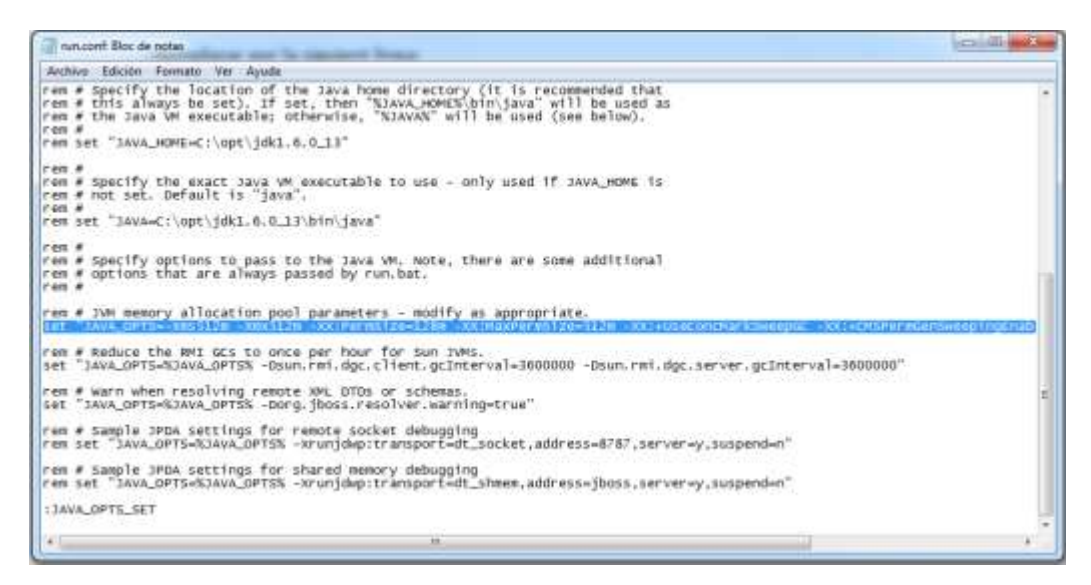

#### FIGURA # 166: Línea Editada

FUENTE: Bloc de Notas de Windows 7 Professional. Elaborado por el Autor

El siguiente paso es copiar los siguientes programas desarrollados en este proyecto, dentro de la ruta "C:\jboss\server\default\deploy"

- SLMWebServicesEAR.ear.- Programa del Web Services desarrollado
- SLMSitioWeb.war.- Sitio Web de monitoreo SLM WEB

|                                                                                                    | L        | edefaultstrates             | • + Busan depi    | ÷              |      |
|----------------------------------------------------------------------------------------------------|----------|-----------------------------|-------------------|----------------|------|
| Organizar + Inclu                                                                                               | ii en li | ibliotece • Compartir con • | Nueva carpeta     | 用, 6           | 1. 1 |
| Favoritos                                                                                                    |          | Nombre                      | Fecha de madifica | Tipo           | Tan  |
| B Descargas                                                                                                    |          | (i) jsr68-service           | 22/05/2018 18:37  | Documento XML  |      |
| Elcritorio                                                                                                    |          | 1 mail-service              | 22/95/2019 16:37  | Documente XML  |      |
| Sitios recientes                                                                                                |          | monitoring-service          | 22205/2019 18:37  | Onciamente XML |      |
| 277 - 200 ( ) ( - 200 / 2 - 200 / 2 - 200 / 2 - 200 / 2 - 200 / 2 - 200 / 2 - 200 / 2 - 200 / 2 - 200 / 2 - 200 | 12       | profileservice-jboss-beans  | 22/05/2089 18:37  | Documento 204L |      |
| Sibliotecas                                                                                                    | 11       | aqlesception-service        | 22/05/2089-16:37  | Discumento XML |      |
| Documentos                                                                                                    |          | ibout-local-jdbc            | 22/05/2008 14:38  | Archivo WinBAR |      |
| 🔛 Imágenes                                                                                                    |          | 🛅 jbost-»æ-jdbc             | 22/05/2009 16:30  | Anthivo WinBAR |      |
| Musica.                                                                                                    |          | 🔚 jms-ra                    | 22/05/2009 16/20  | Archivo WinRAR |      |
| 🗑 Videos                                                                                                    |          | 🖀 mail-ra                   | 22/05/2089 15:38  | Archivo WinBAR |      |
|                                                                                                    |          | guartz-ra                   | 22/05/2889 16:38  | Archivo WinRAR |      |
| Suppo en el hogar                                                                                               |          | SLMWebService:EAR.ear       | 94/06/2013 18:13  | Archivo EAN    |      |
| en ers alende er til AZAS.                                                                                      |          | SLMStioWeb.wav              | #4/07/2013 16:19  | Archivo WAR    |      |
| Equipo                                                                                                    | + 3      | 1.                          | 0.000             |                |      |

FIGURA # 167: Ruta de Publicación del Servidor de AplicacionesFUENTE: Windows 7 Professional. Elaborado por el Autor

Finalmente para publicar la aplicación es necesario ejecutar el servidor de aplicaciones por medio de comandos DOS de Windows, conociendo antes cual es la IP del dominio Pública donde reposa nuestro servidor de aplicaciones.

A continuación se especifican los pasos para ejecutar el servidor de aplicaciones JBOSS:

- 1. Pulsar en el icono "Inicio de Windows"
- 2. Escribir la palabra "cmd"
- 3. Pulsar la tecla "Enter"
- 4. A continuación se muestra la consola DOS de Windows
- 5. Ingresar el comando "cls"
- 6. Pulsar la tecla "Enter"
- 7. Ingresar el comando "cd\"
- 8. Pulsar la tecla "Enter"
- 9. Ingresar el comando "cd jboss\bin"
- 10. Pulsar la tecla "Enter"
- 11. Ingresamos el comando "run.bat -b DOMINIO".
  - a. DOMINIO.- Representa una IP pública asociada a un nombre con sus respectivos DNS.
- 12. Pulsamos la tecla "Enter"

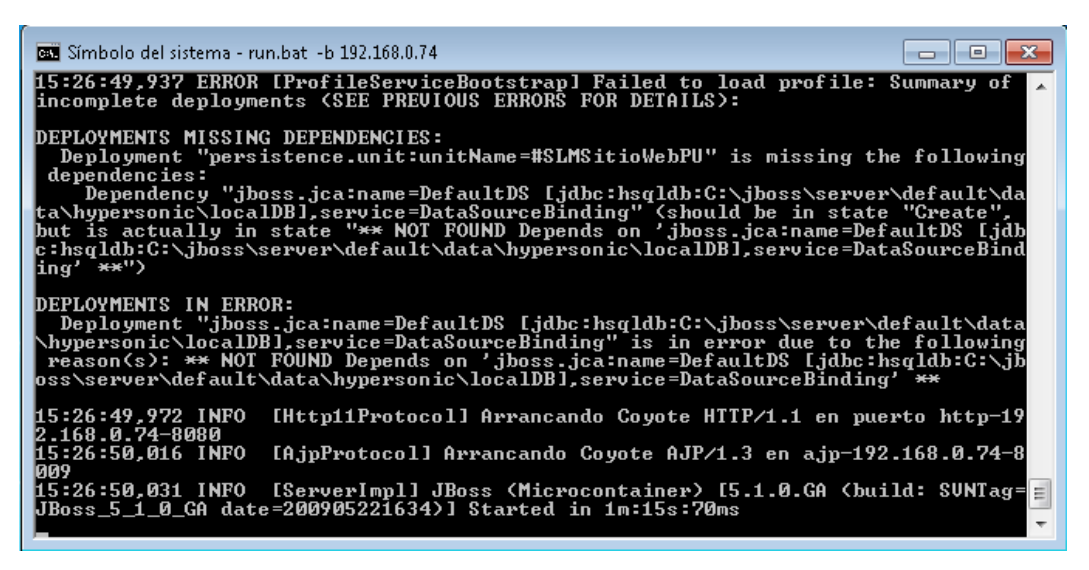

FIGURA # 168: Ejecutar Servidor de Aplicaciones bajo DOS de WindowsFUENTE: DOS de Windows 7 Professional. Elaborado por el Autor

# CONFIGURACIÓN DE LA DIRECCIÓN DEL WEB SERVICES DENTRO DE LA APLICACIÓN WEB

Esta configuración permite a la aplicación web de monitoreo configurar la ruta del dominio público en la cual se instaló el servidor de aplicaciones y que los dispositivos móviles consumen. Para realizar la configuración se debe seguir los siguientes pasos:

- 1. Ingresar a la dirección Web http://DOMINIO:8080/SLMSitioWeb/
- http://DOMINIO.- Representa una IP pública asociada a un nombre con sus respectivos DNS. Ejemplo: http://google.com.ec.
- 2. Ingresar con el usuario Administrador al sistema.
  - Usuario= admin
  - o Contraseña=a4m3n
- 3. Seleccionar la opción Menú  $\rightarrow$  Configuración  $\rightarrow$  Modificar Parámetros
- 4. Una vez ingresado se visualiza la pantalla "Modificar Parámetros Generales"
- Seleccionar dentro del campo "Parámetro" el ítem que contiene la descripción: "RUTA DEL WEB SERVICES EN EL DISPOSITIVO MOVIL"
- 6. Ingresar dentro de datos del parámetro la palabra http://DOMINIO:8080
  - o http://DOMINIO.- Ruta del dominio
  - o 8080.- Puerto de enlace
- 7. Se ingresa cualquier observación y presionamos el botón GRABAR

| All of the second second | (2 + 2   10 - Seat |   |
|----------------------------------------------------------------------------------------------------|--------------------|---|
| SISTEMA DE LOCALIZACIÓN MÓVIL WEB                                                                                                    |                    |   |
| MODIFICAE PARAMET                                                                                                    | IOS GENERALES      | - |
|                                                                                                    | 20                 |   |

**FIGURA # 169:** Configuración de la dirección del Web Services **FUENTE:** Sistema De Localización Móvil Web. Elaborado por el Autor

# CONFIGURACIÓN DE LA DIRECCIÓN DEL WEB SERVICES DENTRO DE LA APLICACIÓN MÓVIL (SlmApp)

Esta configuración permite a la aplicación móvil interactuar con el Web Services desarrollado, con la finalidad de interactuar con los métodos que se publicaron en este servicio web. Para realizar la configuración se debe seguir los siguientes pasos:

- 1. Instalar la aplicación SlmApp.apk
- 2. Abrir la App instalada en el móvil
- 3. Pulsar el botón Menú del dispositivo Móvil
- 4. Seleccionar la opción "Configuración"
- Se mostrará una ventana de autenticación, en la cual se debe registrar en el campo Password la palabra "admin"
- 6. Pulsamos el botón ACCESAR de la ventana de autenticación
- Finalmente se presenta una pantalla de configuración donde se ingresará en el campo de texto "Dirección Servidor Web" la ruta de acceso del web Services. Ejemplo: http://DOMINIO:8080
- 8. Pulsamos el botón GUARDAR

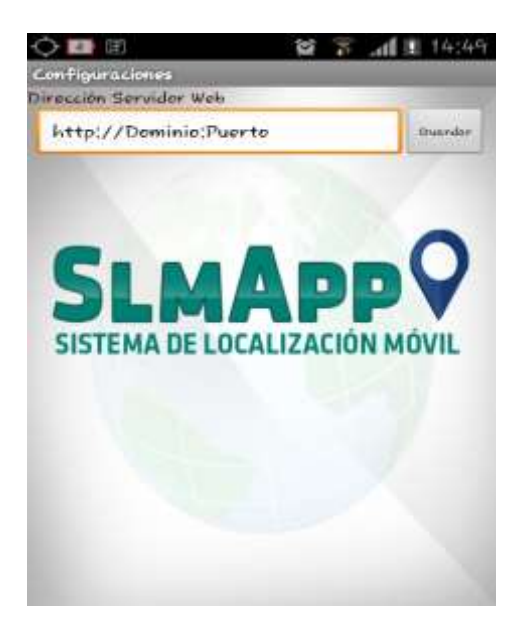

FIGURA # 170: Configuración de la ruta de acceso del Web Services en la AppFUENTE: Sistema De Localización Móvil App. Elaborado por el Autor

#### **CONFIGURAR PROCESO QUE ENVÍA ALERTAS**

El objetivo de esta configuración es la de permitir que los usuarios del sistema puedan estar notificados en el momento en que un dispositivo registrado como robado es localizado por el sistema de monitoreo.

El primer paso es extraer el archivo comprimido SLMSitioWeb.zip dentro de la unidad "C:\".

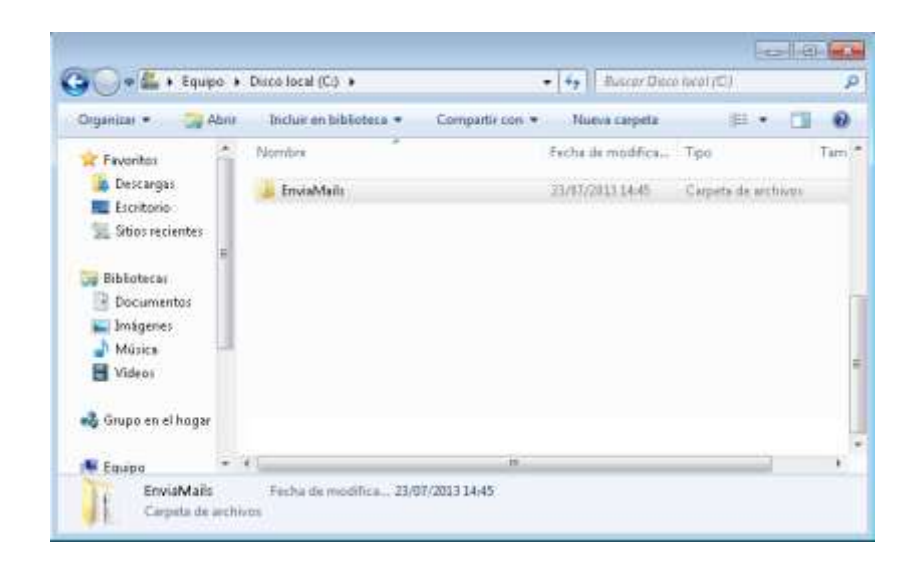

FIGURA # 171: Ruta de Publicación del Proceso que envía AlertasFUENTE: Windows 7 Professional. Elaborado por el Autor

A continuación ejecutamos por medio de la consola DOS de Windows el programa desarrollado:

- 1. Pulsar en el icono "Inicio de Windows"
- 2. Escribir la palabra "cmd"
- 3. Pulsar la tecla "Enter"
- 4. A continuación se muestra la consola DOS de Windows
- 5. Ingresar el comando "cls"
- 6. Pulsar la tecla "Enter"
- 7. Ingresar el comando "cd\"
- 8. Pulsar la tecla "Enter"
- 9. Ingresamos el comando " cd C:\EnviaMails\dist"
- 10. Pulsamos "Enter"
- 11. Ingresamos el comando "java -jar EnviaMails.jar" y pulsamos "Enter"

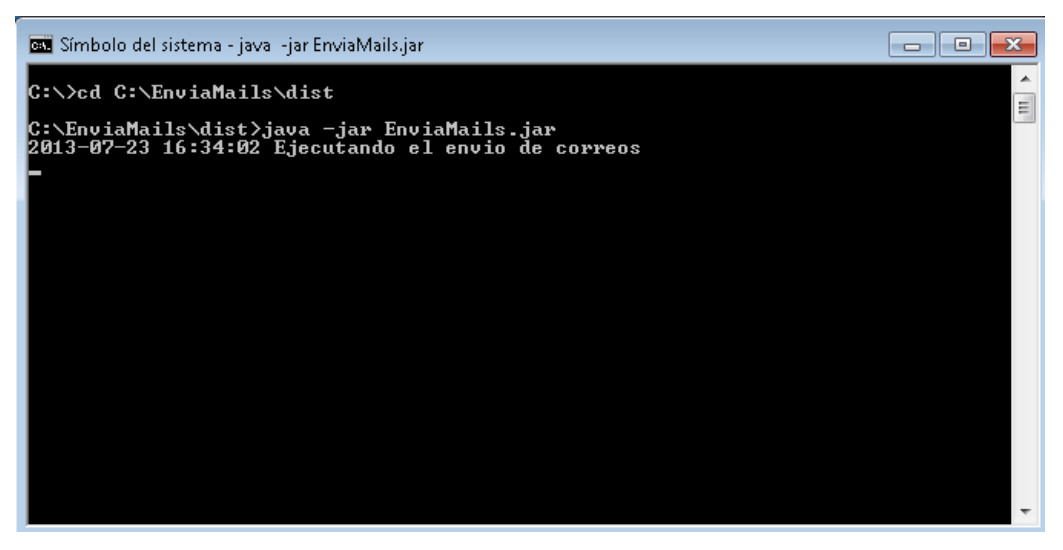

**FIGURA # 172:** Ejecución del Envío de Alertas **FUENTE:** DOS de Windows 7 Professional. Elaborado por el Autor

# ANEXO C. CÓDIGO FUENTE DEL SOFTWARE

## CÓDIGO FUENTE DEL SISTEMA SLM WEB

El sistema SLM WEB se encuentra formado por una gran cantidad de código, pero solo se presentarán ciertos fragmentos de código que se utilizaron en el desarrollo de esta aplicación:

## Código de Conexión a una Base de Datos MySQL:

Class.forName("com.mysql.jdbc.Driver"); Connection conexion = DriverManager.getConnection("jdbc:mysql://localhost:3306/slm", "root", "admin"); return conexion;

#### Código para calcular la distancia entre dos coordenadas:

public static double distFrom(double lat1, double lng1, double lat2, double lng2)
{
 //double earthRadius = 3958.75;//miles
 //double earthRadius = 6371;//kilometers
 double earthRadius = (6371\*1000);//metros
 double dLat = Math.toRadians(lat2 - lat1);
 double dLng = Math.toRadians(lng2 - lng1);

```
double sindLat = Math.sin(dLat / 2);
double sindLng = Math.sin(dLng / 2);
double a = Math.pow(sindLat, 2) + Math.pow(sindLng, 2)
        * Math.cos(Math.toRadians(lat1)) * Math.cos(Math.toRadians(lat2));
double c = 2 * Math.atan2(Math.sqrt(a), Math.sqrt(1 - a));
double dist = earthRadius * c;
return dist;
```

Código para asignar una tarea:

| public String insertar_tarea(                            |
|----------------------------------------------------------|
| String ps_id_compania,                                   |
| String ps_id_agencia,                                    |
| String ps_id_division,                                   |
| String ps_imei,                                          |
| String ps_tarea,                                         |
| String ps_dir_tarea,                                     |
| String ps_obs_tarea,                                     |
| String ps_eje_x,                                         |
| String ps_eje_y,                                         |
| String ps_fec_tarea,                                     |
| String ps_fec_finTarea,                                  |
| String ps_usuario,                                       |
| StringBuffer psb_error,                                  |
| String ps_id_servicio                                    |
| ) throws SQLException, Exception {                       |
| String ls_error = null;                                  |
| try{                                                     |
| String ls_sql =                                          |
| "{call slm.P_INSERTA_TAREA(?,?,?,?,?,?,?,?,?,?,?,?,?)}"; |
| con.setAutoCommit(false);                                |
|                                                          |
| CallableStatement I_cstmt =null;                         |
| $1_cstmt = con.prepareCall(Is_sq1);$                     |
| 1_cstmt.setString(1,ps_id_compania);                     |
| 1_cstmt.setString(2,ps_id_agencia);                      |
| 1_cstmt.setString(3,ps_1d_division);                     |
| 1_cstmt.setString(4,ps_imei);                            |
| 1_cstmt.setString(5,ps_tarea);                           |
| 1_cstmt.setString(6,ps_dir_tarea);                       |
| 1_cstmt.setString(/,ps_obs_tarea);                       |
| I_cstmt.setString(8,ps_eje_x);                           |
| 1_cstmt.setString(9,ps_eje_y);                           |
| 1_cstmt.setString(10,ps_fec_tarea);                      |
| 1_cstmt.setString(11,ps_tec_tin1area);                   |
| I_cstmt.setString(12,ps_usuario);                        |
| I_cstmt.setString(13,"");                                |

```
l_cstmt.setString(14,ps_id_servicio);
      l_cstmt.registerOutParameter(13,java.sql.Types.VARCHAR);
      l_cstmt.execute();
       ls_error=l_cstmt.getString(13);
       //System.out.println("ERROR GRABADO="+ls_error);
       if (ls_error!=null && ls_error.length()>0){
         con.rollback();
         psb_error.append(ls_error);
       }
      con.commit();
      con.close();
    }catch(SQLException ex)
      System.out.println
   ("Error insertar_tarea Comuniquese con el administrador: "+ex.getMessage());
      ls_error = ex.getMessage();
      if (ls_error!=null && ls_error.length()>0){
        psb_error.append(ls_error);
      }
    }catch(Exception e){
      System.out.println
     ("Error insertar_tarea Comuniquese con el administrador: "+e.getMessage());
      ls_error = e.getMessage();
      if (ls_error!=null && ls_error.length()>0){
       psb_error.append(ls_error);
      }
   ;}
      return ls_error;
};//
```

## CÓDIGO FUENTE DE LA APLICACIÓN MÓVIL SLMAPP

A continuación solo se expone el código de los fragmentos que más valor tienen dentro de la creación de esta aplicación móvil desarrollada en el sistema operativo Android.

#### Código para monitorear los cambios de estados del GPS:

```
location = locationManager.getLastKnownLocation(provider);
locationListener=new LocationListener()
```

/\*\* Cuando la ubicación cambia se invoca el método que actualiza los datos para la aplicación \*\*/ public void onLocationChanged(Location location) {} /\*\* Método que contiene la lógica a realizar cuando no hay proveedores de localización disponibles \*\*/ public void onProviderDisabled(String provider){} public void onProviderEnabled(String provider) {} @Override public void onStatusChanged(String provider, int status, Bundle extras) {} ; locationManager.requestLocationUpdates(provider, 5000, 0, locationListener);

Código del Método encargado de la comunicación entre el Smartphone y el Web Services.

```
protected Object call(String soapAction,
                     SoapSerializationEnvelope envelope)
       {
              URL=configuraciones.getUrl()+RUTA_WSDL;
              Object result = null;
              final HttpTransportSE transportSE = new HttpTransportSE(URL);
              transportSE.debug = true;
              // call and Parse Result.
              try
              ł
                     transportSE.call(soapAction, envelope);
                     if (!isResultVector)
                            result = envelope.getResponse();
                     } else
                            result = envelope.bodyIn;
                     //Indico que la conexion con la URL es correcta
                     configuraciones.setEstadoUrl("S");
              }catch (final java.net.MalformedURLException e)
              ł
                     // Deberia de indicar que no se tiene conexion con la URL
```

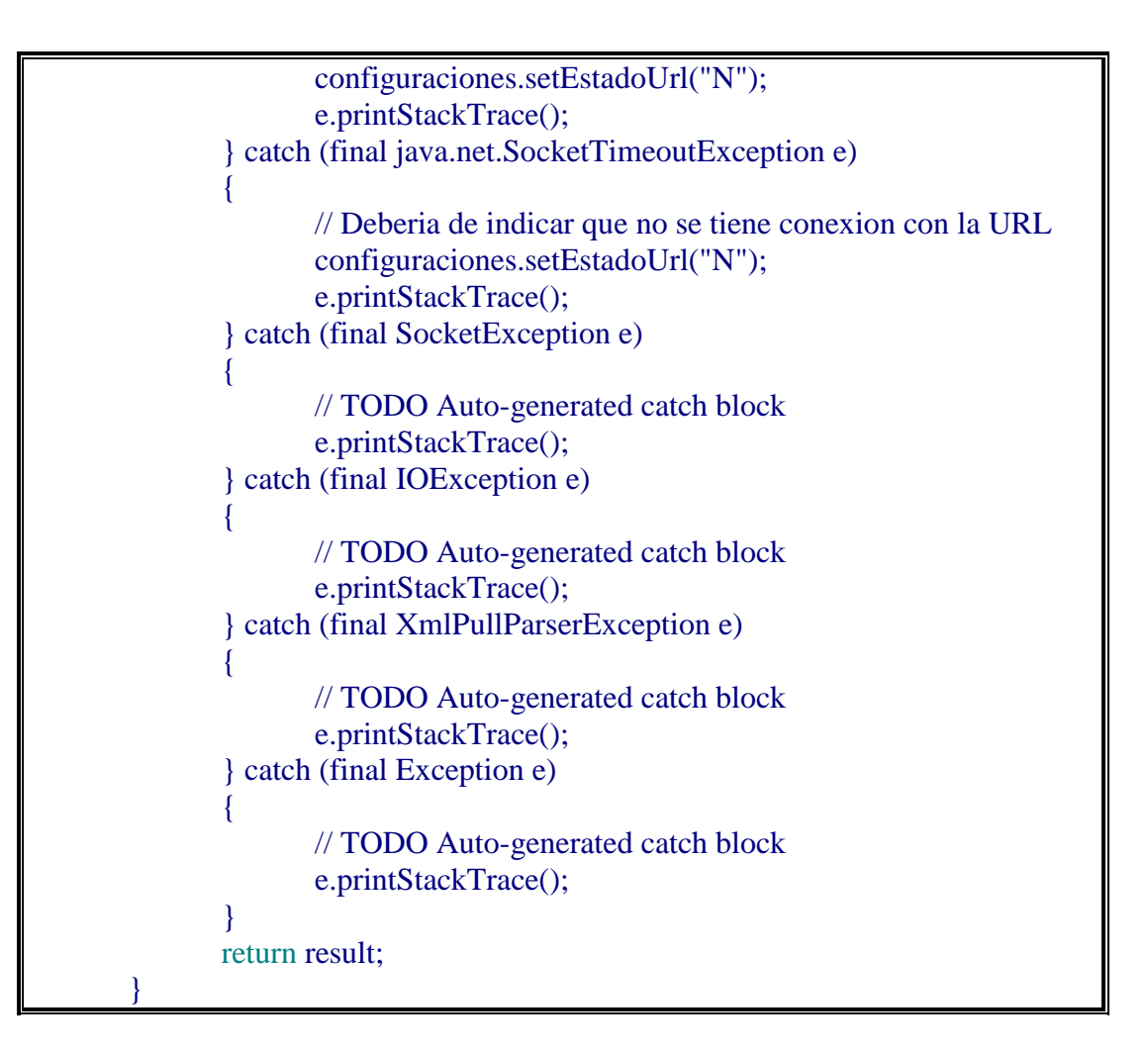

Código del Método encargado de crear opciones de menús en una aplicación móvil.

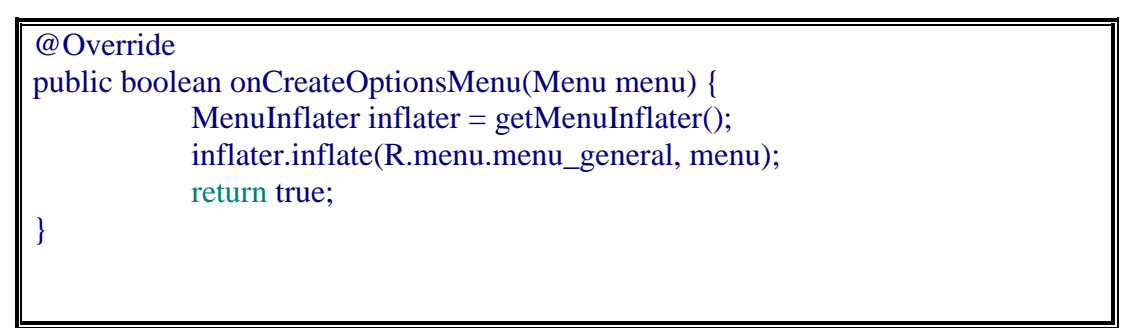

## CÓDIGO FUENTE DEL WEB SERVICES

Solo se detallan las partes más importantes de código fuente, utilizados a la hora de desarrollar el Web Services encargado de recibir y responder los requerimientos solicitados por la aplicación móvil.

Código de la Interfaz que implementa los métodos del Web Services

| oublic interface WebServices extends java.rmi.Remote{                             |  |
|-----------------------------------------------------------------------------------|--|
| public String[] getAlmacenaPosicionGPS (String ps_imei,                           |  |
| String ps latitud.                                                                |  |
| String ps longitud.                                                               |  |
| String ps fecha.                                                                  |  |
| String ps_id_tipo_coordenada) throws RemoteException;                             |  |
| public String[] getDevuelveParametros (String ps_imei)<br>throws RemoteException; |  |
| public String[][] getTareasPendientes(String ps_imei.                             |  |
| String ps_parametro) throws RemoteException;                                      |  |
| public String[] getActualizaTareas (String ps imei,                               |  |
| String ps id tarea asignada,                                                      |  |
| String ps_parametro,                                                              |  |
| String ps_f_avance_tarea,                                                         |  |
| String ps_obs_avance_tarea,                                                       |  |
| String ps_porcentaje_avance,                                                      |  |
| String ps_latitud_avance,                                                         |  |
| String ps_longitud_avance,                                                        |  |
| String ps_id_tipo_coordenada) throws RemoteException;                             |  |
| public String[] getActualizaHisTareas (String ps_imei,                            |  |
| String ps_id_tarea_asignada,                                                      |  |
| String ps_f_registra_his,                                                         |  |
| String ps_tipo_registro ) throws RemoteException;                                 |  |
| public String[] insertarHisDeLaTarea (String ps_id_tarea_asignada,                |  |
| String ps_imei,                                                                   |  |
| String ps_des_tarea,                                                              |  |
| String ps_dir_tarea,                                                              |  |
| String ps_obs_tarea,                                                              |  |
| String ps_latitud,                                                                |  |
| String ps_longitud,                                                               |  |
| String ps_f_realizar_tarea,                                                       |  |
| String ps_tiempo_duracion,                                                        |  |
| String ps_estado,                                                                 |  |

| String ps_f_ | _creacion,                                 |
|--------------|--------------------------------------------|
| String ps_f_ | _modificacion,                             |
| String ps_f_ | _eliminacion,                              |
| String ps_f_ | _registra_avance,                          |
| String ps_f_ | _registra_avance_ws,                       |
| String ps_ol | bs_avance,                                 |
| String ps_p  | orcentaje_avance,                          |
| String ps_f_ | _registra_his,                             |
| String ps_ti | po_registro,                               |
| String ps_la | titud_avance,                              |
| String ps_lc | ongitud_avance,                            |
| String ps_id | l_tipo_coordenada) throws RemoteException; |
| }            |                                            |

# CÓDIGO FUENTE DEL PROCESO QUE ENVÍA ALERTAS DEL DISPOSITIVO MÓVIL ROBADO

En la siguiente sección se presenta el código fuente desarrollado en Java, encargado de inicializar el hilo que ejecuta constantemente el proceso que envía correos electrónicos indicando que el dispositivo móvil registrado fue localizado por el sistema

#### Código de la clase hilo

| private static class Hilo extends Thread{               |
|---------------------------------------------------------|
| <pre>public void run() {</pre>                          |
| ConsultasDao cons= new ConsultasDao();                  |
| while(true){                                            |
| try                                                     |
| {                                                       |
| Date fecha=new Date();                                  |
| SimpleDateFormat sdf=                                   |
| <pre>new SimpleDateFormat("yyyy-MM-dd HH:mm:ss");</pre> |
| System.out.println(sdf.format(fecha.getTime()) +        |
| " Ejecutando el envio de correos");                     |
| armaCorreo();                                           |
| Thread.sleep(cons.tiempoEnvio());                       |
| }                                                       |
| catch(Exception e)                                      |
| {                                                       |
| System.out.println(e.getMessage());                     |
| } }}                                                    |

#### ANEXO D. CERTIFICADO DE LAS PRUEBAS REALIZADAS

| CHEVROLET                                                                                           | Autolo                                                                                                    |
|----------------------------------------------------------------------------------------------------|----------------------------------------------------------------------------------------------------|
|                                                                                                    |                                                                                                    |
| (                                                                                                   | CERTIFICADO                                                                                                    |
| Por medio del pr<br>CUNALEMA MA<br>Automotores Latino<br>de Equipos Celulare<br>una semana del 17 : | resente certifico que el <b>Sr. LUIS DAVID</b><br><b>ASABANDA</b> , con c.c. #0923226286, realizó en<br>pamericanos Autolasa S.A. las pruebas del Sistema<br>es Basados en Tecnología Android, por el lapso de<br>al 21 de Junio del 2013. |
| Extiendo este certific<br>del mismo en la form                                                      | icado a petición del interesado y autorizo hacer uso<br>ma que mas convenga a sus intereses.                                                                                                    |
| Atentamente,                                                                                        |                                                                                                    |
| ING. JAVIER CALL<br>GERENTE DE SIS                                                                  | ISTEMAS                                                                                                    |
|                                                                                                    |                                                                                                    |
|                                                                                                    | Guayaquil, Junio 24 del 2013                                                                                                    |
|                                                                                                    |                                                                                                    |
|                                                                                                    |                                                                                                    |

FIGURA # 173 Certificado pruebas del sistema de monitoreo en AUTOLASA S.A.FUENTE: Microsoft Paint Versión 6.1. Elaborado por el Autor